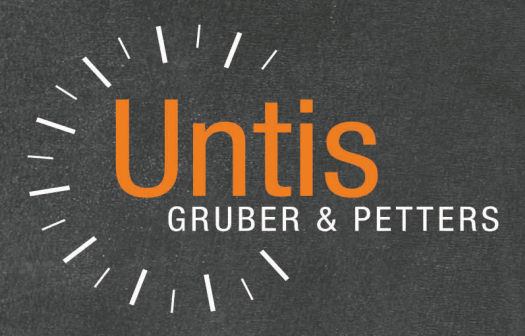

# UntisExpress

Stundenpläne in Bestzeit

untis.com

# Contenido

# I Horarios

| I | Horarios                                 | 6    |
|---|------------------------------------------|------|
| 1 | Introducción                             | 6    |
|   | Instalación del programa                 | 6    |
|   | Datos de licencia                        |      |
|   | Autorrecuperaciones                      | 9    |
|   | Avuda on-line                            |      |
|   | Pantalla de bienvenida                   | . 10 |
|   | Archivos de demostración: DEMOx.gpn      | . 11 |
|   | Asistente de Ayuda                       | . 11 |
| 2 | Parámetros del Centro                    | . 12 |
|   | Año escolar                              | . 12 |
|   | Semana lectiva                           | . 13 |
|   | Pausa extra del mediodía                 | . 14 |
|   | Calendario escolar                       | . 15 |
| 3 | Datos básicos                            | . 16 |
|   | Gestión de los Datos básicos             | . 17 |
|   | Opciones: Datos básicos y Clases         | . 19 |
|   | Cambio en serie                          | . 19 |
|   | Aulas                                    | . 19 |
|   | Aula alternativa                         | . 20 |
|   | Importancia del aula                     | . 21 |
|   | Grupos sin aula propia                   | . 22 |
|   | Grupos                                   | . 23 |
|   | Peticiones/Desiderátum de grupos         | . 24 |
|   | Horas prioritarias de "+3"               | . 25 |
|   | Ponderaciones "+2","+1","-1","-2"        | . 26 |
|   | Profesores                               | . 27 |
|   | Peticiones/Desiderátum: Profesores       | . 28 |
|   | Peticiones det.: Jornadas u horas libres | . 28 |
|   | Peticiones indeterminadas                | . 29 |
|   | Valores                                  | . 30 |
|   | Materias                                 | . 31 |
|   | Impresión de los Datos básicos           | . 32 |
| 4 | Clases                                   | . 33 |
|   | Definir clases                           | . 33 |
|   | Clases no desdobladas                    | . 34 |
|   | Clases desdobladas                       | . 34 |
|   | Desdoblamiento: 1 profesor,varios grupos | . 35 |
|   | Desdobl.: Varios prof., varios grupos    | . 36 |
|   | Desdobl.:Varios prof., grupos y materias | . 37 |
|   | Juntar clases / Deshacer un desdobl      | . 37 |
|   | Horas dobles                             | . 38 |
|   | Bioques de noras lectivas                | . 39 |
|   | Uases quincenales                        | . 39 |
|   | Uiros Simpoios especificos de ciases     | . 40 |
|   |                                          | . 42 |
|   | Asignacion de clases                     | . 42 |
| F | Dotories / iconos                        | . 44 |
| Э |                                          | 40   |
|   | Ponderacion pedagogica                   | . 46 |

|   | Ponderación equilibrada                  |    |
|---|------------------------------------------|----|
|   | Parámetros de la ponderación             |    |
|   | Tarjeta: Profesores 1                    |    |
|   | Tarjeta: Profesores 2                    | 50 |
|   | Tarjeta: Grupos                          | 50 |
|   | Tarjeta: Materia marginal-1 (R)          | 51 |
|   | Tarjeta: Materias importantes            |    |
|   | Tarjeta: Aulas                           |    |
|   | Tarjeta: Asignación de clases            |    |
|   | Tarjeta: Peti/Desid                      |    |
|   | Optimización                             | 57 |
|   | Optimización                             |    |
|   | Valoración de los horarios               |    |
|   | Diagnóstico                              | 59 |
| 6 | Planificación manual                     | 61 |
|   | Mover clases en horarios                 |    |
|   | Colocar clases en horarios               |    |
|   | Fijar clases en horarios                 |    |
|   | Eliminar clases                          |    |
|   | Asignar aulas                            | 67 |
|   | Clases alternativas                      |    |
| 7 | Horarios                                 |    |
|   | La ventana "Horarios"                    |    |
|   | Sincronización de ventanas               |    |
|   | Mantener/Retener elementos- Colores      |    |
|   | Formatos de horarios                     |    |
|   | Grupos:Horarios individuales verti/horiz |    |
|   | Horario grupo: Grande                    |    |
|   | Sumario: Grupos en orientación horiz     | 74 |
|   | Sumario: Grupos en orientación verti     |    |
|   | Editar horarios                          |    |
|   | Dimensión de horarios                    |    |
|   | Formato estándar                         |    |
|   | Texto para una hora determinada          |    |
|   | Casillas horarias                        |    |
|   | Nueva casilla /⊟iminar casilla           |    |
|   | Dimensión y distribución de casillas     |    |
|   | Otros ajustes                            |    |
|   | Impresión de horarios                    |    |
|   | Selección de horarios                    |    |
|   | Diseño de la página                      |    |
|   | Barra: Diseño de la página               |    |
|   | Encabezamiento y Pie de página           |    |
|   | Casillas horarias                        |    |
|   | Inserir una imagen de fondo              |    |
|   | Diseño: Horarios individuales            |    |
|   | Detalles: Sumarios                       |    |
| _ | Horarios en HTML o PDF                   |    |
| 8 | Impresión: Datos básicos                 |    |
|   | Listados editados para grupos            |    |
|   | Listado: Profesores del grupo            |    |
|   | Listado: Peticiones de grupos            |    |
|   | Peticiones: Días libres                  |    |
|   | Peticiones indeterminadas adicionales    |    |
|   | Peticiones: Profesores del grupo         |    |
|   | Listados: Peticiones de profesores       |    |
|   | Peticiones: Horas                        |    |

|    | Peticiones: Días libres                                        |     |
|----|----------------------------------------------------------------|-----|
|    | Peticiones indeterminadas adicionales                          |     |
|    | Listado: Disponibilidad de aulas                               |     |
|    | Peticiones acerca de horas                                     |     |
|    | Listados editados para materias                                |     |
|    | Horario de la materia                                          |     |
|    | Peticiones acerca de horas                                     | 100 |
| II | Vigilancias en recreos                                         | 100 |
| 1  | Entrada de datos                                               | 100 |
| 2  | Ventana: Guardias en recreos                                   | 102 |
| 3  | Definiciones: Ponderación                                      |     |
| 4  | Optimización                                                   |     |
| 5  | Planificación manual                                           |     |
| 6  | Horarios: Edición de vigilancias                               | 105 |
| 7  | Sustituciones de vigilancias                                   | 106 |
| '  |                                                                |     |
|    | Exprés: Planificación de sustituciones                         | 106 |
| 1  | Ejemplo: Planificación de sustituciones                        | 107 |
| 2  | Definiciones previas                                           | 109 |
|    | Inicio: <planificación de="" sustituciones=""></planificación> | 109 |
|    | Semana lect.:Plantilla de sustituciones                        | 110 |
|    | Ausencias: Motivos                                             | 111 |
| 3  | Historial: Incidencias                                         | 112 |
|    | Matriz: Historial: Incidencias                                 | 113 |
|    | Pestaña: Comunicado del día                                    | 113 |
|    | Pestaña: Día del calendario                                    | 114 |
| 4  | Matriz de sustituciones                                        | 115 |
|    | Gestión de sustituciones                                       | 117 |
|    | Cancelación clase                                              | 117 |
|    | Sustitución                                                    | 117 |
|    | Custodia                                                       | 118 |
|    | Búsqueda de aulas                                              | 118 |
| 5  | Propuesta: Profesor                                            | 120 |
|    | Propuesta: Custodia                                            | 123 |
|    | Automatismo                                                    | 123 |
| 6  | Entrada de ausencias                                           | 124 |
| _  | Selección e impresión de ausencias                             |     |
| 7  | Eventos                                                        | 127 |
|    | Definición de un evento                                        |     |
| -  | Eventos con Conjuntos de alumnos                               |     |
| 8  | Gestionar horarios                                             | 129 |
|    | Cambio de hora                                                 | 130 |
|    | Intercambio de clases                                          | 132 |
|    | Cancelación de clase                                           |     |
|    | Tarea especial                                                 |     |
| ~  | Cambio de aula                                                 |     |
| 9  |                                                                |     |
| 10 | Impresion de sustituciones                                     | 137 |
| 11 | Horarios por períodos                                          | 138 |
|    | Definición de un nuevo período                                 | 139 |

| Barra de inicio rápido        | 145 |
|-------------------------------|-----|
| Menu Archivo"                 | 146 |
| Definiciones generales        | 147 |
| Parámetros del Centro         | 147 |
| Submenú <macros></macros>     | 148 |
| Submenú <sumarios></sumarios> | 152 |

# Index

# 1 Horarios

# 1.1 Introducción

Este manual tiene como objetivo guiar a los usuarios por las características del programa Untis Exprés de forma concisa y precisa. Además, el programa mismo contiene un potente menú de <Ayuda> donde se explican todas las posibilidades del trabajo tanto para los casos peculiares como generales. Se parte del supuesto de que el usuario tiene conocimientos básicos de manejo de los programas escritos en el entorno WINDOWS y por tanto este manejo no será explicado en el presente manual.

Un centro de 500 alumnos tiene que planear aproximadamente 700 horas lectivas a la hora de confeccionar los horarios. Cuanto más grande es el centro, más esfuerzo se requiere. Con el número de alumnos crece el trabajo, no de forma lineal sino exponencial. En muchos casos los que se hacen cargo de esta tarea sacrifican una buena parte de sus vacaciones, o tienen que afrontarla en medio del nerviosismo y la tensión de los primeros días del nuevo curso escolar.

Desde el año 1984 los centros escolares en la mayoría de los países europeos pueden recurrir, y lo hacen con éxito, al programa Untis que está cosechando elogios en Alemania, Francia, Inglaterra, Italia, Bélgica, Finlandia, Suecia, Grecia, etc. Existe también, desde 1988, una versión en español y catalán.

La segunda aplicación de Untis Exprés no es menos importante porque ayuda a resolver los problemas horarios de cada día que se producen por cambios en los horarios por ausencia de profesores, excursiones, viajes de estudios, exámenes etc. El módulo <u><Planificación de sustituciones></u> gestiona estos cambios.

La primera vez que se trabaja con el programa debe entrar los datos básicos de los horarios que son: <u>Profesores</u>, <u>Grupos</u>, <u>Aulas</u>, <u>Materias</u>, <u>Clases</u>, etc. Se aprovechará este trabajo el segundo año en el cual sólo será necesario actualizar estos datos.

Antes de explicar la entrada de los datos horarios se informará sobre la <u>Instalación</u> del programa, la importancia de los <u>Datos de licencia</u>, la <u>Ayuda on-line</u>, la <u>Pantalla de bienvenida</u>, los archivos <u>Demo</u>de demostración y el Asistente de ayuda.

### 1.1.1 Instalación del programa

Se inicia la instalación del programa por medio de un doble clic en el archivo "SetupUntis[Version] DE.exe". El asistente de setup le guiará y acompañará en todos los pasos de la instalación.

Se recomienda no cambiar el nombre del directorio propuesto para la instalación. Untis instalará automáticamente en el directorio "C:\Archivos de programa\Untis" si el administrador del sistema sigue las instrucciones del programa.

El asistente de instalación indicará la finalización de la instalación. Se inicia Untis Exprés por medio de un clic en el icono Untis Exprés del escritorio.

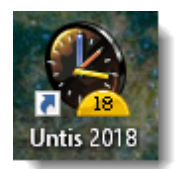

Atención: Instalación centralizada de Untis Exprés en el servidor Si se instala el programa en el servidor del centro a fin de dar a los usuarios su propio acceso se debe ejecutar el programa, por lo menos una vez, con los derechos del administrador.

Atención: Versión mínima del sistema operativo Windows Untis 2018 requiere, como exigencia mínima, el sistema operativo Windows7.

### Instalación del programa sin tener los derechos de administrador de sistema

Al no tener el derecho de administrador del sistema para instalaciones de programas la carpeta de instalación puede ser, por ejemplo,:

C:\Usuario\Mis documentos\Untis

en lugar de:

"C:\Archivos de programa\Untis"

En este caso el programa sólo será accesible por el usuario.

Si la instalación del programa por parte de un usuario que no tiene derechos de administración del sistema acaba con un aviso de un fallo en la instalación el administrador del sistema debe iniciar el programa una vez. Después el programa será operativo para el usuario que no es un administrador del sistema.

El programa indicará la finalización de la instalación. Se inicia Untis Exprés por medio de un clic en el icono <gp-U> del escritorio.

### 1.1.2 Datos de licencia

Si se inicia el programa Untis y se ejecuta el menú <Archivo> -> <Nuevo> el paso siguiente consiste en la introducción de los Datos de licencia, suministrados por su <u>empresa suministradora</u> de Untis, que constituyen la legitimación y la personalización del uso el programa:

| Datos de licencia                                                                                                    | ×                                                                                                    |
|----------------------------------------------------------------------------------------------------|----------------------------------------------------------------------------------------------------|
| Datos de licencia<br>Nombre del Centro<br>Final de la licencia (DDMN                                                                                                    | Aceptar<br>Números de lic.<br>Licen.Light: 3<br>días<br>Número de alumnos                                                                                                    |
| Módulos del programa<br>Módulo estándar<br>Optimización<br>Opt. de aulas+Aulas deslocaliz<br>Diálogo:Matriz<br>Módulos grandes<br>Planificación de sustituciones Li<br>C <franjas de="" materias=""><br/>&lt; <minut><br/>Calendario - Planif.anual</minut></franjas> | Módulos pequeños<br><asignación clases="" de=""> <guardias en="" recreos=""> <horarios por="" secciones=""> <horarios alumnos="" de=""> <info> - Horarios en la red <semanas estándares="" no=""> <horarios períodos="" por=""></horarios></semanas></info></horarios></horarios></guardias></asignación> |
| Piedepág. Gruber & Petters<br>País Autonomí<br>Alemania 👻                                                                                                    | Software<br>Númerocliente                                                                                                    |
| 🗌 Uso de WebUntis                                                                                                    |                                                                                                    |

Los datos de licencia constan del: 1) Nombre del Centro (2 casillas), 2) el Final de la licencia en el caso de trabajar con Untis en régimen de alquiler y 3) los 3 Números de licencia. Se deben introducir con exactitud - incluso respetando los espacios libres, comas etc. – todos los datos según la licencia oficial de la empresa suministradora. Sin la exacta e idéntica introducción de los datos de licencia el programa no será operativo. Se accede a las diferentes casillas usando el 'Ratón' o la tecla <Tabulador>. Se termina la introducción de la licencia con <Aceptar>.

### Datos de licencia falsos

Si el programa emite un mensaje de error en los datos de licencia

| Pregunta | a Untis                                                                                                    | ×    |
|----------|----------------------------------------------------------------------------------------------------|------|
| ?        | Nombre o dirección de la licencia, fech<br>cad. o 1er número de licencia falso.<br>Corregir los datos de licencia (S/N) | a de |
|          | <u>J</u> a <u>N</u> ein                                                                                                 |      |

los debe revisar todos ya que la mínima incongruencia en una de las dos líneas con la licencia original impide trabajar con el programa. Los datos de licencia constan del: 1) Nombre del Centro (2

casillas), 2) el Final de la licencia en el caso de trabajar con Untis en régimen de alquiler y 3) los 3 Números de licencia. No importa que la escritura sea en minúsculas o minúsculas.

### 1.1.3 Autorrecuperaciones

En <Definiciones> -> <Macros> -> <Guardar> de la Barra de inicio rápido <Inicio> se interviene en las copias de seguridad automáticas eligiendo el intervalo de las auto recuperaciones. Untis guardará automáticamente los datos actuales en tantos archivos diferentes y en el intervalo que el usuario determine:

1) Número de Auto recuperaciones: Las copias de seguridad se guardarán en tantos archivos diferentes como establece este número antes de que éstos sean sobrescritos por un nuevo ciclo de auto recuperaciones. Ejemplo: 3 = La última copia de seguridad, la más actual, se llamará SAVE1.GPN, la primera SAVE3.GPN. La siguiente sobrescribirá primero SAVE3.GPN y actualizará los nombres.

2) Auto recuperación cada \_\_\_ minutos: Se define el intervalo en el que Untis debe guardar automáticamente los datos. Ejemplo: Auto recuperación cada 20 minutos.

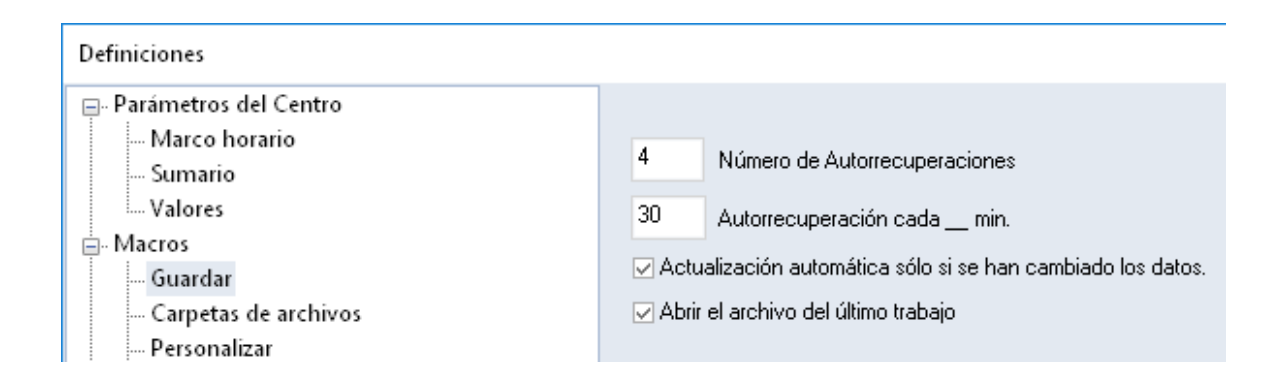

En trabajos posteriores el programa cargará automáticamente el último archivo trabajado. Lo puede impedir pulsando la tecla <SHIFT> a la hora de iniciar el programa o definitivamente, para los trabajos posteriores, desactivando la opción <Activar el archivo del último trabajo> que se halla en <Definiciones> -> <Macros> -> <Guardar>.

### 1.1.4 Ayuda on-line

Una potente Ayuda en línea le acompaña en cada paso y menú:

### Ayuda on-line

1) El menú <Inicio> de la Barra de inicio rápido -> <Ayuda: Temas> abre el manual online que contiene toda la información sobre las aplicaciones y gestiones que se pueden llevar a cabo con el programa. Un clic en la lista del contenido abrirá la información detallada del tema elegido.

2) Pulsando la tecla <F1> el programa despliega el menú de ayuda. La información requerida se puede obtener mediante el diálogo que ofrece la aplicación.

3) Si posiciona el cursor sobre la pantalla o función de la cual necesita más información y pulsa la tecla <F1> la ayuda se le proporcionará detallada e inmediatamente.

Estas tres aplicaciones de ayuda online requieren tener una conexión a internet.

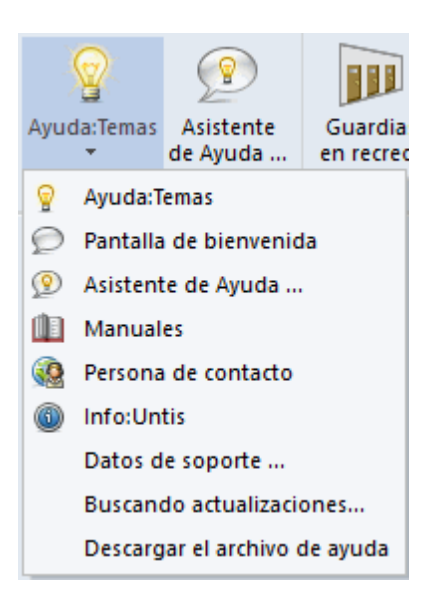

Si sabe con antelación que no habrá conexión a internet puede descargar con anterioridad los archivos de ayuda que se podrán usar sin conexión.

### 1.1.5 Pantalla de bienvenida

Al iniciar la versión Untis Exprés por primera vez el programa le presentará la Pantalla de bienvenida

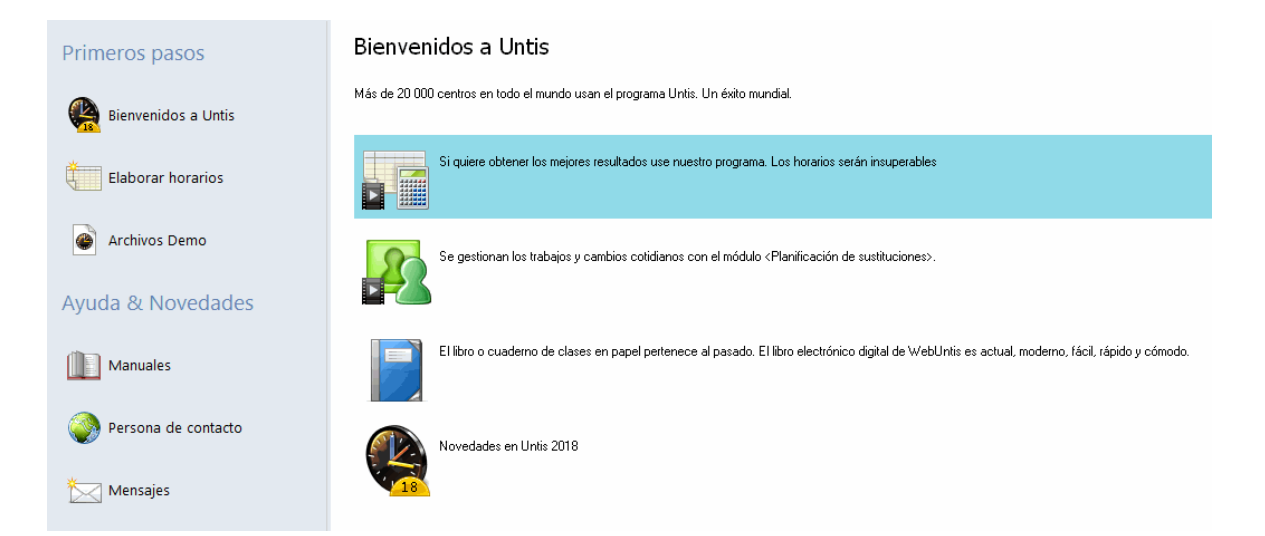

Le invitará a informarse sobre las novedades y las prestaciones de los módulos más importantes de Untis. Además, desde aquí puede acceder a los manuales de Untis y ejecutar el <Asistente de Ayuda> que guiará a los usuarios por las principales aplicaciones.

Se usa el programa Untis en todos los continentes porque se adapta a cualquier sistema educativo. Si evalúa los distintos archivos de demostración, llamados DEMOx.GPN, conocerá las prestaciones de Untis y las propiedades y peculiaridades de otros sistemas educativos.

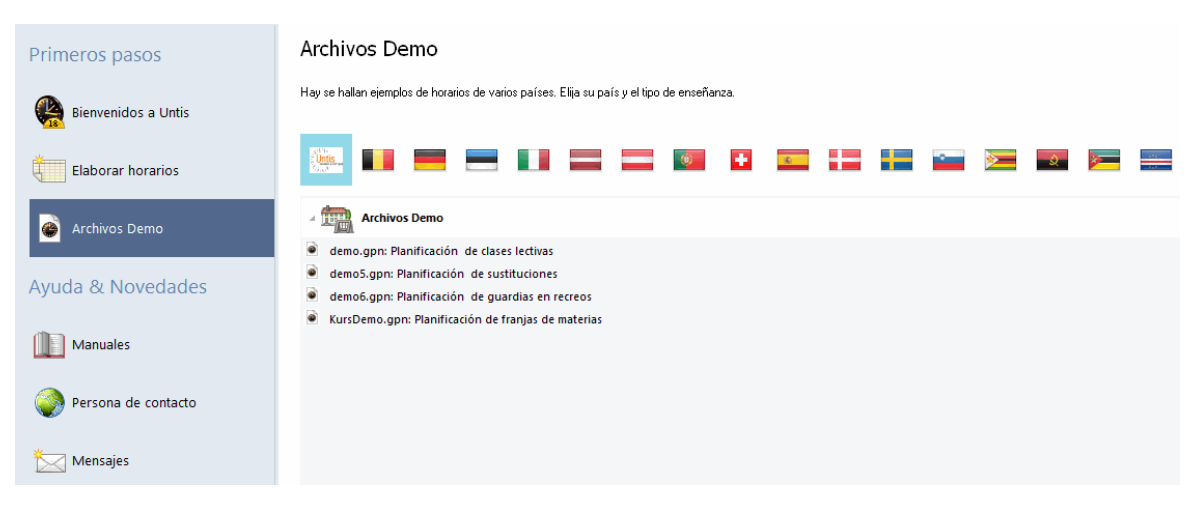

### 1.1.6 Archivos de demostración: DEMOx.gpn

Tiene tres posibilidades de familiarizarse con el programa: Se entran los datos de licencia y todos los datos que sean necesario para confeccionar un horario y se experimenta con ellos y el programa.

- Se accede a los archivos de demostración, que contienen datos reales de centros escolares típicos de ciertos países, por ejemplo a través de la pantalla de <u>Bienvenido</u>. En este caso no hace falta entrar datos, sin embargo, el programa permite hacer cambios en los datos del centro muestra.
- Se abren las muestras simplificadas de centros escolares que no están sobrecargadas de información y datos. Estos se hallan en la carpeta de instalación, por ejemplo, en: "C:\Archivos de programa\Untis" o "C:\Usuarios\(Nombre)\Mis Documentos\Untis. Se recomienda se familiarice con el programa mediante el archivo "Demo.gpn" ya que contiene todos los datos esenciales relacionados con horarios que serán explicados en este manual. Los otros archivos de demostración son muestras de sistemas de enseñanza de otros países.

### 1.1.7 Asistente de Ayuda...

Se acceda al Asistente de Ayuda...por dos caminos:

- 1. pasando por el menú < Inicio> -> < Asistente de Ayuda...> de la Barra de inicio rápido o
- 2. <Archivo> -> <Bienvenido> -> <Elaborar horarios> que contiene dos apartados.

La pantalla del <Asistente de Ayuda...> consta de dos partes, a la izquierda figura el tema que se trabajará con su ayuda, a la derecha, la información sobre este tema que incluye películas e información escrita.

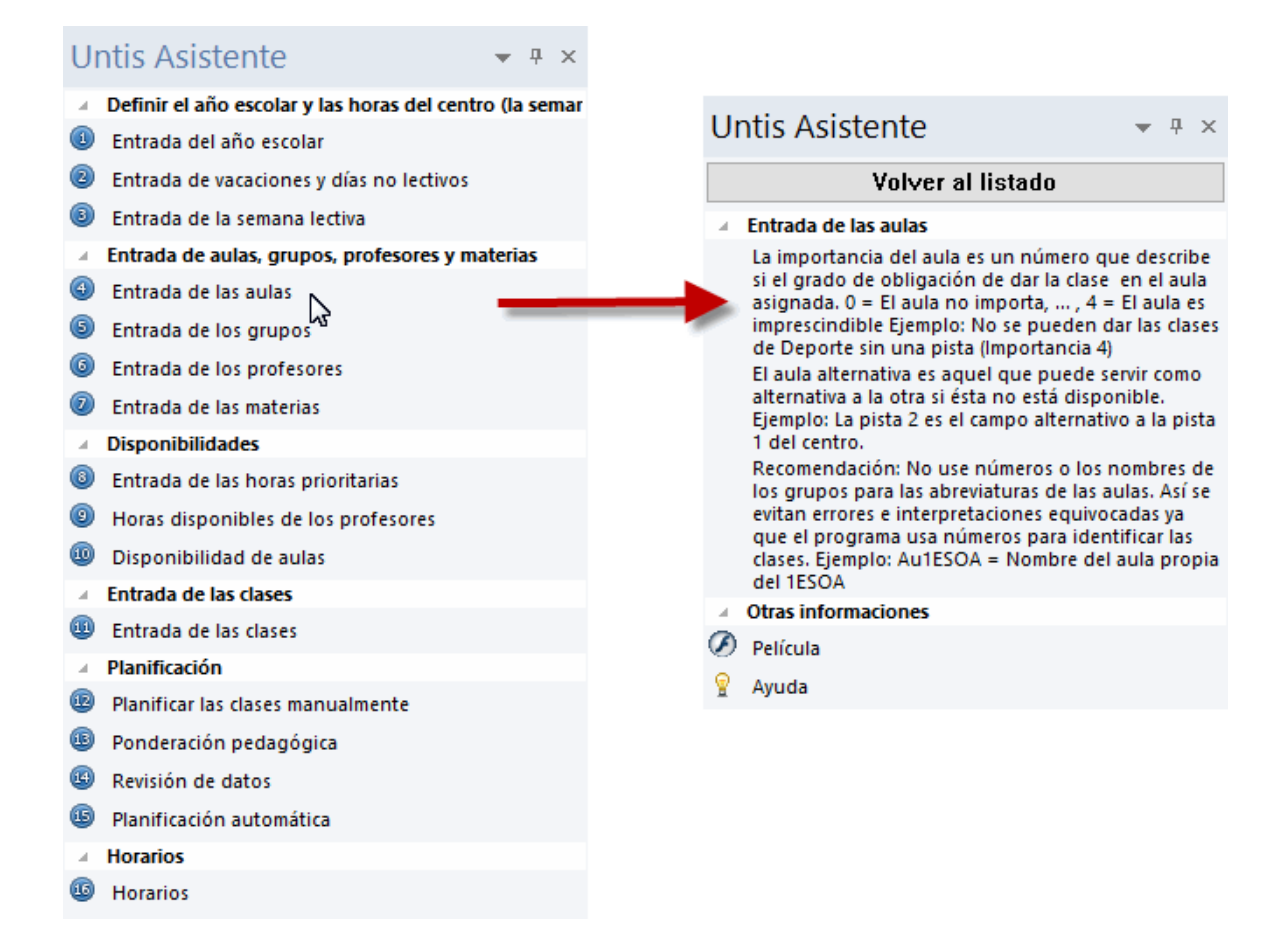

Recomendamos seguir el orden dado por el < Asistente de Ayuda... >. Para empezar la introducción asistida y el tema 1 haga un clic en el botón <Siguiente>.

# 1.2 Parámetros del Centro

En este menú del <u><Asistente de Ayuda...></u> se definen los parámetros básicos del centro. También puede acceder a todas las aplicaciones del Asistente de Ayuda a través de los menús del programa. Aquí encontrará las definiciones que ya ha hecho anteriormente con ayuda del <Asistente de Ayuda...>.

En el primer apartado del Asistente se hallan:

- el Año escolar,
- las Calendario escolar y los Días no lectivos
- la Semana lectiva y la Pausa extra del mediodía

### 1.2.1 Año escolar

En la tarjeta <Entrada de datos> -> <Definiciones> -> <Parámetros del Centro>, se definen el inicio y el final del curso escolar. No se tienen en cuenta ni las vacaciones ni los días no lectivos. Recomendamos no incluir las vacaciones de verano en el curso escolar. Recomendamos definir un domingo como último día del curso escolar y, si hace falta, los días no lectivos anteriores a esta domingo como tales.. Confirme sus datos con <Aceptar>.

| Definiciones                                                                                                    |                                                                                                    |          | X                                                              |
|----------------------------------------------------------------------------------------------------|----------------------------------------------------------------------------------------------------|----------|----------------------------------------------------------------|
| <ul> <li>Parámetros del Centro</li> <li>Marco horario</li> <li>Sumario</li> <li>Valores</li> <li>Macros</li> <li>Sumarios</li> <li>Planificación de sustituciones</li> <li>Franjas de materias</li> <li>MultiUsuario</li> </ul> | Nombre del Centro<br>Demostración DEMO<br>Demostración/Evaluación<br>Curso escolar<br>desde hasta<br>19.09.2018 30.06.2019 | Alemania | País<br>Autonomía<br>Código del Centro<br>ID<br>Tipo de Centro |
|                                                                                                    |                                                                                                    |          | Aceptar Cancelar                                               |

### 1.2.2 Semana lectiva

La semana lectiva son los días lectivos de la semana y las horas lectivas diarias que pueden ser por la mañana y por la tarde. En el menú <Definiciones> -> <Semana lectiva> se establecen estos parámetros lectivos.

Ejemplo:

- En el centro hay 5 días lectivos, se dan clase de lunes a viernes;
- como máximo se dan 8 clases al día;
- como máximo 3 horas por tarde;

| 👂 Semana  | lectiva |        |           |         |        |          |        |       | - 🗆 ×            |
|-----------|---------|--------|-----------|---------|--------|----------|--------|-------|------------------|
| 4 Mai     | rco hor | ario   | Reci      | eos     | Sust   | tituciór | n      |       | Þ                |
| 5         | Número  | de día | is lectiv | 'os sem | anales | (1 -> 7  | ).     |       | Entrada:         |
| 8         | Máximo  | de hor | as lecti  | vas en  | un día | ı (1->60 | )      |       | Mañana           |
| Lunes     |         | Pri    | imer día  | a de la | semana | а        |        |       | Anular           |
|           |         |        |           |         |        |          |        |       | Tarde            |
|           |         |        |           |         |        |          |        |       |                  |
| Núm.hora  | 1       | 2      | 3         | 4       | 5      | 6        | 7      | 8     |                  |
|           | 8:00    | 8:55   | 9:50      | 10:45   | 11:40  | 12:35    | 13:30  | 14:25 |                  |
|           | 8:45    | 9:40   | 10:35     | 11:30   | 12:25  | 13:20    | 14:15  | 15:10 |                  |
| Lunes     | Maña    | Maña   | Maña      | Maña    | Maña   | Tarde    | Tarde  | Tarde |                  |
| Martes    | Maña    | Maña   | Maña      | Maña    | Maña   | Tarde    | Tarde  | Tarde |                  |
| Miércoles | Maña    | Maña   | Maña      | Maña    | Maña   | Tarde    | Tarde  | Tarde |                  |
| Jueves    | Maña    | Maña   | Maña      | Maña    | Maña   | Tarde    | Tarde  | Tarde |                  |
| Viernes   | Maña    | Maña   | Maña      | Maña    | Maña   |          |        |       |                  |
|           |         |        |           |         |        | A        | ceptar |       | Cancelar Aplicar |

Conviene distinguir entre las 5 Horas de la mañana y las 3 Horas de la tarde, ya que suele haber profesores que tienen una tarde libre, materias que se dan sólo por la tarde, etc. Además, definen la Pausa extra del mediodía.

### Número de la hora y su duración

En la plantilla misma de <Semana lectiva> se definen las horas lectivas numéricas por un nombre y su inicio y final. Cada hora puede tener una duración diferente.

### 1.2.3 Pausa extra del mediodía

Tanto los alumnos como los profesores pueden tener una pausa de mediodía, alargada por horas que son lectivas. Si las clases de la mañana terminan después de la 6ª hora, la pausa adicional de mediodía suele ser la 6ª hora o la primera, la 7ª hora, de la tarde. Se define la Pausa extra del mediodía en el menú <Definiciones> -> <Semana lectiva> -> <Recreos>.

Con la definición de: <Pausa de mediodía (desde-hasta)> = <5-7>, la Pausa extra de mediodía puede ser entre la 5ª y la 7ª hora, las dos incluidas. La Pausa del mediodía puede ser individualmente diferente para cada grupo y profesor, pero siempre respetará este margen. Se entra esta individualización en los parámetros personales en los Datos básicos de grupos y profesores. Para organizar el comedor se puede establecer el número máximo de grupos que tengan simultáneamente su Pausa extra de mediodía. En la plantilla de la Semana lectiva destaca la Pausa extra de mediodía por su color blanco. Además, el usuario puede decidir su propia denominación de la Pausa del mediodía.

| 🐣 Zeitraster                    |                    |                  |          |          |         |         |         |       |               | - 🗆 ×                  |
|---------------------------------|--------------------|------------------|----------|----------|---------|---------|---------|-------|---------------|------------------------|
|                                 | Pau                | isen             | Vert     | retung   |         |         |         |       |               | ⊳                      |
| 5-7 Mittagspau<br>0 Max. Klasse | se von-<br>enzahli | bis<br>mit gleid | chzeitig | er Mitta | igspaus | e       |         | [     | 3ezeich<br>MP | inung der Mittagspause |
| * = Pause darf wede             | r von D            | oppels           | tunden   | noch v   | on Blö  | cken ül | perspar | nnt   |               |                        |
|                                 | -/1                | 1/2              | 2/3      | 3/4      | 4/5     | 5/6     | 6/7     | 7/8   | 87-           |                        |
| Pausenbezeichnung               |                    |                  |          |          |         |         |         |       |               |                        |
| Beginn                          |                    | 8:45             | 9:40     | 10:35    | 11:30   | 12:25   | 13:20   | 14:15 | 15:10         |                        |
| Ende                            | 8:00               | 8:55             | 9:50     | 10:45    | 11:40   | 12:35   | 13:30   | 14:25 |               |                        |
| Montag                          |                    |                  | ×        |          |         |         |         |       |               |                        |
| Dienstag                        |                    |                  | ×        |          |         |         |         |       |               |                        |
| Mittwoch                        |                    |                  | ×        |          |         |         |         |       |               |                        |
| Donnerstag                      |                    |                  | ×        |          |         |         |         |       |               |                        |
| Freitag                         |                    |                  | ×        |          |         |         |         |       |               |                        |
| 1                               |                    |                  |          |          |         |         | Ok      | (     | Ab            | obrechen Übernehmen    |

### Atención: Este recreo no puede separar "Horas dobles".

Con el signo '\*' se marca el comienzo de un recreo si éste no debe separar dos horas seguidas e ininterrumpidas definidas para determinadas materias. Si esta interrupción de horas dobles carece de importancia no se caracterizan los recreos por el signo "\*".

La plantilla de color de días y horas lectivas tiene función informativa y de introducción de parámetros. La primera línea indica los recreos: 1/2 = Recreo o pausa entre la primera y segunda hora, etc., la segunda línea el inicio y la tercera el final del recreo.

Se guardarán las definiciones hechas en la Semana lectiva pulsando el icono <Aplicar>.

### 1.2.4 Calendario escolar

Por medio de la tarjeta <Entrada de datos> -> <Calendario escolar> se entran las vacaciones y los días no lectivos y festivos.

| 🐣 Fe   | rien   |            |                  |                 |               |     |    |       |    |              |                |      |     |     |    |       |              |              |       |     |     |     |       |     |      |       |      |       |     |       |     |    |    |    |    |     |     |      |      |                   |    |      |      |     |      | _    | ç    | ]  | × |
|--------|--------|------------|------------------|-----------------|---------------|-----|----|-------|----|--------------|----------------|------|-----|-----|----|-------|--------------|--------------|-------|-----|-----|-----|-------|-----|------|-------|------|-------|-----|-------|-----|----|----|----|----|-----|-----|------|------|-------------------|----|------|------|-----|------|------|------|----|---|
| Name   |        | Lang       | name             |                 |               |     | Vo | n     |    |              | Bis            | _    |     | ľ   | Wo | che   | dar          | ach          | n (A, | B,; | ) S | chu | Iwoo  | che | n-Ni | r. da | inac | h     |     |       |     |    |    |    |    |     |     |      |      |                   |    |      |      | _   | _    | _    |      |    |   |
| 26.10. |        | 26.10      | 0.2018           |                 |               |     | 26 | 10.1  | 18 |              | 26.            | 10.1 | 8   |     |    |       |              |              |       |     |     |     |       |     |      |       |      |       |     |       |     |    |    |    |    |     |     |      |      |                   |    |      |      |     |      |      |      |    |   |
| Ferien | 1      | Weih       | nacht            | ferier          | 1             |     | 23 | 12.1  | 18 |              | 07.            | 01.1 | 9   |     |    |       |              |              |       |     |     |     |       |     |      |       |      |       |     |       |     |    |    |    |    |     |     |      |      |                   |    |      |      |     |      |      |      |    |   |
| 1.5.   |        | 1.5.2      | 019              |                 |               |     | 01 | .05.1 | 19 |              | 01.            | 05.1 | 9   |     |    |       |              |              |       |     |     |     |       |     |      |       |      |       |     |       |     |    |    |    |    |     |     |      |      |                   |    |      |      |     |      |      |      |    |   |
|        |        |            |                  |                 |               |     |    |       |    |              |                |      |     |     |    |       |              |              |       |     |     |     |       |     |      |       |      |       |     |       |     |    |    |    |    |     |     |      |      |                   |    |      |      |     |      |      |      |    |   |
| <      |        |            |                  | 2.0             | 2010          |     |    |       |    |              |                |      |     |     |    |       |              |              |       |     |     |     |       |     |      |       |      |       | _   |       |     |    |    |    |    |     |     |      |      |                   |    |      |      |     |      |      |      |    | > |
|        | Ż      | Dal<br>Kal | tum: M<br>enderv | o 3.9.<br>voche | 2018<br>: 36, |     |    |       |    | Unte<br>Feie | erric<br>srtag | htsf | rei |     |    | S     | .ege<br>ichu | nde<br>Iljah | u.    |     |     | E   | erier | 1   |      |       |      |       | Fei | ierta | g   |    |    |    | v  | Voc | hen | end  | le   |                   |    |      |      |     |      |      |      |    |   |
|        |        |            | Mo D             | i Mi            | Do            | Fr  | Sa | So    | M  | o D          | i N            | di I | Do  | Fr  | Sa | i So  | οM           | lo [         | Di    | Mi  | Do  | Fr  | r S   | a S | So   | Мо    | Di   | Mi    | D   | o Fi  | S   | a  | So | Мо | Di | Mi  | Do  | o Fr | S    | a S               | οM | 10 E | Di I | Mi  | Do I | Fr 1 | Sa S | So |   |
|        | Septer | mber       |                  |                 |               |     |    |       |    | 3            | 4              | 5    | 6   | - 7 | 8  | 3 - 5 | 9 1          | 0            | 11    | 12  | 13  | 3 1 | 4 1   | 5_  | 16   | 17    | 18   | 3 19  | 3 2 | 0 2   | 1 2 | 22 | 23 | 24 | 25 | 28  | 5 2 | 7 2  | 8 2  | 29 <b>3</b>       | 0  |      |      |     |      |      |      |    |   |
| 2018   | Oktob  | er         | 1                | 2 3             | 4             | 5   | 6  | 7     |    | 8            | 9              | 10   | 11  | 12  | 13 | 3 14  | 4 1          | 5            | 16    | 17  | 18  | 3 1 | 9 2   | 20  | 21   | 22    | 23   | 3 24  | 1 2 | 5 2   | 6 2 | 27 | 28 | 29 | 30 | 31  |     |      |      |                   |    |      |      |     |      |      |      |    |   |
| 2010   | Nover  | nber       |                  |                 | 1             | 2   | 3  | 4     |    | ō            | 6              | 7    | 8   | 9   | 10 | 11    | 11           | 2            | 13    | 14  | 15  | 5 1 | 6 1   | 7   | 18   | 19    | 20   | 21    | 2   | 2 2   | 3 2 | 24 | 25 | 26 | 27 | 28  | 3 2 | 9 3  | 0    |                   |    |      |      |     |      |      |      |    |   |
|        | Dezen  | nber       |                  |                 |               |     | 1  | 2     |    | 3            | 4              | 5    | 6   | - 7 | 8  | 3 9   | 9 1          | 0            | 11    | 12  | 13  | 3 1 | 4 1   | 5   | 16   | 17    | 18   | 3 19  | 3 2 | 0 2   | 1 2 | 22 | 23 | 24 | 25 | 26  | 6 2 | 7 2  | 8 2  | 29 <mark>3</mark> | 0  | 31   |      |     |      |      |      |    |   |
|        | Janua  | r          | _                | 1 2             | 3             | - 4 | 5  | 6     |    | 7            | 8              | 9    | 10  | 11  | 12 | 2 13  | 3 1          | 4            | 15    | 16  | 17  | 7 1 | 8 1   | 9   | 20   | 21    | 22   | 23    | 3 2 | 4 2   | 5 2 | 26 | 27 | 28 | 29 | 30  | ) 3 | 1    |      |                   |    |      |      |     |      |      |      |    |   |
|        | Februa | ar         |                  |                 |               | 1   | 2  | 3     | Ľ  | 4            | 5              | 6    | 7   | 8   | 9  | 9 10  | 0 1          | 1            | 12    | 13  | 14  | 1 1 | 5 1   | 6   | 17   | 18    | 19   | 8 20  | ) 2 | 1 2   | 2 2 | 23 | 24 | 25 | 26 | 27  | 2   | 3    |      |                   |    |      |      |     |      |      |      |    |   |
| 2019   | März   |            |                  |                 |               | 1   | 2  | 3     | ľ  | 4            | 5              | 6    | 7   | 8   | 9  | 10    | 0 1          | 1            | 12    | 13  | 14  | 1   | 5 1   | 6   | 17   | 18    | 19   | 20    | 2   | 1 2   | 2 2 | 23 | 24 | 25 | 26 | 27  | 2   | 3 2  | 9 3  | 30 3              | 1  |      |      |     |      |      |      |    |   |
|        | April  |            | 1                | 2 3             | 4             | 5   | 6  | 7     |    | 8            | 9              | 10   | 11  | 12  | 1: | 3 14  | 4            | 5            | 16    | 17  | 18  | 3 1 | 9 2   | 20  | 21   | 22    | 23   | 3 24  | 2   | 5 2   | 6 2 | 27 | 28 | 29 | 30 |     |     |      |      |                   |    |      |      |     |      |      |      |    |   |
|        | Mai    |            |                  |                 | 2             | 3   | 4  | 5     | 4  | õ            | 7              | 8    | 9   | 10  | 1  | 12    | 2            | 3            | 14    | 15  | 16  | 5 1 | 7 1   | 8   | 19   | 20    | 21   | 22    | 2 2 | 3 2   | 4 2 | 25 | 26 | 27 | 28 | 29  | 3 3 | 3    | 1    |                   |    |      |      |     |      |      |      |    |   |
|        | Juni   |            |                  |                 |               |     | 1  | 2     |    | 3            | 4              | 5    | 6   | - 7 | 6  | 3     | 9 1          | 0            | 11    | 12  | 13  | 3 1 | 4 1   | 5   | 16   | 17    | 18   | 8  19 | 9 2 | 0 2   | 1 2 | 22 | 23 | 24 | 25 | 26  | 5 2 | 7  2 | 8 2  | 29 <b>3</b>       | 0  |      |      |     |      |      |      |    |   |
| ,      |        |            |                  |                 |               |     |    |       |    |              |                |      |     |     |    |       |              |              |       |     |     |     |       |     |      |       |      |       |     |       |     |    |    | 1  | Jk |     |     | Abb  | recł | nen               | ][ | Übe  | erna | hme |      |      |      |    |   |
| <      |        |            |                  |                 |               |     |    |       |    |              |                |      |     |     |    |       |              |              |       |     |     |     |       |     |      |       |      |       |     |       |     |    |    |    |    |     |     |      |      |                   |    |      |      |     |      |      |      |    | > |

El papel de las vacaciones es importante si se trabaja con los módulos <Planificación de sustituciones> o <Asignación de clases> que incluya la contabilidad de las horas lectivas y complementarias del profesorado. No obstante, no influye en el cálculo de los horarios.

# 1.3 Datos básicos

Los Datos básicos de horarios son: <u>Aulas</u> , <u>Grupos</u> , <u>Profesores</u> y <u>Materias</u> . Los datos básicos definen una clase: Un profesor imparte una materia a un grupo y necesita un aula para su clase.

Se entran los Datos básicos en el menú <Entrada de datos> -> <Grupos> / <Profesores> /<Aulas> y/o <Materias>. Si anteriormente el usuario había trabajado con el <Asistente de Ayuda...> encontrará los datos en este menú.

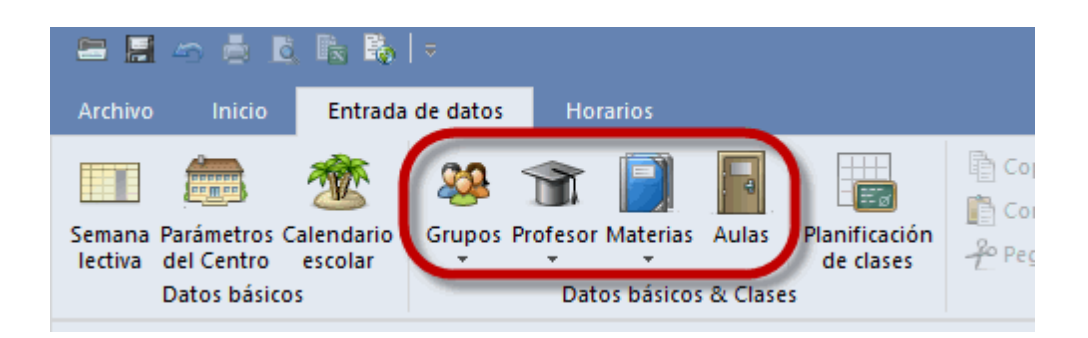

También se accede a los Datos básicos a través de la tarjeta < lnicio> de la Barra de inicio rápido.

|   | Datei        | Start Date                  | eneinga        | be     | Stund            | lenpläne                 |            |                      |                          |             |                  |            |                 |           |         |
|---|--------------|-----------------------------|----------------|--------|------------------|--------------------------|------------|----------------------|--------------------------|-------------|------------------|------------|-----------------|-----------|---------|
| к | assen Le     | ehrer Räume Fä<br>Übersicht | ächer          | Diagn  | )<br>ose Ge<br>O | wichtung O<br>ptimierung | ptimierun  | g Manuelle<br>Planen | Alle Stunde<br>entplaner | en Tau<br>n | <b>e</b> schvors | schläge    | Perioden        | Einst     | ilunge  |
| 1 | 🕒 Klass      | n / Klasse                  |                |        |                  |                          |            |                      | <b>F</b>                 |             | ×                | Ze         | itwünsche       | / Klasse  |         |
| Г | 1a           |                             | L# 🔀           | Q      |                  | I 🖗                      |            |                      |                          |             | -                | <b>6</b> 8 | 2 <b>8 01 8</b> | < ⊲       | ଏ ଏ     |
|   | Name         | Langname                    |                | Text   | Raum             | Hauptf./Ta               | g Mitt-pau | ise Std./Tag         | Hauptf.Folg              | e Fix       | (X)              | 1a         | к.              | asse 1a i | Gaussi  |
|   | 1a<br>45     | Klasse 1a (Gau              | 488)<br>       |        | R1a              |                          | 4 1-2      | 4-6                  |                          | 2 [         | -                |            | •               |           | ,<br>,  |
|   | 20           | Klasse 1b (New              | vtonj          |        | RID              |                          | 4 1-2      | 4-6                  |                          | 2 [         | - 1              | Monto      | -               | .2        | 2 3     |
|   | Za<br>2h     | Klasse 2a (Hug              | lu)<br>Iersen) |        | R2a<br>R2h       |                          | 4 1-2      | 4-7                  |                          | 2 [         | 41               | Dienst     | y<br>20         | +3        | +3 +3   |
| ŀ | 20<br>39     | Klasse 3a (Aris             | toteles)       |        | R20<br>R3a       |                          | 4 1-2      | 4-7                  |                          | 2 [         | - 1              | Mithao     | ay<br>ch        | +3        | +3 +3   |
|   | 3b           | Klasse 3b (Calla            | as)            |        | Ps1              |                          | 4 1-2      | 4-8                  |                          | 2 [         | - 1              | Donne      | rstan           | +3        | +3 +3   |
|   | 4            | Klasse 4 (Nobel             | 40)<br>40      |        | Ps2              |                          | 4 1-3      | 4-8                  |                          | 2 [         | 51               | Freitac    |                 | +3        | +3 +3   |
|   |              |                             | ·              |        |                  |                          |            |                      |                          |             |                  | Samst      | 3g              | +3        | +3 +3   |
| Ņ | <            |                             |                |        |                  |                          |            |                      |                          |             | >                | Zusä       | tzliche, unb    | estimmte  | Zeitwün |
|   | 🎱 Klas<br>1a | se 1a (Gauss) / K           | (lasse         | <      | e de             | 8 O                      | & 🔍        | ø Ø                  |                          |             |                  |            |                 |           |         |
|   | U-Nr         | KI,Lŧ Nvpl Std.             | Wst L          | .ehrer | Fach             | Klasse(n)                | Fachraum   | Stammraum            | Dopp.Std.                | Text        | Block            | Fix (X)    | lgnore (i)      | Schüler   | gruppe  |
|   | 11           | 4,1                         | 2 ⊢            | lugo   | Gw               | 1a,1b,2a,<br>2b          |            | R1a                  |                          |             |                  |            |                 |           |         |
|   | 7 6          | 2,3                         | 2 A            | Ander  | VVk              | 1a '                     | Werkr      | R1a                  | 1-1                      |             |                  |            |                 |           |         |

Cada menú contiene los parámetros más importantes de cada elemento. Los campos que no son relevantes para el centro deben dejarse en blanco o introducir en ellos el valor máximo posible.

Si tiene que importar los datos básicos de los horarios desde la administración central consulte a la administración y a su proveedor de Untis. Si no se importan los datos correctamente no se podrán exportar los horarios finales a la administración.

### 1.3.1 Gestión de los Datos básicos

### Definición de un elemento nuevo

Se explicara la entrada de elementos nuevos mediante un ejemplo. La última línea de la matriz de datos está vacía y lleva un asterisco " \* " en la primera columna. Aquí, en la columna <Abreviatura>, se define un elemento nuevo.

Al igual que en todos los programas estándares, se puede definir un nuevo elemento mediante el icono <Nuevo>. Al usar esta opción, el cursor se situará automáticamente en la última línea de la matriz de datos y se precede tal como se ha descrito anteriormente.

| ٩ | Grupos | ; / Grupos           |       |       |              |               |           | I              |           | . 🗆 ×       |
|---|--------|----------------------|-------|-------|--------------|---------------|-----------|----------------|-----------|-------------|
| 1 | э      | - 🗧 🗄 📑 🗱            | Q     | Fi 🚽  | í 🚱          |               |           |                |           | -           |
|   | Abrev. | Nombre compl.        | Texto | Aula  | Mat.imp./día | Pausa extra/M | Horas/día | Mat.imp./ suc. | (X) Fijar | (l) Ignorar |
|   | 1a     | Grupo 1a (Fernández) |       | Au1a  | 4            | 1-2           | 4-6       | 2              |           |             |
|   | 1b     | Grupo 1b (Gómez)     |       | Au1b  | 4            | 1-2           | 4-6       | 2              |           |             |
|   | 2a     | Grupo 2a (Pallés)    |       | Au2a  | 4            | 1-2           | 4-7       | 2              |           |             |
|   | 2b     | Grupo 2b (Ondas)     |       | Au2b  | 4            | 1-2           | 4-7       | 2              |           |             |
|   | За     | Grupo 3a (Santi)     |       | Au3a  | 4            | 1-2           | 4-8       | 2              |           |             |
|   | 3b     | Grupo 3b (Caruso)    |       | AuF3b | 4            | 1-2           | 4-8       | 2              |           |             |
|   | 4      | Grupo 4 (Nacarino)   |       | AuF4  | 4            | 1-3           | 4-8       | 2              |           |             |
|   |        |                      |       |       |              |               |           |                |           |             |
| P |        |                      |       |       |              |               |           |                |           |             |

Confírmelo con la tecla <Intro>, <TAB> o un clic en la columna siguiente.

### Cambio de abreviatura

Para cambiar la abreviatura haga un clic en ella y siga las instrucciones del programa. Puede cambiar todos los otros datos directamente en la Matriz de datos.

| Abreviatura          |          |               |
|----------------------|----------|---------------|
| 1a Abre              | ν.       |               |
| Grupo 1a (Fernández) |          | Nombre compl. |
| Aceptar              | Cancelar | ]             |

### Eliminar un elemento

Se elimina un elemento definido clicando en su línea y ejecutando la aplicación < Anular>.

|   | Löschen |                         |      |           |             |           |         |              |         |            |   |  |  |  |
|---|---------|-------------------------|------|-----------|-------------|-----------|---------|--------------|---------|------------|---|--|--|--|
| C | Klasse  | n / Klasse              |      | Drag&Drop |             |           |         |              |         |            |   |  |  |  |
| [ | 1a      | - : 🗉 🔇                 | )0   |           | I 🖗         |           |         |              |         |            | + |  |  |  |
|   | Name    | Langname                | Text | Raum      | Hauptf./Tag | att pauce | Ctd./Ta | Hauptf.Folge | fix (X) | lgnore (i) |   |  |  |  |
|   | 1a      | Klasse 1a (Gauss)       |      | R1a       | 4           | 1-2       | 4-6     | 2            |         |            |   |  |  |  |
|   | 1b      | Klasse 1b (Newton)      |      | R1b       | 4           | 1-2       | 4-6     | 2            |         |            |   |  |  |  |
|   | 2a      | Klasse 2a (Hugo)        |      | R2a       | 4           | 1-2       | 4-7     | 2            |         |            |   |  |  |  |
|   | 2b      | Klasse 2b (Andersen)    |      | R2b       | 4           | 1-2       | 4-7     | 2            |         |            |   |  |  |  |
|   | 3a      | Klasse 3a (Aristoteles) |      | R3a       | 4           | 1-2       | 4-8     | 2            |         |            |   |  |  |  |
|   | 3b      | Klasse 3b (Callas)      |      | Ps1       | 4           | 1-2       | 4-8     | 2            |         |            |   |  |  |  |
|   | 4       | Klasse 4 (Nobel)        |      | Ps2       | 4           | 1-3       | 4-8     | 2            |         |            |   |  |  |  |
|   |         |                         |      |           |             |           |         |              |         |            |   |  |  |  |
|   |         |                         |      |           |             |           |         |              |         |            |   |  |  |  |
| 1 |         |                         |      |           |             |           |         |              |         |            |   |  |  |  |

# Ordenar líneas/Columnas

Se ordenarán los Datos básicos por defecto por orden alfabético.

Para cambiar el orden de las columnas haga un clic en el encabezamiento de la columna a trasladar y mantenga el botón izquierdo del ratón pulsado. Arrastre la columna a la posición deseada. Una línea vertical indicará la posición de la columna arrastrada durante este movimiento. Coloque la columna en su posición, soltando el botón del cursor.

### 1.3.2 Opciones: Datos básicos y Clases

Las siguientes aplicaciones y funciones están disponibles en prácticamente todos los menús de <Datos básicos> y <Clases>.

| (X) Fijar | (l) Ignorar | Texto |
|-----------|-------------|-------|
|           |             |       |
|           |             |       |

Por la importancia de las peticiones de <u>Profesores</u> y <u>Grupos</u>se les ha dedicado un capítulo propio, consúltelo.

### 1.3.3 Cambio en serie

Permite cambiar y definir un valor en un conjunto de elementos en una columna. Ejemplo: Cambio del valor del <Materias importantes en sucesión>:

- 1. Seleccione a los grupos que deben tener otro valor en la columna <Materias importantes en sucesión>.
- 2. Entre el nuevo valor (sin hacer un clic).
- 3. Confirme el cambio con las teclas <INTRO> o <TAB>.

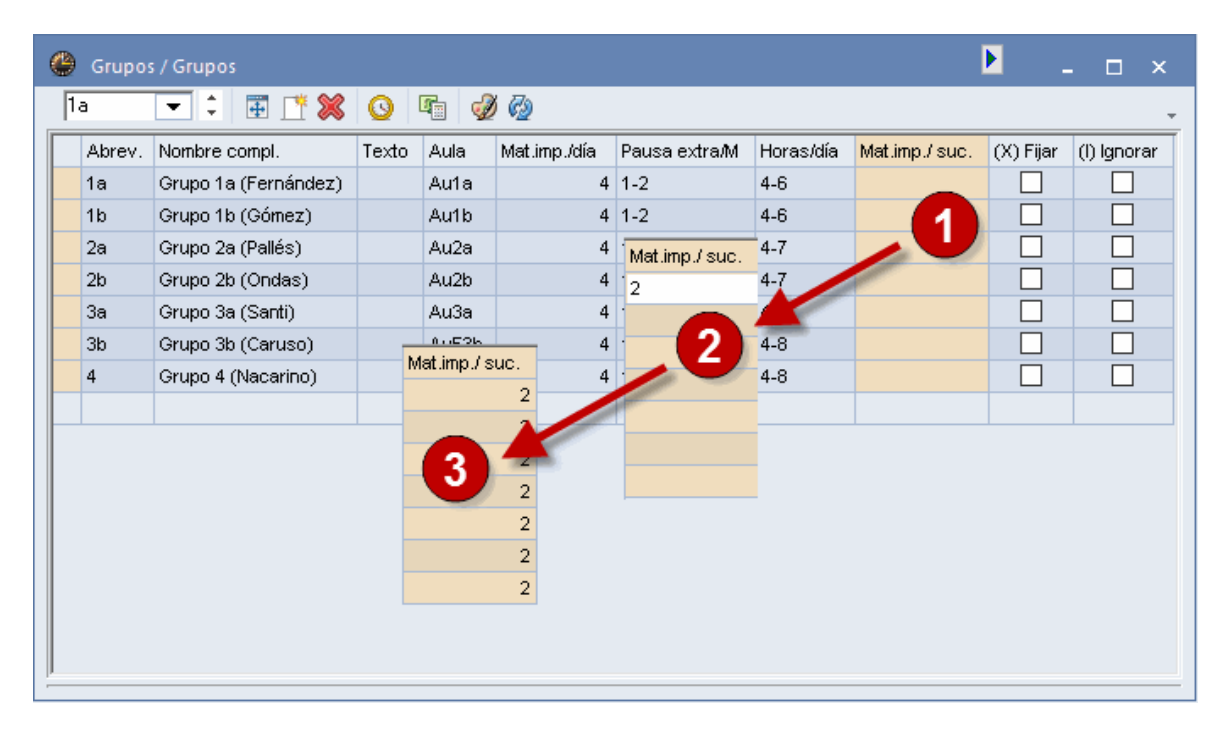

### 1.3.4 Aulas

El procedimiento de entrar los Datos básicos de grupos, profesores, materias y aulas es el mismo. Si quiere que el programa asigne a cada clase un aula deber prever una para cada profesor a la hora de definir las clases.

| _ |        |                      |
|---|--------|----------------------|
|   | Abrev. | Nombre compl.        |
|   | Tec1   | Aula 1 de Tecnología |
|   | Tec2   | Aula 2 de Tecnología |
|   | Dep1   | Pista deportiva 1    |
|   | Dep2   | Pista deportiva 2    |
|   |        |                      |

### Abreviatura del aula

Cada aula debe estar definida por una abreviatura inequívoca. Servirá siempre para identificarla. Ejemplo: AuESO1A = Aula del grupo 1r ESOA.

### Nombre completo

El nombre completo del aula, o en su lugar cualquier texto. amplia la información sobre el aula.

### Recomendación: Abreviaturas de las aulas

Recomendamos no usar números que se puedan confundir fácilmente con los números lectivos que el programa asigna a las clases ni tampoco las mismas abreviaturas con las que se han definido a los grupos. Tampoco conviene elegir el nombre del aula (por ejemplo: AESO1a) en función del grupo (Ejemplo: ESO1a) ya que este suele cambiar cada año.

Parámetros imprescindibles son las <u>Aulas alternativas</u> y la <u>Importancia del aula</u>. No deberían faltar si quiere asignar aulas a las clases.

### 1.3.4.1 Aula alternativa

Si un aula está ocupada por un grupo, el programa buscará un aula alternativa, si ésta ha sido definida como opción segunda, tercera, etc. Ejemplo 1: Si la pista deportiva DEP1 está ocupada se puede dar Deporte en la pista DEP2, si DEP2 es un aula alternativa e DEP1.

| 😃 Aulas , | / Aula            |       |           |
|-----------|-------------------|-------|-----------|
| Dep1      | 💌 🗘 🔠 📑 💥         | 0     | I 🖗       |
| Abrev.    | Nombre compl.     | Texto | Aula alt. |
| Dep2      | Pista deportiva 2 |       | Dep1      |
| Dep1      | Pista deportiva 1 |       | Dep2      |

### Cadena cíclica de aulas alternativas

Si hay varias aulas con la misma funcionalidad se forma con ellas una cadena cíclica, a fin de aprovecharlas al máximo. Ejemplo: Las aulas Au1b, Au2a, Au2b y Au3a son, en este orden, las aulas alternativas de Au1a y forman un bucle cerrado.

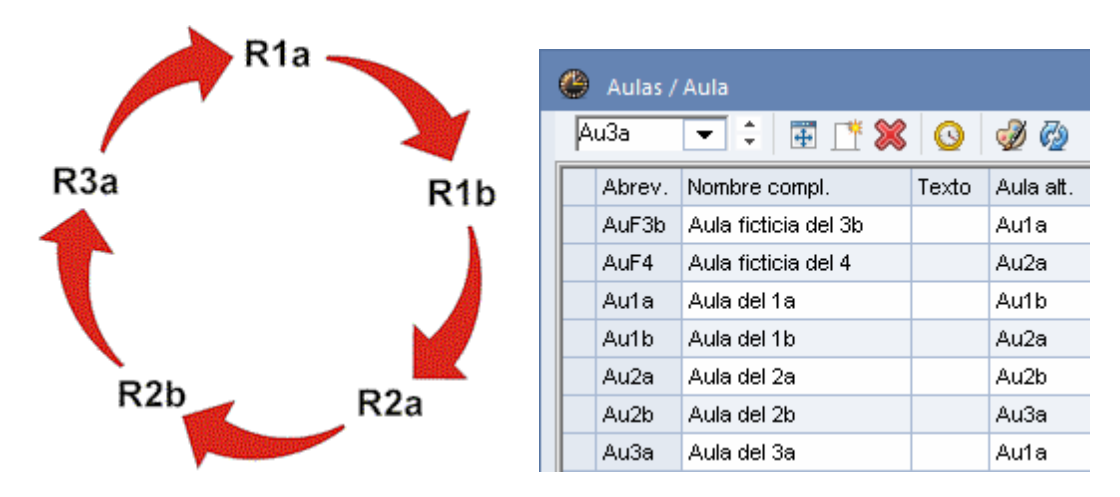

Ejemplo: Se prevé el aula Au1a en una clase desdoblada del grupo 2a. Si esta aula ya está asignada a un grupo, por ejemplo al 1a, el programa recurrirá al aula Au1b en primer lugar, al Au2a en segunda lugar, etc. hasta que encuentre un aula disponible.

Se ordenan las aulas de cadenas de aulas alternativas por su capacidad y por su cercanía para minimizar los traslados de alumnos y profesores.

### 1.3.4.2 Importancia del aula

La importancia del aula indica si es imprescindible que se asigne esta aula a la clase. Indica la prioridad con la cual el programa debe planificar las clases previstas en una determinada aula. Ejemplo: Asignándole al DES1 la máxima importancia "4", las clases previstas en esta aula no pueden tener lugar en los otros seminarios.

Se expresa la importancia de un aula mediante un número entre 0 y 4. Los valores significan: 0 o en blanco = El aula no es importante: No importa si se asigna esta aula o una alternativa a una clase. Ejemplo: Para clases desdobladas no importa si tienen lugar en el aula DES1 o DES2. Además, si el aula está ocupada y tiene la importancia 0, el programa planificará la clase, aunque no encuentre ninguna aula.

- 1 = El aula es poco importante.
- 2 = El aula es útil.
- 3 = El aula es importante.

4 = El aula ( o una definida como "alternativa" ) es imprescindible: Es un aula a la cual ( o a una definida como "alternativa" ) no se puede renunciar para dar la clase. Si el aula ( o ninguna definida como "alternativa" ) no está disponible, no se puede dar la clase.

Las clases con aulas de importancia « 4 » tienen preferencia a la hora de ser planificadas. Si un aula de importancia « 4 » no está disponible ni su aula alternativa, no se planificará la clase si, además, la ponderación de <Optimizar la asignación y ocupación de aulas> es un "4" ó "5".

| ۲ | Aulas / | Aula                  |       |           | Þ        | -         | □ ×      |
|---|---------|-----------------------|-------|-----------|----------|-----------|----------|
|   | )ep1    | 💌 🗧 📰 📑 🗶             | 0     | I 🖗       |          |           | -        |
|   | Abrev.  | Nombre compl.         | Texto | Aula alt. | Imp.aula | (X) Fijar | Espacios |
|   | Dep1    | Pista deportiva 1     |       | Dep2      | 4        |           |          |
|   | Dep2    | Pista deportiva 2     |       | Dep1      | 4        |           |          |
|   | Fís     | Laboratorio de Física |       |           | 3        |           |          |
|   | Tec1    | Aula 1 de Tecnología  |       |           | 3        |           |          |
|   | Tec2    | Aula 2 de Tecnología  |       |           | 4        |           |          |
|   | Plast   | Aula de Plástica      |       |           | 4        |           |          |
|   | Au1a    | Aula del 1a           |       | Au1b      | 2        |           |          |
|   | Au1b    | Aula del 1b           |       | Au2a      | 2        |           |          |
|   | Au2a    | Aula del 2a           |       | Au2b      | 2        |           |          |
|   | Au2b    | Aula del 2b           |       | Au3a      | 2        |           |          |
|   | Au3a    | Aula del 3a           |       | Au1a      | 2        |           |          |
|   | AuF3b   | Aula ficticia del 3b  |       | Au1a      | 2        |           |          |
|   | AuF4    | Aula ficticia del 4   |       | Au2a      | 2        |           |          |
|   |         |                       |       |           |          | P         |          |
| _ |         |                       |       |           |          |           |          |

### 1.3.4.3 Grupos sin aula propia

El programa parte de la suposición de que cada grupo de alumnos tiene su propia aula. Si en un centro más del 20% de los grupos no la poseen, es recomendable, encargar al programa la búsqueda y asignación de aulas disponibles para los grupos que carezcan de ellas. Si se trata sólo de uno o dos grupos, se pueden encontrar cómoda y rápidamente aulas vacías mediante la aplicación <(Des)Asignar un aula (CTRL+R)> del <Diálogo: Horario único> o <Asignar un aula (+/-)> del horario.

Si quiere que el programa asigne automáticamente un aula libre a los grupos sin aula, debe definir todas las aulas de su centro en el menú <Aulas> y conectarlas por una cadena cíclica: Se le asigna a cada grupo sin aula propia un Aula ficticia o virtual para la cual las otras aulas sirven de aula alternativa. Se definen en el menú <Datos básicos> -> <Aulas>, en un segundo paso, y mediante la petición: "-3" : 5 días, estas aulas virtuales como no disponibles en ninguna hora de la semana lectiva.

| 0 | Grup  | os / Grupos          |          |       |                |   |       |                      |       |         | ▶ _ □ ×                           |
|---|-------|----------------------|----------|-------|----------------|---|-------|----------------------|-------|---------|-----------------------------------|
| ſ | a     | - 🗧 🗄 📑 💥            | <u>o</u> | I 🖗   | )              |   |       |                      |       |         |                                   |
| Г | Abrev | Nombre compl.        | Texto    | Aula  | Mat.imp./día F |   |       | I                    |       |         | N                                 |
|   | 1a    | Grupo 1a (Fernández) |          | Au1a  | 4 1            |   | Aulas | / Aula               | -     |         |                                   |
|   | 1b    | Grupo 1b (Gómez)     |          | Au1b  | 4 1            | F | wF3b  | - 🛨 🗘 📅 📑            | X(0)  | I 🖗     |                                   |
|   | 2a    | Grupo 2a (Pallés)    |          | Au2a  | 4 1            |   | Abrev | Nombre compl.        | Texto | ula a l | Imp.at (X) F Espacios             |
|   | 2b    | Grupo 2b (Ondas)     |          | Au2b  | 4 1            |   | Dep1  | Pista deportiva 1    |       | Dep2    | 4                                 |
|   | За    | Grupo 3a (Santi)     |          | Au3a  | 4 1            |   | Dep2  | Pista deportiva 2    |       | Dep1    |                                   |
|   | 3b    | Grupo 3b (Caruso)    |          | AuF3b |                |   | AuF3  | Aula ficticia del 3b |       | Au1a    | 2                                 |
|   | 4     | Grupo 4 (Nacarino)   |          | Aur 4 | 4 1            |   | Fís   | Laboratorio de Físic |       |         |                                   |
|   |       |                      |          |       |                |   | Tec1  | Aula 1 de Tecnologí  |       |         | 🥙 Peti/Desid. / Aula 💶 🗆 🗙        |
|   |       |                      |          |       |                |   | Tec2  | Aula 2 de Tecnologí  |       |         | ଷ୍ଟ ସମ୍ଭ 💥 ଏକ ସମ୍ଭ 🖓 🔍 🔍          |
|   |       |                      |          |       |                |   | Plast | Aula de Plástica     |       |         |                                   |
|   |       |                      |          |       |                |   | Au1a  | Aula del 1a          |       | Au1b    | AuF3b C Aula ficticia del 3b      |
|   |       |                      |          |       |                |   | Au1b  | Aula del 1b          |       | Au2a    |                                   |
|   |       |                      |          |       |                |   | Au2a  | Aula del 2a          |       | Au2b    | Lunes -3 -3 -3 -3 -3 -3 -3 -3     |
|   |       |                      |          |       |                |   | Au2b  | Aula del 2b          |       | Au3a    | Martes -3 -3 -3 -3 -3 -3 -3 -3    |
|   |       |                      |          |       |                |   | Au3a  | Aula del 3a          |       | Au1a    | Miércoles -3 -3 -3 -3 -3 -3 -3 -3 |
|   |       |                      |          |       |                |   | AuF4  | Aula ficticia del 4  |       | Au2a    | Jueves -3 -3 -3 -3 -3 -3 -3 -3    |
|   |       |                      |          |       |                |   |       |                      |       |         | Viernes -3 -3 -3 -3 -3 -3 -3 -3   |
|   |       |                      |          |       |                | - |       |                      |       |         | Sábado -3 -3 -3 -3 -3             |
|   |       |                      |          |       |                |   |       |                      |       |         |                                   |
|   |       |                      |          |       |                |   |       |                      |       |         |                                   |

Ejemplo: Se define el aula virtual Au1aV del grupo 1a con la petición: "-3" : 5 días: La búsqueda de horas en aulas libres, para el grupo 1a , desemboca en una <u>Cadena cíclica</u> de <u>Aulas alternativas</u> : Au1aV -> Au1b -> Au2a -> AU2b ->Au3a -> Au1aV, que garantiza al máximo el encontrar aulas disponibles.

| 0 | Aulas | ; / Aula             |            |        | Þ      |       | - 0      | × |
|---|-------|----------------------|------------|--------|--------|-------|----------|---|
| A | uF4   | -                    | <b>X</b> O | I 🕖    | )      |       |          | Ŧ |
|   | Abrev | Nombre compl.        | Texto      | Aula ε | lmp.au | (X) F | Espacios |   |
|   | Dep1  | Pista deportiva 1    |            | Dep2   | 4      |       |          |   |
|   | Dep2  | Pista deportiva 2    |            | Dep1   | 4      |       |          |   |
| 1 | AuF3ł | Aula ficticia del 3b |            | Au1a   | 2      |       |          |   |
|   | AuF4  | Aula ficticia del 4  |            | Au2a   | 2      |       |          |   |
|   | Fis   | Laboratorio de Fisic | <i>•</i>   |        | 3      |       |          |   |
|   | Tec1  | Aula 1 de Tecnologí  |            |        | 3      |       |          |   |
|   | Tec2  | Aula 2 de Tecnologí  |            |        | 4      |       |          |   |
|   | Plast | Aula de Plástica     |            |        | 4      |       |          |   |
|   | Au1a  | Aula del 1a          |            | Au1b   | 2      |       |          |   |
|   | Au1b  | Aula del 1b          |            | Au2a   | 2      |       |          |   |
|   | Au2a  | Aula del 2a          |            | Au2b   | 2      |       |          |   |
|   | Au2b  | Aula del 2b          |            | Au3a   | 2      |       |          |   |
|   | Au3a  | Aula del 3a          |            | Au1a   | 2      |       |          |   |

Las aulas específicas y las clases, que no tienen lugar en las aulas propias, proporcionan horas aprovechables por grupos sin aula.

### 1.3.5 Grupos

El procedimiento de entrar los datos de los Grupos es el mismo que se acaba de describir en el apartado anterior <Aulas>.

Si en <Nombre completo> se escribe el nombre del Tutor del grupo, será posible visualizar e imprimirlo en horarios y sumarios del grupo.

| Nombre compl.                         | O<br>Texto                                                                                          | E 🥩                                                                                                 | i 🕢                                                                                                    |                                                                                                    |                                                                                                    |                                                                                                    |                                                                                                    |                                                                 |
|---------------------------------------|----------------------------------------------------------------------------------------------------|----------------------------------------------------------------------------------------------------|----------------------------------------------------------------------------------------------------|----------------------------------------------------------------------------------------------------|----------------------------------------------------------------------------------------------------|----------------------------------------------------------------------------------------------------|----------------------------------------------------------------------------------------------------|-----------------------------------------------------------------|
| Nombre compl.<br>Grupo 1a (Fernández) | Texto                                                                                               | A 1                                                                                                 |                                                                                                    |                                                                                                    |                                                                                                    |                                                                                                    |                                                                                                    |                                                                 |
| Grupo 1a (Fernández)                  |                                                                                                    | Aula                                                                                                | Mat.imp./día                                                                                                    | Pausa extra/M                                                                                                    | Horas/día                                                                                                    | Mat.imp./ suc.                                                                                                    | (X) Fijar                                                                                                    | (l) Ignorar                                                     |
| states ta (. entimited a)             |                                                                                                    | Au1a                                                                                                | 4                                                                                                    | 1-2                                                                                                    | 4-6                                                                                                    | 2                                                                                                    |                                                                                                    |                                                                 |
| Grupo 1b (Gómez)                      |                                                                                                    | Au1b                                                                                                | 4                                                                                                    | 1-2                                                                                                    | 4-6                                                                                                    | 2                                                                                                    |                                                                                                    |                                                                 |
| Grupo 2a (Pallés)                     |                                                                                                    | Au2a                                                                                                | 4                                                                                                    | 1-2                                                                                                    | 4-7                                                                                                    | 2                                                                                                    |                                                                                                    |                                                                 |
| Grupo 2b (Ondas)                      |                                                                                                    | Au2b                                                                                                | 4                                                                                                    | 1-2                                                                                                    | 4-7                                                                                                    | 2                                                                                                    |                                                                                                    |                                                                 |
| Grupo 3a (Santi)                      |                                                                                                    | Au3a                                                                                                | 4                                                                                                    | 1-2                                                                                                    | 4-8                                                                                                    | 2                                                                                                    |                                                                                                    |                                                                 |
| Grupo 3b (Caruso)                     |                                                                                                    | AuF3b                                                                                               | 4                                                                                                    | 1-2                                                                                                    | 4-8                                                                                                    | 2                                                                                                    |                                                                                                    |                                                                 |
| Grupo 4 (Nacarino)                    |                                                                                                    | AuF4                                                                                                | 4                                                                                                    | 1-3                                                                                                    | 4-8                                                                                                    | 2                                                                                                    |                                                                                                    |                                                                 |
|                                       |                                                                                                    |                                                                                                    |                                                                                                    |                                                                                                    |                                                                                                    |                                                                                                    |                                                                                                    |                                                                 |
|                                       | Grupo 26 (Calcs)<br>Grupo 26 (Ondas)<br>Grupo 3a (Santi)<br>Grupo 3b (Caruso)<br>Grupo 4 (Nacarino) | Grupo 2b (Ondas)<br>Grupo 2b (Ondas)<br>Grupo 3a (Santi)<br>Grupo 3b (Caruso)<br>Grupo 4 (Nacarino) | Grupo 2b (Ondas)     Au2b       Grupo 2b (Ondas)     Au2b       Grupo 3a (Santi)     Au3a       Grupo 3b (Caruso)     AuF3b       Grupo 4 (Nacarino)     AuF4 | Grupo 2b (Ondas)     Au2b     4       Grupo 2b (Ondas)     Au2b     4       Grupo 3a (Santi)     Au3a     4       Grupo 3b (Caruso)     AuF3b     4       Grupo 4 (Nacarino)     AuF4     4 | Grupo 2b (Ondas)         Au2b         1-2           Grupo 3b (Ondas)         Au2b         1-2           Grupo 3a (Santi)         Au3a         4           Grupo 3b (Caruso)         AuF3b         4           Grupo 4 (Nacarino)         AuF4         4 | Grupo 2b (Ondas)     Au2b     4     1-2     4-7       Grupo 3a (Santi)     Au3a     4     1-2     4-8       Grupo 3b (Caruso)     AuF3b     4     1-2     4-8       Grupo 4 (Nacarino)     AuF4     4     1-3     4-8 | Grupo 2b (Ondas)       Au2b       4       1-2       4-7       2         Grupo 3b (Caruso)       Au3a       4       1-2       4-8       2         Grupo 3b (Caruso)       AuF3b       4       1-2       4-8       2         Grupo 4 (Nacarino)       AuF4       4       1-3       4-8       2 | Grupo 2b (Ondas)       Au2b       4       1-2       4-7       2 |

**Aviso: Ayuda->Columna** Colocando el puntero del 'Ratón' sobre un botón se explicará brevemente su significado. Ejemplo:

### <Mat.imp./día> = Máximo de horas en materias importantes por día.

Datos imprescindibles son las <u>Peticiones de los grupos</u> que se deben entrar antes de iniciar un cálculo de horarios. Éstas y los parámetros <u><Aula></u>, <u><Horas por día: mín.-máx.></u> y <u><Pausa extra/</u> Mediodía> se explicarán a continuación.

### Aula (propia)

Si el grupo de alumnos tiene su propia aula, se añadirá aquí. En caso contrario el programa buscará aulas apropiadas y vacías. Para ello será preciso haber definido correctamente las aulas alternativas o ficticias.

### Horas por día: mín.-máx.

En jornadas con inicio y/o final flexible se limitan el mínimo y el máximo de las horas diarias de grupos.

Ejemplo: 4-6 = Una jornada puede ser de 4 a 6 horas diarias.

### Pausa extra/Mediodía: mín.,máx.

Si un grupo tiene clase por la tarde, se puede concretar cuántas horas lectivas debería durar una pausa extra y adicional del mediodía. Ejemplo: 0-9 = La pausa extra del mediodía puede ser cualquiera. 1-1 = La pausa extra del mediodía debe ser de una hora lectiva. 0-2 = Se encarga al programa la búsqueda de la mejor solución: Sin pausa extra (=0), una pausa extra de una (1) hora o de dos (2) horas. Ningún valor en este campo significa: 0-0 = Sin pausa extra a mediodía.

Se define cuáles puede ser la primera y última hora de una pausa extra a medio día en la Barra de inicio rápido <Inicio> -> <Semana lectiva> -> <Recreos>. (Véase también el capítulo <u>Pausa extra/</u><u>Mediodía.</u>)

### Máximo de materias importantes/día

Se puede limitar el número de asignaturas importantes o exigentes para grupos en un día. En el menú <Entrada de datos> -> <Materias> se debe precisar cuáles de las materias se consideran "importantes" o exigentes. (Símbolo específico 'H').

### Sucesión máxima de "Materias importantes"

La entrada del "3" supone que, como máximo, tres materias importantes deberían seguir ininterrumpidamente en el horario de este grupo. Hay que definir cuáles de las asignaturas se consideran "importantes" ( = Símbolo específico "H"). En <Planificación> -> <Ponderación pedagógica> -> <Materias importantes> se decide la importancia que tendrá este criterio en generación de horarios.

### 1.3.5.1 Peticiones/Desiderátum de grupos

Aquí, en este icono de la Barra de Herramientas, se entran las peticiones, exigencias horarias, disponibilidades e indisponibilidades de los profesores. De forma parecida se definen peticiones o deseos horarios para <u>Profesores</u>, <u>Grupos de alumnos</u>, <u>Aulas</u>, <u>Materias</u> y <u>Clases</u>. Una petición « +3» significa que en esta hora debería haber clase sin que sea obligatorio, « -3 » significa que en esta hora no puede haber clase. El cumplimiento de la petición <-3> es, a diferencia del <+3>, obligatorio. La gama de peticiones va desde el "-3" hasta el "+3" con valores intermedios de "-2", "-1", "+1" y "+2".

| e | Grupos | s / Grupos           | ~     |          |               |    |    |                                              |                                  |                             |                      | l              |         | -       |       |                   | x       |        |        |   |
|---|--------|----------------------|-------|----------|---------------|----|----|----------------------------------------------|----------------------------------|-----------------------------|----------------------|----------------|---------|---------|-------|-------------------|---------|--------|--------|---|
| F | la     | 💌 ‡ 🖪 📑 🗱            | 0     | <b>E</b> | ð 🚱           |    |    |                                              |                                  |                             |                      |                |         |         |       |                   | -       |        |        |   |
|   | Abrev. | Nombre compl.        | Texto | Aula     | wiet imp./día | P  | au | isa extra/M Horas/dí                         | a N                              | 1at.im                      | p./s                 | uc.            | (X) F   | ijar    | (1) I | gnoi              | rar     |        |        |   |
|   | 1a     | Grupo 1a (Fernández) |       | Au1a     | 4             |    |    | 🖉 Peti/Desid. / Gri                          | inos                             |                             |                      |                |         |         |       |                   |         | _      |        | × |
|   | 1b     | Grupo 1b (Gómez)     |       | Au1b     | 4             | 1- |    |                                              |                                  |                             | 0                    | <u>لہ ا</u>    | 2 =     |         |       |                   |         | _      |        | ~ |
|   | 2a     | Grupo 2a (Pallés)    |       | Au2a     | 4             | 1- |    | ଷ୍ଟ୍ର ଷ୍ଟ୍ର ବାଟ୍ର 💥                          | 408                              | -88                         | 49                   | 9              | 0 🖹     | 6       |       |                   |         |        |        | - |
|   | 2b     | Grupo 2b (Ondas)     |       | Au2b     | 4             | 1- |    | la ^ Cum                                     | - 1 -                            | (E.a                        | م اس مر ک            | )              |         |         |       |                   |         |        |        |   |
|   | За     | Grupo 3a (Santi)     |       | Au3a     | 4             | 1- |    |                                              | ora                              | (rem                        | anue                 | :2)            |         |         |       |                   |         |        |        |   |
|   | 3b     | Grupo 3b (Caruso)    |       | AuF3b    | 4             | 1- |    |                                              | 1                                | 2                           | 3                    | 4              | 5       | 6       | -7    | 8                 | Días    | Mañana | Tardes |   |
|   | 4      | Grupo 4 (Nacarino)   |       | AuF4     | 4             | 1- |    | Lunes                                        | +3                               | +3                          | +3                   | +3             |         |         |       |                   |         |        |        |   |
|   |        |                      |       |          |               |    |    | Martes                                       | +3                               | +3                          | +3                   | +3             |         |         |       |                   |         |        |        |   |
| - |        |                      |       |          |               |    |    | Miércoles                                    | +3                               | +3                          | +3                   | +3             |         |         |       |                   |         |        |        |   |
|   |        |                      |       |          |               |    |    | Jueves                                       | +3                               | +3                          | +3                   | +3             |         |         |       |                   |         |        |        |   |
|   |        |                      |       |          |               |    |    | Viernes                                      | +3                               | +3                          | +3                   | +3             |         |         |       |                   |         |        |        |   |
|   |        |                      |       |          |               |    |    | Sábado                                       | +3                               | +3                          | +3                   | +3             |         |         |       |                   |         |        |        |   |
|   |        |                      |       |          |               |    |    | Peticiones indeterm Petríodo Númere Tardes * | inada<br>o F<br>3 <mark>F</mark> | as adi<br>Petició<br>Iora I | cion<br>in<br>ibre ( | ales<br>obliga | atoria, | . prior | idac  | <mark>i ab</mark> | soluta: | ·3     |        |   |

Sólo si los grupos tienen una jornada flexible y no predeterminada se debe definir cuál es su franja horaria fija y cuando se pueden dar las otras horas complementarias de su jornada. Aquí se define la franja fija con las horas obligatorias, también llamadas prioritarias.

Es posible definir las siguientes Peticiones o Desiderátum:

- Horas prioritarias de "+3"
- Ponderaciones "+2","+1","-1","-2"
- <u>Peticiones indeterminadas</u> (Se describirán éstas en el capítulo 'Profesores' -> <u>Peticiones/</u> <u>Desiderátum</u> '.)

### 1.3.5.1.1 Horas prioritarias de "+3"

Ejemplo: El grupo SEC puede tener jornadas flexibles con entradas y salidas distintas de día en día, pero debe tener clase en las cuatro horas de la mañana.

Se define esta última condición con el valor « +3» en su desiderátum.

Si el programa no consigue planificar una clase en estas horas se considerará una infracción grave y ésta será avisada en el Diagnóstico.

<br

| Peti/Desid. /     | Grupos                             |         |        |        |         |      |       |     |          | -   |  | × |
|-------------------|------------------------------------|---------|--------|--------|---------|------|-------|-----|----------|-----|--|---|
| <b>(3) (3)</b>    | 🔇 =ା                               | -8      | -8     | 9      | ) 📃     | 6    |       |     |          |     |  | - |
| 1a ‡ G            | 1a 🗘 Grupo 1a (Fernández)          |         |        |        |         |      |       |     |          |     |  |   |
|                   | 1 2 3 4 5 6 7 8 Días Mañana Tardes |         |        |        |         |      |       |     |          |     |  |   |
| Lunes             | +3                                 | +3      | +3     | +3     |         |      |       |     |          |     |  |   |
| Martes            | +3                                 | +3      | +3     | +3     |         |      |       |     |          |     |  |   |
| Miércoles         | +3                                 | +3      | +3     | +3     |         |      |       |     |          |     |  |   |
| Jueves            | +3                                 | +3      | +3     | +3     |         |      |       |     |          |     |  |   |
| Viernes           | +3                                 | +3      | +3     | +3     |         |      |       |     |          |     |  |   |
| Sábado            | +3                                 | +3      | +3     | +3     |         |      |       |     |          |     |  |   |
|                   |                                    |         |        |        |         |      |       |     |          |     |  |   |
| Peticiones indete | erminad                            | as adi  | iciona | ales   |         |      |       |     |          |     |  |   |
| Período Nún       | nero F                             | Petició | ón     |        |         |      |       |     |          |     |  | _ |
| Tardes            | 3 <mark> </mark>                   | lora I  | ibre ( | obliga | itoria, | pric | ridad | abs | oluta: " | -3' |  |   |
| ×                 |                                    |         |        |        |         |      |       |     |          |     |  |   |
| ļ                 |                                    |         |        |        |         |      |       |     |          |     |  |   |

# Atención: Peticiones "-3" y "+3"

El programa no planificará nunca una clase en una hora de indisponibilidad "-3". Sin embargo, una petición "+3" es una petición muy fuerte pero no obliga al programa cumplirla a toda costa. Si no lo consigue lo indicará en el <Diagnóstico>. Si se debe dar una clase obligatoriamente en una determinada hora se debe planificarla en el Diálogo u Horario y fijarla a continuación.

### 1.3.5.1.2 Ponderaciones "+2","+1","-1","-2"

Los valores « +2 », « +1 » por un lado, « -1 » y « -2 » por otro lado no obligan al programa a planificar clases en estas horas o evitarlas. Son peticiones que expresan una preferencia pero no una obligación. Se realizarán si son compatibles con el conjunto de los datos y sin perjuicio de otros. Tampoco el valor « +3 » obliga al programa a planificar en esta hora una clase aunque sea la exigencia máxima. Horas de la petición « +3 » son prioritarias pero no obligatorias. Si quiere garantizar que esta hora quede ocupada debe colocar manualmente en ella una clase y fijarla. En cambio, la petición « -3 » es de cumplimiento obligatorio.

### Ejemplo (véase el cuadro):

La 1a hasta la 4a hora son las "Horas prioritarias" de todos los días lectivos; horas no lectivas son las a partir de la 5<sup>ª</sup> hora los viernes y los sábados. En la 5<sup>ª</sup> y, con menos importancia, en la 6<sup>ª</sup> hora de los otros días debería haber clase; en cambio, no debería haber clase en la 7<sup>ª</sup> y, menos aún, en la 8<sup>ª</sup> hora.

Se da importancia al cumplimiento de las peticiones, diferenciadas para cada titular, en <Planificación> -> <<u>Ponderación pedagógica></u>.

| 🐣 Peti/Desid. / Gru       | ıpos                    |        |        |        |        |        |        |       |          | -      | □ ×    |  |
|---------------------------|-------------------------|--------|--------|--------|--------|--------|--------|-------|----------|--------|--------|--|
| ଷ୍ଣି ସ୍ଥା ପ୍ରଶ୍ମି 💥       | -0                      | -8     | -8     | 9      | 0 🗖    |        |        |       |          |        | Ŧ      |  |
| 1a 🗘 Grupo 1a (Fernández) |                         |        |        |        |        |        |        |       |          |        |        |  |
|                           | 1                       | 2      | 3      | 4      | 5      | 6      | - 7    | 8     | Días     | Mañana | Tardes |  |
| Lunes                     | +3                      | +3     | +3     | +3     | +2     | +1     | -1     | -2    |          |        |        |  |
| Martes                    | +3                      | +3     | +3     | +3     | +2     | +1     | -1     | -2    |          |        |        |  |
| Miércoles                 | +3                      | +3     | +3     | +3     | +2     | +1     | -1     | -2    |          |        |        |  |
| Jueves                    | +3                      | +3     | +3     | +3     | +2     | +1     | -1     | -2    |          |        |        |  |
| Viernes                   | +3                      | +3     | +3     | +3     | -3     | -3     | -3     | -3    |          |        |        |  |
| Sábado                    | +3                      | +3     | +3     | +3     | -3     |        |        |       |          |        |        |  |
|                           |                         |        |        |        |        |        |        |       |          |        |        |  |
| Peticiones indeterm       | inada                   | as adi | iciona | ales   |        |        |        |       |          |        |        |  |
| Período Númer             | Período Número Petición |        |        |        |        |        |        |       |          |        |        |  |
| Tardes                    | 3 <mark> </mark>        | lora I | ibre d | obliga | atoria | , prie | oridad | l abs | oluta: " | -3'    |        |  |
| ×                         |                         |        |        |        |        |        |        |       |          |        |        |  |

### 1.3.6 Profesores

Se define para cada profesor una abreviatura inequívoca, que servirá siempre de identificación de este profesor en los trabajos siguientes.

Se puede escribir el apellido y/o nombre de pila del profesor o cualquier texto.

| 6 | Profesores / Profesores |                |                            |       |                    |           |               |              |                  |           |             |               |              |               |  |  |
|---|-------------------------|----------------|----------------------------|-------|--------------------|-----------|---------------|--------------|------------------|-----------|-------------|---------------|--------------|---------------|--|--|
|   | Fern                    |                | * X 🕓                      | n 🖉 🖗 |                    |           |               |              |                  |           |             |               |              |               |  |  |
| Г | Abrev.                  | Apellidos      | Texto                      | Aula  | Ses.no ocup.oblig. | Horas/día | Pausa extra/M | Núm.personal | Máx.:Horas lect. | (X) Fijar | (I) Ignorar | Oblig./semana | Valor real = | Real - Oblig. |  |  |
|   | Fern                    | Fernández      |                            |       | 0-3                | 2-6       | 1-2           |              | 4                |           |             |               | 17.000       | 17.000        |  |  |
|   | Pal                     | Pallés         |                            |       | 0-1                | 4-6       | 1-2           |              | 5                |           |             |               | 26.000       | 26.000        |  |  |
|   | Góm                     | Gómez          |                            |       | 0-1                | 4-7       | 1-2           |              | 6                |           |             |               | 19.000       | 19.000        |  |  |
|   | Ondas                   | Ondas          |                            |       | 0-1                | 4-6       | 1-3           |              | 6                |           |             |               | 27.000       | 27.000        |  |  |
|   | Car                     | Caruso         |                            |       | 0-1                | 4-6       | 1-2           |              | 6                |           |             |               | 27.000       | 27.000        |  |  |
|   | Nac                     | Nacarino Pérez |                            |       | 0-1                | 4-6       | 1-2           |              | 5                |           |             |               | 25.000       | 25.000        |  |  |
|   | Santi                   | Santiago       |                            |       | 0-1                | 4-6       | 1-2           |              | 5                |           |             |               | 15.000       | 15.000        |  |  |
|   | Gar                     | García         |                            |       | 0-1                | 4-7       | 1-3           |              | 3                |           |             |               | 29.000       | 29.000        |  |  |
|   | Cer                     | Cervantes      |                            |       | 0-1                | 4-7       | 1-2           |              | 4                |           |             |               | 24.000       | 24.000        |  |  |
|   | Curie                   | Curie          | Baja a partir<br>del 10/11 |       | 0-1                | 4-7       | 1-3           |              | 6                |           |             |               | 18.000       | 18.000        |  |  |

### Aula (propia)

Se puede adjudicar al profesor su propia aula fija, por ejemplo, al profesor de deportes el gimnasio GIM. Untis preverá por defecto esta aula para todas las clases del profesor.

### Sesiones no ocupadas semanales: mín.-máx.

Se estipula un margen de Sesiones no ocupadas, que son las Horas libres y no lectivas intermedias, en el horario de los profesores. Se le atribuye un peso en la ponderación, asignándole un valor de "0" a "5".

Ejemplo:

Para un profesor con 24 horas de permanencia en el Centro y 18 horas lectivas se admiten: Sesiones no ocupadas semanales - mín.: 0. Siempre se le podrán asignar hasta 6 unidades de permanencia en horas marginales de su horario compacto. Sesiones no ocupadas semanales - máx: 6.

Se elige el "4" como máximo, si el profesor tiene dos horas para reuniones de departamento y éstas

son definidas como una "hora lectiva" en su horario y no como sesiones no ocupadas mediante un "-3".

### Atención:

Si se deja esta casilla en blanco será interpretada como el valor 0,0. No debe haber ninguna sesión no ocupada en el horario de horas lectivas, lo que no es aconsejable ya que se necesitan sesiones no ocupadas para cubrir las guardias.

### Horas por día: mín.-máx.

Se limita individualmente el máximo de horas diarias lectivas del profesor. Adicionalmente se pondera esta exigencia para el profesorado en global en la ponderación pedagógica y/o individualmente, asignándole un valor de "0" a "5".

### Pausa extra del mediodía: mín.-máx

Se pueden prever unas horas lectivas como pausa extra del mediodía para el profesor indicando el número mínimo y máximo que debe durar.

### Número personal (PIN)

Es un código requerido por algunas administraciones estatales y sólo en este caso obligatorio.

### 1.3.6.1 Peticiones/Desiderátum: Profesores

Las peticiones personales de los profesores son importantes a la hora de confeccionar los horarios. Esta función permite definir cualquier desiderátum.

Active el icono <Peticiones/Desiderátum> del menú <Datos básicos> -> <Profesores>. Se abrirá una ventana con la semana lectiva del centro que sirve de plantilla para las peticiones.

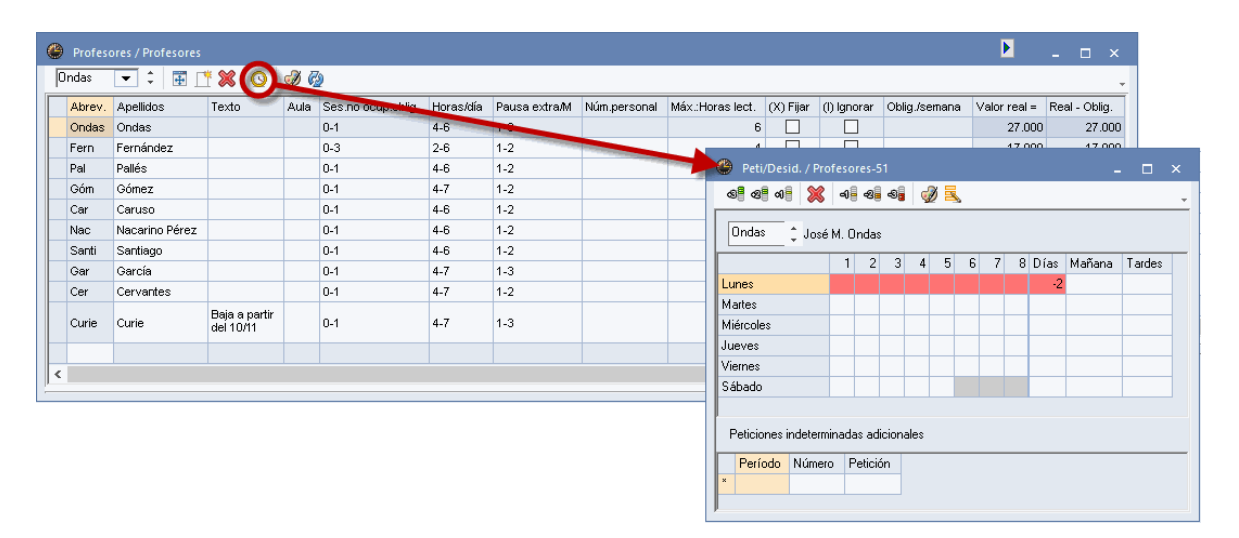

### 1.3.6.1.1 Peticiones det .: Jornadas u horas libres

Estas peticiones se refieren a determinadas jornadas u horas como tener la mañana del jueves libre, la primera hora del lunes y las dos últimas del martes sin clases, etc, usando las ponderaciones desde el « -3 » hasta el « +3 ».

Se entran las peticiones determinadas en la semana lectiva, cuyo esquema se abre pulsando el icono <Peti./Desid.>, en la parte inferior de la pantalla: En la Barra de herramientas se elige la ponderación por medio de los botones y se seleccionan las horas a las cuales se refiere la petición.

### Ejemplo:

Al profesor se le concede ( *con importancia "-1"* ) tener libre la primera hora de cada día y se pide ( *con importancia "+2"* ) que esté en el centro desde la 2a hasta la 5a hora del martes. Los jueves no tendrá clase ("-3").

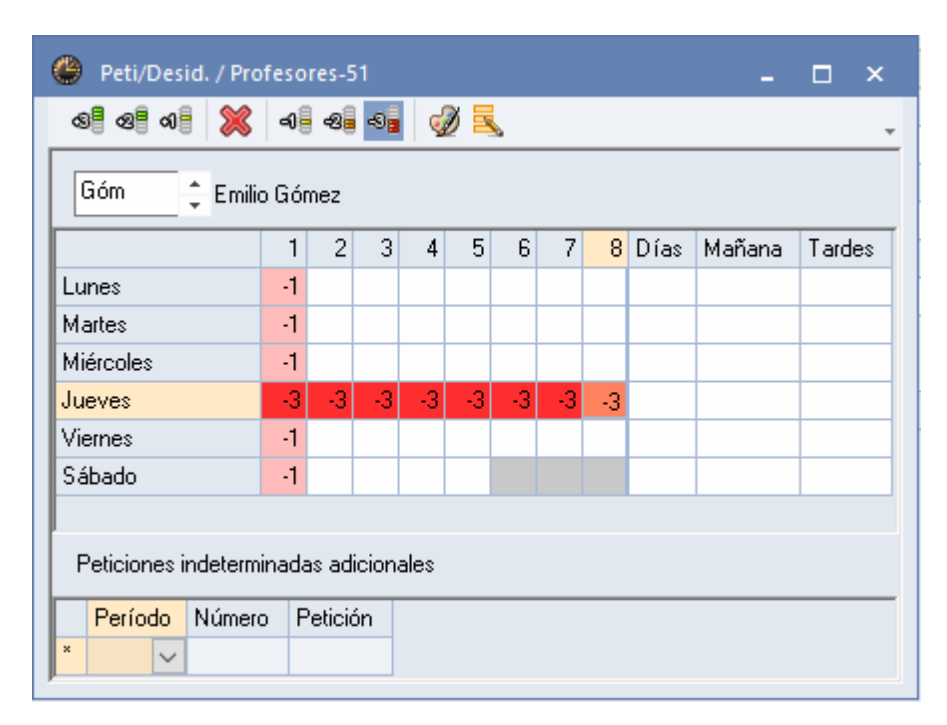

### 1.3.6.1.2 Peticiones indeterminadas

Una petición que no especifica la hora o el día se llama « indeterminada ». Ejemplo: Un profesor pide una jornada libre sin concretar el día: una mañana, dos tardes libres, etc.; otro se desea unas horas libres sin concretar el día: Las dos primeras horas libres tres veces a la semana.

Se ponderan estas peticiones con un valor entre el '-3' y el '0'. El valor:

"-3" significa que no se asignarán horas lectivas bajo ningún concepto, estas horas deben ser obligatoriamente libres;

"-2" significa que no se deberían planificar horas lectivas, pero si no hay otra solución el programa puede recurrir a estas horas como recurso;

"-1" significa si es fácil de conseguir no colocar clases en estas horas lectivas;

"0" es el valor neutral. En lugar de escribir "0" se deja el campo correspondiente en blanco.

Se entran las Peticiones indeterminadas en la semana lectiva en la parte superior de la pantalla, indicando cuántas veces se deben respetar y con qué peso.

Ejemplo 1:

Un profesor a) debe (= '-3') tener un día libre. b) Además, podría (="-2") tener una tarde más libre. Ejemplo 2: Horas "-3" indeterminadas

Un profesor debe tener dos veces (2 = Número de días) a la semana las tres primeras horas libres (0-3 = Hora: desde - hasta). Se entra esta petición en la parte inferior de la Caja de diálogo.

| 🐣 Peti/Desid. / Profesores-51 🛛 💶 🗙 |                             |        |       |      |        |       |           |              |              |              |           |      |  |  |
|-------------------------------------|-----------------------------|--------|-------|------|--------|-------|-----------|--------------|--------------|--------------|-----------|------|--|--|
| ଷ୍ମ ଷ୍ମ 🛛 💥                         | ଷ୍ଣ ଷ୍ଣ ଷ୍ଣ 💥 ଏକ୍ର ଷ୍ମ 🕺 🗸  |        |       |      |        |       |           |              |              |              |           |      |  |  |
| Gar 🗘 Eugenia García                |                             |        |       |      |        |       |           |              |              |              |           |      |  |  |
|                                     | 3                           | 4      | 5     | 6    | 7      | 8     | Días      | Mañana       | Tardes       |              |           |      |  |  |
| Lunes                               |                             |        |       |      |        |       |           |              |              |              |           |      |  |  |
| Martes                              |                             |        |       |      |        |       |           |              |              |              |           |      |  |  |
| Miércoles                           | Miércoles                   |        |       |      |        |       |           |              |              |              |           |      |  |  |
| Jueves                              |                             |        |       |      |        |       |           |              |              |              |           |      |  |  |
| Viernes                             |                             |        |       |      |        |       |           |              |              |              |           |      |  |  |
| Sábado                              |                             |        |       |      |        |       |           |              |              |              |           |      |  |  |
|                                     |                             |        |       |      |        |       |           |              |              |              |           |      |  |  |
| Peticiones indeterm                 | iinada                      | as adi | icion | ales |        |       |           |              |              |              |           |      |  |  |
| Período                             |                             |        |       | Núm  | ero    | Pet   | ición     |              |              |              |           |      |  |  |
| Tardes                              |                             |        | 1     | Ho   | a libr | e rel | ativa, p  | prioridad me | ediana: '-2' | I            |           |      |  |  |
| Días                                |                             |        | 1     | Ho   | a libr | e ob  | ligatoria | a, prioridad | absoluta:    | '-3'         |           |      |  |  |
| Hora: desde - has                   | Hora: desde - hasta (1-2) 📃 |        |       |      |        |       | a libr    | e ob         | ligatoria    | a, prioridad | absoluta: | '-3' |  |  |
| ×                                   |                             |        |       |      |        |       |           |              |              |              |           |      |  |  |
|                                     |                             |        |       |      |        |       |           |              |              |              |           |      |  |  |
| p                                   |                             |        |       |      |        |       |           |              |              |              |           |      |  |  |

### Atención: Suma de las peticiones indeterminadas

Se pueden combinar las peticiones determinadas e indeterminadas de jornadas y/u horas libres teniendo en cuenta que las indeterminadas se *suman* a las determinadas.

### **Recomendación: Peticiones indeterminadas**

Las peticiones indeterminadas son más flexibles y ayudan a obtener horarios óptimos. Deberían tener preferencia a las determinadas.

### 1.3.6.2 Valores

El número de horas lectivas de cada profesor se define en el menú <Datos básicos> -> <Profesores> ->

### <Oblig./semana>.

### <Real =>

Suma las horas semanales realmente asignadas hasta este momento. Es una columna informativa y no accesible por el usuario.

<

### <Real-Oblig.>

Esta columna informa sobre la discrepancia entre las horas que un profesor debe dar y las que tiene asignadas.

| Curie  | 💌 🗧 🖬 📑        | × 0 0         | ) <i>(</i> 2) |               |
|--------|----------------|---------------|---------------|---------------|
| Abrev. | Apellidos      | Oblig./semana | Valor real =  | Real - Oblig. |
| Fern   | Fernández      | 16.000        | 17.000        | 1.00          |
| Pal    | Pallés         | 25.000        | 26.000        | 1.00          |
| Góm    | Gómez          | 19.000        | 19.000        | 0.00          |
| Ondas  | Ondas          | 27.000        | 27.000        | 0.00          |
| Car    | Caruso         | 25.000        | 27.000        | 2.00          |
| Nac    | Nacarino Pérez | 26.000        | 25.000        | -1.00         |
| Santi  | Santiago       | 17.000        | 15.000        | -2.00         |
| Gar    | García         | 28.000        | 29.000        | 1.00          |
| Cer    | Cervantes      | 24.000        | 24.000        | 0.00          |
| Curie  | Curie          | 18.000        | 18.000        | 0.00          |
|        |                |               |               |               |

### 1.3.7 Materias

La entrada de datos sigue el procedimiento y lógica de los otros **<Datos básicos>**. Como antes, se debe definir una abreviatura para cada materia, que servirá siempre de identificación inequívoca de la misma. En el caso de optativas con 8 horas semanales pero con solamente 4 horas reales por alumno, se deben usar dos abreviaturas diferentes para cada una de las materias a fin de permitir la planificación de dos módulos de la misma materia el mismo día.

| ۲                   | 🐣 Materias / Materias 🗕 🗆 🗙 |               |         |      |             |              |           |             |     |     |  |  |  |  |  |
|---------------------|-----------------------------|---------------|---------|------|-------------|--------------|-----------|-------------|-----|-----|--|--|--|--|--|
| Rel 💌 🗘 🔠 📑 🎇 🕓 🥩 🤣 |                             |               |         |      |             |              |           |             |     |     |  |  |  |  |  |
|                     | Abrev.                      | Nombre compl. | Texto   | Aula | Horas tarde | (H) Mat.imp. | (X) Fijar | (l) Ignorar | (P) | (S) |  |  |  |  |  |
|                     | Rel                         | Religión      |         |      | 0-0         |              |           |             |     |     |  |  |  |  |  |
|                     | Qu                          | Química       | Ciencia |      | 0-0         |              |           |             |     |     |  |  |  |  |  |
|                     | A                           | Alemán        |         |      | 0-0         | $\checkmark$ |           |             |     |     |  |  |  |  |  |
|                     | I                           | Inglés        | Idioma  |      | 0-0         |              |           |             |     |     |  |  |  |  |  |
|                     | His                         | Historia      |         |      | 0-1         |              |           |             |     |     |  |  |  |  |  |
|                     | Geo                         | Geografía     |         |      | 0-1         |              |           |             |     |     |  |  |  |  |  |

### Aula (propia)

Se puede adjudicar a la materia su propia aula fija, por ejemplo, a Deporte el gimnasio GIM. Untis preverá por defecto esta aula para todas las clases de Deporte.

### Horas semanales por la tarde: mín.,máx

Se definen en esta casilla cuántas horas deben ser planificadas por las tardes como mínimo o como máximo en esta materia. Ejemplo: 1,2 = Como mínimo 1 hora, como máximo 2 horas por la tarde.

### (H) Materia importante

La definición 'Materia importante' permite establecer ciertas condiciones para sus clases como el número máximo de sus horas en el mismo día o en horas seguidas en el horario de los alumnos. Aquí el usuario decide qué es una materia importante o exigente. Véase también el capítulo <<u>Planificación> -> <Ponderación pedagógica> -> <Materias importantes></u>.

### **Recomendación: Colores**

En el icono <Color del destinatario> se definen los colores de la letra y e fondo de la materia. Los colores facilitan una buena orientación en los horarios.

### 1.3.8 Impresión de los Datos básicos

En toda la Impresión de los Datos básicos a través del icono <Imprimir...> de la Barra de herramientas la información que se quiere imprimir (horarios, datos básicos) debe estar activada en la pantalla, lo que se reconoce por el marco azul superior de la ventana correspondiente. Recomendamos de verificar el diseño por medio de la <Vista preliminar> antes de ejecutar la impresión ya que se puede apreciar el diseño en la pantalla, donde se verá en el acto una copia auténtica de los listados impresos. Encima, la vista preliminar enlaza directamente con la impresión, así que no se pierde tiempo si el diseño es tan satisfactorio que se pueda proceder a la impresión. Por eso, los menús de la <Vista preliminar> se caracterizan por su orientación hacia la posterior impresión.

| Configurar impresión                      | ×             |
|-------------------------------------------|---------------|
| Grupo(s): 1/7<br>Seleccionar              |               |
|                                           | Config.página |
| Tipo de listado                           |               |
| Datos básicos 🔹                           |               |
| Imprimir sólo si fue cambiado después del | ·             |
| 01.01.1970 💷 01:00:00 🚖                   | Ноу           |
| PDF<br>PDF                                |               |
| Aceptar                                   | Cancelar      |

### Configurar página

Se determinan los datos de la impresión posterior: Selección de los elementos, Tipo del listado, Diseño del encabezado de las columnas y la Configuración de la impresora.

| 📧 Grupo(s)               | ×                            |
|--------------------------|------------------------------|
| Abrev.                   | Nombre compl.                |
| 1a                       | Grupo 1a (Fernández)         |
| 1Ь                       | Grupo 1b (Gómez)             |
| 2a                       | Grupo 2a (Pallés)            |
| 2Ь                       | Grupo 2b (Ondas)             |
| 3a                       | Grupo 3a (Santi)             |
| 3Ь                       | Grupo 3b (Caruso)            |
| 4                        | Grupo 4 (Nacarino)           |
| <u>I</u> odos<br>Aceptar | <u>I</u> nvertir<br>Cancelar |

### Configurar página

Contiene definiciones sobre el tipo de letras, los márgenes y a orientación de la hoja. La opción <No continuar en otra línea> cancela la impresión si el ancho del papel no es suficiente. No se imprimirá el resto en la siguiente línea.

# 1.4 Clases

Una vez entrados todos los datos referentes a Aulas, Grupos, Materias y Profesores viene el trabajo de hacer las combinaciones de todos ellos para que posteriormente el programa calcule los horarios. Al fin y al cabo elaborar un horario no es otra cosa que planificar que "el profesor P da clase de la materia Y al grupo G ( o grupos G1, G2, G3...) en el aula A durante 2,3,4 ó más horas a la semana. A esta combinación la vamos a llamar clase (también podemos llamarla "lección", "módulo", etc.).

Se pueden entrar las clases por grupos, profesores o materias. Estos menús se hallan en <Clases> -> <Grupos>, <Profesores> o <Materia>. Explicaremos como se definen las clases en el menú <Clases> -> <Grupos>. El procedimiento de definir las clases en los otros menús es el mismo.

| ٩                      | Grupo 1a (Fernández) / Grupos 🛛 💆 💶 🗙 |              |     |            |          |             |             |            |             |             |       |        |           |             | o ×           |              |     |     |     |
|------------------------|---------------------------------------|--------------|-----|------------|----------|-------------|-------------|------------|-------------|-------------|-------|--------|-----------|-------------|---------------|--------------|-----|-----|-----|
| 1a 💌 🗘 🔢 🝸 😫 👰 🙆 🖉 🦉 🖉 |                                       |              |     |            |          |             |             |            |             |             |       |        |           |             | -             |              |     |     |     |
| N.Ie                   | c 📧 Gr,Prof                           | Horas no pl. | HHs | HH anuales | Profesor | Materia     | Grupo(s)    | Aula espec | Aula propia | Horas dobl. | Texto | Bloque | (X) Fijar | (I) Ignorar | Conj. alumnos | Periodicidad | (D) | (R) | (2) |
| 11                     | 4,1                                   |              | 2   |            | Górn     | Geo         | 1a,1b,2a,2b |            | Au1a        |             |       |        |           |             |               |              |     |     |     |
| 7                      | . € 2, 3                              |              | 2   |            | Ondas    | Тес         | 1a          | Tec1       | Au1a        | 1-1         |       |        |           |             |               |              |     |     |     |
| 73                     | ± 2,2                                 |              | 3   |            | Car      | DepM        | 1a,1b       | Dep2       | Au1a        |             |       |        |           |             |               |              |     |     |     |
| 31                     |                                       |              | 5   |            | Car      | Mat         | 1a          |            | Au1a        |             |       |        |           |             |               |              |     |     |     |
| 33                     |                                       |              | 5   |            | Car      | I. Constant | 1a          |            | Au1a        |             |       |        |           |             |               |              |     |     |     |
| 35                     |                                       |              | 2   |            | Nac      | Mus         | 1a          |            | Au1a        |             |       |        |           |             |               |              |     |     |     |
| 39                     |                                       |              | 2   |            | Nac      | Dib         | 1a          |            | Au1a        | 1-1         |       |        |           |             |               |              |     |     |     |
| 46                     |                                       |              | 2   |            | Santi    | Rel         | 1a          |            | Au1a        |             |       |        |           |             |               |              |     |     |     |
| 53                     |                                       | <b>S</b> 2   | 5   |            | Gar      | A           | 1a          |            | Au1a        |             |       |        |           |             |               |              |     |     |     |
| 63                     |                                       |              | 2   |            | Cer      | Bio         | 1a          |            | Au1a        |             |       |        |           |             |               |              |     |     |     |
|                        |                                       |              |     |            |          |             |             |            |             |             |       |        |           |             |               |              |     |     |     |
|                        |                                       |              |     |            |          |             |             |            |             |             |       |        |           |             |               |              |     |     |     |

### Recomendación: Línea de sumas

Un control rápido de las horas de un profesor o de un grupo facilita su suma. La obtiene si hace un clic con el botón derecho del ratón y activa <Línea de sumas>.

### 1.4.1 Definir clases

Cada tipo de clase tiene su propio procedimiento de entrada de datos. Éstos son los tipos de clases diferentes:

<u>Clases no desdobladas</u>

<u>Clases desdobladas</u>
 <u>Desdoblamiento: 1 profesor, varios grupos</u>
 <u>Desdoblamiento: Varios prof., varios grupos</u>
 <u>Desdobl.:Varios prof., grupos y materias</u>

- Horas dobles
- Bloques de horas lectivas
- <u>Clases quincenales o de otro ciertos períodos lectivos</u>

### 1.4.1.1 Clases no desdobladas

Se pueden entrar las clases por grupos, profesores o materias. Estos menús se hallan en <Clases> -> <Grupos>, <Profesores> o <Materia>. Explicaremos como se definen las clases en el menú <Clases> -> <Grupos>. El procedimiento de definir las clases en los otros menús es el mismo. Recomendamos seguir las explicaciones por medio del ejemplo de la clase 31..

| 💮 G             | rupo 1a (Ferná | ndez) / Grupo |     |            |                |           | <b>I</b>    | - 🗆 ×      |             |             |  |  |  |
|-----------------|----------------|---------------|-----|------------|----------------|-----------|-------------|------------|-------------|-------------|--|--|--|
| 1a              | •              | 🗄 📑 🞇         | Ţ   | 🕓 & 🥩      | 🙆 <i>&amp;</i> | <u> 1</u> |             |            |             | *           |  |  |  |
| N.lec           | 🗄 Gr,Prof      | Horas no pl.  | HHs | HH anuales | Profesor       | Materia   | Grupo(s)    | Aula espec | Aula propia | Horas dobl. |  |  |  |
| 11              | 4,1            |               | 2   |            | Góm            | Geo       | 1a,1b,2a,2b |            | Au1a        |             |  |  |  |
| 7               | <b>±</b> 2,3   |               | 2   |            | Ondas          | Тес       | 1a          | Tec1       | Au1a        | 1-1         |  |  |  |
| 72              | <u></u>        |               | 2   |            | Cor            | DopM      | 10,1b       | Dop2       | 8.04.0      |             |  |  |  |
| 31              |                |               | 5   |            | Car            | Mat       | 1a          |            | Au1a        |             |  |  |  |
| 35              |                |               | 5   |            | Car            |           | та          |            | Aura        |             |  |  |  |
| 35              |                |               | 2   |            | Nac            | Mus       | 1a          |            | Au1a        |             |  |  |  |
| 39              |                |               | 2   |            | Nac            | Dib       | 1a          |            | Au1a        | 1-1         |  |  |  |
| 46              | +              |               | 2   |            | Santi          | Rel       | 1a          |            | Au1a        |             |  |  |  |
| 53              |                | <b>S</b> 2    | 5   |            | Gar            | A         | 1a          |            | Au1a        |             |  |  |  |
| 63              |                |               | 2   |            | Cer            | Bio       | 1a          |            | Au1a        |             |  |  |  |
|                 |                |               |     |            |                |           |             |            |             |             |  |  |  |
| <u>  &lt; _</u> |                |               |     |            |                |           |             |            |             |             |  |  |  |

Si el profesor "Car" imparte tres horas de la materia Matemáticas (Mat) al grupo 1a en el aula "Au1a" se habla de una clase.

Coloque el cursor en la última línea y a la izquierda en la columna <HH> para entrar una nueva clase. Entre el número de horas lectivas semanales "5" y pase al campo siguiente mediante, por ejemplo, la tecla <TAB>. Aquí se introduce la abreviatura "Car" del profesor y sucesivamente los otros valores.

### Atención: Confirmación de la entrada

Confirme cada entrada con <TAB>, <INTRO> o avanzando a otro campo por medio del curso. Una clase definida y confirmada en <Clases> -> <Grupos> figura también en el menú <Clases> -> <Profesores> y viceversa.

### 1.4.1.2 Clases desdobladas

Una clase se llama desdoblada si intervienen en ella más de un elemento del mismo tipo y se todos darán la clase siempre en la misma hora del horario. Hay clases con varios grupos, profesores, materias y/o aulas desdobladas.

Las clases desdobladas suelen incluir a muchos profesores y grupos y, por eso, es necesario dar toda esta información en líneas adicionales, las desdobladas. Esta información se encuentra en una ventana dentro de la matriz de clases. Por defecto se indica sólo la primera línea de un desdoblamiento, se abren las otras mediante un clic en el símbolo <+> de la columna <Gr,Prof> o la combinación de teclas <STRG> + R). El fondo de todo el desdoblamiento tiene un color azul para destacar qué elementos pertenecen a él.

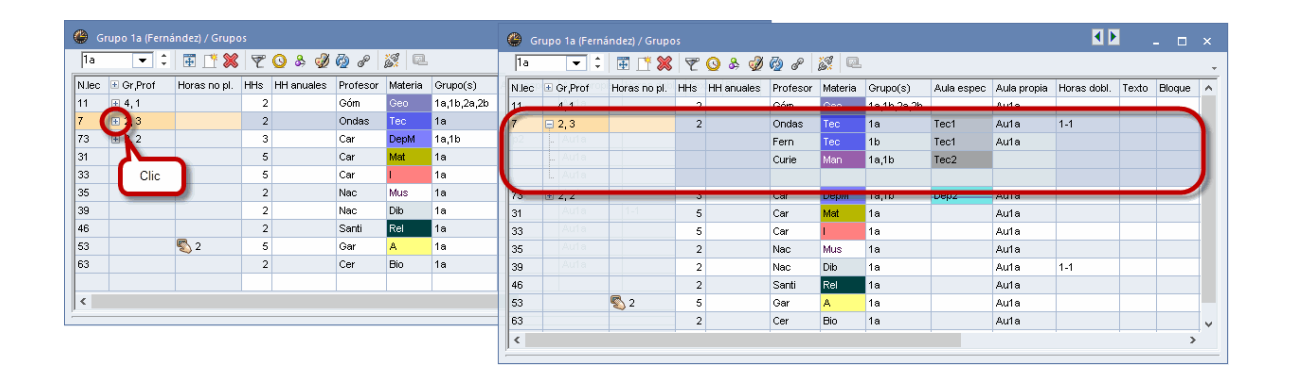

### :Atención: Visualizar todos los desdoblamientos

Si hace clic en el símbolo <+> del encabezamiento de la columna <Gr,Prof> o combina las teclas <STRG> + <SHIFT> + R, se desplegarán todos los desdoblamientos en la Matriz de datos a la vez.

1.4.1.2.1 Desdoblamiento: 1 profesor, varios grupos

En dos horas los alumnos del 1a **y** 1b cursan juntos la materia Comercio (Ko) del profesor Hugo en el aula "Au1a". Forman un desdoblamiento de grupos. Se entra este tipo de clases como una no desdoblada con una única diferencia: Se entran los grupos, separados por una coma (1a,1b) en la columna <Grupo>. La columna « Gr,Prof» indica que es la línea de una clase desdoblada: « 2,1» significa que intervienen dos grupos y un profesor en la clase.

| @ G  | irupo 1a (Ferná |             | - 🗆 × |            |          |          |          |            |             |            |   |
|------|-----------------|-------------|-------|------------|----------|----------|----------|------------|-------------|------------|---|
| 1a   | <b>•</b> ‡      | 🗄 📑 🞇       | T     | o & 🥩      | 🙆 🧬 🛛    | <u> </u> |          |            |             | ÷          |   |
| Niec | 🕂 Gr Prof       | Horas no pl | HHs   | HH anuales | Profesor | Materia  | Grupo(s) | Aula espec | Aula propia | Horas dobl |   |
| 11   | <b>.</b> € 2, 1 |             | 2     |            | Góm      | Geo      | 1a,1b 🗸  |            | Au1a        |            | ) |
| 7    | ± 2,3           |             | 2     |            | Ondas    | Tec      | 1a       | Tec1       | Auta        | 1-1        | " |
| 73   | <b>.</b> 2, 2   |             | 3     |            | Car      | DepM     | 1a,1b    | Dep2       | Au1a        |            |   |
| 31   |                 |             | 5     |            | Car      | Mat      | 1a       |            | Au1a        |            |   |
| 33   |                 |             | 5     |            | Car      | I.       | 1a       |            | Au1a        |            |   |
| 35   |                 |             | 2     |            | Nac      | Mus      | 1a       |            | Au1a        |            |   |
| 39   |                 |             | 2     |            | Nac      | Dib      | 1a       |            | Au1a        | 1-1        |   |
| 46   | ÷               |             | 2     |            | Santi    | Rel      | 1a       |            | Au1a        |            |   |
| 53   |                 | <b>S</b> 2  | 5     |            | Gar      | A        | 1a       |            | Au1a        |            |   |
| 63   |                 |             | 2     |            | Cer      | Bio      | 1a       |            | Au1a        |            |   |
|      |                 |             |       |            |          |          |          |            |             |            |   |
| <    |                 |             |       | *          |          |          |          | *          | •<br>•      | >          |   |

### Aviso: Entrad y visualización

La clase recién definida del grupo 1a figurará también en la Matriz de clases del grupo 1b.

1.4.1.2.2 Desdobl .: Varios prof., varios grupos

Los alumnos del grupo 4 cursan en la materia Matemáticas (Mat) y cada profesor (Onda, Fern) tiene alumnos del grupo en la misma aula. Forman un desdoblamiento de profesores que se llama, en este caso, "Equipo de profesores" por dar clase los dos en la misma aula. Se parece al desdoblamiento del profesor titular por uno de refuerzo. Sin embargo, en un "Equipo de profesores" puede haber más de dos profesores.

Haga un clic en el símbolo <+> de la columna <Gr,Prof>; se desplegará toda la información del desdoblamiento.

Si los profesores están en diferentes aulas se entran en la columna <Aula propia> todas las aulas requeridas, separadas por una coma.

| 🍈 G   | rupo 4        | (Nacar     | ino) / | Grupos  |         |         |          | •          | <b>b</b> _  |       | ×    |
|-------|---------------|------------|--------|---------|---------|---------|----------|------------|-------------|-------|------|
| 4     | -             | - 0        | 4      | 📑 🐹     | 7       | ) & d   | ) 🚱 🔗 🇯  | X 🔍        |             |       | Ŧ    |
| N.lec | 🗄 Gr,P        | Horas      | HHs    | HH anus | Profeso | Materia | Grupo(s) | Aula espec | Aula propia | Horas | : dc |
| 5     |               |            | 2      |         | Fern    | Dt      | 4        |            | AuF4        | 0-1   |      |
| 17    |               |            | 2      |         | Góm     | Geo     | 4        |            | AuF4        |       |      |
| 20    |               |            | 2      |         | Góm     | His     | 4        |            | AuF4        |       |      |
| 21    |               | <b>S</b> 1 | 4      |         | Góm     | A       | 4        |            | AuF4        |       |      |
| 26    |               |            | 1      |         | Ondas   | Mus     | 4        |            | AuF4        |       |      |
| 32    |               |            | 2      |         | Car     | Fís     | 4        | Fís        | AuF4        |       |      |
| 45    |               |            | 2      |         | Nac     | Dib     | 4        |            | AuF4        | 1-1   |      |
| 52    |               |            | 2      |         | Santi   | Rel     | 4        |            | AuF4        |       |      |
| 57    |               |            | 2      |         | Gar     | Bio     | 4        |            | AuF4        |       |      |
| 58    |               |            | 2      |         | Gar     | F       | 4        |            | AuF4        |       |      |
| 61    |               |            | 1      |         | Cer     | L       | 4        |            | AuF4        |       |      |
| 74    | <b>⊞</b> 1,2  |            | 3      |         | Curie   | DepM    | 4        | Dep2       | AuF4        |       |      |
| 80    | <b>E</b> 1,2  |            | 2      |         | Opdae   | Tee     | л        | Teo1       | AUE4        | 11    |      |
| 82    | <b>=</b> 1, 2 |            | 4      |         | Ondas   | Mat     | 4        |            | AuF4        |       | 1    |
|       |               |            |        |         | Fern    | Mat     | 4        |            | AuF4        |       | 1    |
| -     | - No.         |            | _      |         |         |         |          |            |             |       | /    |
|       |               |            |        |         |         |         |          |            |             |       |      |
| <     |               |            |        |         |         |         |          |            |             |       | >    |
|       |               |            |        |         |         |         |          |            |             |       |      |

### Entrada de un desdoblamiento de profesores

- 1. Se entra la primera línea como una clase no desdoblada .
- 2. Coloque el cursor en la columna <Gr, Prof> de esta línea y haga un clic el símbolo <+>.
- 3. El programa creará un línea secundaria de fondo azul por debajo de la primera y sin número propio lectivo.
- 4. Se añade la segunda parte del desdoblamiento en la segunda línea.

| N.lec | 🛨 Gr,P  | Horas | HHs | HH anus | Profesoi | Materia | Grupo(s) | Aula espec | Aula propia | Horas dobl. |
|-------|---------|-------|-----|---------|----------|---------|----------|------------|-------------|-------------|
| 45    | <b></b> |       | 2   |         | Nac      | Dib     | 4        |            | AuF4        | 1-1         |
|       | l       |       |     |         |          |         |          |            |             |             |
#### Atención: Ampliar un desdoblamiento

Clicando en el símbolo <+> el programa creará un línea secundaria de fondo azul por debajo de la primera y sin número propio lectivo. Si se añade información en esta segunda línea el programa creará automáticamente una tercera. En ésta se añade el tercer elemento del desdoblamiento. Así se amplia sucesivamente una clase desdoblada.

#### 1.4.1.2.3 Desdobl .: Varios prof., grupos y materias

Los alumnos de los dos grupos 1a y 1b cursan en la materia Deporte (DepV,DepM) y cada profesor (Nac,Gar) tiene alumnos de los dos grupos en una aula diferente (Dep1,Dep2).

Un ejemplo es la clase 73.

| ( | 🕒 G   | rupo 1a      | (Fern | ández | ) / Grupo | os       |         |             |            |             |             |       |   | ×        |
|---|-------|--------------|-------|-------|-----------|----------|---------|-------------|------------|-------------|-------------|-------|---|----------|
|   | 1a    | •            |       | 4     | 📑 🗶       | 7        | ) & 🤞   | ð 🚱 🔗 🏅     | <b>X</b> 🔍 |             |             |       |   | +        |
|   | N.lec | 🗄 Gr,P       | Horas | HHs   | HH anus   | Profesoi | Materia | Grupo(s)    | Aula espec | Aula propia | Horas dobl. | Texto |   | ^        |
|   | 11    | 4,1          |       | 2     |           | Góm      | Geo     | 1a,1b,2a,2b |            | Au1a        |             |       |   |          |
|   | 7     | <b>D</b> 2,3 |       | 2     |           | Ondes    | Tec     | 19          | Tec1       | Au1a        | 11          |       |   |          |
| l | 73    | = 2,2        |       | 3     |           | Car      | DepM    | 1a,1b       | Dep2       | Au1a        |             |       |   | <u>۱</u> |
| Ŋ |       |              |       |       |           | Gar      | DepV    | 1a,1b       | Dep1       | Au1b        |             |       |   |          |
|   | -     |              |       | _     | _         |          |         |             |            |             |             |       |   | r .      |
|   | 31    |              |       | 5     |           | Car      | Mat     | 1a          |            | Au1a        |             |       |   | ~        |
|   | <     |              |       |       |           |          |         |             |            |             |             |       | > |          |
| - |       |              |       |       |           |          |         |             |            |             |             |       |   |          |

#### Atención

Se debe minimizar el número de clases desdobladas sustituyéndolas por otra organización de las clases para obtener unos horarios óptimos.

1.4.1.2.4 Juntar clases / Deshacer un desdobl.

Si quiere juntar dos clases individuales a un desdoblamiento arrastre una desde la columna <Gr,Prof> a la línea de la segunda clase y colóquela aquí. Las dos clases formarán un desdoblamiento.

|       | Grup | o 1a ( | Fern  | ández | ) / Grupo    | DS      |         |                |              |           |           |           |          |            |          |           |           |         | 4       | Þ     | _     |       | ×       |    |
|-------|------|--------|-------|-------|--------------|---------|---------|----------------|--------------|-----------|-----------|-----------|----------|------------|----------|-----------|-----------|---------|---------|-------|-------|-------|---------|----|
| 1a    | _    | -      | \$    | #     | L <b>!</b> 💥 | 7       | 3 & 9   | y 🧑 🥜 🕺        | 87 Q.        |           |           |           |          |            |          |           |           |         |         |       |       |       |         |    |
| N.lec | : 🛨  | Gr,P H | lora: | HHs   | HH anua      | Profeso | Materia | Grupo(s)       | Aula espec   | Aula prop | oia Horas | dobl. Tex | to       | Bloque     | (X) F    | (1) Igi ( | Conj. alu | mno:    | Periodi | cidad | (D)   | (R)   | (2)     | Ĩ  |
| 11    | Ŧ    | 4.1    |       | 2     |              | Góm     | Geo     | 1a,1b,2a,2b    |              | Au1a      |           |           |          |            |          |           |           |         |         |       |       |       |         |    |
| 7     |      | 2,2    | 1     | 2     |              | Ondas   |         | 1a             | Tec1         | Au1a      | 1-1       |           |          |            |          |           |           |         |         |       |       |       |         |    |
|       | 1000 | C tri  | e/Mai | ia,ib |              | Fern    | Tec     | 1b             | Tec1         | Au1a      |           |           | ∆dv      | ertencia   |          |           |           |         |         |       |       |       | ×       |    |
|       | 4    |        |       |       |              |         |         |                |              |           |           |           |          |            |          |           |           |         |         |       |       |       | ~       |    |
| 73    | Ŧ    | 2, 2   |       | 3     |              | Car     | DepM    | 1a,1b          | Dep2         | Au1a      |           |           | Des      | doblar la  | is sigui | entes     | clases (S | 57N)    |         |       |       |       |         |    |
| 31    |      |        |       | 5     |              | Car     | Mat     | 1a             |              | Au1a      |           |           | 96, 0    | Curie, Ma  | an       |           |           |         |         |       |       |       |         |    |
| 33    |      |        |       | 5     |              | Car     | I.      | 1a             |              | Au1a      |           |           | 7, 0     | ndas, Te   | C        |           |           |         |         |       |       |       |         |    |
| 35    |      |        |       | 2     |              | Nac     | Mus     | 1a             |              | Au1a      |           |           | _        |            |          |           |           |         |         |       |       |       |         |    |
| 39    |      |        |       | 2     |              | Nac     | Dib     | 1a             |              | Au1a      | 1-1       |           | c        | uprimir o  | ete mo   | neaic     | definitio | aman    | ła      |       |       |       |         |    |
| 46    |      |        |       | 2     |              | Santi   | Rel     | 1a             |              | Au1a      |           |           | 3        | upririni e | ste me   | risale    | uenniuw   | amen    | ile.    |       |       |       |         |    |
| 53    |      |        | S) 2  | 5     |              | Gar     | A       | 1a             |              | Au1a      |           |           | _        |            |          | Si        |           |         |         | No    |       |       |         |    |
| 63    |      | -      | _     | 2     |              | Cer     | Bio     | 1a             |              | Au1a      |           |           |          | 1          | _        | _         |           | _       |         |       |       | _     |         |    |
| 96 (  | Œ    | 2,1    |       | 2     |              | Curie   | Man     | 1a,1b          | Tec2         |           | 1-1       |           |          |            |          | Ш         |           |         |         |       | Ш     |       | Ш       |    |
|       | 1000 |        | -     |       |              |         | 🕘 Gr    | upo 1a (Ferná  | ndez) / Grup |           |           |           |          |            |          |           |           |         |         |       |       |       |         |    |
|       |      |        |       |       |              |         | 1a      | •              | 🗄 📑 💥        | 79        | a 🧳       | ø         | <u>i</u> | 1          |          |           |           |         |         |       |       |       |         |    |
|       |      |        |       |       |              |         | N.lec   | 🗄 Gr,P Hora: I | Hs HH ann    | rofeso    | Materia G | rupo(s)   | Aula e   | spec A     | ula pro  | opia      | Horas c   | lobl. ' | Texto   |       | Bloqu | e (X) | F (I) I | 31 |
|       |      |        |       |       |              |         | 11      | ± 4.1          | 2            | Górn      | Geo 1     | a,1b,2a,2 | 0        | А          | u1a      |           |           |         |         |       |       |       |         | T  |
|       |      |        |       |       |              |         | 1       | <b>-</b> 2, 3  | 2            | Ondas     | Tec 1     | a         | Tec1     | A          | u1a      |           | 1-1       |         |         |       |       |       |         |    |
|       |      |        |       |       |              |         |         |                |              | Fern      | Tec 11    | b         | Tec1     | A          | u1a      |           |           |         |         |       |       |       |         |    |
|       |      |        |       |       |              |         |         |                |              | Curie     | Man 1a    | a,1b      | Tec2     |            |          |           |           |         | 1       |       |       |       |         |    |
|       |      |        |       |       |              |         | -       |                |              |           |           | -         |          |            | -        |           | _         | -       |         |       |       |       |         |    |
|       |      |        |       |       |              |         | 73      | ± 2,2          | 3            | Car       | DepM 1    | a,1b      | Dep2     | A          | u1a      |           |           |         |         |       |       |       |         | T  |

Para deshacer un desdoblamiento arrastre la correspondiente línea desdoblada desde la columna <Gr,Prof> a cualquier línea de la matriz fuera del desdoblamiento y colóquela ahí.

Los iconos <Desdoblar> y <Deshacer un desdoblamiento> de los menús que muestran clases ofrecen otra manera de crear y deshacer un desdoblamiento.

#### 1.4.1.3 Horas dobles

Por regla general Untis planifica las horas como horas individuales. Si se desea dar una materia en dos horas seguidas como, por ejemplo las horas de Taller o de Deporte, se indica este hecho en la columna Horas dobles (mín-máx). Aquí se indica cuántas unidades de Horas dobles debe haber como mínimo y como máximo.

Con la entrada de "1-1" en la columna «Horas dobles (mín-máx)» de la clase 39 el programa planificará una clase con dos horas seguidas en el horario, como mínimo (1) y como máximo (1); por lo cual **exactamente una**. Las otras horas de la clase serán individuales.

| N.lec | 🗄 Gr,P | Horas | HHs | HH anus | Profesoi | Materia | Grupo(s) | Aula espec | Aula propia | Horas dobl. | Texto |
|-------|--------|-------|-----|---------|----------|---------|----------|------------|-------------|-------------|-------|
| 39    |        |       | 2   |         | Nac      | Dib     | 1a       |            | Au1a        | 1-1         |       |

Con la entrada de "0-1" en la columna «Horas dobles (mín-máx)» de la clase 33 el programa **puede** planificar ninguna o una clase con dos horas seguidas en el horario: Mínimo de Horas dobles: 0; Máximo de Horas dobles: 1. Las restantes horas de la clase serán individuales.

| N.lec | 🛨 Gr,P | Horas | HHs | HH anus | Profeso | Materia | Grupo(s) | Aula espec | Aula propia | Horas dobl. | Texto |
|-------|--------|-------|-----|---------|---------|---------|----------|------------|-------------|-------------|-------|
| 33    |        |       | 2   |         | Car     | I.      | 1a       |            | Au1a        | 0-1         |       |

Ejemplo: 5 horas de clase núm.31: Con la definición « Horas dobles (mín-máx)» = «1-1» se obliga al

programa que planifique 3 horas individuales y una unidad de Horas dobles consecutivas.

| N.lec | 🗄 Gr,P | Horas | HHs | HH anus | Profesoi | Materia | Grupo(s) | Aula espec | Aula propia | Horas dobl. | Texto |
|-------|--------|-------|-----|---------|----------|---------|----------|------------|-------------|-------------|-------|
| 31    |        |       | 5   |         | Car      | Mat     | 1a       |            | Au1a        | 1-1         |       |

#### Recomendación: Horas dobles

Una definición que permite alternativas, como "0-1", facilita obtener unos horarios óptimos. El programa elegirá la opción que más ayude a lograrlo.

### 1.4.1.4 Bloques de horas lectivas

Si se da una materia en tres o más horas consecutivas se habla de un « Bloque » de horas.

Si se deben dar tres horas de la clase de forma consecutiva se entra el valor "3".

| N.lec | 🗄 Gr,P Hora | : HHs | HH anus | Profeso | Materia | Grupo(s) | Aula espec | Aula propia | Horas dobl. | Texto | Bloque |
|-------|-------------|-------|---------|---------|---------|----------|------------|-------------|-------------|-------|--------|
| 39    |             | 6     |         | Nac     | Dib     | 1a       |            | Au1a        | 1-1         |       | 3      |

### **Atención: Bloques, Horas dobles consecutivas y horas individuales** Es posible planificar las horas semanales de una clase de tal forma que se impartan la materia en Bloques, Horas dobles y horas individuales. (Véase el ejemplo de la clase 39: La materia tendrá semanalmente un Bloque de tres horas, una Hora doble y una individual.)

Ejemplo: Se imparten las 6 horas de Tecnología en dos unidades de tres horas seguidas. Con la definición de «3,3» en la columna <Bloque> se obtendrá el resultado.

| N.lec | 🗄 Gr,P | Hora | HHs | HH anus | Profeso | Materia | Grupo(s) | Aula espec | Aula propia | Horas dobl. | Texto | Bloque |
|-------|--------|------|-----|---------|---------|---------|----------|------------|-------------|-------------|-------|--------|
| 39    |        |      | 6   |         | Nac     | Dib     | 1a       |            | Au1a        | 1-1         |       | 3,3    |

#### 1.4.1.5 Clases quincenales

Si hay dos clases que se alternan en un ritmo de quince días o tres clases en un ritmo de tres semanas se usa la columna <Línea-Filtro>. La clase "A" tendrá lugar en la primera semana, clase "B" en la siguiente y a clase "C" en la tercera semana habiendo definido anteriormente las secuencias "A", "B" y "C" de las clases.

| <b>(</b> ) | Grupo 1a (Fern | ández) / Grupo | is . | <u></u>    |          |         | 1.776    |            |             |             |       |        |           |             |               |          |          |     | 23 |
|------------|----------------|----------------|------|------------|----------|---------|----------|------------|-------------|-------------|-------|--------|-----------|-------------|---------------|----------|----------|-----|----|
| N.I        | ec 🗄 Gr,Prof   | Horas no pl.   | HHs  | HH anuales | Profesor | Materia | Grupo(s) | Aula espec | Aula propia | Horas dobl. | Texto | Bloque | (X) Fijar | (I) Ignorar | Conj. alumnos | Semana A | Semana B | (D) | 1  |
|            |                |                |      |            | Fern     | Tec     | 1b       | Tec1       | Au1a        |             |       |        |           |             |               |          |          |     |    |
|            |                |                |      |            | Curie    | Man     | 1a,1b    | Tec2       |             |             |       |        |           |             |               |          |          |     |    |
|            |                |                |      |            |          |         |          |            |             |             |       |        |           |             |               |          |          |     |    |
| 96         | 2,1            |                | 3    |            | Gar      | DepV    | 1a,1b    | Dep1       | Au1b        |             |       |        |           |             |               |          |          |     |    |
| 73         | 2,1            |                | 3    |            | Car      | DepM    | 1a,1b    | Dep2       | Au1a        |             |       |        |           |             |               |          |          |     |    |
| 31         |                |                | 5    |            | Car      | Mat     | 1a       |            | Au1a        | 1-1         |       |        |           |             |               |          |          |     | -  |
| 33         |                |                | 5    |            | Car      | 1       | 1a       |            | Au1a        | 0-1         |       |        |           |             |               |          | <b>v</b> |     | -  |
| 35         |                | <b>S</b> 1     | 2    |            | Nac      | Mus     | 1a       |            | Au1a        |             |       |        |           |             |               | <b>V</b> |          | 力   |    |
| 39         | ±              | 50             | ŏ    |            | Nac      | aiu     | та       |            | Auta        | 1-1         |       | 3,3    |           |             |               |          |          |     |    |

| 🎱 1a -         | Grupo 1               | a (Ferna   | indez) H  | Horarios | (Gru1) |      |   |
|----------------|-----------------------|------------|-----------|----------|--------|------|---|
| 1a             | •                     | ÷.         | - 🔊 🔓     | 6        | Ø 🔍    | 8    | 6 |
| ci<br>N        | urso esco             | olar:19.9. | 2016 - 30 | ).6.2017 |        |      |   |
| Horas<br>10/29 | Lu                    | Ма         | Mi        | Ju       | Vi     | Sa   |   |
| 1              |                       | Mot        | Geo.      | 1        | Mat    |      |   |
| 2              | Dep <mark>l</mark> i. | I Mu       | De De     | A        | Rel    | 1    |   |
| 3              | Bio.                  | Dik        | Mat       | 1        | I.     | Mat  |   |
| 4              | DepV.                 | DID        | A         | Mat      | A      | Geo. |   |
| 5              |                       | Rel        |           |          |        |      |   |
| 6              |                       |            |           |          |        |      |   |
| 7              |                       | Too        |           |          |        |      |   |
| 8              |                       | ret.       |           |          | De De  |      |   |

#### 1.4.1.6 Otros Símbolos específicos de clases

### <(X) Fijar>, <(I) Ignorar> y <Texto>

<(X) Fijar> = Una vez planificada la clase ésta será fijada e inamovible en el horario. Véase también el capítulo " <u>Opciones: Datos básicos y Clases</u>".

<(I) Ignorar> = El programa ignorará esta clase en el siguiente cálculo del horario. En los Datos básicos Untis contabiliza las horas ignoradas como clases lectivas y forman parte de las horas semanales, las ignora en el Diálogo y en la visualización de horarios donde indica las horas semanales sin contar las clases ignoradas.

<Texto>: No necesita más explicaciones.

## (D) Horas dobles (+/-)

El programa parte de la condición de no admitir dos horas de una materia el mismo día y de respetar las horas dobles previstas, siempre que se haya valorado esta condición con un "5" en la ponderación pedagógica. Véase <u><Planificación> -> <Ponderación pedagógica> -> <Asignación de</u> <u>clases></u> . El mismo efecto tendrá la entrada de "0-0" en la columna "Horas dobles:min-max." Si se permite la planificación de Horas dobles la tiene que admitir expresamente en la columna "Horas dobles:min-max."

#### Atención

Si a pesar de estas definiciones hay alguna infracción en estos puntos, se puede forzar el cumplimiento para la lección afectada añadiéndole la letra "D" como símbolo específico, sin embargo, a costa de otras exigencias de un buen horario y en detrimento de un buen horario global.

Acabada la generación de los horarios se marca esta casilla sólo en aquellas clases donde aparece un error y se inicia otra optimización con la única condición "Mantener el horario anterior". El programa se concentrará en el cálculo siguiente a subsanar este error.

Esta estrategia de combatir la planificación indebida de dos horas de la misma materia en un día no será efectiva si el programa no indica estos casos en el diagnóstico bajo los criterios <Materias> -> <Materia 2 veces/día> o <Materias> -> <Mat.dos horas consecutivas> ya que se deben a una falsa entrada por lo cual el programa los interpreta como correctos.

Los símbolos (D) y (2) son incompatibles (Véase el capítulo siguiente).

## (2) (2)=Materia 2 veces al día

Se permite, pero no se obliga al programa a planificar horas de esta materia - no sólo de esta lección - dos (=2) veces el mismo día, por ejemplo:

a) una hora por la tarde y otra por la mañana,

b) dos horas seguidas e ininterrumpidas,

c) horas individuales en días diferentes.

Se debería activar esta casilla para clases que no son lectivas como guardias, reuniones, etc.

### (R) Materia marginal-1

Por razones pedagógicas, puede ser aconsejable o incluso necesario planificar ciertas clases al principio o al final de una jornada.

Para lograrlo, se ha creado la noción de la *Materia marginal-1(R)* que debería ocupar Horas marginales.

Ejemplo: La ponderación siguiente pretende conseguir que las Materias marginales-1(R) tengan lugar en las primeras *o* últimas horas del día excluyendo las horas marginales alrededor de la Pausa del mediodía, que son las últimas horas de la mañana y las primeras de la tarde.

| 🐣 Ponderación pedagógica | - 🗆 ×                                |
|--------------------------|--------------------------------------|
| Profesores 1             | sin relevancia imprescindible        |
| Profesores 2             | Mat marginari (n)<br>✓ en la 1ª hora |
| Grupos                   | ✓ en la última hora                  |
| Materias                 |                                      |
| Materias importantes     |                                      |
| Aulas                    |                                      |
| Asignación de clases     |                                      |
| Peti/Desid.              |                                      |
| Análisis                 |                                      |
|                          | Aceptar Cancelar Aplicar             |

### Conjunto de alumnos

Este campo está reservado para los nombres del Conjuntos de alumnos de materias que no todos los alumnos del grupo cursan.

#### Atención: Nombres únicos de Conjuntos de alumnos

Se debe usar el nombre de un Conjunto de alumnos sólo una vez aunque sean los mismos alumnos en materias diferentes. Si los alumnos que cursan Ingles y Francés son los mismos se deben definir dos denominaciones diferentes, por ejemplo, 4a\_l" y "4a\_F".

#### Atención: Generar nombre: Conjuntos de alumnos

El programa generará automáticamente un nombre propio de los "Conjuntos de alumnos" para todos los conjuntos de alumnos, si se activa esta opción en <Inicio> -> <Definiciones> -> <Macros> -> <Personalizar>. Se compondrá del nombre del grupo y de la materia.

Los nombres de los Conjuntos de alumnos serán exportados al programa WebUntis donde se debe asignar aún los alumnos correspondientes a cada Conjunto.

### 1.4.1.7 Titulares

Esta aplicación, llamada <Titulares>, del menú <Entrada de datos> de la Barra de inicio rápido, facilita la entrada de datos básicos posibilitando el método de arrastrar y soltar información o pasarla por medio de un doble clic de una ventana a otra. Este método también se llama internacionalmente "Drag&Drop".

Hay listados de profesores, grupos, aulas y materias. Se accede a cada uno usando los iconos que figuran en el margen izquierdo del menú.

| <i>a</i> - |               | (5         | 4     |           |         |         |          |                 | Gr       | up   | OS     |            |             | ×     |    |
|------------|---------------|------------|-------|-----------|---------|---------|----------|-----------------|----------|------|--------|------------|-------------|-------|----|
| 9 G        | rupo Ta       | - ÷        | andez | j / Grupo | ~~<br>  | D       | rag&Drop |                 | T        | Y    | Abrev. | Nombre c   | ompl.       | Aula  |    |
| N.lec      | 🗄 Gr,P        | Horas      | HHs   | HH anus   | Profeso | Materia | Grupo(   | Aula es;        | 22       |      | 1a     | Grupo 1a   | (Fernández) | Aula  | ^  |
| 11         | 2,1           |            | 2     |           | Góm     | Geo     | 1a,1b <  | 100 m 100 m 100 | -        |      | 1Ь     | Grupo 1b   | (Gómez)     | Au1b  | 1  |
| 7          | <b>⊕</b> 2,3  |            | 2     |           | Ondas   | Тес     | 1a       | Tec1            |          |      | 2a     | Grupo 2a   | (Pallés)    | Au2a  |    |
| 73         | <b>⊞</b> 2, 2 |            | 3     |           | Car     | DepM    | 1a,1b    | Dep2            | _        |      | 2Ь     | Grupo 2b   | (Ondas)     | Au2b  |    |
| 31         |               |            | 5     |           | Car     | Mat     | 1a       |                 | E        |      | 3a     | Grupo 3a   | (Santi)     | Au3a  |    |
| 33         |               |            | 5     |           | Car     | I.      | 1a       |                 |          |      | 3Ь     | Grupo 3b   | (Caruso)    | AuF3b |    |
| 35         |               |            | 2     |           | Nac     | Mus     | 1a       |                 | <u> </u> |      | 4      | Grupo 4 (I | Nacarino)   | AuF4  |    |
| 39         |               |            | 2     |           | Nac     | Dib     | 1a       |                 |          | <    |        |            |             | >     |    |
| 46         |               |            | 2     |           | Santi   | Rel     | 1a       |                 | 1        | \u1a |        |            |             |       | 1  |
| 53         |               | <b>S</b> 2 | 5     |           | Gar     | A       | 1a       |                 | 1        | ∖u1a |        |            |             |       | -  |
| 63         |               |            | 2     |           | Cer     | Bio     | 1a       |                 | 1        | \u1a |        |            |             |       | Í, |
| <          | 1             |            |       |           |         |         |          | 1               |          |      |        |            |             | >     |    |
|            |               |            |       |           |         |         |          |                 |          |      |        |            |             |       | _  |

## 1.4.2 Asignación de clases

Untis Exprés ayuda a distribuir y asignar las a los profesores. Se define el número de horas lectivas, que cada profesor debe dar, en el menú <Profesores> -> <Datos básicos> -> <Oblig./semana>.

| ۲ | Profe | sores / Profesor | es                         |      |          |           |            |             |               |       |    |           | -        | o ×      |
|---|-------|------------------|----------------------------|------|----------|-----------|------------|-------------|---------------|-------|----|-----------|----------|----------|
| S | anti  | =                | 📑 🗶 🖸                      | ) 🧔  | ð 🙆      |           |            |             |               |       |    | _         |          | Ŧ        |
|   | Abr⊨  | Apellidos        | Texto                      | Aula | Ses.no o | Horas/día | Pausa extr | Núm.persona | Máx.:Horas le | (X) F | 01 | Oblig./se | Valor re | Real - O |
|   | Car   | Caruso           |                            |      | 0-1      | 4-6       | 1-2        |             | 6             |       |    | 25.000    | 27.000   | 2.000    |
|   | Cer   | Cervantes        |                            |      | 0-1      | 4-7       | 1-2        |             | 4             |       |    | 25.000    | 24.000   | -1.000   |
|   | Curie | Curie            | Baja a partir<br>del 10/11 |      | 0-1      | 4-7       | 1-3        |             | 6             |       |    | 20.000    | 18.000   | -2.000   |
|   | Fern  | Fernández        |                            |      | 0-3      | 2-6       | 1-2        |             | 4             |       |    | 17.000    | 17.000   | 0.000    |
|   | Gar   | García           |                            |      | 0-1      | 4-7       | 1-3        |             | 3             |       |    | 28.000    | 29.000   | 1.000    |
|   | Góm   | Gómez            |                            |      | 0-1      | 4-7       | 1-2        |             | 6             |       |    | 20.000    | 19.000   | -1.000   |
|   | Nac   | Nacarino Pérez   |                            |      | 0-1      | 4-6       | 1-2        |             | 5             |       |    | 25.000    | 25.000   | 0.000    |
|   | Ondas | Ondas            |                            |      | 0-1      | 4-6       | 1-3        |             | 6             |       |    | 25.000    | 27.000   | 2.000    |
|   | Pal   | Pallés           |                            |      | 0-1      | 4-6       | 1-2        |             | 5             |       |    | 25.000    | 26.000   | 1.000    |
|   | Santi | Santiago         |                            |      | 0-1      | 4-6       | 1-2        |             | 5             |       |    | 15.000    | 15.000   | 0.000    |
|   |       |                  |                            |      |          |           |            |             |               |       |    | -         |          |          |
| < |       |                  |                            |      |          |           |            |             |               |       |    |           |          | >        |
| _ |       |                  |                            |      |          |           |            |             |               |       |    |           |          |          |

En la columna <Real => se indica la suma las horas semanales realmente asignadas hasta este momento. Es una columna informativa y no accesible por el usuario. La columna <Real - Oblig.> informa sobre la discrepancia entre las horas que un profesor debe dar y las que tiene asignadas.

En la tarjeta <Entrada de datos> -> <Planificación de clases> tiene todas las clase, ordenadas en una matiz, a la vista. Haciendo un clic en una clase podrá cambiar el número de las horas semanales y al profesor de la materia.

| 🐣 Matriz de clases | - Express       |                  |                        |                                                             |                    | -   |             | × |
|--------------------|-----------------|------------------|------------------------|-------------------------------------------------------------|--------------------|-----|-------------|---|
| Buscar             | 2 -             |                  |                        |                                                             |                    |     |             |   |
|                    | Materia (18/18) | Rel              | Qu                     | A                                                           | I                  | F   | lis         | ^ |
| Grupo(s) (7/7)     | Σ               | 14.0             | 1,0                    | 33,0                                                        | 14                 | 4,0 |             |   |
| 1a                 | 3               | Santi (2) 🛛 🛄    |                        | Gar (5)                                                     | Car (5)            |     |             |   |
| 1Ь                 | 30              | Santi (2)        |                        | Gar (6)                                                     |                    | C   | )nda        |   |
| 2a                 | 32              | Santi (2) 🔢 Caml | piar un elemento en la | Santi (1)<br>clase                                          | Gar (1)<br>─     > | < 0 | ờóm         |   |
| 2ь                 | 32              | Santi (2)        | El profe               | zca el número de horas<br>a.<br>esor titular de la materia. | semanales de       | Ģ   | ∋ar (2      |   |
| 3a<br><            | 32              | Santi (2) Acep   | tar Cancelar           |                                                             |                    | .:: | ∂ar (2<br>≫ | • |

Los símbolos de la matriz de datos facilitan la orientación en las clases.

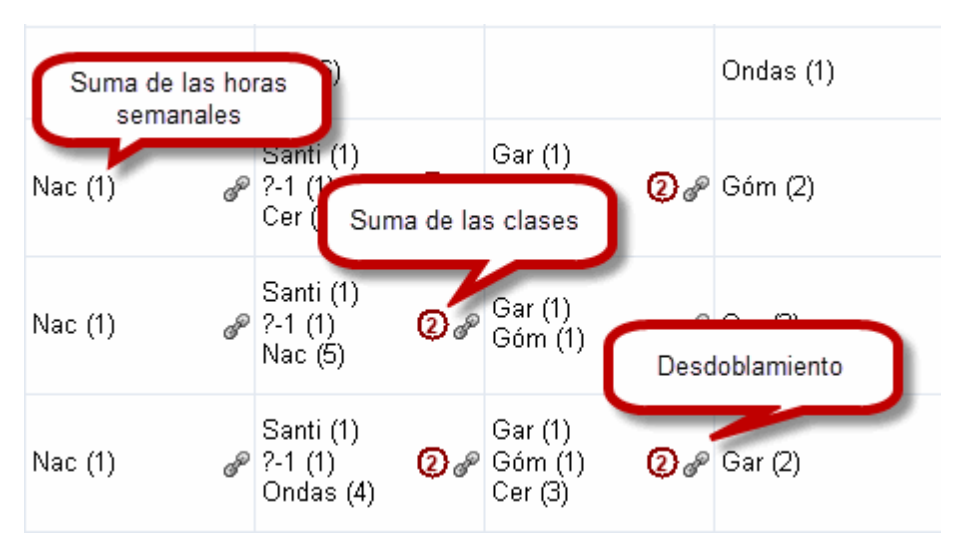

## 1.4.3 Botones / Iconos

La Barra de Herramientas de clases contiene estas aplicaciones:

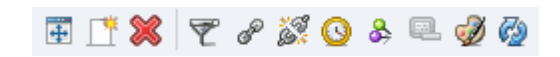

## Ventanas estándares

Esta aplicación ajusta la ventana a los diversos datos: Con la primera ejecución, la ventana adapta sus dimensiones a los datos de la matriz. Con la segunda ejecución, la ventana restablece las dimensiones de la ventana original.

## Nuevo / Anular

<Nuevo> abre una línea nueva por encima de la línea actual del cursor en la matriz de datos; además, en la última línea de ésta siempre hay una línea en blanco que sirve como elemento. Mediante <Anular>, <SUPR> o <CTRL> + <X> se elimina la clase donde se halla el cursor.

**Aviso: Eliminar una línea de un desdoblamiento** Mediante <Anular> o <CTRL> + <X> se elimina una línea desdoblada. Si usa la tecla <SUPR> el cursor debe hallarse en la columna <Gr,Prof> de la línea desdoblada.

## Seleccionar

Los datos de los menús principales se filtran mediante la aplicación <Seleccionar>, que se halla en la Barra de Herramientas. Al pulsar el icono <Seleccionar>, se genera una nueva línea en la parte superior. Aquí se escriben los criterios de la selección de datos. La selección se ejecutará automáticamente tras haber entrado los parámetros de selección.

| () F  | Fernåndez / Profesores |             |     |            |          |         |          |            |             |       |          |             |              |            |        |              |   |
|-------|------------------------|-------------|-----|------------|----------|---------|----------|------------|-------------|-------|----------|-------------|--------------|------------|--------|--------------|---|
| Fern  | <b>•</b> ‡             | 🕂 📑 🗰       | 7   | e 🐹 🤇      | 3 &      | e. 🧳    | <b>@</b> |            |             |       |          |             |              |            |        |              | ÷ |
| Nuleo | + Or Prof              | Hores no pl | нна | HH anualas | Profesor | Motorio | Grupo(e) | Aula espec | Aula propia | Tevto | OO Eijer | (I) Ignorer | Conj elumnos | Hores dobl | Bloque | Deriodicided | Ι |
| T     |                        |             |     |            |          |         |          |            |             |       |          |             |              |            |        |              | D |
| 6     | ⊞ 3,7                  |             | 1   |            | hern     | Mat     | 2a,2b,3a |            | Au2b        |       |          |             |              |            |        |              | 1 |
| 7     | ± 2,3                  |             | 2   |            | Fern     | Tec     | 1b       | Tec1       | Au1a        |       |          |             |              | 1-1        |        |              | T |
| 1     |                        |             | 4   |            | Fern     | Mat     | 3a       |            | Au3a        |       |          |             |              |            |        |              | Т |
| 3     | <b>.</b> 1,2           |             | 2   |            | Fern     | Dt      | За       |            | Au3a        |       |          |             |              | 0-1        |        |              |   |
| 4     | ± 1,2                  |             | 2   |            | Fern     | Dt      | 3b       |            | AuF3b       |       |          |             |              | 1-1        |        |              | Т |
| 5     |                        |             | 2   |            | Fern     | Dt      | 4        |            | AuF4        |       |          |             |              | 0-1        |        |              | T |
| 82    | ± 1,2                  |             | 4   |            | Fern     | Mat     | 4        |            |             |       |          |             |              |            |        |              | Т |
|       |                        |             |     |            |          |         |          |            |             |       |          |             |              |            |        |              |   |
| <     |                        |             |     |            |          |         |          |            |             |       |          |             |              |            |        |              | > |

### Aviso: Seleccionar por varios criterios La selección puede ser por un criterio o por varios.

## Desdoblar/Deshacer un desdoblamiento

Con <Desdoblar> se puede crear un desdoblamiento, con <Deshacer un desdoblamiento> desmembrar una parte o una clase de un desdoblamiento y planificarla como nueva clase. Procedimiento: Al activar la opción <Deshacer un desdoblamiento> se abre la ventana <Deshacer>. El botón <Deshacer enteramente> disuelve todo el desdoblamiento y planifica cada clase como sesión individual. En la ventana a la izquierda <Clase actual> se indicarán todas las clases que forman parte del desdoblamiento. Para quitar una determinada clase se selecciona ésta y se ejecuta la opción "<=> " (=Doble flecha ) que se halla en medio de las dos ventanas. Las clases suprimidas irán a parar a la ventana a la derecha.

Este proceso es reversible: Seleccionando una clase en la ventana derecha y ejecutando la función " <=>" (=Doble flecha), se añadirá esta clase al desdoblamiento de la ventana a la izquierda. Se puede abreviar este proceso del cambio de la asignación haciendo un doble clic con el ratón en la clase correspondiente. Se deben confirmar las modificaciones hechas mediante el botón <Aceptar>.

## Peticiones/Desid.

Aquí, en este icono de la Barra de Herramientas, se entran las peticiones, exigencias horarias, disponibilidades e indisponibilidades de las clases. Véase el capítulo 'Peticiones determinadas'.

## Retener el elemento

Por defecto los horarios serán actualizados en función del trabajo realizado en otros menús o ventanas, es decir, cualquier manipulación que se efectúe en alguna de las ventanas referidas a profesores, materias o aulas tendrá un reflejo inmediato en el horario activo en pantalla, actualizándose simultáneamente con la manipulación. Si pulsa este botón los trabajos y movimientos en otras ventanas no actualizan la pantalla anterior. Véase también el capítulo "Mantener el tipo de horarios"

## Color

Se puede dar a determinadas clases de especial interés un color inequívoco. Será efectivo en la visualización, el Diálogo y la impresión de horarios.

# 1.5 Generación de horarios

El usuario determina un buen horario con la ponderación de los múltiples parámetros ligados a los horarios de profesores, grupos, aulas y materias. Estos parámetros se hallan en el menú <u><los -></u> <u><Ponderación pedagógica></u>.

Guión para generar un horario escolar:

1) Fase inicial

a) Entrada de datos.

b) Revisión de los datos mediante los listados y los menús básicos.

2) Fase de elaboración

a) Enfoque de la ponderación pedagógica y los criterios de la optimización a las exigencias del usuario.

Después de estos trabajos preparatorios se inicia la <u>Optimización</u> y se evalúan los resultados repasando los horarios generados y el <u>Diagnóstico</u>.

- b) Cálculo de la Optimización
- c) Evaluación del mejor horario obtenido en la pantalla (Visualización)
- d) Diagnóstico de los horarios

e) Diálogo: Corrección de infracciones y puntos insatisfactorios por medio del Diálogo y cambio de los datos iniciales, etc.

3) Fase de ultimar los horarios

- a) Diagnóstico de la ocupación de aulas
- b) Si parece oportuno, intervención en la distribución de aulas mediante el Diálogo interactivo.
- c) Impresión de los horarios

## 1.5.1 Ponderación pedagógica

Aquí se valoran los distintos aspectos que pueden tener los horarios. Se pondera cada uno con la calificación que va desde <0> (= sin relevancia) hasta <5> (= imprescindible).

Ejemplo: Importancia 4 para "Respetar la Pausa extra del mediodía para profesores."

| 🐣 Ponderación pedagógica |                      | - 🗆 × _                                               |
|--------------------------|----------------------|-------------------------------------------------------|
| Profesores 1             | sin relevancia impre | escindible                                            |
| Profesores 2             |                      | Sin hora única lectiva en una semijornada.            |
| Grupos                   |                      | Optimizar el número de Sesiones no ocupadas(mín. y r  |
| Materias                 |                      | Sin Sesiones no ocupadas sucesivos en horarios.       |
| Materias importantes     |                      | Respetar la pausa extra del mediodía para profesores. |
| Aulas                    |                      |                                                       |
| Asignación de clases     |                      |                                                       |
| Peti/Desid.              |                      |                                                       |
| Análisis                 |                      |                                                       |
|                          |                      |                                                       |
|                          |                      | Aceptar Cancelar Aplicar                              |

### 1.5.1.1 Ponderación equilibrada

La Ponderación pedagógica se halla en el menú <Planificación> -> <Ponderación pedagógica>. Por medio de tabuladores el programa permite a cada Centro establecer sus propios criterios a la hora de generar sus horarios. Se determinan los puntos a tener en cuenta y los ponderan a partir de la más alta prioridad (5 = imprescindible) hasta llegar al otro extremo (0 = sin relevancia). Las distintas pestañas contienen una lista de los aspectos que se pueden tener en cuenta. Recomendamos mantengan la ponderación preestablecida en los primeros trabajos con Untis.

#### Atención: Prioridad 5

Una ponderación que sólo usa los valores máximos no puede conducir a buenos resultados ya que no tiene en cuenta la importancia real que corresponde a cada criterio. El usuario debe valorar los criterios y tomar una decisión sobre cuales son más o menos importantes.

### Análisis de la ponderación

La pestaña <Ponderación pedagógica> -> <Análisis> presentará gráficamente la distribución de las ponderaciones usadas.

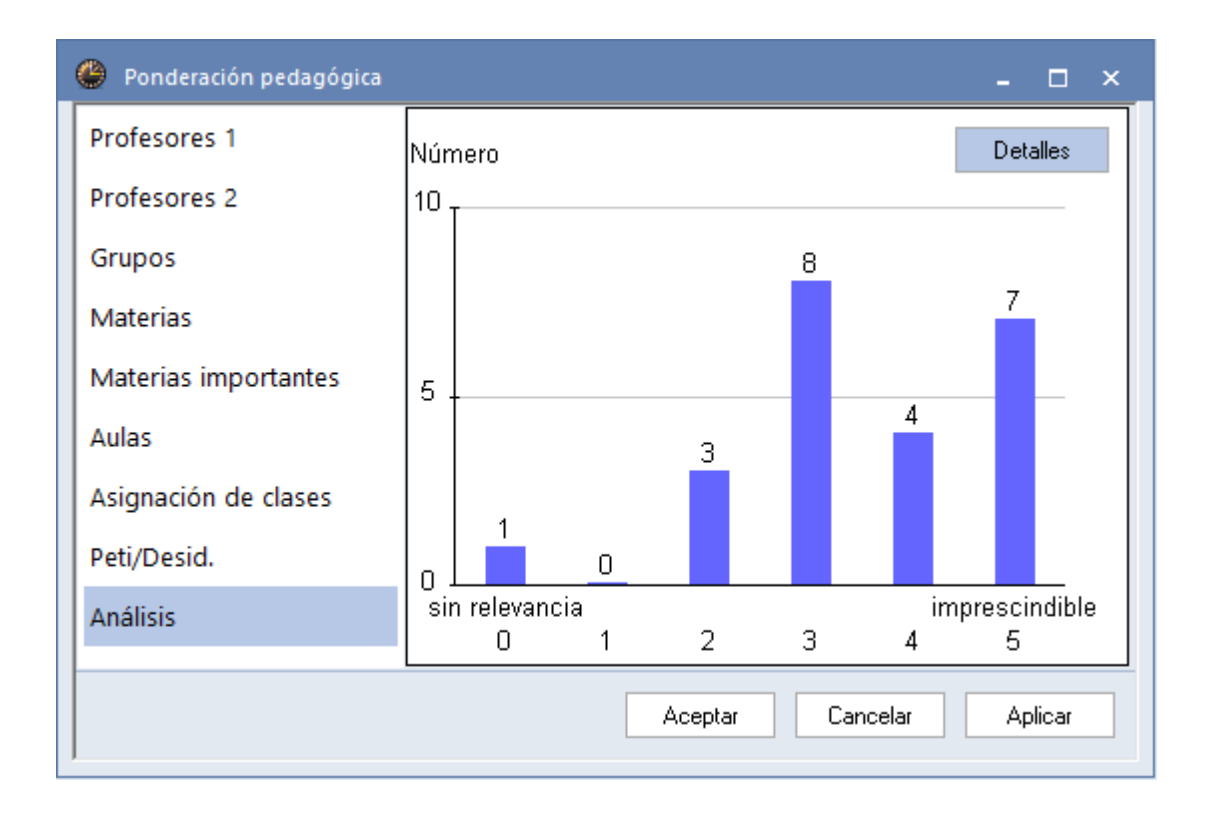

### Aviso: Indicación de los criterios

Al colocar el cursor sobre una columna de la gráfica el programa indicará qué criterios de la ponderación pedagógica han sido valorados con esta importancia.

Los <Detalles> suministran más información aún:

| III Análisis de la ponderación                                                                                                    |                                                                                                    |  |  |  |  |  |  |  |
|----------------------------------------------------------------------------------------------------|----------------------------------------------------------------------------------------------------|--|--|--|--|--|--|--|
| Estos avisos advierten sobre un enfoque (erróneo) de la ponderación pedagógica que puede traer<br>problemas en la optimización, por ejemplo,dejando clases sin pl. |                                                                                                    |  |  |  |  |  |  |  |
| Núm.                                                                                                    | Texto                                                                                                    |  |  |  |  |  |  |  |
| 1                                                                                                    | Se han ponderado 7 criterios con el valor máximo.                                                                       |  |  |  |  |  |  |  |
|                                                                                                    | Un exceso de criterios con la más alta ponderación no indica las prioridades.                                           |  |  |  |  |  |  |  |
| 2                                                                                                    | La ponderación máxima de <no 'horas="" clases="" con<="" dobles'="" ni="" planificar="" separar="" td=""><td></td></no> |  |  |  |  |  |  |  |
|                                                                                                    | 'Horas dobles'> no admite la planificación de horas consecutivas. En una semana                                         |  |  |  |  |  |  |  |
|                                                                                                    | de 5 días no puede haber más de cinco horas semanales de la misma materia.                                              |  |  |  |  |  |  |  |
|                                                                                                    | Acepta                                                                                                    |  |  |  |  |  |  |  |

Recomendamos mantengan la ponderación preestablecida en las primeras optimizaciones con Untis.

### 1.5.1.2 Parámetros de la ponderación

Las distintas pestañas contienen una lista de los aspectos que se pueden tener en cuenta:

• Tarjeta Profesores 1

- Tarjeta Profesores 2
- Tarjeta Grupos
- Tarjeta Materias
- Tarjeta Aulas
- Tarjeta Asignación de clases
- Tarjeta Peticiones/Desiderátum

La Tarjeta Análisis muestra la distribución

de las prioridades.

1.5.1.2.1 Tarjeta: Profesores 1

### Sin hora única lectiva en una semijornada

Se recomienda se le asigne un valor bajo, ya que se puede completar la <u>semijornada</u> del profesor con una hora de permanencia u otras actividades.

### Optimizar el número de sesiones no ocupadas (mín. y máx.) de profesores

Se refiere a las casillas sinónimas del menú <u><Profesores> -> <Datos básicos></u> donde se debería definir "0" ó "1" en la casilla <u>Sesiones no ocupadas (mín.)</u>, ya que se pueden añadir horas de permanencia u otras actividades en horas marginales.

#### Sin sesiones no ocupadas sucesivas en horarios

Dos sesiones no ocupadas sucesivas son, por ejemplo, Lu - 3º hora y 4ª hora libres. Este criterio refuerza la condición `Optimizar el (mínimo y) máximo de sesiones no ocupadas (para Prof.)` ya que dos horas libres consecutivas elevan considerablemente el número de sesiones no ocupadas.

### Respetar la pausa extra del mediodía para profesores

Es posible ampliar la pausa no lectiva del mediodía por horas lectivas que pueden ser la(s) última(s) de la mañana y/o la(s) primera(s) de la tarde. Aquí se pondera la importancia de ver realizada esta Pausa extra del mediodía que se ha solicitado para cada profesor.

| Ponderación pedagógica |                      | - 	 ×                                                                  |
|------------------------|----------------------|------------------------------------------------------------------------|
| Profesores 1           | sin relevancia impre | escindible                                                             |
| Profesores 2           |                      | Sin hora única lectiva en una semijornada.                             |
| Grupos                 | · · · · · · ·        | Optimizar el número de Sesiones no ocupadas(mín. y máx.) de profesores |
| Materias               | -[]                  | Sin Sesiones no ocupadas sucesivos en horarios.                        |
| Materias importantes   | · · · · · · ·        | Respetar la pausa extra del mediodía para profesores.                  |
| Aulas                  |                      |                                                                        |
| Asignación de clases   |                      |                                                                        |
| Peti/Desid.            |                      |                                                                        |
| Análisis               |                      |                                                                        |
|                        |                      |                                                                        |
|                        |                      | Aceptar Cancelar Aplicar                                               |

#### 1.5.1.2.2 Tarjeta: Profesores 2

### Respetar el número máximo y mínimo de clases por día (prof.)

Se refiere a las casillas correspondientes en el menú <u><Profesores> -> <Datos básicos></u>. Se recomienda se le atribuya el valor "2" en Horas diarias/mín.

### Respetar el número máximo de clases sucesivas en una jornada

Si en el menú <u><<u>Profesores</u>> -> <u><Datos básicos</u>> ha agotado el límite permitido de asignar horas seguidas sin interrupción, la ponderación debe ser alta. La Pausa extra de mediodía cuenta como una interrupción de clases.</u>

| 🎱 Ponderación pedagógica | -                                                           |        | × |
|--------------------------|-------------------------------------------------------------|--------|---|
| Profesores 1             | sin relevancia imprescindible                               |        |   |
| Profesores 2             | Respetar el número máx. y mín. de clases por día (prof.).   |        |   |
| Grupos                   | Respetar el número máx. de clases sucesivas en una jornada. |        |   |
| Materias                 |                                                             |        |   |
| Materias importantes     |                                                             |        |   |
| Aulas                    |                                                             |        |   |
| Asignación de clases     |                                                             |        |   |
| Peti/Desid.              |                                                             |        |   |
| Análisis                 |                                                             |        |   |
|                          | Aceptar Cancelar Ap                                         | olicar |   |

1.5.1.2.3 Tarjeta: Grupos

### Sin sesiones no ocupadas en horarios de grupos

Tiene (sólo) sentido si la semana lectiva contiene más horas que el número de las clases. Asignándole el valor "imprescindible" esta condición se antepone a las otras.

### Respetar el número mínimo y máximo de las horas diarias

Tiene (sólo) sentido si la semana lectiva contiene más horas que el número de las clases y se refiere a los <u>valores</u> correspondientes, definidos en el menú <u><Grupos> -> <Datos básicos></u>. Ejemplo de aplicación:

- 1) Comienzo y fin flexibles de las clases
- 2) Mínimo de horas lectivas por la tarde

El grupo E1A tiene 25 horas semanales en una semana de 6 horas diarias, 4 horas por la mañana y 2 por la tarde. Se exigen como mínimo 4 horas diarias que pueden ser todas por la mañana; si hay clase por la tarde, deben ser las 2 horas. Para conseguirlo se definen en el submenú <Grupos> -> <Datos básicos>:

a) Horas diarias: mín: 4 ; máx. 6,

- b) Peticiones/Desid.: -3: 2 Tardes(o 1T),+3:5<sup>a</sup> y 6<sup>a</sup> hora(todos los días) y
- c) se valora en la ponderación pedagógica el criterio con:
- 1) 5 = Evitar sesiones no ocupadas en horarios de grupos
- 2) 5 = Respetar el número mín.y máx.de horas diarias

Con este enfoque habrá 3 tardes lectivas ( o 4) con dos horas de clase cada una debidas a la condición: +3: 5ª y 6ª (todos los días). Las jornadas con 4 o 5 horas serán acortadas por las primeras horas de las mañanas.

#### Respetar la pausa extra del mediodía

Se refiere a los valores correspondientes, definidos en el menú <Grupos> -> <Datos básicos> -> <Pausa extra/M>.

| 🔮 Ponderación pedagógica | ×                                                              |
|--------------------------|----------------------------------------------------------------|
| Profesores 1             | sin relevancia imprescindible                                  |
| Profesores 2             | Sin Sesiones no ocupadas en los horarios de grupos             |
| Grupos                   | Respetar el número mín. y máx. de las horas diarias de grupos. |
| Materias                 | Respetar la pausa extra del mediodía.                          |
| Materias importantes     |                                                                |
| Aulas                    |                                                                |
| Asignación de clases     |                                                                |
| Peti/Desid.              |                                                                |
| Análisis                 |                                                                |
|                          |                                                                |
|                          | Aceptar Cancelar Aplicar                                       |

1.5.1.2.4 Tarjeta: Materia marginal-1 (R)

## <Materia marginal-1 (R)

Se considera una "Materia marginal-1 (R)" una asignatura secundaria, lo cual significa que las clases de esta materia se desean planificar preferentemente en horas marginales de (medias) jornadas: En la 1ª hora, en la última hora o entre la mañana y tarde que son las horas marginales de la Pausa del mediodía. Se declara una matera "marginal" en <u>los Datos básicos del menú <Materias></u>

| 🎱 Ponderación pedagógica |                                                      | -  |       | × |
|--------------------------|------------------------------------------------------|----|-------|---|
| Profesores 1             | sin relevancia imprescindible<br>Mat. marginal-1 (R) |    |       |   |
| Profesores 2             | i en la 1ª hora                                      |    |       |   |
| Grupos                   | 🗌 entre mañana y tarde                               |    |       |   |
| Materias                 |                                                      |    |       |   |
| Materias importantes     |                                                      |    |       |   |
| Aulas                    |                                                      |    |       |   |
| Asignación de clases     |                                                      |    |       |   |
| Peti/Desid.              |                                                      |    |       |   |
| Análisis                 |                                                      |    |       |   |
|                          | Aceptar Cancelar                                     | Ap | licar |   |

En la Ponderación pedagógica se debe indicar qué se entiende entre una hora marginal. Puede ser la primera o última hora o una hora entre la mañana y tarde que sería una hora alrededor de la Pausa del mediodía.

1.5.1.2.5 Tarjeta: Materias importantes

Se define qué materias son las "importantes" (=H) en los Datos básicos del menú <Materias> .

### Respetar el número máximo de materia importantes por día

Limita el número máximo de materias importantes en un día para alumnos. Se define este máximo en los Datos básicos del menú <<u>Materias</u>. Véase el capítulo "**Materias importantes**".

#### Respetar el número máximo de materias importantes en sucesión

Limita el número máximo de materias importantes consecutivas en los horarios de alumnos. Se define este máximo en los Datos básicos del menú <<u>Materias</u>. Véase el capítulo "**Materias** importantes".

| 🐣 Ponderación pedagógica |                     | - ¤ ×                                                      |
|--------------------------|---------------------|------------------------------------------------------------|
| Profesores 1             | sin relevancia impr | escindible                                                 |
| Profesores 2             |                     | Respetar el número máximo de materias import, por día.     |
| Grupos                   | · · · · · · ·       | Respetar el número máximo de materias import, en sucesión. |
| Materias                 |                     |                                                            |
| Materias importantes     |                     |                                                            |
| Aulas                    |                     |                                                            |
| Asignación de clases     |                     |                                                            |
| Peti/Desid.              |                     |                                                            |
| Análisis                 |                     |                                                            |
|                          |                     |                                                            |
|                          |                     | Aceptar Cancelar Aplicar                                   |

1.5.1.2.6 Tarjeta: Aulas

### Optimizar la asignación y ocupación de aulas

En <u>los Datos básicos del menú <Aulas></u> . se define la importancia de un aula. Los valores posibles son:

4 = El aula es imprescindible.

3 = El aula es importante.

2 = El aula es útil.

1 = El aula es poco importante.

0 o en blanco = El aula no es importante. Se puede hacer la clase en esta aula o en cualquier otra alternativa.

Se colocarán primero las horas lectivas con aulas de valor "4", en segundo lugar las aulas con el valor "3", etc.. Si coincide en el cálculo un aula del valor "4" con una de importancia "3", el programa dará preferencia a la hora lectiva con el aula de valor "4".

Mediante este criterio se define la importancia de la asignación de aulas específicas y la exigencia de no dejar clases sin aula. Por consiguiente, este criterio se verá reflejado en el <Diagnóstico> en los puntos <Sin aula específica> y <Clases sin aula>.

Ejemplo:

4 = Importancia del aula (en el menú <Aulas> ) y

4 = Optimizar la asignación y ocupación de aulas.

Con este enfoque Untis no colocará una clase si falta un aula de importancia "4".

|                               |                               |                               | -                             |                               | ×                             |
|-------------------------------|-------------------------------|-------------------------------|-------------------------------|-------------------------------|-------------------------------|
| sin relevancia imprescindible |                               |                               |                               |                               |                               |
| Optimizar la asig             | gnación y ocup                | pación de aulas.              |                               |                               |                               |
|                               |                               |                               |                               |                               |                               |
|                               |                               |                               |                               |                               |                               |
|                               |                               |                               |                               |                               |                               |
|                               |                               |                               |                               |                               |                               |
|                               |                               |                               |                               |                               |                               |
|                               |                               |                               |                               |                               |                               |
|                               |                               |                               |                               |                               |                               |
|                               |                               |                               |                               |                               |                               |
| 4                             | Aceptar                       | Cancelar                      | Ap                            | licar                         |                               |
|                               | sin relevancia imprescindible | sin relevancia imprescindible | sin relevancia imprescindible | sin relevancia imprescindible | sin relevancia imprescindible |

Si en las Clases están previstas dos aulas, un aula específica y el aula propia el programa tendrá en cuenta sólo el aula específica y sus alternativas.

### Atención: Aula imprescindible

El programa no planificará una clase si no puede asignarle el aula específica cuya importancia ha sido definida como "4".

1.5.1.2.7 Tarjeta: Asignación de clases

### Clases de la misma materia sólo una vez al día

Por regla general se usa la ponderación "4" ó "5". Consulten los capítulos sobre "Horas B" u "Horas desdobladas" que pueden o deben tener lugar el mismo día. La organización de materias optativas en acoplamientos requiere la definición de abreviaturas diferentes para cada módulo para no condicionar innecesariamente el programa.

Se distinguen aquellas materias que sí pueden darse dos veces el mismo día por la condición: (2) Admitir la materia 2 veces al día

en el menú <Materias> o < Clases>.

Una repetición indebida de materias el mismo día en contra de la ponderación elevada se debe a que:

1) no se han considerado los puntos anteriores;

2) a que las condiciones impuestas son demasiado restrictivas.

Un estudio minucioso de los datos mediante el Diálogo ayudará a descubrir las restricciones que causan estas infracciones.

### No separar "Horas dobles" ni planificar clases con "Horas dobles"

El programa parte de la premisa de no juntar horas o separar las horas dobles previstas. Se recomienda se atribuya el valor "imprescindible" ya que este criterio tiene que ver con el anterior. Infracciones contra este criterio se deben a las causas mencionadas en el apartado superior.

Si se ha ponderado este criterio con "5" (=imprescindible) el programa no planificará una clase se sólo fuera posible juntando dos horas el mismo día.

#### Símbolo (D)

El programa parte de la condición de no admitir dos horas de una materia el mismo día y de respetar las horas dobles previstas, siempre que se haya valorado esta condición con un "4" o "5" en la ponderación pedagógica. Si a pesar de estas definiciones hay infracciones en estos puntos, se puede forzar el cumplimiento para las lecciones afectadas mediante esta opción, sin embargo, a costa de otras exigencias de un buen horario y en detrimento de un buen horario global:

Acabada la generación de los horarios se marca esta casilla sólo en aquellas clases donde aparece un error y se inicia otra optimización con la única condición "Mantener el horario anterior". El programa se concentrará en el cálculo siguiente a subsanar este error.

Esta estrategia de combatir la planificación indebida de dos horas de la misma materia en un día no será efectiva si el programa no indica estos casos en el diagnóstico bajo los criterios <Materias> -> <Materia 2 veces/día> o <Materias> -> <Mat.dos horas consecutivas> ya que se deben a una falsa entrada por lo cual el programa los interpreta como correctos.

El uso simultáneo de símbolo (D) y (2) no es posible ya que el (2) equivale a la ponderación "0" del criterio Clases de la misma materia sólo una vez al día.

## Horas de materias de 2 unidades semanales en días no sucesivos

Se consideran días sucesivos Ma / Mi y, también, Vi / Lu.

Horas de materias de 3 unidades semanales en días no sucesivos Se consideran días sucesivos Lu/Ma/Mi y, también, Vi/Lu/Ma o Ju/Vi/Lu.

**Distribución equilibrada de las horas de una materia en la semana** Este criterio no se ve reflejado en el <Diagnóstico>.

Las clases de una materia siempre a la misma hora en días diferentes

Este criterio no se ve reflejado en el <Diagnóstico>.

|                                            | - ¤ ×                                                            |  |  |  |  |  |
|--------------------------------------------|------------------------------------------------------------------|--|--|--|--|--|
| Profesores 1 sin relevancia imprescindible |                                                                  |  |  |  |  |  |
| · · · · · ·                                | Clases de la misma materia sólo una vez al día                   |  |  |  |  |  |
|                                            | No planificar materias en 2 horas consecutiv.o separar 'Horas do |  |  |  |  |  |
|                                            | Horas de materias de 2 unidades semanales en días no sucesiv     |  |  |  |  |  |
| · · · · · ·                                | Horas de materias de 3 unid, semanales en días no sucesivos.     |  |  |  |  |  |
| · · · · · · ·                              | Distribución equilibrada de las horas de una materia en la seman |  |  |  |  |  |
| · · · · · · ·                              | Las clases de una materia siempre a la misma hora en días difere |  |  |  |  |  |
|                                            |                                                                  |  |  |  |  |  |
|                                            |                                                                  |  |  |  |  |  |
|                                            |                                                                  |  |  |  |  |  |
|                                            | Aceptar Cancelar Aplicar                                         |  |  |  |  |  |
|                                            |                                                                  |  |  |  |  |  |

#### 1.5.1.2.8 Tarjeta: Peti/Desid.

Aquí se decide la importancia de las peticiones de los grupos en comparación con las de los profesores, materias, aulas y clases y se toma la decisión sobre las preferencias que el cálculo debe seguir a la hora de sopesar las distintas solicitudes.

#### Prioridad de las peticiones de los profesores

Aquí se da importancia a las <u>Peticiones</u> de profesores, definidas en <u>los Datos básicos del menú</u> <u><Profesores></u>.

### Prioridad de las peticiones de los grupos

Aquí se da importancia a las <u>Peticiones</u> de grupos, definidas en <u>los Datos básicos del menú</u> <<u>Grupos></u>.

### Prioridad de las peticiones de las materias

Aquí se da importancia a las peticiones de materias, definidas en <u>los Datos básicos del menú</u> <<u>Materias</u>.

### Prioridad de las peticiones de las aulas

Aquí se da importancia a las Peticiones de aulas, definidas en los Datos básicos del menú <Aulas>

### Prioridad de las peticiones de las clases

Este criterio se refiere a la ocupación de las <u>clases</u> de petición "+2", "+1" de profesores, aulas etc. pero no a las "Horas prioritarias" que se deben planificar y fijar en el Diálogo.

| 🐣 Ponderación pedagógica |                      |                                                | -  |        | × |
|--------------------------|----------------------|------------------------------------------------|----|--------|---|
| Profesores 1             | sin relevancia impre | escindible                                     |    |        |   |
| Profesores 2             |                      | Prioridad de las peticiones de los profesores. |    |        |   |
| Grupos                   |                      | Prioridad de las peticiones de los grupos.     |    |        |   |
| Materias                 | · · · · · · ·        | Prioridad de las peticiones de las materias.   |    |        |   |
| Materias importantes     | · · · · · · ·        | Prioridad de las peticiones de las aulas.      |    |        |   |
| Aulas                    |                      | Prioridad de las peticiones de las clases.     |    |        |   |
| Asignación de clases     |                      |                                                |    |        |   |
| Peti/Desid.              |                      |                                                |    |        |   |
| Análisis                 |                      |                                                |    |        |   |
|                          |                      | Aceptar Cancelar                               | Ap | olicar |   |

### 1.5.2 Optimización

A través de la Cinta <lnicio> -> <Planificación> -> <Optimización> se accede a la generación automática de horarios.

| Pregunta Untis                    |
|-----------------------------------|
| Iniciar la optimización?<br>(S/N) |
| Aceptar Cancelar                  |

Confirmando la Optimización con <Aceptar> el programa somete primero los datos entrados a una <<u>Análisis</u>. A continuación empieza la <u>Generación de los horarios</u>. En esta fase dará una Valoración sobre los resultados provisionales.

### 1.5.2.1 Optimización

El programa optimizará los horarios a base de los datos introducidos y de los criterios establecidos en relación con las exigencias a tener en cuenta. En un procedimiento confecciona hasta 10 horarios diferentes como soluciones alternativas.

El programa indica, en el transcurso de la optimización, el horario que está generando (Ej.: "1er horario del ciclo" y "Horario 2") y valora cada versión con una puntuación global que se calcula a raíz de los parámetros y la ponderación pedagógica. El programa Untis es inteligente ya que aprende de los cálculos anteriores para intentar mejorarlos en sus puntos insatisfactorios. Este hecho conduce a mejoras substanciales.

Si se pretende generar los horarios nuevos de otro trimestre o de otro año, se deben revisar previamente las peticiones de los profesores, grupos etc. y las horas fijadas y/o ignoradas en los

horarios anteriores.

| Modalidad de la optimización                                 |            |                 |               |                |                 |                 |                           |                      |   |  |  |  |  |
|--------------------------------------------------------------|------------|-----------------|---------------|----------------|-----------------|-----------------|---------------------------|----------------------|---|--|--|--|--|
| ACEPTAR Horarios optimizados 27<br>Estrategia: B (7/9) 0/2/0 |            |                 |               |                |                 |                 |                           |                      |   |  |  |  |  |
|                                                              | Valoración | Horas no planif | Ses. no ocup. | Horas priorit. | Materias 2x/Día | Falta HH dobles | Incompatibilidades (Alum) | Ses.no ocup(Alumnos) |   |  |  |  |  |
| Mejor horario                                                | 242        | 0               | 0             | 0              | 0               | 6               | 0                         | 0                    |   |  |  |  |  |
| Horario 2                                                    | 275        | 0               | 0             | 1              | 0               | 5               | 0                         | 0                    |   |  |  |  |  |
| Horario 3                                                    | 276        | 0               | 0             | 1              | 0               | 8               | 0                         | 0                    |   |  |  |  |  |
| Horario 4                                                    | 294        | 0               | 0             | 2              | 0               | 6               | 0                         | 0                    | 1 |  |  |  |  |
| Horario 5                                                    | 296        | 0               | 0             | 1              | 0               | 8               | 0                         | 0                    | 1 |  |  |  |  |
| Horario 6                                                    | 308        | 0               | 0             | 1              | 0               | 10              | 0                         | 0                    | 1 |  |  |  |  |
| Horario 7                                                    | 325        | 0               | 1             | 3              | 1               | 5               | 0                         | 0                    |   |  |  |  |  |
| Horario 8                                                    | 391        | 0               | 0             | 3              | 0               | 9               | 0                         | 0                    |   |  |  |  |  |
| Horario 9                                                    | 419        | 0               | 0             | 3              | 1               | 12              | 0                         | 0                    |   |  |  |  |  |
| Horario 10                                                   | 451        | 0               | 0             | 4              | 1               | 14              | 0                         | 0                    |   |  |  |  |  |
|                                                              |            |                 |               |                |                 |                 |                           |                      |   |  |  |  |  |

El cálculo ha terminado cuando aparezca el botón <ACEPTAR>, de letras azules y fondo amarillo.

#### Aviso: Acceso a los horarios alternativos

Una vez acabada la optimización, el botón <ACEPTAR> lo confirma, el programa presenta un listado de todos los horarios calculados. El programa activa automáticamente el mejor horario. Si quiere acceder a los otros que ha calculado basta con hacer un clic en ellos y pulsar el botón <ACEPTAR>. Las ventanas serán actualizadas automáticamente menos el Diagnóstico que se debe calcular de nuevo ejecutando la aplicación <Actualizar> del Diagnóstico .

#### 1.5.2.2 Valoración de los horarios

El algoritmo se divide en dos partes, la "Colocación inicial" y su posterior "Intercambio" de clases. Los resultados finales dependen de la calidad y del acierto del programa en estas dos fases del cálculo. El programa valora los resultados obtenidos comparándolos con los criterios que el usuario ha establecido en la <Ponderación pedagógica>. El horario con la puntuación más baja es el "Mejor horario". Los resultados del cálculo serán sobrescritos en una nueva optimización.

|               | Valoración | Horas no planif | Ses, no ocup, | Horas priorit. | Materias 2x/Día | Falta HH dobles |
|---------------|------------|-----------------|---------------|----------------|-----------------|-----------------|
| Mejor horario | 242        | 0               | 0             | 0              | 0               | 6               |
| Horario 2     | 275        | 0               | 0             | 1              | 0               | 5               |

Cada una de las infracciones contra la Ponderación pedagógica y la normativa escolar penaliza el horario con puntos (negativos) que se van sumando. El horario con la puntuación más baja es el mejor.

#### Atención: Valoración numérica

La valoración numérica depende del volumen de datos y de la ponderación por lo cual no se pueden comparar ni dos centros diferentes ni cálculos del mismo centro si se ha cambiado la ponderación. Independientemente de la ponderación se considera un incumplimiento:

si no consigue planificar todas las clases: <Horas no planificadas>,

si a un grupo le queda una hora libre en su horario: <Sesiones no ocupadas>,

si en una hora prioritaria de ponderación «+3» no hay clase: <Horas prioritarias,

si tiene que planificar una materia dos veces el mismo día: <Materias 2x/Día>,

si no puede cumplir con las Horas dobles previstas o tiene que juntar dos horas el mismo día: <Falta horas dobles>.

### Acceso a los horarios alternativos

Una vez acabada la optimización el programa activa automáticamente los mejores horarios. Si quiere acceder a los otros que ha calculado basta con hacer un clic en ellos. Aún puede recurrir a ellos más tarde buscándolos en la carpeta de horarios o en la carpeta que ha indicado en <Definiciones> - > <Macros> -> <Carpetas de archivos> -> <Archivos (Tipo \*gpn)>.

## 1.5.3 Diagnóstico

El Diagnóstico de los horarios acabados no sólo detecta puntos débiles en los horarios; sino que también ayuda a encontrar errores en la entrada de datos.

Terminada la optimización, se accede al Diagnóstico y valoración de los horarios ejecutando el menú <Diagnóstico>. El programa comparará el horario con los criterios estipulados en la ponderación pedagógica, e indicará las clases que no corresponden a estas exigencias.

Se diagnosticarán la Entrada de datos o los Horarios Cada apartado tiene su propia pestaña en la parte izquierda d la ventana

| Diagnóstico de los horarios            |       |     |  |  |  |  |  |  |  |
|----------------------------------------|-------|-----|--|--|--|--|--|--|--|
| 🗄 🙆 🍸                                  |       |     |  |  |  |  |  |  |  |
| 24.09.2018 🗸 🗧 - 30.9.2018             |       |     |  |  |  |  |  |  |  |
| Datos bas. Horarios                    |       |     |  |  |  |  |  |  |  |
| 🖃 Diagnóstico                          | Pon   | Núm |  |  |  |  |  |  |  |
|                                        | Todos | >=1 |  |  |  |  |  |  |  |
| 😑 Grupos 41                            |       |     |  |  |  |  |  |  |  |
| Imposible planif, la materia 1 vez/Día | 4     | 1   |  |  |  |  |  |  |  |

La ventana del Diagnóstico consta, a la izquierda, de la tarjeta que contiene todos los parámetros revisados, también llamada "Caja de Diálogo", y la ventana de <Detalles>, a la derecha.

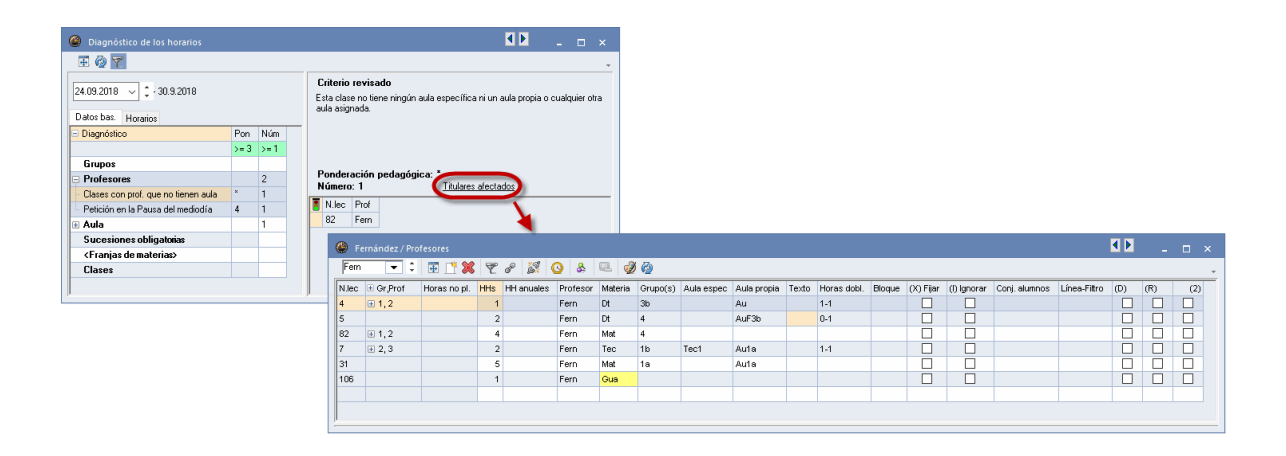

### Atención: Titulares afectados

Pulsando el botón <Titulares afectados> se mostrarán las ventanas que están relacionadas con la infracción. La imagen indica, por ejemplo, que en la clase núm. 82 no se ha previsto ninguna aula para el profesor Gauss. En los capítulos <Diálogo> se explicará detalladamente cómo se pueden corregir los puntos incumplidos.

## <Ventanas estándares>

Este icono regula las dimensiones de la ventana < Diagnóstico>.

### <Actualizar>

Después de haber cambiado la ponderación o los horarios, el botón <Actualizar> pone el diagnóstico al día. También se actualizará automáticamente el Diagnóstico al cerrar y abrir su ventana.

Recomendación; Selección de las infracciones importantes

Por regla general sólo se muestran los criterios en los cuales realmente hay una infracción. Lo indica el botón <Selección> bajada, que se halla en la Barra de herramientas de la ventana <Diagnóstico>, y el valor ">=1" en la columna "Núm".

La selección permite limitar la visualización de las infracciones. La imagen muestra cómo se reduce el sumario de infracciones a las que tienen un criterio con una ponderación 1, o mayor, asociada.

| Diagnóstico de los horarios                |       |      |  |  |  |  |  |  |
|--------------------------------------------|-------|------|--|--|--|--|--|--|
| 🐨 🖗 🍸                                      |       |      |  |  |  |  |  |  |
| 24.09.2018 🗸 🔹 30.9.2018                   |       |      |  |  |  |  |  |  |
| Datos bas. Horarios                        |       |      |  |  |  |  |  |  |
| 🖃 Diagnóstico                              | Pon   | Núm  |  |  |  |  |  |  |
|                                            | Todos | >= 1 |  |  |  |  |  |  |
| 😑 Grupos                                   |       | 41   |  |  |  |  |  |  |
| 🛛 🗧 Imposible planif. la materia 1 vez/Día | 4     | 1    |  |  |  |  |  |  |
| - Petición en la Pausa del mediodía        | 4     | 40   |  |  |  |  |  |  |
| 🖃 Profesores                               |       | 1    |  |  |  |  |  |  |
| 🖣 🗄 Clases con prof. que no tienen aula    | ×     | 1    |  |  |  |  |  |  |
|                                            | 1     | ~    |  |  |  |  |  |  |

### Atención: Ignorar infracciones

En el Diagnóstico aparecerán todas las clases en las cuales el programa no ha podido realizar y respetar las condiciones que el usuario le había impuesto. Si se trata de un incumplimiento intencionado por el usuario, por ejemplo, no había previsto un aula para un profesor expresamente porque, como profesor de refuerzo, no necesita ninguna, se puede pasar por alto en el Diagnóstico por medio de la opción Ignorar la infracción> a la cual se accede, pulsando el botón derecho del ratón. La tetra "x" de color blanco sobre un fondo rojo lo confirma.

Si, además, desactiva la opción <Mostrar todas las infracciones> el programa ya no indicará en el futuro los incumplimientos, declarados por el usuario como ignorables.

| Diagnóstico de los horarios                     |       |     |        |                         |                                   |                         | <b>I D</b>                                          | ×       |
|-------------------------------------------------|-------|-----|--------|-------------------------|-----------------------------------|-------------------------|-----------------------------------------------------|---------|
| 🗄 🖗 🍸                                           |       |     |        |                         |                                   |                         |                                                     | -       |
| 24.09.2018 V - 30.9.2018<br>Datos bas. Horarios |       |     |        | ignado la<br>imiento. ¿ | <b>o</b><br>misma au<br>Dan clase | ıla varia:<br>e en la n | s veces a profesores del mismo<br>nisma aula? (S/N) |         |
| ∃ Diagnóstico                                   | Pon   | Núm | _      |                         |                                   |                         |                                                     |         |
|                                                 | Todos | >=1 |        |                         |                                   |                         |                                                     |         |
| 🗏 Grupos                                        |       | 41  |        |                         |                                   |                         |                                                     |         |
| - Imposible planif. la materia 1 vez/Día        | 4     | 1   | Ponder | ación p                 | edagógi                           | ca: *                   | Sulara afastadar                                    |         |
| Petición en la Pausa del mediodía               | 4     | 40  | Numer  | ): Z                    |                                   | <u> </u>                | itulares arectados                                  |         |
| Profesores                                      |       | 1   | N.lec  | Aula                    | Prof                              | Prof                    | _                                                   |         |
| Clases con prof. que no tienen aula             | ×     | 1   | 8      | AuF3b                   | Gar                               | Góm                     | _                                                   |         |
| 🗏 Aula                                          |       | 2   | 7      | Teci                    | Ondas                             |                         | kinorar la infracción                               |         |
| 2 prof. en la misma aula                        | ×     | 2   |        |                         |                                   | 0                       |                                                     |         |
| Sucesiones obligatorias                         |       |     |        |                         |                                   |                         | Kestaurar (Keset)                                   |         |
| <franjas de="" materias=""></franjas>           |       |     |        |                         |                                   |                         | Ocultar las infracciones ignor                      | adas    |
| Clases                                          |       |     |        |                         |                                   |                         | No mostrar las infracciones r                       | esuelta |

Si se trabaja con el módulo <Horarios por períodos>, en el cual los horarios pueden cambiar de una semana a otra, el Diagnóstico siempre se refiere a la *semana activada*. Se elige su fecha en la pestaña correspondiente.

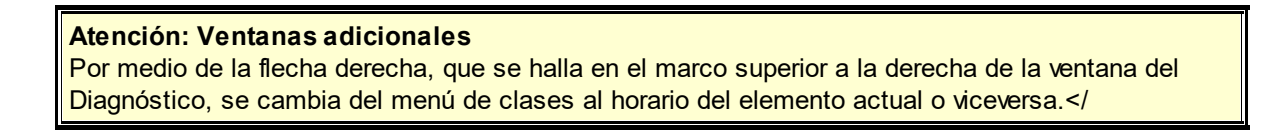

|                                                                                                    | ventana de clases Horario                                                                                                    |
|----------------------------------------------------------------------------------------------------|----------------------------------------------------------------------------------------------------|
| Diagnóstico de los horarios                                                                                                    |                                                                                                    |
| 24.09.2018  24.09.2018  24.09.2018  24.09.2018  24.09.2018  24.09.2018  24.09.2018  24.09.2018  24.09.2018  24.09.2018  24.09.2018  24.09.2018  24.09.2018  24.09.2018  24.09.2018  24.09.2018  24.09.2018  24.09.2018  24.09.2018  24.09.2018  24.09.2018  24.09.2018  24.09.2018  24.09.2018  24.09.2018  24.09.2018  24.09.2018  24.09.2018  24.09.2018  24.09.2018  24.09.2018  24.09.2018  24.09.2018  24.09.2018  24.09.2018  24.09.2018  24.09.2018  24.09.2018  24.09.2018  24.09.2018  24.09.2018  24.09.2018  24.09.2018  24.09.2018  24.09.2018  24.09.2018  24.09.2018  24.09.2018  24.09.2018  24.09.2018  24.09.2018  24.09.2018  24.09.2018  24.09.2018  24.09.2018  24.09.2018  24.09.2018  24.09.2018  24.09.2018  24.09.2018  24.09.2018  24.09.2018  24.09.2018  24.09.2018  24.09.2018  24.09.2018  24.09.2018  24.09.2018  24.09.2018  24.09.2018  24.09.2018  24.09.2018  24.09.2018  24.09.2018  24.09.2018  24.09.2018  24.09.2018  24.09.2018  24.09.2018  24.09.2018  24.09.2018  24.09.2018  24.09.2018  24.09.2018  24.09.2018  24.09.2018  24.09.2018  24.09.2018  24.09.2018  24.09.2018  24.09.2018  24.09.2018  24.09.2018  24.09.2018  24.09.2018  24.09.2018  24.09.2018  24.09.2018  24.09.2018  24.09.2018  24.09.2018  24.09.2018  24.09.2018  24.09.2018  24.09.2018  24.09.2018  24.09.2018  24.09.2018  24.09.2018  24.09.2018  24.09.2018  24.09.2018  24.09.2018  24.09.2018  24.09.2018  24.09.2018  24.09.2018  24.09.2018  24.09.2018  24.09.2018  24.09.2018  24.09.2018  24.09.2018  24.09.2018  24.09.2018  24.09.2018  24.09.2018  24.09.2018  24.09.2018  24.09.2018  24.09.2018  24.09.2018  24.09.2018  24.09.2018  24.09.2018  24.09.2018  24.09.2018  24.09.2018  24.09.2018  24.09.2018  24.09.2018  24.09.2018  24.09.2018  24.09.2018  24.09.2018  24.09.2018  24.09.2018  24.09.2018  24.09.2018  24.09.2018  24.09.2018  24.09.2018  24.09.2018  24.09.2018  24.09.2018  24.09.2018  24.09.2018  24.09.2018  24.09.2018  24.09.2018  24.09.2018  24.09.2018  24.09.2018  24.09.2018  24.09.2018  24.09.2018  24.09.2018  24.09.2018  24.09.2018  24.09.2018  24.09. | Criterio revisado<br>Se ha asignado la misma aula varias veces a profesores del mismo<br>desdoblamiento. ¿Dan clase en la misma aula? (S/N) |

# 1.6 Planificación manual

Un diálogo interactivo permite modificaciones en los horarios muy concretas, como por ejemplo: - <u>eliminar</u>, <u>planificar</u> o <u>traspasar una clase</u> determinada a otra hora.

Todos estos cambios requieren que el planificador posea suficiente información sobre todos los puntos que se deben tener en cuenta en estas operaciones. Untis Exprés facilita toda la información que sea necesaria y los entornos de trabajo para realizar estas <u>Modificaciones manuales</u> en la Cinta <u>Inicio</u>.

Se realizaran las modificaciones en los horarios mismos por medio de las siguientes aplicaciones o iconos:

- Planificar una clase
- Fijar la clase (F7)

- Pasar una clase de una hora a otra
- Eliminar una clase
- Asignar un aula (+/-)

#### Recomendación: Cerrar todas las ventanas

La combinación de la teclas <CTRL>+<K> cierra todas las ventanas de la pantalla al momento.

### 1.6.1 Mover clases en horarios

El método de <Arrastrar y soltar> permite desplazar una clase de una hora a otra. Ejemplo: El grupo 3a tiene los lunes clase en la 7ª hora. Se ha decidido que se dé esta clase de Biología en la 5ª hora de viernes. ¿Cómo se desplaza una clase a una nueva hora, sin hacer una nueva optimización? La nueva hora puede ser una de las tres posibilidades siguientes: Pasar la clase a una

- 1. Hora libre y disponible;
- 2. Hora ocupada por una clase que, sin embargo, puede intercambiar su posición con la clase que se quiere cambiar;
- 3. Hora ocupada por una clase que no puede intercambiar su posición con la clase. Se producirá una colisión de clases.

### Cambio a una hora libre y disponible

Arrastrando una hora en el horario el programa indicará por medio del color verde de la casilla qué hora libre puede ser la nueva hora. Si se suelta la clase arrastrada en una de estas, quedará planificada en esta casilla.

|   | Lu        | Ма    | Mi       | Ju    | Vi   | Sa       |
|---|-----------|-------|----------|-------|------|----------|
| 1 | Mus       | Dib   | 🕏eo.     | ŵА    | А    |          |
| 2 | Rel       | Dib   | His      | È     | Bio  | ́еА      |
| 3 | Mat       | DepV. | His      | mat   | Fís  | <u>ا</u> |
| 4 | ŔА        | rèio  | Rel      | rís   | I    | Geo.     |
| 5 | <u></u> ۲ | Mat   | *Qu.     |       | Mat  |          |
| 6 |           |       |          |       | rdt. | -        |
| 7 |           | Posic | ión fact | tible | Man. |          |
| 8 |           | para  | "Rel"    | ue    | 献an. |          |

### Intercambio de clases

Si el fondo de la hora es verde pero esta hora está ocupada por otra clase, las dos clases podrán intercambiar sus horas en el horario.

|    | Lu      | Ма      | Mi   | Ju    | Vi    | Sa   |
|----|---------|---------|------|-------|-------|------|
| 1  | Mus     | Dib     | Geo. | А     | А     |      |
| 2  | Rel     | Dib     | His  | I     | Bio   | А    |
| З  | Mat     | 💏 pV.   | His  | Mat   | ris   |      |
| 4  | А       | Bio     | Rel  | ris   | ľ     | Geo. |
| 5  | Ι       | Mat     | *Qu. |       | Mat   |      |
|    | )pción  | oara un | a    |       | 邟t.   |      |
| ca | dena de | e camb  | ios  | *DepV | Man.  |      |
|    | para    | "Mat"   |      | *DepV | 🕅 an. |      |

Las casillas horarias que llevan una flechita azul indican las horas que la clase podrá ocupar si se permite que este cambio involucre otras clases. Al arrastrar la clase hasta una de estas horas, sin soltarla en ella, el programa informará sobre las clases afectadas.

|   | Lu    | Ма     |                                          | Mi  | Ju  | Vi  | Sa           |  |
|---|-------|--------|------------------------------------------|-----|-----|-----|--------------|--|
| 1 | I     | Mat    | í,                                       | eo. | M⊎s | Mat | <u>i</u> oio |  |
| 2 | Mus   | I      | DepM.                                    |     | A   | Rel | 1            |  |
| 3 | Bio   | ib     | Mat                                      |     | -   | 1   | Mat          |  |
| 4 | DepM. | ind is | A                                        |     | Mat | A   | Geo.         |  |
| 5 |       | Rel    |                                          |     |     | 1   |              |  |
| 6 |       |        | 1                                        |     |     |     |              |  |
| 7 |       | rec.   | Cadena de cambios<br>factible para "Mus" |     |     |     |              |  |
| 8 |       | rrec.  |                                          |     |     |     |              |  |

Soltando la clase en una de estas horas el programa hará automáticamente todos los cambios necesarios siempre que el usuario lo confirme.

| Planificar la clase - Clases: 35 Mus Nac                                                                                                    | $\times$ |  |  |  |  |  |  |  |
|----------------------------------------------------------------------------------------------------|----------|--|--|--|--|--|--|--|
| Clases: 35 Mus Nac - Ju-1> Ma-4                                                                                                    |          |  |  |  |  |  |  |  |
| Otra(s) clase(s) impiden su planif Número de obstáculos: 1<br>Cla.: 39 Materias: Dib Profesores: Nac<br>Elementos que impiden la planificación: 21a, Nac<br>Opciones                                                                                                    |          |  |  |  |  |  |  |  |
| <ul> <li>Planificar las horas =&gt; Otras clases planificadas aquí serán canceladas.</li> <li>Crear una duplicidad de ocupación</li> <li>2 clases: Ju-1 (Cla.: 35 Mus Nac) &lt;&gt; Ma-4 (Cla.: 39 Materias: Dib Profesores: Nac)</li> <li>Cadena de cambios: Ma-4 -&gt; Sa-1 -&gt; Vi-5</li> </ul> |          |  |  |  |  |  |  |  |
| Planificar=>Simultaneidad:Aulas Aceptar Cancela                                                                                                    | эг       |  |  |  |  |  |  |  |

## Colisión de clases /

Un fondo rojo indica que no se puede planificar la clase en esta hora sin cometer una infracción grave. Lo mismo vale para horas con un fondo de color gris o blanco. Si se suelta la clase arrastrada en una hora de fondo rojo, gris o blanco, el programa indicará en los <Detalles> el motivo de la indisponibilidad de esta hora y pedirá la confirmación de planificar la clase aquí en esta hora, lo que supondrá una infracción grave contra los datos definidos.

Un fondo violeta indica que un intercambio es posible pero que el aula ni sus alternativas están libres.

## 1.6.2 Colocar clases en horarios

Es posible colocar una clase directamente en el horario del titular. Si hay clases con horas no planificadas, éstas se pueden arrastrar desde el menú de <Clases> hacia la hora deseada en el horario del titular para planificarlas. El ejemplo siguiente explica los pasos que se debe seguir si quiere planificar clases de un grupo:

Abra dos ventanas, la de las clases y la del horario del grupo. En la primera, el símbolo de una mano en la columna « Horas no pl.» indica que hay horas de la clase que no están planificadas.

Para colocar una hora la arrastramos con el ratón desde la segunda columna « Horas no pl.» de <Clases> hacia el horario: Colocamos el cursor sobre el campo « Horas no pl.» de la clase y arrastramos la clase desde aquí, con el botón izquierdo bajado, hacia el horario del grupo.

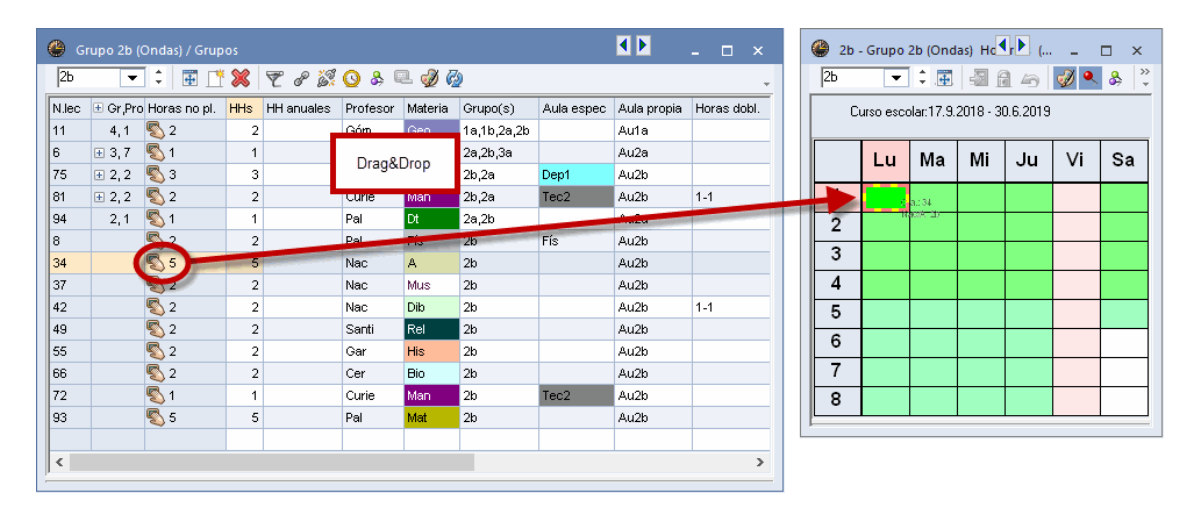

Al mover la clase, el programa da información tanto sobre la clase (el número lectivo, el profesor, la materia etc.) como las posibilidades de planificarla:

#### Atención: Color de fondo

Las casillas verdes sobre el horario son horas en las cuales se puede colocar directamente la clase arrastrada. Se planifica la clase soltando el botón del ratón encima de la hora elegida. La intensidad del color verde refleja qué hora el programa considera la más adecuada, será la del color verde oscuro. Un fondo rojo indica que no se puede planificar la clase en esta hora sin cometer una infracción grave. Lo mismo vale para horas con un fondo de color gris o blanco.

Si se ha definido una petición <-3> para el profesor, el grupo, el aula o la materia del grupo no se dará luz verde para su planificación.

Si se arrastra una clase que se debe dar en dos horas seguidas, como una unidad de Horas dobles, el programa planificará automáticamente las dos horas en un único procedimiento.

# Portapapeles del horario

Las clases que aún no están planificadas se hallan en un portapapeles al lado derecho del horario. Las puede reordenar en el portapapeles o colocar en el horario por el método de arrastrar y colocar. Al revés, puede suprimir horas en el horario, arrastrarlas al portapapeles y aparcarlas allí.

| 🎱 2b -        | 👙 2b - Grupo 2b (Ondas) Horarios (Gru1) 🛛 📕 💶 🗙 |                  |              |        |           |       |       |                     |  |  |  |  |
|---------------|-------------------------------------------------|------------------|--------------|--------|-----------|-------|-------|---------------------|--|--|--|--|
| 2ь            | -                                               | ÷                | - <b>a</b> f | 1 🍙    | ø 🍕       | &     | 🗟 • 🍪 | ê E⊽ _              |  |  |  |  |
| Cu            |                                                 |                  |              |        |           |       |       |                     |  |  |  |  |
| Horas<br>26/6 | Lu                                              | Ма               | Mi           | Ju     | Vi        | Sa    | Geo.  | His                 |  |  |  |  |
| 1             |                                                 |                  |              | *Qu.   |           | Rel   | Don   | Bio                 |  |  |  |  |
| 2             |                                                 |                  |              |        |           |       |       |                     |  |  |  |  |
| 3             |                                                 | -                |              |        |           |       | Dt.   | Man                 |  |  |  |  |
| 4             |                                                 |                  |              |        |           |       | Fís   |                     |  |  |  |  |
| 5             |                                                 |                  |              |        | rag&Dio   | p     |       | I <mark>_™ar</mark> |  |  |  |  |
| 6             | Dil                                             |                  |              |        | h dan sa  |       |       |                     |  |  |  |  |
| 7             | מוש                                             |                  |              |        | wan.      |       | Mus   | 1                   |  |  |  |  |
| 8             |                                                 |                  |              |        |           |       |       |                     |  |  |  |  |
|               | Rel                                             |                  |              |        |           |       |       |                     |  |  |  |  |
| N.lec         | Prof./M                                         | rof./Mat./Aula G |              | ru. Te | xto adici | ional |       |                     |  |  |  |  |
| 66            | Cer, Bi                                         | o, (Au2k         | ) 21         | 0      |           |       |       |                     |  |  |  |  |
|               |                                                 |                  |              |        |           |       |       |                     |  |  |  |  |

### Atención: Orden de las clases

El programa ordenará automáticamente todas las clases del portapapeles, si pulsa el botón derecho del ratón y ejecuta la opción <Nueva agrupación: Clases no planificadas>. Las clases no planificadas pueden estar a la derecha o por debajo del horario.

|          | A | *Qu.  | His |
|----------|---|-------|-----|
| Geo.     |   |       |     |
| Mat      |   | DepV. | Bio |
| Mus      |   | Dt.   | Man |
| PM       |   |       |     |
| Man      |   | Fís   | Mat |
| <br>wan. |   |       |     |
|          |   |       |     |
|          |   | Mus   |     |

### Atención: Deshacer

El programa apunta todos los cambios, realizados en los horarios, en una agenda. Se anula y rehace un cambio con <Deshacer> se cancelan todos retrocediendo paso por paso.

# 1.6.3 Fijar clases en horarios

Colocar manualmente una clase en el horario sólo es necesario si quiere asignarla a una determinada hora lectiva. Para que el programa no mueva esta hora en cálculos debe fijarla mediante el icono <Fijar la clase (F7)>.

| 🔮 1a -        | Grupo     | 1a (Ferna  | ánc | lez)   | ١.   | ▶rio  |          |     | ×       |  |  |  |  |
|---------------|-----------|------------|-----|--------|------|-------|----------|-----|---------|--|--|--|--|
| 1a            | •         | <b>.</b>   |     |        |      | 6     | <i>i</i> | &   | >><br>* |  |  |  |  |
| Cu            | urso esco | olar:17.9. | 201 | 8 - 3( | D. E | .2019 |          |     |         |  |  |  |  |
| Horas<br>28/2 | Lu        | Ма         | Ν   | Vi     | ,    | Ju    | Vi       | S   | a       |  |  |  |  |
| 1             |           |            |     |        |      |       |          |     |         |  |  |  |  |
| 2             |           |            |     |        |      |       |          |     |         |  |  |  |  |
| 3             |           |            |     |        |      |       |          |     |         |  |  |  |  |
| 4             |           |            |     |        |      |       |          |     |         |  |  |  |  |
| 5             |           |            |     |        |      |       |          |     |         |  |  |  |  |
| 6             | *Dik      |            |     |        |      |       |          |     |         |  |  |  |  |
| 7             | "UD       |            |     |        |      |       |          |     |         |  |  |  |  |
| 8             |           |            |     |        |      |       |          |     |         |  |  |  |  |
|               |           |            |     |        |      |       |          |     |         |  |  |  |  |
| N.lec         | Prof./M   | at./Aula   |     | Gru    |      | Texto | ) adicio | nal |         |  |  |  |  |
| 39*           | Nac, D    | ib, Au1a   | a   | 1a     |      |       |          |     |         |  |  |  |  |
| <             |           |            |     |        |      |       |          | >   | ▼       |  |  |  |  |

Un asterisco " \* "delante de la materia indicará que la hora está fijada: Ejemplo: \*Mat. Se suprime una fijación ejecutando <Fijar la clase (F7)> o la tecla <F7> sobre la hora fijada.

#### Atención: Fijar todas las clases de determinados titulares

Si quiere fijar todas las horas de una clase, que está planificada en el horario con la totalidad de sus horas, añada una « X » en <Clases>. Si activa la columna <(X) Fijar> de un titular en sus Datos básicos, todas sus horas serán inamovibles. Véase también el capítulo <u>Opciones: Datos básicos y</u> Clases .

### 1.6.4 Eliminar clases

Se elimina una clase planificada arrastrándola al apartado de los Detalles o a la parte lateral y soltándola en el Portapapeles. No cambiará la definición de la clase en el menú <Clases>.

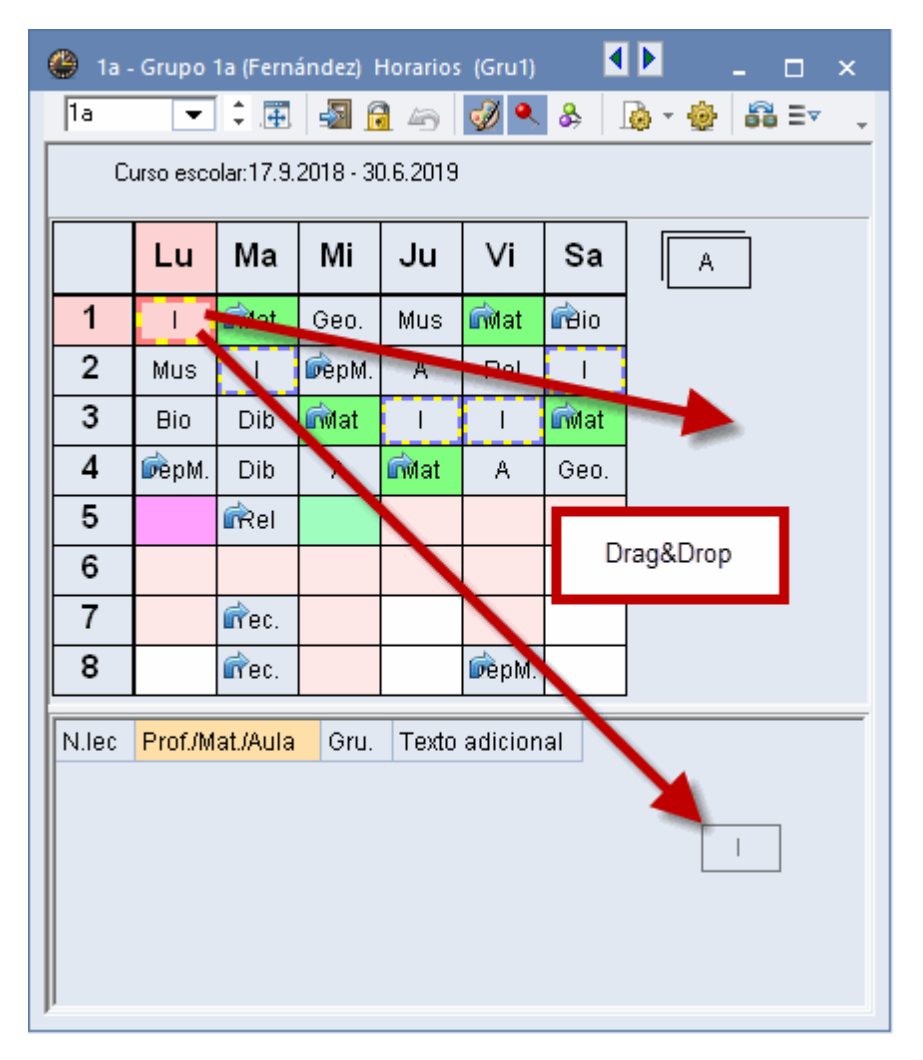

### 1.6.5 Asignar aulas

Si se prevé un aula para cada profesor de una clase, el programa asignará ésta o una alternativa en la <Optimización> y la posterior <Optimización de aulas> siempre que haya un aula de estas disponibles.

Se puede asignar un aula, suprimir o cambiarla (2,3) manualmente en el horario del profesor o del grupo recurriendo a la aplicación <Asignar un aula (+/-) (1).

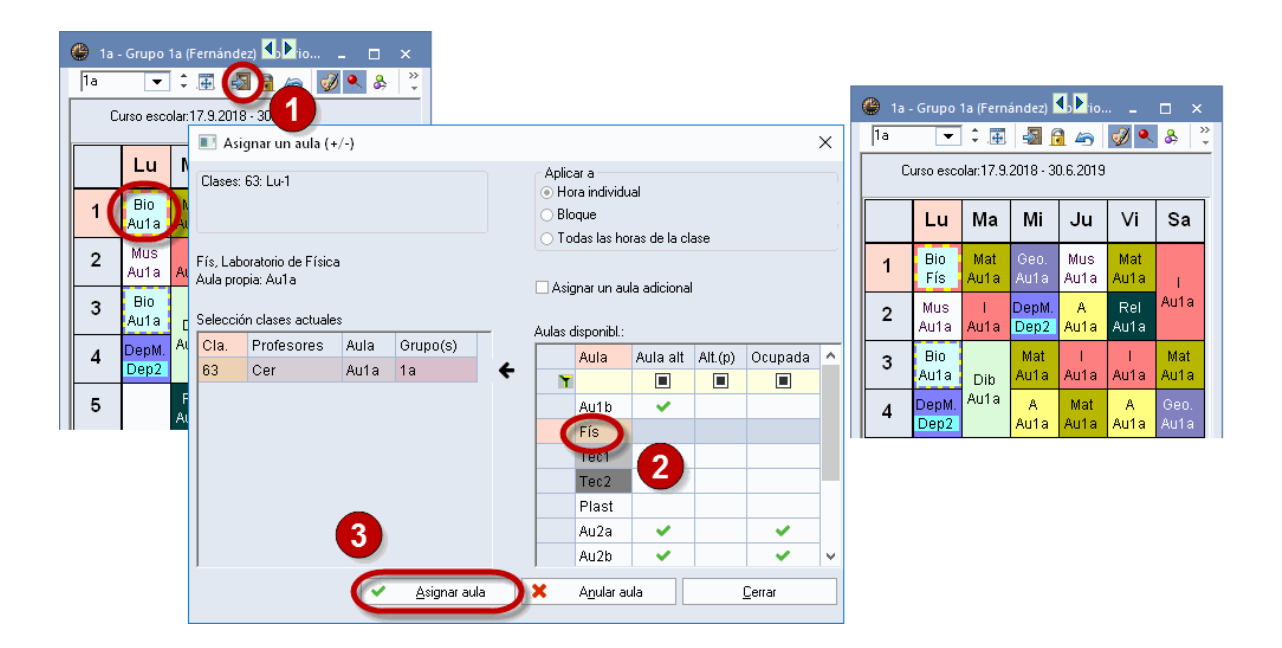

## Número de horas de asignar

Normalmente las clases tienen varias horas semanales y interesa asignar en todas las horas la misma aula. Esto se consigue con la asignación del aula en

a) <Todas las horas de la clase>. Si un aula de las disponibles no está libre en todas las horas de la clase, esta función está desactivada. La columna <Aula alt.> destacan mediante un corchete aquellas aulas que son aulas alternativas de la actual y en la tercera <Aula(p)> las aulas alternativas al aula propia del grupo.

Otras opciones son asignar un aula sólo en

- b) una <Hora individual> o
- c) a un <Bloque> o conjunto de horas.

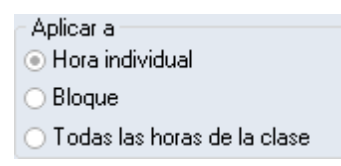

## Indicar las aulas ocupadas

Si activa la opción <Indicar las aulas ocupadas> se añadirá una última columna que incluye las aulas ocupadas.

Si ha encontrado un aula idónea en la parte derecha pulse <Asignar aula> o aplique un Doble clic en esta aula. Si asigna un aula ocupada a otra clase se puede:

- a) crear una Incompatibilidad de aulas: Dos clase tienen lugar en ella;
- b) quitar a la otra clase esta aula;
- c) intercambiar las aulas entre las dos clases.

| <b>I</b> A | signar ur  | n aula (·  | +/-)       |          |                               |          |         |                | x |  |  |  |  |  |  |  |
|------------|------------|------------|------------|----------|-------------------------------|----------|---------|----------------|---|--|--|--|--|--|--|--|
| Clas       | es: 63: Lu | ı-3        |            |          | Aplicar a                     |          |         |                |   |  |  |  |  |  |  |  |
| Aula       | propia: A  | ula        |            |          | 🔘 Todas las horas de la clase |          |         |                |   |  |  |  |  |  |  |  |
| Fís,       | Laborator  | io de Fís  | ica        |          | Indicar las aulas ocupadas    |          |         |                |   |  |  |  |  |  |  |  |
| Selec      | ción clase | es actua   | es         |          | A 1 P                         | 1.1      |         |                |   |  |  |  |  |  |  |  |
| Prof       | esores     | Aula       | Grupo(s)   |          | Aulas disponibi.:             |          |         |                |   |  |  |  |  |  |  |  |
| Cer        |            | Au1a       | 1a         | ÷        | Aula≜                         | Aula alt | Alt.(p) | Ocupada        |   |  |  |  |  |  |  |  |
|            |            |            |            | •        | Fís                           |          |         |                |   |  |  |  |  |  |  |  |
|            |            |            |            |          | Plast                         |          |         |                |   |  |  |  |  |  |  |  |
|            |            |            |            |          | Tec1                          |          |         |                |   |  |  |  |  |  |  |  |
|            |            |            |            |          | Tec2                          |          |         |                | ) |  |  |  |  |  |  |  |
|            | •          | <u>A</u> s | ignar aula | <b>X</b> | A <u>n</u> ul                 | lar aula |         | <u>C</u> errar |   |  |  |  |  |  |  |  |

## 1.6.6 Clases alternativas

Pulsando el icono <Clases alternativas> de la Cinta <Inicio> se indicarán automáticamente las clases que pueden intercambiar su hora con la clase actual sin causar incompatibilidades. Los cambios requeridos pueden limitarse al mismo grupo o incluir otros. Valorará este cambio con una puntuación que se basa en la ponderación de los criterios de la **<Ponderación pedagógica>**.

| ۲  | Clases alternativas                     | 👙 1a - Grupo 1a (Fernández) Horarios (G 🕨 💶 🗙 |             |  |                   |                 |    |       |               |            |           |          |                  |      |       |       |  |
|----|-----------------------------------------|-----------------------------------------------|-------------|--|-------------------|-----------------|----|-------|---------------|------------|-----------|----------|------------------|------|-------|-------|--|
|    | Consecu.                                | Salto grup                                    | Mejora      |  | C Actualizar      |                 | Ι, | 1a    | •             | ÷          | - E       | 49       | <i>i</i>         | &    | ò - 6 | •   * |  |
| 1  | Materia dos veces/día                   | 2b                                            | 12          |  | 🖌 Intercambio     |                 |    | C     | urso esco     | olar:17.9. | 2018 - 30 | ).6.2019 |                  |      |       |       |  |
| 2  | Profesor no disponible                  |                                               | • moreamble |  |                   |                 |    |       |               |            |           |          |                  |      |       |       |  |
| 3  | Infracción en 'Horas dobles'            |                                               | -71         |  | Cerrar            |                 | Ц  | Ia    | Car           |            |           |          |                  |      |       |       |  |
| 4  | Infracción en 'Horas dobles'            |                                               | -73         |  | Imprimir          |                 |    | Horas | Τu            | Ма         | Mi        | Ju       | Vi               | Sa   |       |       |  |
| 5  | Peticiones acerca de horas              |                                               | -224        |  |                   |                 |    | 2/28  |               | ina        |           | ou       |                  | ou   |       | `     |  |
| 6  | Peticiones acerca de horas              |                                               | -236        |  | Cambios en c      | tros grupos     |    | 1     | - K.          | Mat        | Geo.      | Mus      | Mat              | Bio  |       |       |  |
| 7  | Materia dos veces/día                   |                                               | -313        |  | Solo entre prores | ores airerentes |    | 2     | Mus           | $\searrow$ | DepM.     | А        | Rel              |      |       |       |  |
| 8  | Materia dos veces/día                   |                                               | -320        |  |                   | -3              |    | 2     | Die           | Dille      |           |          |                  |      |       |       |  |
| 9  | Materia dos veces/día                   |                                               | -530        |  |                   |                 |    | 3     | BIO           | DID        | wat       |          | <u> </u>         | Mat  |       |       |  |
| 10 | Materia dos veces/día                   |                                               | -539        |  |                   |                 |    | 4     | DepM.         | Dib        | A         | Mat      | A                | Geo. |       |       |  |
| 11 | Materia dos veces/día                   |                                               | -556        |  |                   |                 |    | 5     |               | Rel        |           |          |                  |      |       |       |  |
| 12 | Peticiones acerca de horas              | 16                                            | -142        |  |                   |                 |    | 6     |               |            |           |          |                  |      |       |       |  |
| 13 | Materia dos veces/día                   |                                               | -610        |  |                   |                 |    | -     |               |            |           |          |                  |      |       |       |  |
| 14 | Materia dos veces/día                   |                                               | -937        |  |                   |                 |    | 7     |               | Tec.       |           |          |                  |      |       |       |  |
| 15 | Sesiones no ocup. en horarios de grupos |                                               | -1158       |  |                   |                 |    | 8     |               | Tec.       |           |          | DepM.            |      |       |       |  |
|    |                                         |                                               |             |  |                   |                 |    |       |               |            |           |          |                  |      |       |       |  |
|    |                                         |                                               |             |  |                   |                 |    | NURS  | Deaf (M       | ot (Ilulo  | Cer.      | Touto    | a disiana t      |      |       | _     |  |
|    |                                         |                                               |             |  |                   |                 |    | N.IEC | ProtJMatJAula |            | diu.      | TEALO    | i exto adicional |      |       |       |  |
|    |                                         |                                               |             |  |                   |                 |    | 33    | Car, I, /     | AUTa       | 18        |          |                  | _    |       |       |  |
|    |                                         |                                               |             |  |                   |                 |    | +3    |               |            |           |          |                  |      |       |       |  |
|    |                                         |                                               |             |  |                   |                 |    |       |               |            |           |          |                  |      |       |       |  |
|    |                                         |                                               |             |  |                   |                 |    |       |               |            |           |          |                  |      |       |       |  |
|    |                                         |                                               |             |  |                   |                 |    |       |               |            |           |          |                  |      |       |       |  |
|    |                                         |                                               |             |  |                   |                 |    |       |               |            |           |          |                  |      |       |       |  |
|    |                                         |                                               |             |  |                   |                 |    |       |               |            |           |          |                  |      |       |       |  |
| -  |                                         |                                               |             |  |                   |                 |    |       |               |            |           |          |                  |      |       |       |  |

## Cambios en otros grupos

Un cambio horario en un grupo suele repercutir en otros. Si se permite que los cambios afecten a otros grupos se activa esta opción.

| ۲  | Clases alternativas                                                                                                    |            |                 |                                  |                  | 🔮 1a -   | Grupo 1   | la (Ferna  | indez) H | Horarios | (Gru1)   |      |         |
|----|----------------------------------------------------------------------------------------------------|------------|-----------------|----------------------------------|------------------|----------|-----------|------------|----------|----------|----------|------|---------|
|    | Consecu.                                                                                                    | Salto grup | Mejora          | C Actualizar                     |                  | 1a       | •         | ÷.         | - E      | 1 68 4   | s   🖉    | 8    | - 👌 - 💡 |
| 0  | Materia dos veces/día                                                                                                    | 2b         | 89              |                                  |                  | 0        | urso esco | olar:19.9. | 2016 - 3 | 0.6.2017 |          |      |         |
| 2  | Profesor no disponible                                                                                                    |            | U               |                                  |                  | Uaraa    |           | <u> </u>   |          | <u> </u> | <u> </u> |      |         |
| 3  | Infracción en 'Horas dobles'                                                                                                    |            | -71             | Cerrar                           |                  | HUras    | Lu        | Ma         | Mi       | Ju       | Vi       | Sa   | A       |
| 4  | Infracción en 'Horas dobles'                                                                                                    |            | -74             | Imprimir                         |                  | 2/20     |           |            |          |          |          |      |         |
| 5  | Peticiones acerca de horas                                                                                                    |            | -226            |                                  |                  |          |           | мат        | Geo.     | MUS      | Mat      |      |         |
| 6  | Peticiones acerca de horas                                                                                                    |            | -238            | Lambios en otros grupos          |                  | 2        | Mus       | 1.1        | DepM.    | A        | Rel      | /+ - |         |
| 7  | Materia dos veces/día                                                                                                    |            | -314            | Indicat los detalles             |                  | 3        | Bio       | Dib        | Mat      | 1        |          | Mat  |         |
| 8  | Materia dos veces/día                                                                                                    |            | -320            | - maicarios actalics             |                  |          | DonM      | Dik        |          | Mot      |          | 0.00 |         |
| 9  | Materia dos veces/día                                                                                                    |            | -455            |                                  |                  | 4        | рерім.    | And A      | A        | wat      | A/       | Geo. |         |
| 10 | Materia dos veces/día                                                                                                    |            | -535            |                                  |                  | 5        |           | Rele       |          |          | -        |      |         |
| 11 | Materia dos veces/día                                                                                                    |            | -540            |                                  |                  | 6        |           |            |          |          |          |      |         |
| 12 | Materia dos veces/día                                                                                                    |            | -557            |                                  |                  | 7        |           | Tee        |          |          |          |      |         |
| 13 | Peticiones acerca de horas                                                                                                    | 1b         | -143            |                                  |                  | <u> </u> |           | 180.       |          |          |          |      |         |
| 14 | Materia dos veces/día                                                                                                    |            | -938            |                                  |                  | 8        |           | Tec.       |          |          | DepM.    |      |         |
| 15 | Sesiones no ocup. en horarios de grupos                                                                                                    |            | -1159           |                                  |                  |          |           |            |          |          |          |      |         |
|    |                                                                                                    |            |                 |                                  |                  | Niec     | Drof (M   | at (Aula   | Gru      | Tevto    | adicion  | al   |         |
|    |                                                                                                    | <b>T</b>   | ~               |                                  |                  | TN.ICC   | TIODAW    | au/Aura    | oru.     | Texto    | adicion  | ar   |         |
|    | Lonsecu. Mejora                                                                                                    | Total      | C Actualia      | zar                              |                  |          |           |            |          |          |          |      |         |
| C  | Razones diversas 25                                                                                                    | 114        |                 |                                  |                  |          |           |            |          |          |          |      |         |
| 2  | Hazones diversas 4                                                                                                    | 93         |                 |                                  |                  |          |           |            |          |          |          |      |         |
| 3  | Materia en días seguidos -70                                                                                                    | 19         |                 |                                  |                  |          |           |            |          |          |          |      |         |
| 4  | Peticiones: Días -111                                                                                                    | -22        |                 |                                  |                  |          |           |            |          |          |          |      |         |
| 5  | Peticiones acerca de horas -134                                                                                                    | -45        |                 |                                  |                  |          |           |            |          |          |          |      |         |
| 6  | Peticiones acerca de horas -161                                                                                                    | -72        | Cála antes      |                                  |                  |          |           |            |          |          |          |      |         |
| 7  | Peticiones: Días -271                                                                                                    | -182       | ladioar los y   | proresores unerennes<br>detalles |                  |          |           |            |          |          |          |      |         |
| 8  | Infracción en 'Horas dobles' -326                                                                                                    | -237       | 2° grupo afecta | ado:                             |                  |          |           |            |          |          |          |      |         |
| 9  | Pausa del mediodía: mín-máx -374                                                                                                    | -285       | 2b M            |                                  |                  |          |           |            |          |          |          |      |         |
| -  | Barray and the second second s | and a      | ~ ~             |                                  | A for the second |          |           |            |          |          |          |      |         |

La imagen superior indica un cambio favorable para el grupo 1b (Mejora: - 24 puntos) y, además, favorable para otro grupo, el 1a.

#### Atención

Una valoración en rojo indica un intercambio negativo, una valoración positiva en verde lo contrario. Se ordenan los cambios posibles por su idoneidad: La primera propuesta es la mejor. Si permite cambios en otros grupos, la columna <Mejora> sólo se refiere al grupo base o él del punto de partida. Con <Indicar los detalles> el programa desglosa en una ventana propia las ventajas y desventajas de cada cambio.

### Atención: Clases alternativas de otra materia

Para ver las Clases alternativas de otra materia se debe activarla primero, haciendo un clic en ella, y pulsar a continuación el botón <Actualizar>

# 1.7 Horarios

La tarea principal del programa Untis es la generación de unos horarios óptimos. Una vez acabados deben ser bien legibles y entendibles tanto para los profesores como los alumnos, padres, secretarias, etc. En el menú <Horario> se pueden contemplar los horarios con toda información e individualizar su diseño a fin de obtener la mejor presentación. Guiaremos al usuario en este camino: La primera etapa es la descripción de los <u>Cuadros horarios</u> y su contenido en función del formato, la segunda son las <u>Modificaciones</u> da formatos dados o su y la tercera la <u>Impresiónfinal</u>.

### 1.7.1 La ventana "Horarios"

La Ventana "Horarios" consta de dos partes: 1)La pantalla central muestra el Horario. 2)La parte inferior son los "Detalles" de la clase activada.

| 🐣 1a - Grupo 1a (Fernández) 💶 io 💶 📼 🗙 |           |            |     |                  |      |       |          |      |         |  |  |  |  |
|----------------------------------------|-----------|------------|-----|------------------|------|-------|----------|------|---------|--|--|--|--|
| 1a                                     | -         | ÷          | 5   | 8                | 1    | 6     | <i>i</i> | & ?  | >><br>• |  |  |  |  |
| Cu                                     | urso esco | olar:17.9. | 201 | 8 - 30           | 0.6. | 2019  |          |      |         |  |  |  |  |
|                                        | Lu        | Ма         | M   | Sa               |      |       |          |      |         |  |  |  |  |
| 1                                      | I.        | Mat        | G   | eo.              | N    | lus   | Mat      | Bio  |         |  |  |  |  |
| 2                                      | Mus       | I          | De  | epM.             |      | A     | Rel      | I    |         |  |  |  |  |
| 3                                      | Bio       | Dih        | N   | /lat             |      | T     | I        | Mat  |         |  |  |  |  |
| 4                                      | DepM.     | מוט        |     | A                | 1    | vlat  | A        | Geo. |         |  |  |  |  |
| 5                                      |           | Rel        |     |                  |      |       |          |      |         |  |  |  |  |
| 6                                      |           |            |     |                  |      |       |          |      |         |  |  |  |  |
| 7                                      |           | Too        |     |                  |      |       |          |      |         |  |  |  |  |
| 8                                      |           | Tec.       |     |                  |      |       | DepM.    |      |         |  |  |  |  |
| N.lec                                  | Prof./M   | at./Aula   |     | Gru              |      | Texto | o adicio | nal  | 1       |  |  |  |  |
| 31                                     | Car, Ma   | at, Au1a   |     | 1a               |      |       |          |      |         |  |  |  |  |
| +3                                     |           |            |     | Lupa del horario |      |       |          |      |         |  |  |  |  |

Se elige el tipo del titular (Grupo, profesor, aula) en la caja desplegable que se encuentra en la esquina superior a la izquierda u hojeando en las abreviaturas. Las flechitas ayudan a hojear entre los horarios.

## Ventana "Horarios"

Muestra el cuadro horario del titular elegido. (Véase el capítulo ' Editar horarios ').

## Detalles

Si se manejan desdoblamientos no sólo es útil sino también necesario tener la información sobre toda su estructura. Se da ésta, de forma completa, en la parte <Detalles>.

### 1.7.1.1 Sincronización de ventanas

Si se trabaja en varias ventanas a la vez conviene que todas sean del mismo titular. El programa las sincroniza automáticamente si el usuario lo desea.

| 🔮 1a | - Grupo                                                      | 1a (Fern | ández) | <b>€, Þ</b> io. |          | □ ×  |   | 🎱 Car                                                          | - Carus                             | o, Ernest | o Hora | € Pr |          | □ × |                                                                | 🔮 Au1 | a - Aula                            | del 1a | Horari | ( <b>)</b> (1) | -     | □ × □ |  |  |
|------|--------------------------------------------------------------|----------|--------|-----------------|----------|------|---|----------------------------------------------------------------|-------------------------------------|-----------|--------|------|----------|-----|----------------------------------------------------------------|-------|-------------------------------------|--------|--------|----------------|-------|-------|--|--|
| 1a   | -                                                            | ÷        |        | 1 49            | <i>i</i> | & .  | } | Car                                                            | •                                   | ÷         | - Sa 👔 | 1 49 | <i>i</i> | & ~ |                                                                | Aula  | •                                   |        | -      | 1 45           | ø 🍕   | & *   |  |  |
| C    | Curso escolar:17.9.2018 - 30.6.2019                          |          |        |                 |          |      |   |                                                                | Curso escolar:17.9.2018 - 30.6.2019 |           |        |      |          |     |                                                                |       | Curso escolar:17.9.2018 - 30.6.2019 |        |        |                |       |       |  |  |
|      | Lu                                                           | Ма       | Mi     | Ju              | Vi       | Sa   |   |                                                                | Lu                                  | Ма        | Mi     | Ju   | Vi       | Sa  |                                                                |       | Lu                                  | Ма     | Mi     | Ju             | Vi    | Sa    |  |  |
| 1    |                                                              | Mat      | Geo.   | Mus             | Mat      | Bio  |   | 1                                                              | 1a                                  | 1a        | За.    | 4    | 1a       |     |                                                                | 1     | Car                                 | Car    | Góm.   | Nac            | Car   | Cer   |  |  |
| 2    | Mus                                                          | 1        | DepM.  | A               | Rel      | - I  |   | 2                                                              | 1b                                  | 1a        | 1a.    | 1b   | За.      | 1a  |                                                                | 2     | Nac                                 | Car    | Santi  | Gar            | Santi | Car   |  |  |
| 3    | Bio                                                          | Dib      | Mat    | 1               | 1        | Mat  |   | 3                                                              | За.                                 | 2b.       | 1a     | 1a   | 1a       | 1a  |                                                                | 3     | Cer                                 | Nac    | Car    | Car            | Car   | Car   |  |  |
| 4    | DepM.                                                        | 010      | A      | Mat             | A        | Geo. |   | 4                                                              | 1a.                                 | 1b        | 1b     | 1a   | 1b       |     |                                                                | 4     | Góm                                 | INAL   | Gar    | Car            | Gar   | Góm.  |  |  |
| 5    |                                                              | Rel      |        |                 |          |      |   | 5                                                              | -1                                  | -1        | -1     | -1   | -1       | -1  |                                                                | 5     | Pal                                 | Santi  | *Gar.  |                |       |       |  |  |
| 6    |                                                              |          |        |                 |          |      |   | 6                                                              | -2                                  | -2        | -2     | -2   | -2       |     |                                                                | 6     |                                     |        |        | Cer            |       |       |  |  |
| 7    |                                                              | Tec      |        |                 |          |      |   | 7                                                              |                                     | -2        | -2     | *2h  | -2       |     |                                                                | 7     |                                     |        |        | Ondae          |       |       |  |  |
| 8    |                                                              | 100.     |        |                 | DepM.    |      |   | 8                                                              | 4                                   | -2        | -2     | 20.  | 1a.      |     |                                                                | 8     |                                     |        |        | ondas          |       |       |  |  |
|      | Niec Prof Mat Aula Gru Texto adicional<br>33 Car, I, Au1a 1a |          |        |                 |          |      |   | N.lec Prof/Mat/Aula Gru. Texto adicional<br>33 Car, I, Au1a 1a |                                     |           |        |      |          |     | N.lec Prof/Mat/Aula Gru. Texto adicional<br>33 Car, I, Au1a 1a |       |                                     |        |        |                | al    |       |  |  |
| +3   |                                                              |          |        |                 |          |      |   |                                                                |                                     |           |        |      |          |     |                                                                |       |                                     |        |        |                |       |       |  |  |

### 1.7.1.2 Mantener/Retener elementos- Colores

Es posible restringir la sincronización de ventanas:

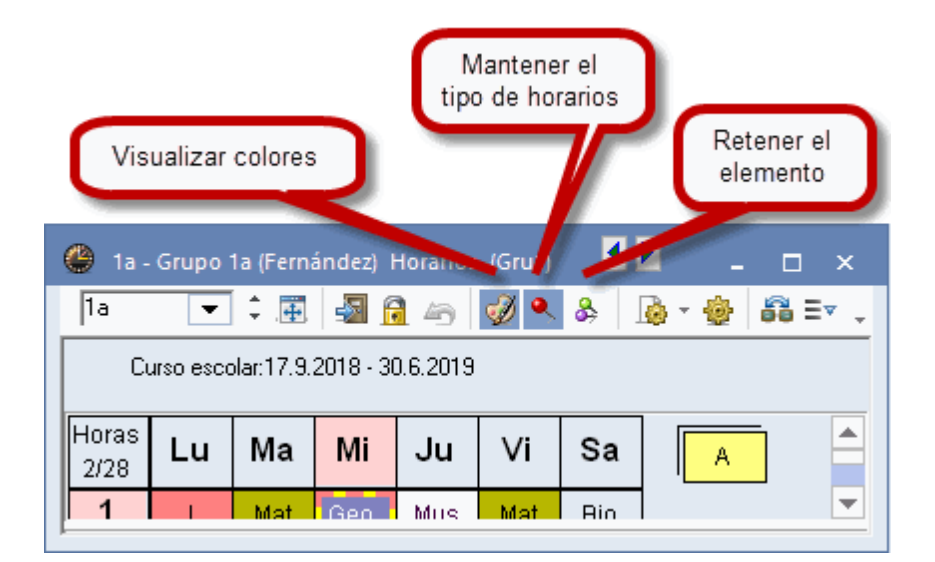

## Mantener el tipo de horarios

Por defecto los horarios serán actualizados en función del trabajo realizado en otros menús o ventanas, es decir, cualquier manipulación que se efectúe en alguna de las ventanas referidas a profesores, materias o aulas tendrá un reflejo inmediato en el horario activo en pantalla, actualizándose simultáneamente con la manipulación. Con esta opción se admite la actualización sólo si el trabajo afecta a horarios del mismo tipo. Si se manipulan datos referidos al profesorado y el horario activo en pantalla es de profesores, se activará automáticamente el del profesor cuyos datos se manipulan o simplemente se observan, pero no se actualizará si lo que se manipula u observa son datos referidos a aulas o grupos.

### **Retener el elemento**

Esta función extrema la anterior: Trabajos y movimientos en otras ventanas no actualizan la pantalla anterior aunque sean del mismo tipo.

### **Visualizar colores**
Los colores que se han definido en los menús de entrada facilitarán la orientación. Aquí se activan o desactivan los colores.

## 1.7.2 Formatos de horarios

Una vez realizada la optimización y estudiados los horarios, llega el momento de recoger los frutos de todo el trabajo anterior. Estos frutos se verán reflejados en una presentación lo más adecuada posible a la finalidad que se persigue con el horario. En la Cinta <Horarios> Untis Exprés presenta cuatro tipos de horarios. Es explicará de forma ejemplar un modelo de cada Formato de horarios, diseñado para grupos:

- Grupos: Horarios individuales en orientación vertical u horizontal
- Horario grupo: Grande
- Sumario: Grupos en orientación horizontal
- Sumario: Grupos en orientación vertical

### 1.7.2.1 Grupos:Horarios individuales verti/horiz

En los horarios individuales los días forman las columnas o líneas; las horas lectivas, las líneas o columnas que depende la la orientación. Las casillas horarias muestran una única información: Para grupos, la materia, para profesores, el grupo, para el aula, el profesor que la ocupa. Los detalles muestran toda la información sobre la clase.

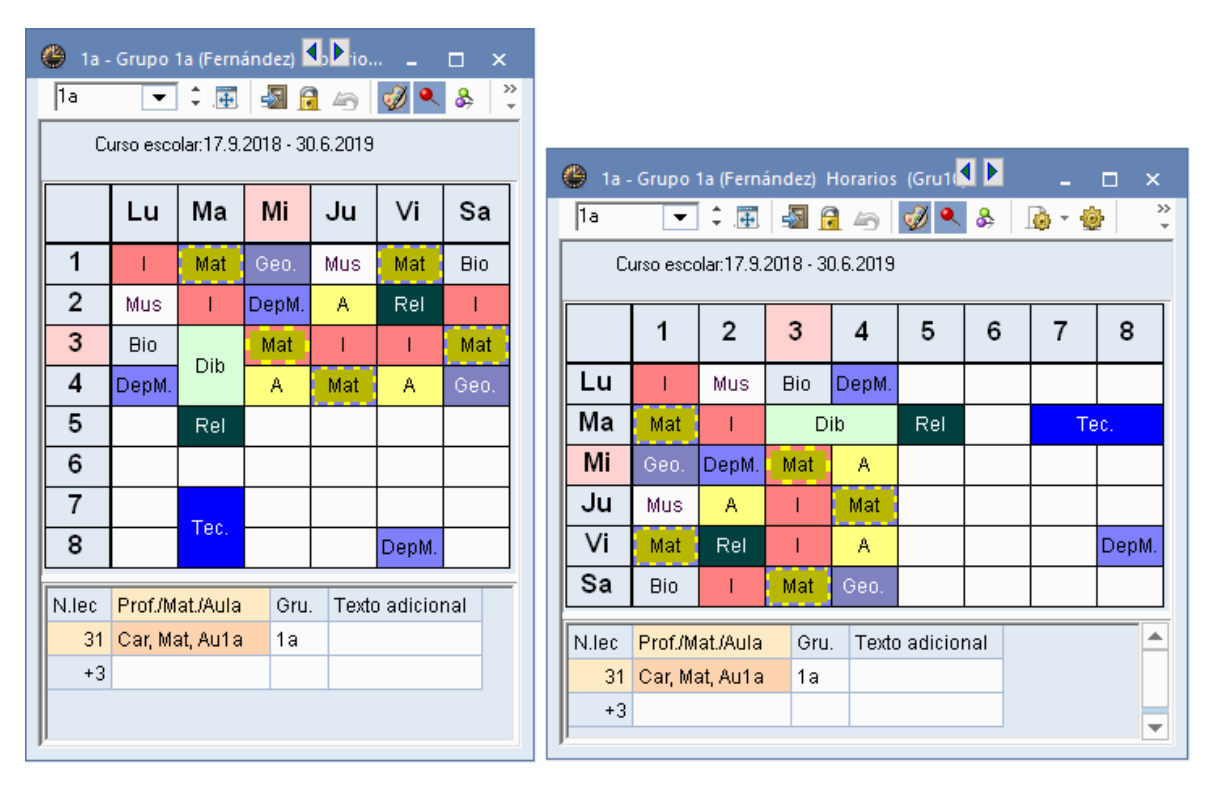

## 1.7.2.2 Horario grupo: Grande

En los horarios grandes los días forman las columnas; las horas lectivas, las líneas. Las casillas horarias muestran al profesor, grupo y aula. Si es un desdoblamiento da esta información para cada elemento desdoblado.

| ۲  | 😂 1a - Grupo 1a (Fernández) Horarios (Gru1A) 🛛 🚺 💶 🗙 |          |                                          |                   |                    |                |                                  |                          |                                          |                           |  |  |
|----|------------------------------------------------------|----------|------------------------------------------|-------------------|--------------------|----------------|----------------------------------|--------------------------|------------------------------------------|---------------------------|--|--|
| 1. | 1a 💌 🗘 🖽 🛃 🙆 🦢 💋 🔍 & 🎰 🛛 🖗 Ξν 🗸 🗸                    |          |                                          |                   |                    |                |                                  |                          |                                          |                           |  |  |
|    | Curso escolar:17.9.2018 - 30.6.2019                  |          |                                          |                   |                    |                |                                  |                          |                                          |                           |  |  |
|    |                                                      |          | Lunes                                    | 1                 | Martes             | Miér           | rcoles                           | Jueves                   | Viernes                                  | Sábado                    |  |  |
| 1  | 8:00<br>8:45                                         |          | Mat                                      | t Car <u>Au1a</u> | Geo Góm <u>Au1</u> |                | Mus Nac <u>Au1</u>               | Mat Car <u>Au1a</u>      | Bio Cer <u>Au1a</u>                      |                           |  |  |
| 2  | 8:5<br>9:4                                           | 55<br>10 | Mus Nac <u>Au1</u>                       |                   | Car <u>Au1a</u>    | Dep (<br>Dep ( | Car <u>Dep</u><br>Gar <u>Dep</u> | <b>A</b> Gar <u>Au1a</u> | <b>Rei</b> Sant <u>Au1</u>               | I Car <u>Au1a</u>         |  |  |
| 3  | 9:5<br>10:                                           | 50<br>35 | Bio Cer <u>Au1a</u>                      | Dib               | Nor Auto           | Mat C          | ar <u>Au1a</u>                   | l Car <u>Au1a</u>        | l Car <u>Au1a</u>                        | Mat Car <u>Au1a</u>       |  |  |
| 4  | 10:<br>11:                                           | 45<br>30 | Dep Car <u>Dep</u><br>Dep Gar <u>Dep</u> |                   | Nat <u>Aura</u>    | A Ga           | ır <u>Au1a</u>                   | Mat Car <u>Au1a</u>      | <b>A</b> Gar <u>Au1a</u>                 | <b>Geo</b> Góm <u>Au1</u> |  |  |
| 5  | 11:<br>12:                                           | 40<br>25 |                                          | Rel               | Sant <u>Au1</u>    |                |                                  |                          |                                          |                           |  |  |
| 6  | 12:<br>13:                                           | 35<br>20 |                                          |                   |                    |                |                                  |                          |                                          |                           |  |  |
| 7  | 13:<br>14:                                           | 30<br>15 |                                          | Teo               | : Ond Tec          |                |                                  |                          |                                          |                           |  |  |
| 8  | 14:<br>15:                                           | 25<br>10 |                                          | Ma                | n Curi <u>Tec</u>  |                |                                  |                          | Dep Car <u>Dep</u><br>Dep Gar <u>Dep</u> |                           |  |  |
| N. | lec                                                  | Pro      | f./Mat./Aula                             | Gru.              | Texto adic         | ional          |                                  |                          |                                          |                           |  |  |
|    | 31                                                   | Car      | r, Mat, Au1a                             | 1a                |                    |                |                                  |                          |                                          |                           |  |  |
| +3 |                                                      |          |                                          |                   |                    |                |                                  |                          |                                          |                           |  |  |
| 1  |                                                      |          |                                          |                   |                    |                |                                  |                          |                                          |                           |  |  |

# 1.7.2.3 Sumario: Grupos en orientación horiz.

En los Sumarios de horarios en orientación horizontal los titulares, que pueden ser los profesores, grupos o aulas, figuran en el margen izquierdo; los días con las horas lectivas, en la 1ª línea o título del encabezamiento. En el caso de grupos, el listado contiene todos los grupos.

| ę | 🕐 1a - Grupo 1a (Fernández) Horarios (Gru20) |        |       |       |     |     |   |                |     |                 |          |     |     |         |     |     |     |          |     |      |     |   |
|---|----------------------------------------------|--------|-------|-------|-----|-----|---|----------------|-----|-----------------|----------|-----|-----|---------|-----|-----|-----|----------|-----|------|-----|---|
|   | 1a 💌 🗘 🔠 🛃 🛱 🦢 🗭 🔍 🕭 🖓 💌 🗞                   |        |       |       |     |     |   |                |     |                 |          |     |     |         |     |     |     |          |     |      |     |   |
|   | Curso escolar:17.9.2018 - 30.6.2019          |        |       |       |     |     |   |                |     |                 |          |     |     |         |     |     |     |          |     |      |     |   |
|   |                                              | Lunes  |       |       |     |     |   |                |     |                 | Martes   |     |     |         |     |     |     | Miércole |     |      |     |   |
|   |                                              | 1      | 2     | 3     | 4   | 5   | 6 | 7              | 8   | 1               | 2        | 3   | 4   | 5       | 6   | 7   | 8   | 1        | 2   | 3    | 4   | 5 |
|   | 1a                                           | 1      | Mus   | Bio   | Don |     |   |                |     | Mat             | T        | Di  | b   | Rel     |     | Те  | e.  |          | Don | Mat  | А   |   |
|   | 1b                                           | Bio    | Mat   | Rel A |     |     | A | A Rel Mat Tec. |     |                 |          |     | c.  | <b></b> | Dep | Mus | Mat |          |     |      |     |   |
|   | 2a                                           | Mus    | Rel   | Mat   | А   | Т   |   |                |     | Dib Dep Bio Mar |          |     | Bio | Mat     |     | 000 |     | Geo      | н   | is   | Rel |   |
|   | 2b                                           | Rel    | Mat   | Di    | ib  | Mus |   |                |     |                 |          |     | His |         |     |     |     | Mus      | Man | А    | *Q  |   |
|   | 3a                                           | His    | Т     | Don   | Dt. | Mat |   | Bio            |     | Т               | I Rel Bi |     | А   |         |     |     |     | Don      | A   | His  | Mat |   |
|   | 3b                                           | His    | Geo   | Dep   | Fís | Mat |   |                |     | Rel             | Bio      | D   | t.  |         |     |     |     | Dep      | Man | Rel  | А   |   |
|   | 4                                            | Dep    | F     | His   | А   |     | D | ib             | Fís | Те              | c.       | Mus | Bio | Mat.    |     |     |     | Dt       | Rel | Mat. | Geo |   |
|   |                                              |        |       |       |     |     |   |                |     |                 |          |     |     |         |     |     |     |          |     |      |     |   |
| I | N.lec Prof./Mat./Aula Gru. Texto adicional   |        |       |       |     |     |   |                |     |                 |          |     |     |         |     |     |     |          |     |      |     |   |
|   | 63                                           | Cer, E | io, A | u1a   | 1a  |     |   |                |     |                 |          |     |     |         |     |     |     |          |     |      |     |   |

# 1.7.2.4 Sumario: Grupos en orientación verti.

En el Sumario-1 de horarios, los titulares, que pueden ser los profesores, grupos o aulas, figuran en la 1<sup>a</sup> línea o título del encabezamiento; los días con sus horas lectivas, forman el margen izquierdo. El listado contiene todos los grupos.

| 🔮 1a - (                 | Grupo 1    | a (Fern   | ández)   | Horario  | os (Gru |     |       | x |  |  |  |
|--------------------------|------------|-----------|----------|----------|---------|-----|-------|---|--|--|--|
| 1a 💌 🗘 🔠 🌆 🙆 🧭 🧭 & 🎰 - 🦉 |            |           |          |          |         |     |       |   |  |  |  |
| Cur                      | so esco    | lar:17.9. | 2018 - : | 30.6.201 | 9       |     |       |   |  |  |  |
|                          | 1a         | 1b        | 2a       | 2b       | 3a      | 3b  | 4     |   |  |  |  |
| Lu-1                     | I.         | Bio       | Mus      | Rel      | His     | His | DepM. |   |  |  |  |
| Lu-2                     | Mus        | Mat       | Rel      | Mat      | 1       | Geo | F     |   |  |  |  |
| Lu-3                     | Bio        | Rel       | Mat      | Dib      | Dep     | oM. | His   |   |  |  |  |
| Lu-4                     | Dep        | oM.       | A        | DID      | Dt.     | Fís | A     |   |  |  |  |
| Lu-5                     |            | A         | I.       | Mus      | Mat     | Mat |       |   |  |  |  |
| Lu-6                     |            |           |          |          |         |     | Dib   |   |  |  |  |
| Lu-7                     |            |           |          |          | Bio     |     |       |   |  |  |  |
| Lu-8                     |            |           |          |          |         |     | Fís   |   |  |  |  |
| Ma-1                     | Mat        | ۵         | Dib      | Mat      | 1       | Rel | Teo   |   |  |  |  |
| Ma-2                     | I.         |           |          | Wat      | Rel     | Bio | Tec.  |   |  |  |  |
| Ma-3                     | Dib        | Rel       | De       | pV.      | Bio     | ż   | Mus   |   |  |  |  |
| Ma-4                     |            | Mat       | Bio      | Fís      | A       | 5.  | Bio   |   |  |  |  |
| Ma-5                     | Rel        |           | Mat      | His      |         |     | Mat.  |   |  |  |  |
| Ma-6                     |            |           |          |          |         |     |       |   |  |  |  |
| Ma-7                     | Tec        | Tec       |          |          |         |     |       |   |  |  |  |
| Ma-8                     | 100.       | 100.      |          |          |         |     |       |   |  |  |  |
| Mi-1                     |            | Ge        | :o.      |          | Dep     | oM. | Dt    |   |  |  |  |
| Mi-2                     | Dep        | oM.       | His      | Mus      | A       | Man | Rel   |   |  |  |  |
| Mi-3                     | Mat        | Mus       | 110      | Man      | His     | Rel | Mat.  |   |  |  |  |
| Mi-4                     | A          | Mat       | Rel      | A        | Mat     | A   | Geo   | - |  |  |  |
| N.lec P                  | rof./Mat.  | ./Aula    | Gru.     | Texto a  |         |     |       |   |  |  |  |
| 90 P                     | al, Mat, J | Au2a      | 2a       |          |         |     |       |   |  |  |  |
| +3                       |            |           |          |          |         |     |       | - |  |  |  |

# 1.7.3 Editar horarios

Cada usuario puede personalizar los formatos predefinidos a sus necesidades y su gusto en la aplicación <Editar horarios> del icono de la Barra de Herramientas: Aquí se puede pasar a la vista <u>Formato estándar</u> de horarios, cambiar las <u>Dimensiones</u> de los horarios y sus <u>Casillas horarias</u>y determinar qué información debe salir en los impresos.

## 1.7.3.1 Dimensión de horarios

La dimensión de las casillas horarias y, con ellas, todo el horario es variable. Se aumenta el ancho de una columna o la altura de una línea arrastrando la línea divisoria del encabezamiento superior y lateral hacia fuera respectivamente hacia dentro. Todas las columnas y líneas tendrán el nuevo ancho y la nueva altura.

Ejemplo: Ponga el cursor sobre la línea separatoria del lunes y martes. Cuando aparezca una flecha

doble arrastre el ratón con el botón izquierdo bajado a la derecha o izquierda. Se aplica el mismo mecanismo a la líneas separatorias de horas.

| 🕘 1a -                              | Grupo             | 1a (Fern | ánde | z) 【 | b <b>≥</b> io | _        | □ ×  | t |  |  |
|-------------------------------------|-------------------|----------|------|------|---------------|----------|------|---|--|--|
| 1a 💌 🗘 🎛 🖓 🔗 🧭 &                    |                   |          |      |      |               |          |      |   |  |  |
| Curso escolar:17.9.2018 - 30.6.2019 |                   |          |      |      |               |          |      |   |  |  |
|                                     | Lu                | Ма       | М    | i    | Ju            | Vi       | Sa   |   |  |  |
| 1                                   | I.                | Mat      | Ge   | D.   | Mus           | Mat      | Bio  |   |  |  |
|                                     | Mus               | I        | Dep  | Μ.   | Α             | Rel      | I.   |   |  |  |
| V                                   | Bio               | Dik      | Ма   | ıt   | - I           | - I      | Mat  |   |  |  |
| 4                                   | DepM.             | מוט      | A    |      | Mat           | A        | Geo. |   |  |  |
| 5                                   |                   | Rel      |      |      |               |          |      |   |  |  |
| 6                                   |                   |          |      |      |               |          |      |   |  |  |
| 7                                   |                   | <b>T</b> |      |      |               |          |      |   |  |  |
| 8                                   |                   | Tec.     |      |      |               | DepM.    |      |   |  |  |
| N.lec                               | Prof./M           | at./Aula | 0    | ∋ru. | Texto         | o adicio | nal  |   |  |  |
| 31                                  | 31 Car, Mat, Au1a |          |      |      |               |          |      |   |  |  |
| +3                                  |                   |          |      |      |               |          |      |   |  |  |
|                                     |                   |          |      |      |               |          |      |   |  |  |
| 1                                   |                   |          |      |      |               |          |      |   |  |  |

### 1.7.3.2 Formato estándar

Haciendo un clic en el botón derecho del ratón si éste se encuentra encima de una plantilla horaria se acceda a la opción <Casilla horaria: Formato estándar> que es un formato predeterminado que contiene la información más relevante que necesita un horario: Informa sobre desdoblamientos y adapta el tamaño a espacio disponible.

| ۲  | 🗳 1a - Grupo 1a (Fernández) Horarios (Gru1A)                |            |                     |     |                        |                                           |                                |                                         |                                |                     |  |  |
|----|-------------------------------------------------------------|------------|---------------------|-----|------------------------|-------------------------------------------|--------------------------------|-----------------------------------------|--------------------------------|---------------------|--|--|
| 1  | 1a 🔽 🗘 🖽 🛃 🔒 🦢 💋 🔍 🗞 🖓 × 🍪 🛱 Ev 🔍                           |            |                     |     |                        |                                           |                                |                                         |                                |                     |  |  |
|    | Curso escolar:17.9.2018 - 30.6.2019                         |            |                     |     |                        |                                           |                                |                                         |                                |                     |  |  |
|    | Lunes Martes <mark>Miérco</mark>                            |            |                     |     |                        |                                           | coles                          | Jueves                                  | Viernes                        | Sábado              |  |  |
| 1  | 8:0<br>8:4                                                  | 00<br>45   | I Car <u>Au1a</u>   | Mat | : Car <u>Au1a</u>      | <b>Geo</b> Gá                             | im <u>Au1</u>                  | Mus Nac <u>Au1</u>                      | Mat Car <u>Au1a</u>            | Bio Cer <u>Au1a</u> |  |  |
| 2  | 2 8:55<br>9:40 Mus Nac Au1 I Car Au1a Dep Ca<br>Dep Ga      |            |                     |     |                        |                                           | ar <u>Dep</u><br>ar <u>Dep</u> | <b>A</b> Gar <u>Au1a</u>                | <b>Rei</b> Sant <u>Au1</u>     | l Car <u>Au1a</u>   |  |  |
| 3  | 9:ť<br>10:                                                  | 50<br>:35  | Bio Cer <u>Au1a</u> | Dib | Nos Auto               | Mat Ca                                    | ar <u>Au1 a</u>                | I Car <u>Au1a</u>                       | I Car <u>Au1a</u>              | Mat Car <u>Au1a</u> |  |  |
| 4  | 10:45 Dep Car Dep<br>11:30 Dep Gar Dep<br>11:30 Dep Gar Dep |            |                     |     | C<br>C                 | Modalidad de franjas<br>Casillas horarias |                                |                                         |                                |                     |  |  |
| 5  | 11:<br>12:                                                  | :40<br>:25 |                     | Rel | Sant <u>Au1</u>        |                                           | 4<br>[                         | Asignar un aula (<br>Deshacer un desc   |                                |                     |  |  |
| 6  | 12:<br>13:                                                  | :35<br>:20 |                     |     |                        |                                           | ت<br>ح (                       | Deshacer un desc<br>Casilla horaria: Fo | loblamiento<br>ormato estándar |                     |  |  |
| 7  | 13:<br>14:                                                  | :30<br>:15 |                     | Tec | : Ond <mark>Tec</mark> |                                           | ד<br>4                         | <b>Fexto para una h</b> e<br>Alumnos    | ora determinada                |                     |  |  |
| 8  | 14:<br>15:                                                  | :25<br>:10 |                     | Mai | n Curi <u>Tec</u>      |                                           | ר<br>ר                         | Fiempo lectivo: S<br>Fiempo lectivo: A  | iemana<br>Año escolar          |                     |  |  |
| N. | N.lec Prof./Mat./Aula Gru. Texto adicional                  |            |                     |     |                        |                                           | (                              | Copiar con forma                        | ato HTML                       |                     |  |  |
|    | 31 Car, Mat, Au1a 1a<br>+3                                  |            |                     |     |                        |                                           |                                |                                         |                                |                     |  |  |
|    |                                                             |            |                     |     |                        |                                           |                                |                                         |                                |                     |  |  |

# 1.7.3.3 Texto para una hora determinada

Es posible redactar un texto para una hora concreta de una clase. Clique en la hora en cuestión del horario, pulse el ratón derecho y elija <Texto para una hora determinada>.

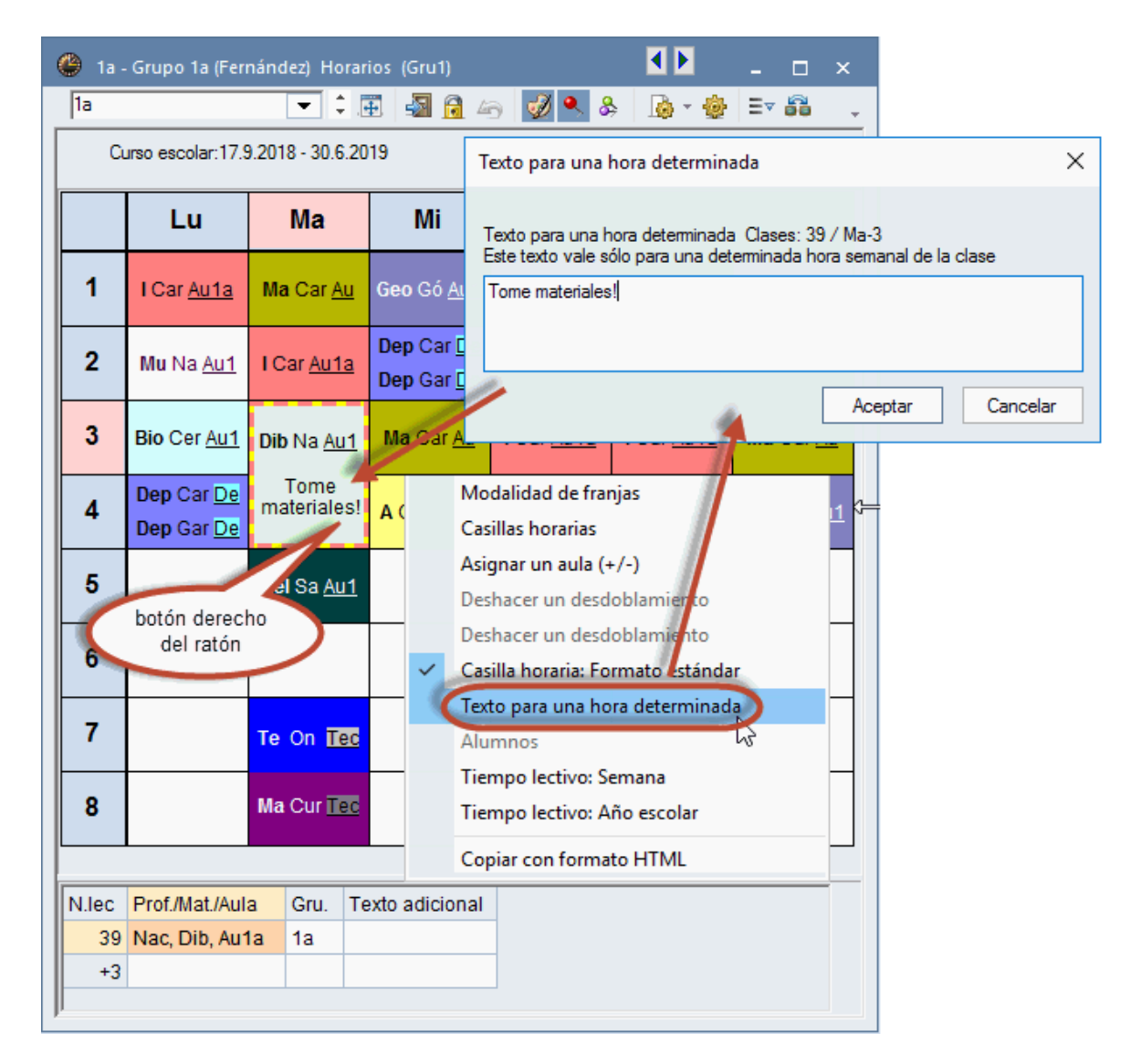

Para que se vea el texto en los impresos y en la visualización, debe preverlo en <Editar horarios> -> <Casillas horarias> -> <Casilla nueva> abriendo una casilla propia, llamada <Texto para una hora determinada>. En los formatos estándares esta casilla ya esta prevista por defecto.

## 1.7.3.4 Casillas horarias

Se puede añadir o eliminar cualquier información en los horarios. Recomendamos hagan sólo cambios en el diseño de horarios si el formato estándar del icono <Editar horarios> o la opción <Casilla horaria: Formato estándar>, al cual se accede mediante un clic en el botón derecho del ratón, no le satisface.

|   | Modalidad de franjas              |
|---|-----------------------------------|
|   | Casillas horarias                 |
|   | Asignar un aula (+/-)             |
|   | Deshacer un desdoblamiento        |
|   | Deshacer un desdoblamiento        |
| ~ | Casilla horaria: Formato estándar |
|   | Texto para una hora determinada   |
|   | Alumnos                           |
|   | Tiempo lectivo: Semana            |
|   | Tiempo lectivo: Año escolar       |
|   | Copiar con formato HTML           |

Ejecutando la aplicación del icono <Editar horarios> -< <Casillas horarias> se activará un editor gráfico que le guiará por el trabajo de añadir un nuevo elemento mediante <u>Nueva casilla</u>, de cambiar la <u>Distribución de la información</u> e influir en su <u>Diseño</u>.

### Atención: < Casilla horaria: Formato estándar>

El formato estándar de la opción <Casilla horaria: Formato estándar>, al cual se accede mediante un clic en el botón derecho del ratón, no permite cambiar la estructura del diseño de este horario. Para poder cambiar la presentación debe desactivar primero la edición en formato estándar, haciendo un clic en <Casilla horaria: Formato estándar>.

### 1.7.3.4.1 Nueva casilla /Eliminar casilla

En realidad lo que se está abriendo con <Nueva casilla> es una subcasilla que se integrará dentro de la casilla marco activada y que definirá uno de los elementos que formarán parte del contenido. Se añaden, paso por paso, las informaciones que falten.

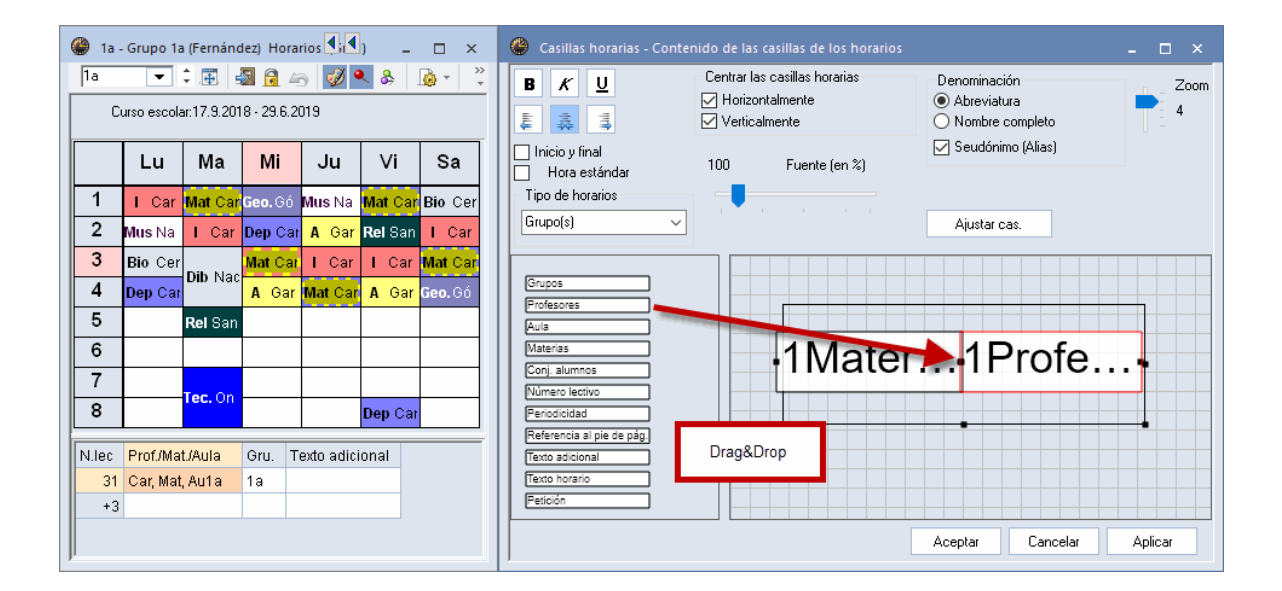

Por medio de los botones <Cambiar casilla> y <Eliminar casilla> se modifica una casilla o se elimina.

1.7.3.4.2 Dimensión y distribución de casillas

Arrastrando una casilla podremos ubicarla en el lugar que estimemos más adecuado dentro de la casilla marco.

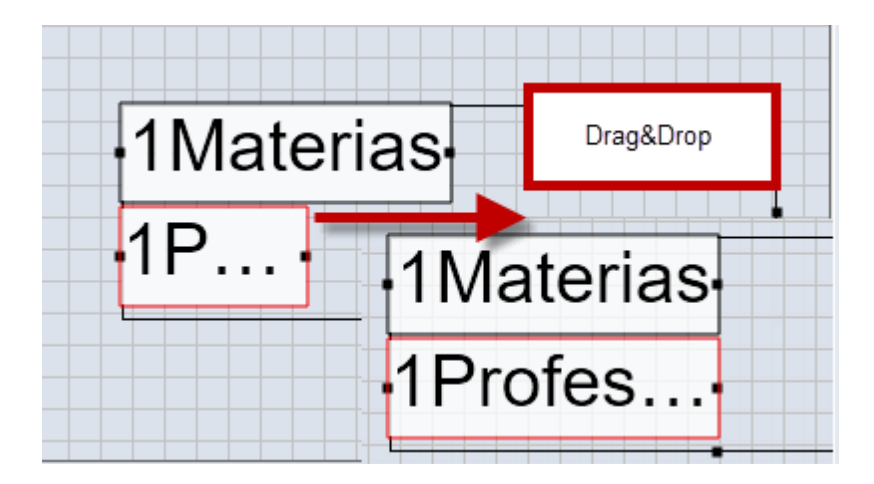

Pueden insertarse tantas subcasillas como se desee y del tipo que se desee. Para que se vea un desdoblamiento de dos profesores, que imparten clase a dos grupos en sus respectivas materias y aulas, con todos los detalles debe crear una casilla nueva para cada titular:

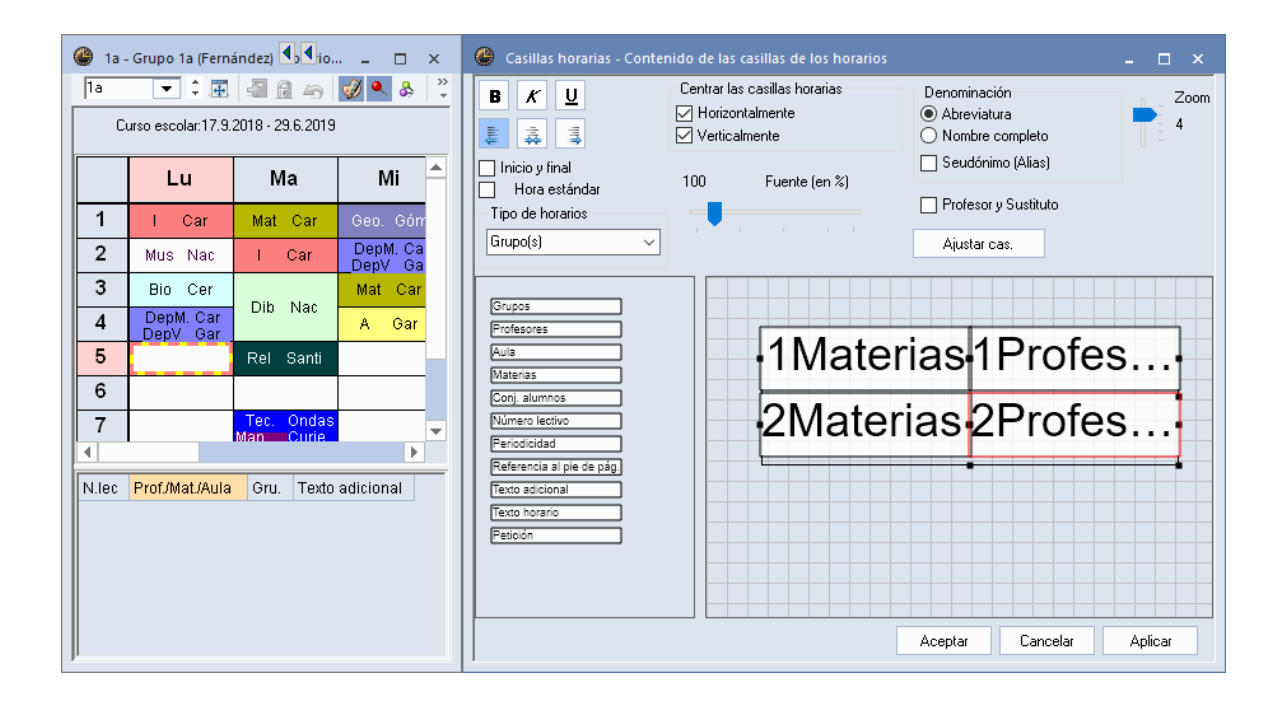

### Atención: Dimensión de casillas

Si la casilla marco inicial o una subcasilla se quedasen pequeñas, se aumenta con los sistemas habituales de Windows, arrastrando los bordes en los cuadradillos. La casilla debe estar activada lo que muestra su color turquesa (véase el cuadro superior)

1.7.3.4.3 Otros ajustes

Otros parámetros como < Tamaño de la fuente en % (50 - 500%)>, < Negrita / Cursiva / Subrayada>, etc. no necesitan ninguna explicación:

| 😃 Casillas horarias - Conteni                                                                               | ido de las casillas de los borario                                                     | 55                      | - 🗆 × 🔤   |
|----------------------------------------------------------------------------------------------------|----------------------------------------------------------------------------------------|-------------------------|-----------|
| B K U<br>■ Inicio y final<br>Hora estándar<br>Tipo de horarios<br>Grupo(s)                                  | Centrar las casillas horarias<br>Horizontalmente<br>Verticalmente<br>100 Fuente (en %) | Denominación            | 200m<br>4 |
| Profesores<br>Aula<br>Materias<br>Conj. alumnos                                                             | -1Mat                                                                                  | e1Profe.                | •••       |
| Número lectivo<br>Periodicidad<br>Referencia al pie de pág.<br>Texto adicional<br>Texto horario<br>Petición | -2Mate                                                                                 | er <mark>2Profe.</mark> |           |
|                                                                                                    |                                                                                        | Aceptar Cancelar        | Aplicar   |

# 1.7.4 Impresión de horarios

Por regla general se imprime siempre la ventana activada que es la que tiene un marco de color azul. Se ejecuta la impresión en la Barra de inicio rápido superior por los iconos <lmprimir....(CTRL+P)> o <Vista preliminar (CTRL+W)>. Recomendamos de verificar el diseño por medio de la <Vista preliminar> antes de ejecutar la impresión.

| Configurar impresión               | ×                    |
|------------------------------------|----------------------|
| Grupo(s): 1/7<br><u>S</u> elección | Diseño página        |
| PDF DF Edición e                   | en un archivo PDF ún |
| Aceptar                            | Cancelar             |

En <Diseño> se determina el número de horarios por página y se elige qué información y donde se imprimirá, en <u><Selección></u> los horarios de la visualización o impresión posterior: Todos o sea la impresión sólo de los elementos seleccionados. El <Diseño> depende del tipo de formato que puede ser Horarios individuales o Sumarios.

### 1.7.4.1 Selección de horarios

En toda la impresión la información que se quiere imprimir debe estar activada en la pantalla, lo que se reconoce por el marco azul superior de la ventana correspondiente. En <Selección> se determinan los horarios de la visualización o impresión posterior: Todos o sea la impresión sólo de los Elementos seleccionados.

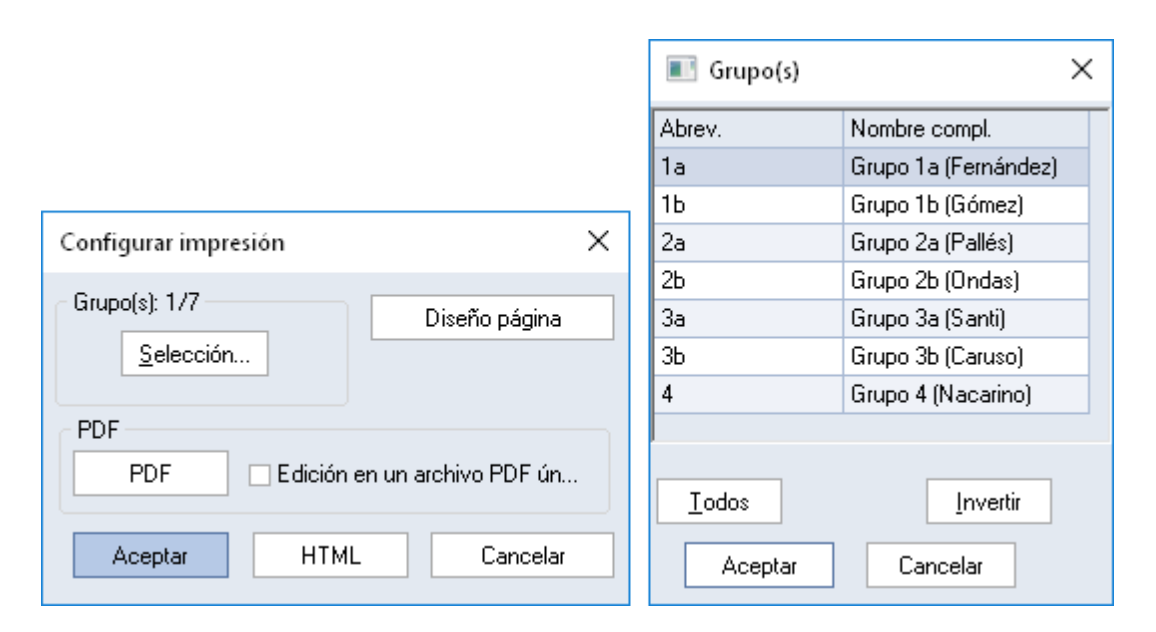

Se seleccionan los elementos deseados por medio del botón izquierdo del ratón o la combinación <CTRL>+<CLIC>.

#### 1.7.4.2 Diseño de la página

En <Imprimir... (Ctrl+P)&gt;/&lt;Vista preliminar (Ctrl+W)&gt; -&gt; &lt;Diseño&gt; o directamente en <Diseño de la página&gt; se determina el número de horarios por página y se elige qué información y donde se imprimirá. El contenido del menú <Diseño&gt; depende del tipo de formato que puede ser Horarios individuales o Sumarios.

| ( | 🎱 1a - Grupo 1a (Fernández) Horarios (Gru1) 🚺 📘 💶 🗙 |     |     |      |     |     |     |   |  |  |  |
|---|-----------------------------------------------------|-----|-----|------|-----|-----|-----|---|--|--|--|
|   | 1a 💌 🗘 🖽 🛃 🔂 🦢 🗭 🔍 🗞 🚺 🥬 👪 Ev 🗸                     |     |     |      |     |     |     |   |  |  |  |
|   | Curso escolar:17.9.2018 - 30.6.2019                 |     |     |      |     |     |     |   |  |  |  |
|   | Horse                                               |     |     |      |     |     |     |   |  |  |  |
|   | 2/28                                                | Lu  | Ма  | Mi   | Ju  | Vi  | Sa  | A |  |  |  |
|   | 1                                                   | I   | Mat | Geo. | Mus | Mat | Bio |   |  |  |  |
|   | 2                                                   | Mue |     | DonM | 0   | Del |     |   |  |  |  |

1.7.4.2.1 Barra: Diseño de la página

La Barra superior del menú <Diseño de la página> de la Cinta <Horarios> contiene botones mediante de los cuales se accede a las diferentes páginas editadas y al cambio de la orientación de los horarios.

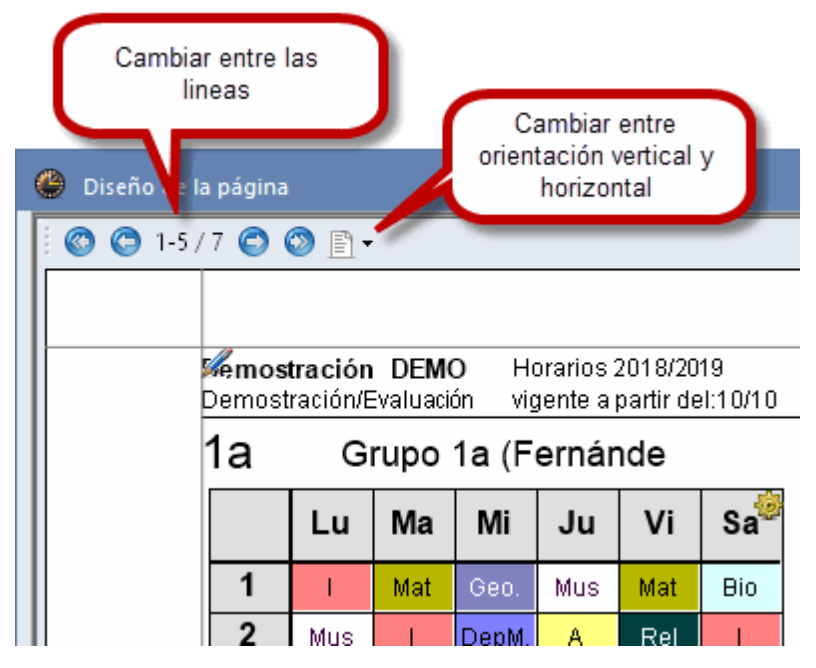

1.7.4.2.2 Encabezamiento y Pie de página

Un clic en el símbolo del lápiz, que se halla tanto en el encabezamiento como en el Pie de página, se procede directamente a la definición o modificación del Encabezamiento y Pie de página

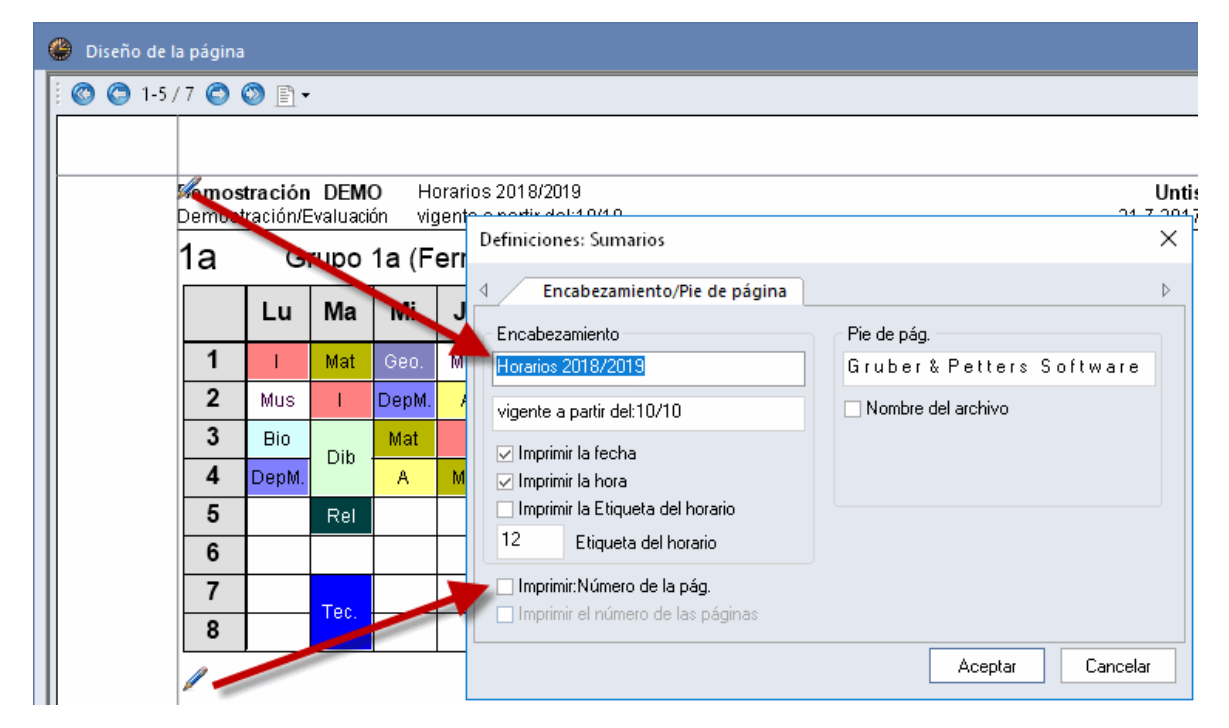

1.7.4.2.3 Casillas horarias

Los horarios llevan en su esquina superior a la derecha el símbolo de una ruedecilla, que es equivalente al icono <Editar horarios>, que enlaza directamente con la aplicación <u>Casillas horarias</u> por medio de la cual se define el diseño de las casillas horarias. (Véase también el capítulo sinónimo anterior <Editar horarios> -> <Casillas horarias>).

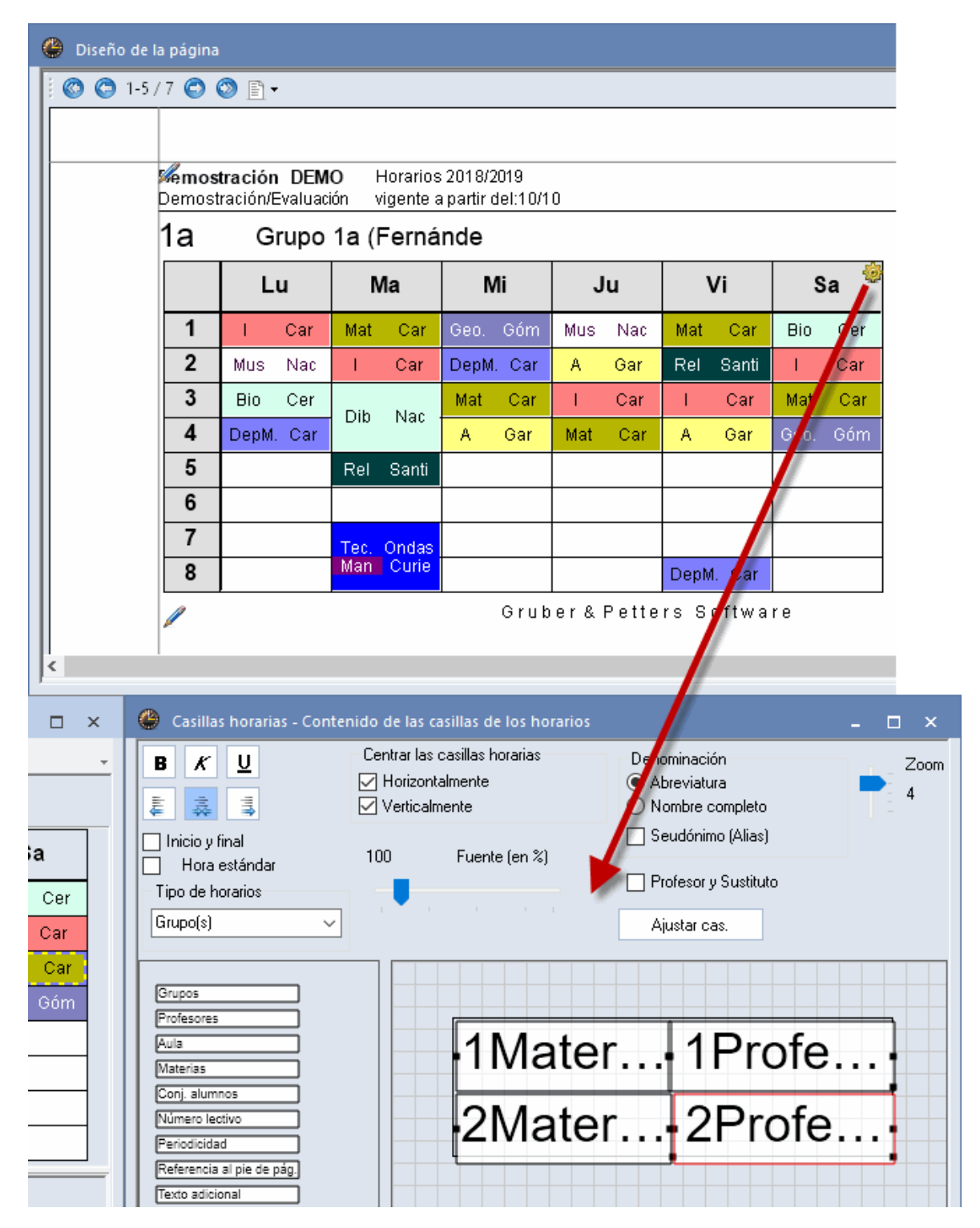

1.7.4.2.4 Inserir una imagen de fondo

Pulsando el botón <lmagen de fondo> se busca la imagen que se quiere publicar en los horarios. Debe de ser del tipo "'BMP". Clicando en el botón <Ajustar la imagen> se pueden modificar la posición y las dimensiones de la imagen.

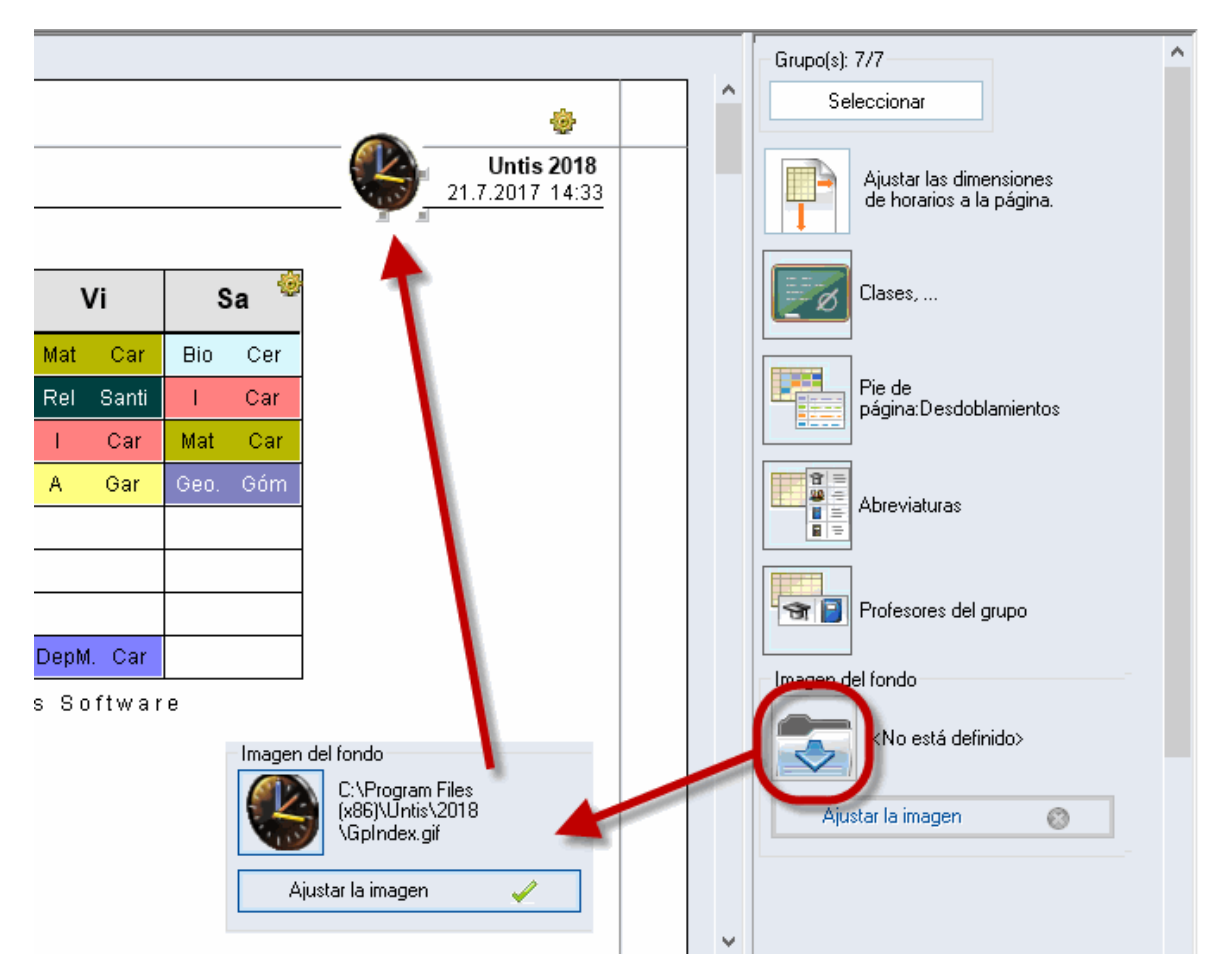

1.7.4.2.5 Diseño: Horarios individuales

En el menú <Diseño> se determina el número de horarios por página y se elige qué información y donde se imprimirá. El diseño depende del tipo de formato. Los horarios individuales, que se explicarán a continuación, tienen otros parámetros que los Sumarios de horarios por lo cual las explicaciones siguientes no se pueden extrapolar a Sumarios de horarios.

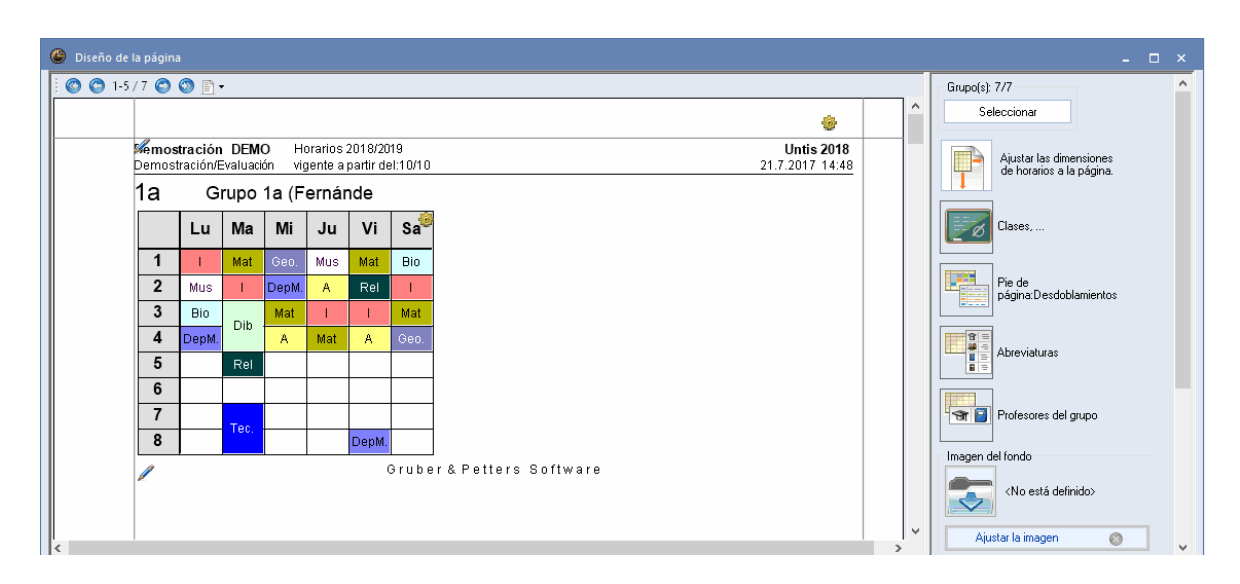

# Horarios por página

Si los horarios son pequeños se pueden imprimir varios en una única página. Pueden ser de varias

semanas si los horarios son diferentes.

|                                                                                                   | Grupo(s): |
|---------------------------------------------------------------------------------------------------|-----------|
|                                                                                                   | Sel       |
| Untis 2018<br>24.7.27 7 8:14                                                                      |           |
| Horarios por página<br>1 💽 Número de columnas<br>1 💽 Número de filas<br>1 Encabez/1 Pie de página |           |
| Aceptar                                                                                           |           |

### Pie de página: Desdoblamientos

Los desdoblamientos se imprimirá por defecto si no toda la información importante de las clases aparece en las casillas horarias. Se entienden como importantes, en el caso de horarios de grupos, todos los profesores, todas las materias y aulas.

La parte derecha del menú <Diseño de la página> contiene la opción <Pie de página: Desdoblamientos>. Se arrastra el icono hacia el lugar, dónde quiere que se imprima, y se suelta ahí.

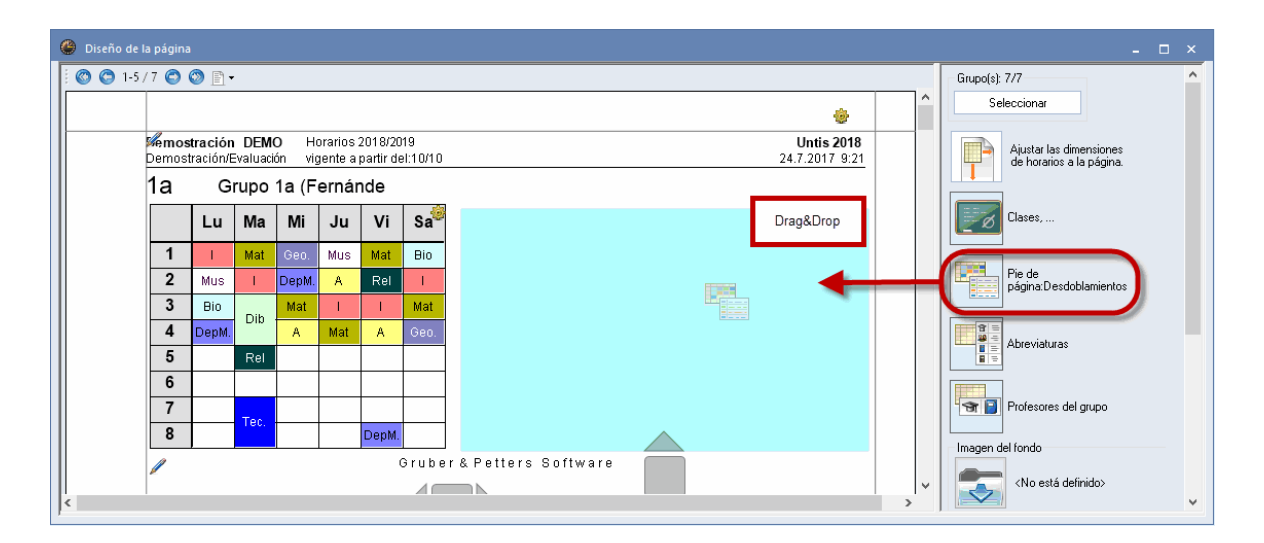

Mediante el botón <Editar horarios>, que aparecerá en el listado de los desdoblamientos, se decide si se imprimen los desdoblamientos con un marco exterior, y se determina el número de columnas. Se suprime el Pie de página impreso clicando en el letra "X" de color rojo.

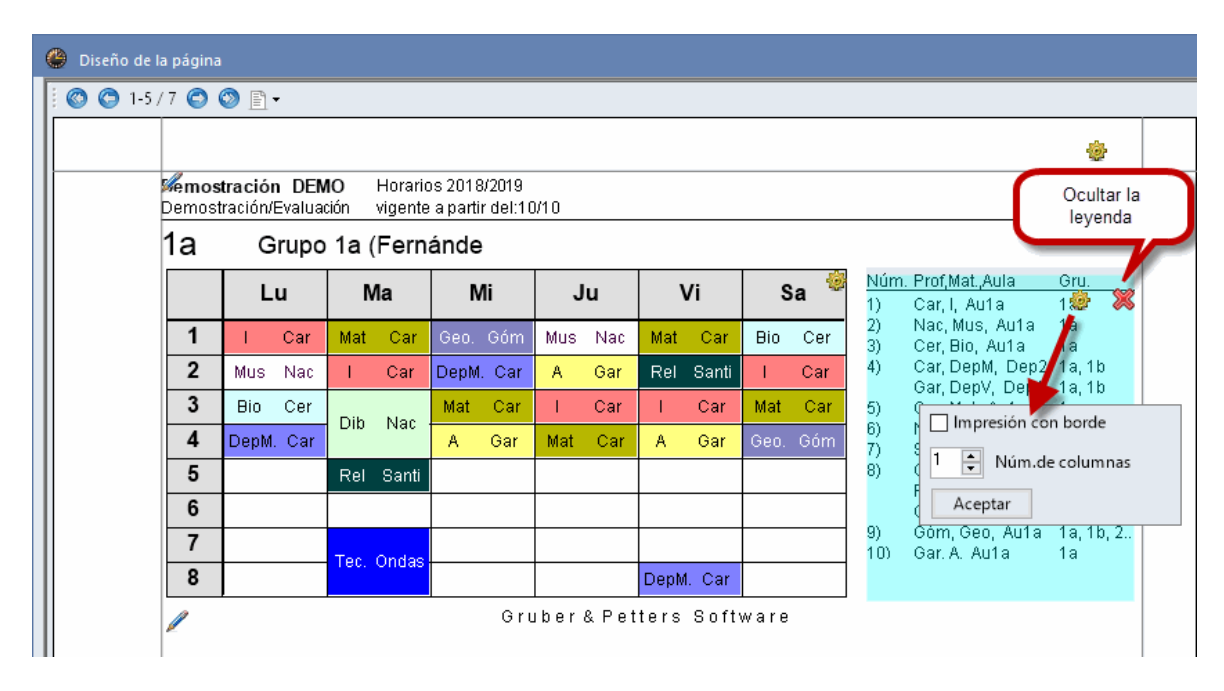

## Listado de clases

Los horarios de profesores y grupos se pueden completar con la matriz de las clases

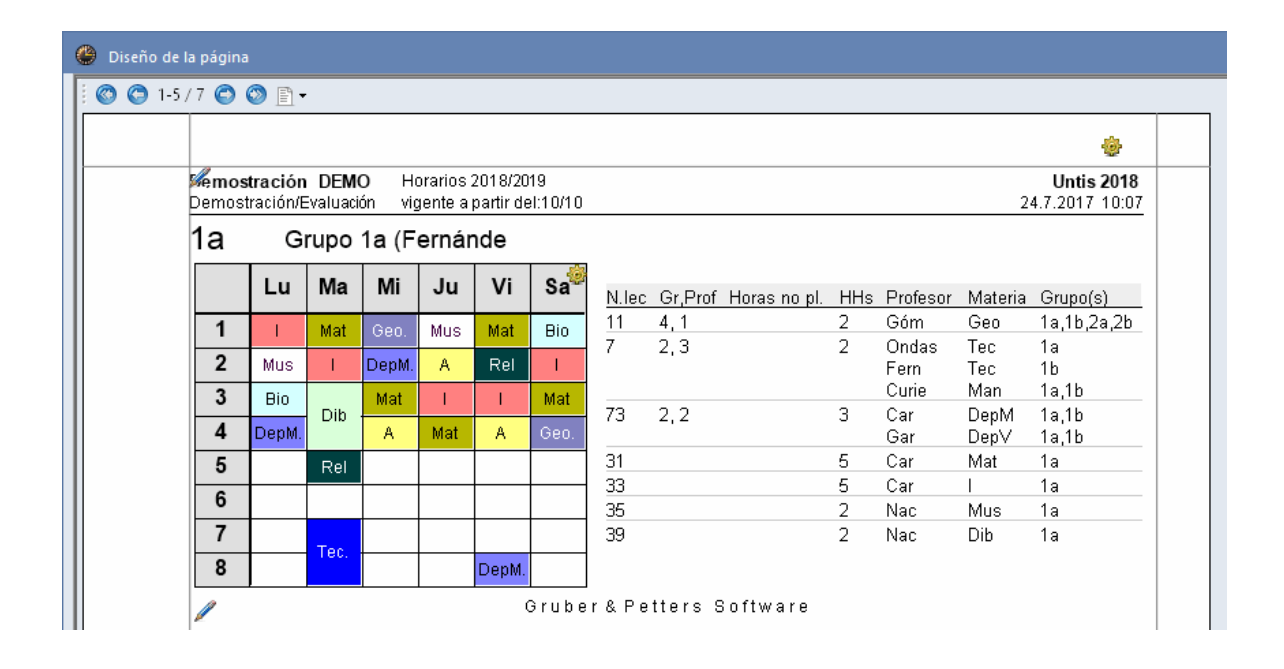

# Abreviaturas

Es un listado de abreviaturas de profesores y/o materias. Se ubica la información adicional en la zona deseada.

En la imagen siguiente se traducen las abreviaturas de materias en sus nombres completos al lado del horario.

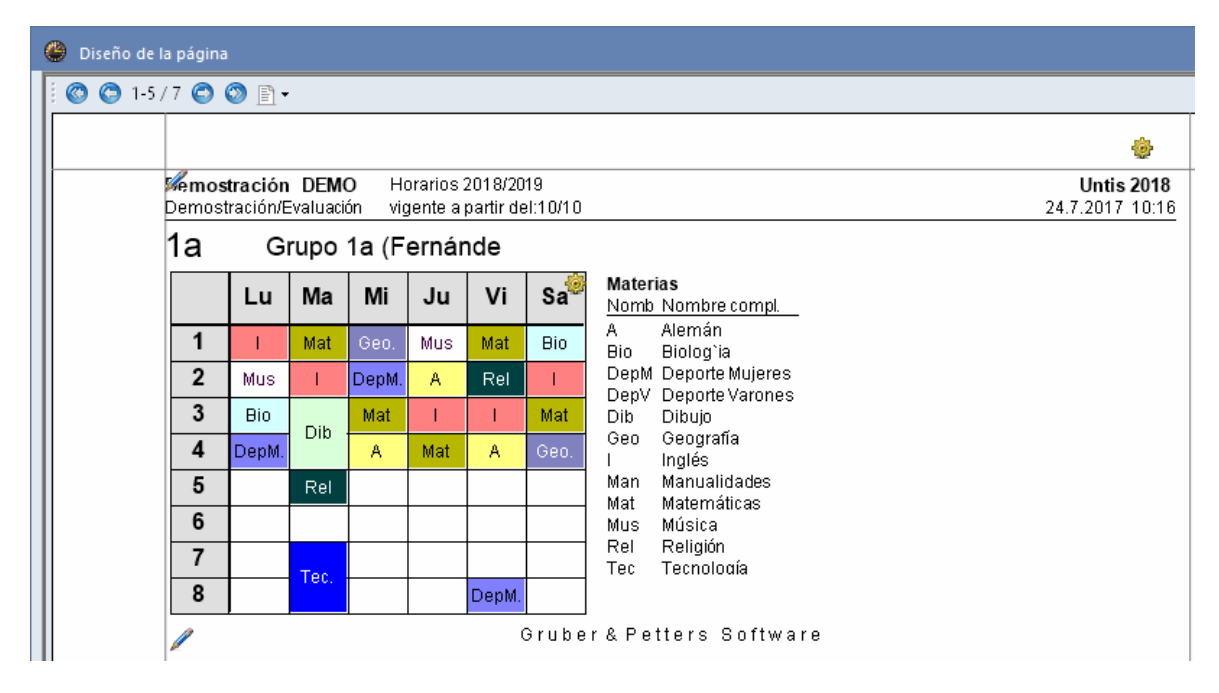

# Profesores dl grupo

Es un listado de los profesores que dan clase al grupo.

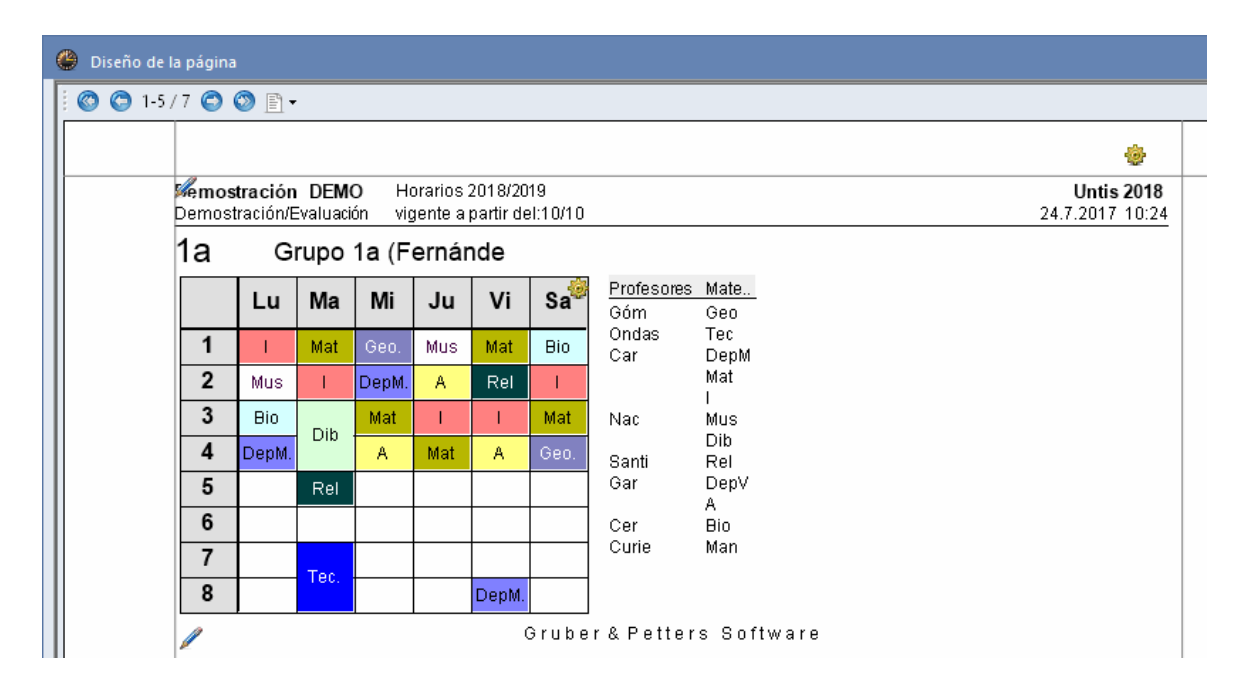

Las funciones siguientes se aplicarán tanto a los horarios individuales como a los sumarios de horarios.

Pulsando el botón <Ventanas estándares>, que se halla en la Barra de herramientas, se ajusta el horario de forma óptima al espacio disponible.

| 🕘 Diseño | Diseño de la página 📃 🗸                                                                                                    |          |           |       |     |     |      |   |   |                                                     |  |
|----------|----------------------------------------------------------------------------------------------------|----------|-----------|-------|-----|-----|------|---|---|-----------------------------------------------------|--|
| i 🔘 🔘 1  | ) 1-5/7 🛇 🛇 🖹 •                                                                                                    |          |           |       |     |     |      |   |   | Grupo(s): 7/7                                       |  |
|          |                                                                                                    |          |           |       |     |     | -    |   | î | Seleccionar                                         |  |
|          | Memostración DEMO         Horarios 2018/2019         Untis 2018           Demostración/Evaluación         vigente a partir del:10/10         24.7.2017 10.28 |          |           |       |     |     |      | 3 |   | Ajustar las dimensiones<br>de horarios a la página. |  |
|          | 1a                                                                                                    | Grupo 1a | (Fernánde |       |     |     |      |   |   |                                                     |  |
|          |                                                                                                    | Lu       | Ма        | Mi    | Ju  | Vi  | Sa 🏾 |   |   | Clases,                                             |  |
|          | 1                                                                                                    | I.       | Mat       |       | Mus | Mat | Bio  |   |   | Pie de página: Desdoblamientos                      |  |
|          |                                                                                                    |          |           |       |     |     |      |   |   | Abreviaturas                                        |  |
|          | 2                                                                                                    | Mus      | I.        | DepM. | A   | Rel | I.   |   |   | Profesores del grupo                                |  |
|          |                                                                                                    |          |           |       |     |     |      |   |   | (No está definido)                                  |  |
|          | 3                                                                                                    | Bio      |           | Mat   | 1   | 1   | Mat  |   |   | Ajustar la imagen                                   |  |

1.7.4.2.6 Detalles: Sumarios

En los sumarios se toma la decisión sobre la distribución de los horarios en una página.

|                                                                                                    | Grupo(s): 7/ |
|----------------------------------------------------------------------------------------------------|--------------|
| ۵                                                                                                    | Selec        |
| Untis 2018<br>24.7.2017 10:42                                                                                                    |              |
| Número de líneas/columnas por página<br>40 - Líneas (Horas) por página<br>7 - Columnas (Grupos,prof.,etc.) por<br>Líneas/Columnas adaptadas<br>Días enteros en una página<br>Sólo un día en una página<br>Sumarios horiz. y vertical.(por página) | página       |
| Aceptar                                                                                                    |              |

# Número de líneas / columnas por página

Si opta por <Líneas / Columnas adaptadas> al formato del papel el programa calcula el número óptimo de líneas y hojas de una página.

|                               | - C                                                 | ) × _ |
|-------------------------------|-----------------------------------------------------|-------|
|                               | Grupo(s): 7/7                                       | ^     |
| <b>.</b>                      | Seleccionar                                         |       |
| Untis 2018<br>24.7.2017 10:42 | Ajustar las dimensiones<br>de horarios a la página. |       |
|                               | Encabez intermedios                                 |       |
|                               | Pie de<br>página:Desdoblamie<br>ntos                |       |
|                               | imagen denondo                                      |       |
|                               | <no definido="" está=""></no>                       |       |
|                               | Ajustar la imagen 📀                                 |       |
|                               |                                                     |       |

La opción superior desactiva de determinación individual del número de líneas y hojas de una página.

# <Pie de página: Desdoblamientos>

El <Pie de página: Desdoblamientos> en sumarios siempre será impreso en una hoja nueva. Se debe pedir su edición ya que no es automática,

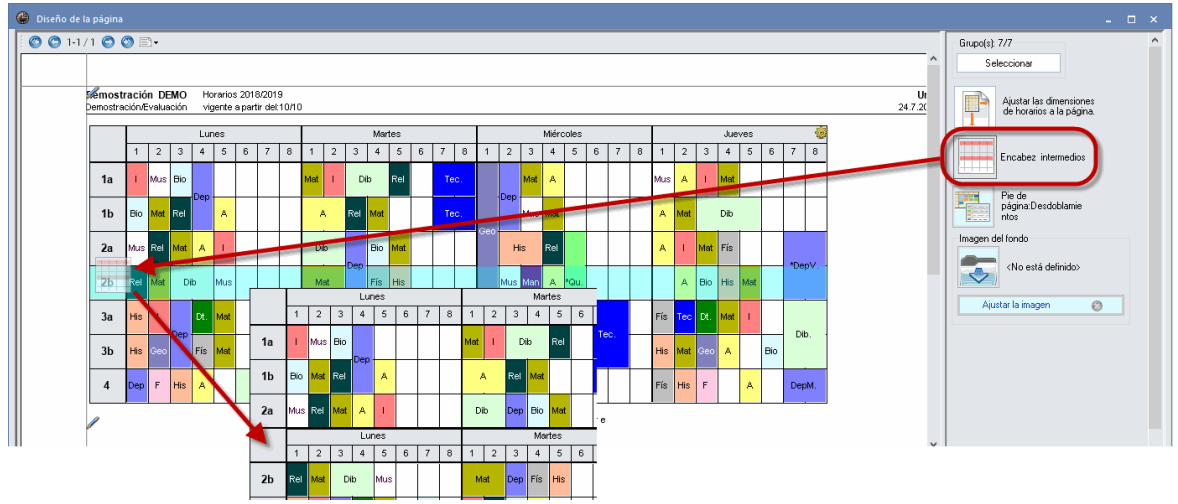

## **Encabezamientos intermedios**

Si los sumarios reúnen muchos horarios es aconsejable repetir el encabezamiento intercalándolo en los horarios. Basta con arrastrar su icono hacia la posición, donde quiere repetir el encabezamiento, y soltarlo.

### 1.7.4.3 Horarios en HTML o PDF

El menú <Imprimir... (Ctrl+P)> o <Vista preliminar (Ctrl+W)> exportan los horarios en Formato HTML o PDF con el fin de poder enviarlos por correo electrónico y publicarlos en Internet o Intranet del centro. El usuario elige la carpeta destinataria.

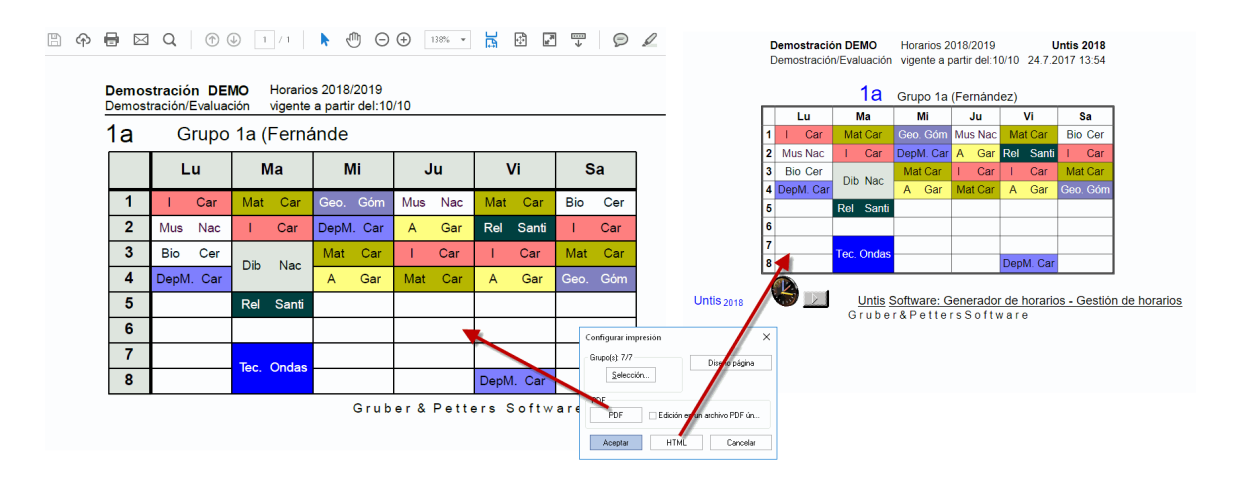

# 1.8 Impresión: Datos básicos

Los listados que se pueden editar dependen del titular al cual se dirigen.

- Listados editados para grupos
- Listados editados para profesores
- Listados editados para aulas
- Listados editados para materias

Se acceden a estos listados a través de <Imprimir ... (CTRL+P)> o <Vista preliminar (CTRL+W) -> <u>Tipo de listado</u> de los <u>Datos básicos</u>.

# 1.8.1 Listados editados para grupos

Se acceden a estos listados partiendo de los Datos básicos de grupos y ejecutando la aplicación </br/>

- Listado: Profesores del grupo
- Peticiones acerca de horas
- Peticiones: Días libres
- Peticiones indeterminadas adicionales
- Peticiones: Profesores del grupo

| Configurar impresión                                                                                                    | ×     |
|----------------------------------------------------------------------------------------------------|-------|
| Grupo(s): 1/7<br>Seleccionar                                                                                                    |       |
| Config.págin                                                                                                    | a     |
| Tipo de listado Datos básicos Listado: Profesores del grupo Peticiones acerca de horas Peticiones: Días Peticiones: Prof.del grupo |       |
| Aceptar Can                                                                                                    | celar |

1.8.1.1 Listado: Profesores del grupo

Contiene todos los profesores de un grupo.

| Demostr<br>Demostr | <b>tración DE</b><br>ación/Evalua                          | MO<br>Ición                                            | Horar<br>vigent | ios 2018/2019<br>te a partir del:10/10 | ) |
|--------------------|------------------------------------------------------------|--------------------------------------------------------|-----------------|----------------------------------------|---|
| Listad             | lo: Profe                                                  | sores                                                  | s del           | grupo                                  |   |
| Grupos             | Profesores                                                 | Materia                                                | as              |                                        |   |
| 1a                 | Góm<br>Ondas<br>Car<br>Nac<br>Santi<br>Gar<br>Cer<br>Curie | Geo<br>Tec<br>DepM<br>Mus<br>Rel<br>DepV<br>Bio<br>Man | Mat<br>Dib<br>A | I                                      |   |
| 1b                 | Fern<br>Góm<br>Ondas<br>Car                                | Tec<br>Geo<br>Tec<br>DepM                              | His<br>Mat      |                                        |   |

## 1.8.1.2 Listado: Peticiones de grupos

Se acceden a este listado partiendo de los Datos básicos de grupos y ejecutando la aplicación <lmprimir ... (CTRL+P)> o <Vista preliminar (CTRL+W) -> <u>Tipo de listado</u>.

| Demostración DEMO       | Horarios 2018/2019         |
|-------------------------|----------------------------|
| Demostración/Evaluación | vigente a partir del:10/10 |

Untis 2018 24.7.2017 15:21

# Peticiones acerca de horas

| Nombre | 1 | 2 | <u>β</u> | 4  | 5 | 6 | 7 | 8 | 1 | 2 | 3 | 4  | 5 | 6 | 7 | 8 | 1 | 2 | 3 | 4 | <u>þ</u> | 6 | 7 | 8 | 1 | 2 | 3 | 4 | 5 | 6 | <u>78</u> | Ľ | 1   | 213  | 3    | 4  | 51 | 31 | 7  8 | 3 | 11 | 21         | 3  | 4 : | 5 |
|--------|---|---|----------|----|---|---|---|---|---|---|---|----|---|---|---|---|---|---|---|---|----------|---|---|---|---|---|---|---|---|---|-----------|---|-----|------|------|----|----|----|------|---|----|------------|----|-----|---|
| 1a     | + | + | Ŧ        | ÷  |   |   |   | Π | + | + | + | Ŧ  |   | Π | Τ |   | + | + | + | + | Γ        | Π |   |   | + | Ŧ | + | + |   |   | Т         | Ŀ | ┢   |      | ŧ.   | +  | Т  | Т  | Т    | T | +  | +          | +  | Ŧ   | ٦ |
|        | 3 | 3 | ß        | β  |   |   |   |   | 3 | з | 3 | β  |   |   |   |   | 3 | 3 | 3 | 3 |          |   |   |   | 3 | ß | з | 3 |   |   |           | 1 | зķ  | 3  3 | 3  ; | 3  |    |    |      |   | 3  | зķ         | 3  | 3   |   |
| 1b     | + | + | +        | +  |   |   |   |   | + | + | + | +  |   |   |   |   | + | + | + | + | Γ        |   |   |   | + | + | + | + |   |   |           | Ŀ | ┢   |      | ŧ.   | +  | Т  | Τ  | Т    | T | +  | +          | +  | +T  | ٦ |
|        | 3 | 3 | β        | ß  |   |   |   |   | 3 | з | 3 | β  |   |   |   |   | З | 3 | 3 | 3 |          |   |   |   | з | ß | з | 3 |   |   |           | 1 | зķ  | 3  3 | 3  ; | 3  |    |    |      |   | 3  | зķ         | 3  | 3   |   |
| 2a     | + | + | Ŧ        | +  |   |   |   |   | + | + | + | Ŧ  |   | Π | Τ |   | + | + | + | + | Γ        | Π |   |   | + | Ŧ | + | + | Γ |   | Т         | Ŀ | ┢   |      | ŀ    | +  | Т  | Т  | Т    | T | +  | ₊          | +  | Ŧ   | ٦ |
|        | 3 | 3 | β        | βI |   |   |   |   | 3 | 3 | 3 | þ. |   |   |   |   | З | 3 | 3 | 3 |          |   |   |   | 3 | þ | з | 3 |   |   |           |   | зķ  | 3 þ  | 3  ; | 3  |    |    |      |   | зķ | зķ         | 3  | 3   |   |
| 2b     | + | + | F        | +  |   |   |   |   | + | + | + | F  |   | Π | Τ |   | + | + | + | + | Γ        | Π |   |   | + | Ŧ | + | + | Γ |   | Т         | Ŀ | ┢   |      | ŀ    | +  | Т  | Т  | Т    | T | +  | ₊          | +  | Ŧ   | ٦ |
|        | 3 | 3 | β        | β  |   |   |   |   | 3 | з | 3 | β  |   |   |   |   | 3 | 3 | 3 | 3 |          |   |   |   | 3 | β | з | 3 |   |   |           | ; | зķ  | 3  3 | 3  ; | 3  |    |    |      |   | 3  | 3 <u> </u> | 3  | 3   |   |
| 3a     | + | + | +        | +  |   |   |   |   | + | + | + | +  |   |   |   |   | + | + | + | + | Γ        |   |   |   | + | + | + | + |   |   |           | Ŀ | ┢   |      | +  - | +  | Τ  | Τ  | Т    |   | +  | +          | +  | +   | ٦ |
|        | 3 | 3 | ß        | β  |   |   |   |   | 3 | з | 3 | ß  |   |   |   |   | з | 3 | 3 | 3 |          |   |   |   | 3 | ß | з | 3 |   |   |           | 1 | зķ  | 3 þ  | 3    | 3  |    |    |      |   | зķ | зķ         | 3  | 3   |   |
| 3b     | + | + | F        | ÷. | Π |   |   |   | + | + | + | F  |   | Π | Τ |   | + | + | F | F | Г        | Π |   |   | + | Ļ | + | + | Γ |   | Т         | Ŀ | ┢   |      | •    | Ŧ  | Т  | Т  | Т    | T | +  | +          | +  | Ŧ   | ٦ |
|        | 3 | з | b        | βI |   |   |   |   | 3 | з | 3 | b. |   |   |   |   | з | 3 | 3 | 3 |          |   |   |   | 3 | b | з | з |   |   |           |   | зķ  | зk   | зk   | 3  |    |    |      |   | зł | зķ         | зķ | зl  |   |
| 4      | + | + | +        | +  |   |   |   | Π | + | + | + | Ļ. |   | Π | Τ |   | + | + | + | + | Γ        |   |   |   | + | Ļ | + | + |   | Π | Τ         | T | + + | + +  | ₊ .  | +  | Т  | T  | Т    | T | +  | +          | +  | Ŧ   | ٦ |
|        | 3 | 3 | b        | ЬI |   |   |   |   | З | з | з | b. |   |   |   |   | з | 3 | в | в |          |   |   |   | 3 | b | з | з |   |   |           | Ŀ | зk  | зİз  | зk   | зl |    |    |      |   | зł | зł         | зk | зl  |   |

Gruber & Petters Software

## 1.8.1.3 Peticiones: Días libres

Es un sumario de las peticiones determinadas de días y (semi)jornadas libres.

| Demostra<br>Demostrac | emostración DEMO Horarios 2018/2019<br>emostración/Evaluación vigente a partir del:10/10 |        |                  |        |                     |              |                  |        |                   |        |                  |        |  |  |
|-----------------------|------------------------------------------------------------------------------------------|--------|------------------|--------|---------------------|--------------|------------------|--------|-------------------|--------|------------------|--------|--|--|
|                       | Peticiones: Días                                                                         |        |                  |        |                     |              |                  |        |                   |        |                  |        |  |  |
| Nombre                | Lunes<br>Mañana                                                                          | Tardes | Martes<br>Mañana | Tardes | Miércole:<br>Mañana | s<br> Tardes | Jueves<br>Mañana | Tardes | Viernes<br>Mañana | Tardes | Sábado<br>Mañana | Tardes |  |  |
| 1a                    | +3                                                                                       | -3     | +3               |        | +3                  |              | +3               |        | +3                |        | +3               |        |  |  |
| 1b                    | +3                                                                                       | -3     | +3               |        | +3                  |              | +3               |        | +3                |        | +3               |        |  |  |
| 2a                    | +3                                                                                       | -3     | +3               |        | +3                  |              | +3               |        | +3                |        | +3               |        |  |  |
| 2b                    | +3                                                                                       | -3     | +3               |        | +3                  |              | +3               |        | +3                |        | +3               |        |  |  |
| За                    | +3                                                                                       | -3     | +3               |        | +3                  |              | +3               |        | +3                |        | +3               |        |  |  |
| 3b                    | +3                                                                                       | -3     | +3               |        | +3                  |              | +3               |        | +3                |        | +3               |        |  |  |
| 4                     | +3                                                                                       | -3     | +3               |        | +3                  |              | +3               |        | +3                |        | +3               |        |  |  |
|                       |                                                                                          |        |                  | - ·    |                     |              |                  |        |                   |        |                  |        |  |  |

Gruber & Petters Software

### 1.8.1.4 Peticiones indeterminadas adicionales

Es un sumario de las peticiones indeterminadas de días y (semi)jornadas libres.

Demostración DEMO Horar Demostración/Evaluación vigen

Horarios 2018/2019 vigente a partir del:10/10

Untis 2018 24.7.2017 16:22

Peticiones indeterminadas adicionales de días o jornadas

|        | Мε | iña | ina | Π<br>Te | arde | es | Jo | rn. |    | Dí | as  |    |
|--------|----|-----|-----|---------|------|----|----|-----|----|----|-----|----|
| Nombre | -3 | -2  | -1  | -3      | -2   | -1 | -3 | -2  | -1 | -3 | -2  | -1 |
| 1a     |    |     |     | 2       | 1    |    |    |     |    |    |     |    |
| 1b     |    |     |     | 2       | h    |    |    |     |    |    |     |    |
| 2a     |    |     |     | 2       | 1    |    |    |     |    |    |     |    |
| 2b     |    |     |     | 2       | h    |    | L  |     |    | L  |     |    |
| За     |    |     |     |         |      | 3  |    |     |    |    |     |    |
| 3b     |    |     |     |         |      | 3  |    |     |    |    |     |    |
| 4      |    |     |     |         |      | 2  |    |     |    |    |     |    |
|        |    |     |     |         |      |    |    |     |    | Ģ  | ) r | ub |

1.8.1.5 Peticiones: Profesores del grupo

Recoge las peticiones de importancia "-1", "-2" y "-3" de los profesores de un grupo determinado.

| Demostración DEMO       | Horarios 2018/2019         | Untis 2018      |
|-------------------------|----------------------------|-----------------|
| Demostración/Evaluación | vigente a partir del:10/10 | 24.7.2017 16:39 |
|                         |                            |                 |

Pet.: Prof.del grupo

1a Grupo 1a (Fernández)

| Nombre                                            | Lu<br>12345 | 678            | Ma<br>12345 | 678  | Mi<br>12345 | 678 | Ju<br>12345 | 678      | Vi<br>12345 | 678      | Sa<br>12345 |
|---------------------------------------------------|-------------|----------------|-------------|------|-------------|-----|-------------|----------|-------------|----------|-------------|
| Góm<br>Ondas<br>Car<br>Nac<br>Santi<br>Gar<br>Cer | xxxxx<br>x  | XX<br>XXX<br>X | xxxxx<br>x  | x xx | x<br>x      | x   | ×           | x<br>xxx | x<br>xxxxx  | x<br>xxx | x<br>xxxxx  |
| Curie                                             |             |                |             |      |             |     |             |          |             |          | XXXXX       |

## 1.8.2 Listados: Peticiones de profesores

Se acceden a estos listados partiendo de los Datos básicos de profesores y ejecutando la aplicación <Imprimir ... (CTRL+P)> o <Vista preliminar (CTRL+W) -> <u>Tipo de listado</u> . Aquí se hallan las opciones:

- Peticiones acerca de horas
- Peticiones: Días libres
- Peticiones indeterminadas adicionales

| Configurar impresión                                                                      | ×             |
|-------------------------------------------------------------------------------------------|---------------|
| Profesor: 1/10<br>Seleccionar                                                             |               |
|                                                                                           | Config.página |
| Tipo de listado<br>Datos básicos<br>Peticiones acerca de horas<br>Peticiones: Días<br>Por | Hoy           |
| Aceptar                                                                                   | Cancelar      |

### 1.8.2.1 Peticiones: Horas

Este listado resume las <u>Peticiones</u> de los profesores que se han definido en los <u>Datos básicos</u> de profesores.

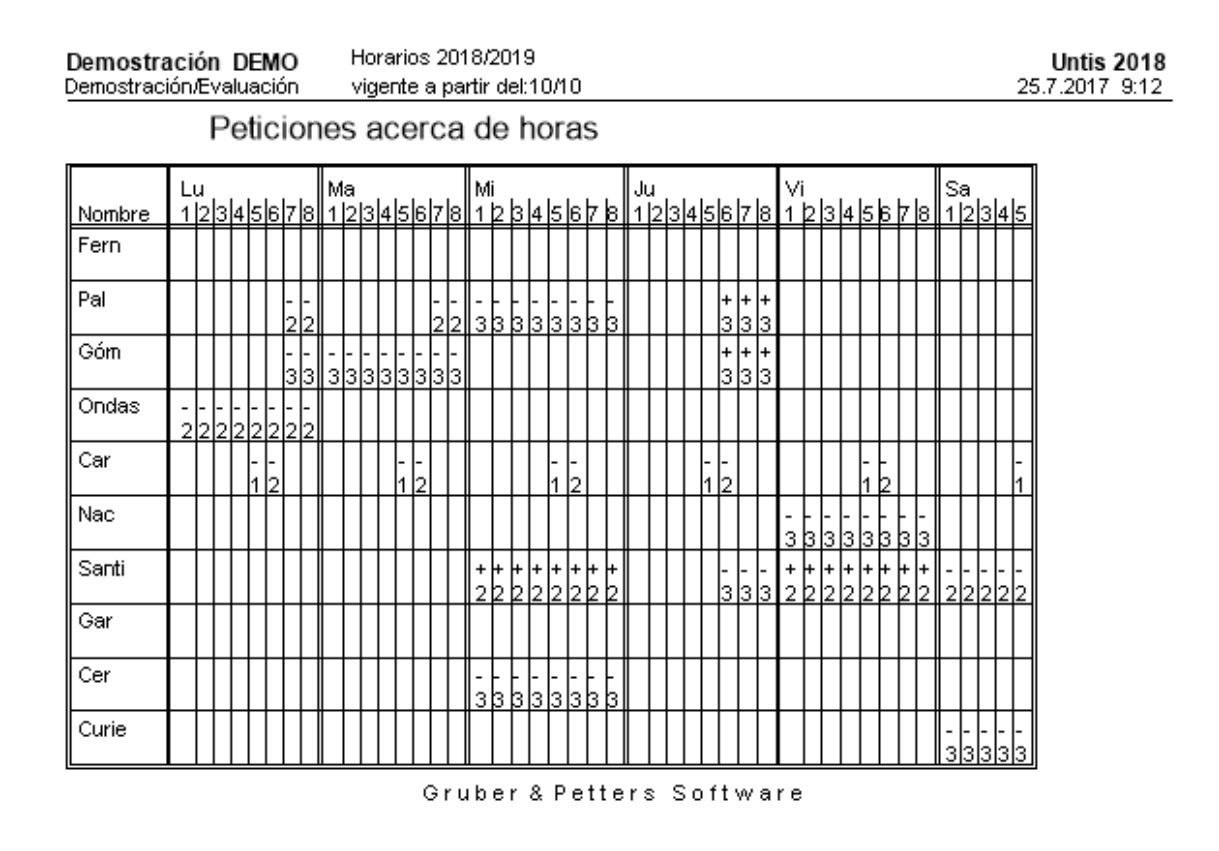

## 1.8.2.2 Peticiones: Días libres

Es un sumario de las peticiones determinadas de días y (semi)jornadas libres.

Demostración DEMO Demostración/Evaluación Horarios 2018/2019 vigente a partir del:10/10 Untis 2018 25.7.2017 9:32

Peticiones: Días

|        | Lunes  |        | Martes |        | Miércoles | s      | Jueves |        | Viernes |        | Sábado |        |
|--------|--------|--------|--------|--------|-----------|--------|--------|--------|---------|--------|--------|--------|
| Nombre | Mañana | Tardes | Mañana | Tardes | Mañana    | Tardes | Mañana | Tardes | Mañana  | Tardes | Mañana | Tardes |
| Fern   |        |        |        |        |           |        |        |        |         |        |        |        |
| Pal    |        |        |        |        | -3        | -3     |        | +3     |         |        |        |        |
| Góm    |        |        | -3     | -3     |           |        |        | +3     |         |        |        |        |
| Ondas  | -2     | -2     |        |        |           |        |        |        |         |        |        |        |
| Car    |        |        |        |        |           |        |        |        |         |        |        |        |
| Nac    |        |        |        |        |           |        |        |        | -3      | -3     |        |        |
| Santi  |        |        |        |        | +2        | +2     |        | -3     | +2      | +2     | -2     | -2     |
| Gar    |        |        |        |        |           |        |        |        |         |        |        |        |
| Cer    |        |        |        |        | -3        | -3     |        |        |         |        |        |        |
| Curie  |        |        |        |        |           |        |        |        |         |        | -3     | -3     |

Gruber & Petters Software

## 1.8.2.3 Peticiones indeterminadas adicionales

Es un sumario de las Peticiones indeterminadas de días y (semi)jornadas libres.

| Demostra<br>Demostrac | ició<br>ión/ | ón l<br>Eval | DE<br>ua | M   | 0<br>ón |    | Horarios 2018/201<br>vigente a partir del: |     |    |     |     |    | Untis 2018<br>25.7.2017 9:31   |
|-----------------------|--------------|--------------|----------|-----|---------|----|--------------------------------------------|-----|----|-----|-----|----|--------------------------------|
|                       |              | Pe           | əti      | ic  | io      | n  | əs                                         | ir  | ۱d | ete | əri | m  | adicionales de días o jornadas |
|                       | Ма           | ñan          | a        | Tar | dε      | es | Jo                                         | rn. |    | Díε | IS  |    |                                |
| Nombre                | -3           | -2 -         | 1        | -3  | -2      | -1 | -3                                         | -2  | -1 | -3  | -2  | -1 |                                |
| Fern                  |              |              |          |     | 3       |    |                                            |     |    |     |     |    |                                |
| Pal                   |              |              |          |     |         |    |                                            |     |    |     |     |    |                                |
| Góm                   |              |              |          |     | 1       | 3  |                                            |     |    |     |     |    |                                |
| Ondas                 |              |              |          |     |         |    |                                            |     |    |     |     |    |                                |
| Car                   |              |              |          |     | 3       |    |                                            |     |    |     |     |    |                                |
| Nac                   |              |              |          |     |         |    |                                            |     |    |     |     |    |                                |
| Santi                 |              |              |          |     |         |    |                                            |     |    |     |     |    |                                |

Gruber & Petters Software

# 1.8.3 Listado: Disponibilidad de aulas

<u>Gar</u> Cer Curie

Se acceden a estos listados partiendo de los Datos básicos de aulas y ejecutando la aplicación </br>Imprimir ... (CTRL+P)> o > Tipo de listado . Aquí se halla la opción:

• Peticiones acerca de horas

| Configurar impresión                                                                          | ×             |
|-----------------------------------------------------------------------------------------------|---------------|
| Aula: 13/13<br>Seleccionar                                                                    |               |
|                                                                                               | Config.página |
| Tipo de listado<br>Datos básicos<br>Datos básicos<br>Peticiones acerca de horas<br>PDF<br>PDF | Hoy           |
| Aceptar                                                                                       | Cancelar      |

### 1.8.3.1 Peticiones acerca de horas

Para una indisponibilidad de una aula o las horas favorables de su ocupación se usa también la denominación "Petición" y se emplean los mismos valores que se usan para peticiones de profesores o grupos: -3, -2, -1, +1, +2, +3. Este listado resume las Peticiones de las aulas que se han definido en los Datos básicos de aulas.

| Demostra<br>Demostrac | a<br>sić | ci<br>In | ó<br>Æ  | n<br>V | l<br>al | DE<br>US | E <b>N</b><br>ac | NI<br>ió | 0<br>in |        |        | ۲<br>ب    | Ho<br>vig | )ra<br>ge | ari<br>Int | io:<br>:e | s<br>a | 20<br>p | D1<br>ai | 8.<br>rtii | /2<br>r c | 01<br>3e | 19<br>1:1 | 1<br>10 | )/" | 10     | )      |        |        |            |     |     |    |            |     |     |        |        |          |   |   |   |   |      |      |   |         |         |        |        |        |   | Untis 2018<br>25.7.2017 10:03 |
|-----------------------|----------|----------|---------|--------|---------|----------|------------------|----------|---------|--------|--------|-----------|-----------|-----------|------------|-----------|--------|---------|----------|------------|-----------|----------|-----------|---------|-----|--------|--------|--------|--------|------------|-----|-----|----|------------|-----|-----|--------|--------|----------|---|---|---|---|------|------|---|---------|---------|--------|--------|--------|---|-------------------------------|
|                       |          |          |         | F      | •€      | ət       | tio              | ci       | ic      | br     | e      | s         | é         | a         | C          | Э         | r      | Ca      | a        | C          | le        | Э        | h         | C       | pr  | а      | IS     | 5      |        |            |     |     |    |            |     |     |        |        |          |   |   |   |   |      |      |   |         |         |        |        |        |   |                               |
| Nombre                | T        | L<br>1   | u<br> 2 | :la    | 34      | 4  :     | sl               | 6        | 7       | 8      | N<br>1 | /la<br> 2 | : 3       | 34        | le         | 5 le      | si);   | 7       | 8        | N<br>1     | 1i<br> 2  | la       | 3         | 1  :    | 51  | 6      | 7      | 8      | J<br>1 | lu<br>I  2 | zk  | 34  | 1k | 5 <b>k</b> | 517 | 7 k | в      | V<br>1 | 'i<br>12 | þ | 4 | ь | 6 | ;  7 | ' le |   | Se<br>1 | a<br>12 | ß      | 4      | Ь      |   |                               |
| Dep1                  | Ī        |          |         | Ī      | Ī       | Ī        |                  |          |         |        |        | Ī         | Ī         | Ī         | Ī          | Ī         | Ī      |         |          |            | Ī         | Ī        | Ī         | Ī       |     |        |        |        |        | Ī          | Ī   | Ī   | Ī  | Ī          | Ī   |     |        |        |          |   | Ī | Ī | Ī | Ī    | Ī    | Ī |         |         |        | Γ      |        |   |                               |
| Dep2                  | t        |          | ſ       | T      | T       | T        |                  |          | -<br>3  | -3     |        | T         | ſ         | t         | t          | T         | ŀ      | <br>3 : | -3       |            | T         | t        | T         | T       |     |        | -<br>3 | -<br>3 |        | T          | T   | T   | T  | T          | ļ   |     | - 3    |        | T        | T | T | T | T | Ę    |      | Ī |         |         |        | ſ      | ſ      | 1 |                               |
| Fís                   | Ī        | -<br>3   | ſ       | T      | T       | T        |                  |          | -       | -      | -      | 5         | ſ         | T         | T          | T         | Ī      |         |          | -3         |           | T        | T         | T       |     |        | -      |        | -      | 3          | T   | T   | T  | T          | Ī   |     |        | -<br>3 | ſ        | T | T | T | T | T    |      | T |         |         |        | Γ      |        | 1 |                               |
| Tec1                  | Ī        | -3       | -3      |        | T       | T        |                  |          |         |        | -      | -         |           | T         | T          | T         | T      |         |          | -3         | - 3       |          | T         | T       |     |        |        |        |        | T          | T   | T   | T  | T          | T   | 1   |        |        | ſ        | ſ | T | T | T | T    | T    | t |         |         |        |        |        | 1 |                               |
| Tec2                  | T        | -3       | -3      |        | T       | T        |                  |          |         |        | -      | -         |           | Γ         | T          | T         | T      |         |          | -3         | -         |          | T         | T       |     |        |        |        |        | T          | T   | T   | T  | T          | T   |     |        |        | Γ        | T | T | T | T | T    | T    | T |         |         |        |        |        |   |                               |
| Plast                 | Ī        | _        |         | T      | T       |          |                  |          |         |        |        | Ī         | Γ         | Γ         | T          | T         | T      |         |          |            |           | T        | T         | T       |     |        |        |        |        | T          | T   | T   |    |            |     |     |        |        |          | Ī | T | T |   | T    |      | ľ | -<br>3  | -<br>3  | Ē      | 5      | -      |   |                               |
| Au1a                  | T        |          |         | T      | T       |          |                  |          |         |        |        | T         | Γ         | T         | T          | T         | T      |         |          |            | T         | T        | T         | T       |     |        |        |        |        |            | T   | T   | T  |            |     |     |        |        | ſ        | Ī | T | T |   | T    | T    | T | -       |         |        |        |        | 1 |                               |
| Au1b                  | t        |          | ſ       | T      | T       | T        |                  |          |         |        |        | T         | ſ         | T         | t          | T         | T      | T       |          |            | T         | t        | T         | T       |     |        |        |        |        | T          | T   | T   | T  | T          | T   | 1   |        |        | T        | T | T | T | t | t    | T    | t |         |         |        | Γ      | ſ      | 1 |                               |
| Au2a                  | t        |          | ſ       | T      | T       | 1        |                  |          |         |        |        | t         | T         | T         | t          | T         | T      | T       | 1        |            | T         | T        | T         | T       |     |        |        |        |        | T          | T   | T   | T  | T          | T   | 1   |        |        | T        | T | T | T | T | T    | T    | t |         | Π       |        | ſ      | ſ      | 1 |                               |
| Au2b                  | Ī        |          | ſ       | T      | T       | T        |                  |          |         |        |        | T         | ſ         | T         | T          | T         | T      |         |          |            | T         | T        | T         | T       |     |        |        |        |        | T          | T   | T   | T  | T          | T   | 1   |        |        | ſ        | T | T | T | T | T    | T    | t |         |         |        | Γ      |        | 1 |                               |
| Au3a                  | t        |          | ĺ       | T      | T       | 1        |                  |          |         |        |        | t         | ſ         | T         | T          | T         | T      | 1       | 1        |            | T         | T        | T         | T       |     |        |        |        |        | T          | T   | T   | T  |            |     | 1   |        |        | ſ        | T | T | T | T | T    | T    | t |         |         |        |        |        |   |                               |
| AuF3b                 | Ī        | - 3      | -3      | -      | 3       | 3        | -<br>3           | -<br>3   | -<br>3  | -<br>3 | -      | -         | -         | -         | -          |           |        | <br>3 : | -3       | -3         | -         | -        |           | 3       | 3   | -<br>3 | -<br>3 | -<br>3 | -      | 3          | 3 2 | 3 2 | 3  |            |     |     | 3      | -<br>3 | Ē        | Ē | Ē | Ē | - |      |      |   | - 3     | -<br>3  | 5      | 5      | -      |   |                               |
| AuF4                  |          | -<br>3   | -<br>3  | -      | 33      | 3        | -<br>3           | -<br>3   | -<br>3  | -<br>3 | -      | -         | -         | -         | -          | 3         | 3      | 3       | -<br>3   | -<br>3     | -         | -        | 3         | 3       | 3   | -<br>3 | -<br>3 | -<br>3 | -      | 33         | 33  | 3 3 | 3  | 3 3        | 3 3 | 3   | -<br>3 | -<br>3 | 3        | 3 | 3 | 3 | 3 |      |      |   | -<br>3  | -<br>3  | -<br>3 | -<br>3 | -<br>3 |   |                               |

Gruber & Petters Software

# 1.8.4 Listados editados para materias

Se acceden a estos listados partiendo de los Datos básicos de materias y ejecutando la aplicación </br/>

- Horario de la materia
- Peticiones acerca de horas

| Configurar impresión                                                                                      | $\times$ |
|----------------------------------------------------------------------------------------------------|----------|
| Materia: 1/18<br>Seleccionar                                                                              |          |
| Config.página                                                                                             |          |
| Tipo de listado<br>Datos básicos<br>Datos básicos<br>Horarios<br>Peticiones acerca de horas<br>PDF<br>PDF |          |
| Aceptar Cancel                                                                                            | ar       |

### 1.8.4.1 Horario de la materia

Es un horario con las horas en las que se da la materia elegida.

| Demostración DEMO       | Horarios 2018/2019         | Untis 2018      |
|-------------------------|----------------------------|-----------------|
| Demostración/Evaluación | vigente a partir del:10/10 | 25.7.2017 10:36 |

# Alemán (A)

|    | 1            | 2                 | 3                          | 4                   | 5            | 6 | 7 | 8 |
|----|--------------|-------------------|----------------------------|---------------------|--------------|---|---|---|
| Lu |              |                   |                            | Cer<br>Góm          | Gar          |   |   |   |
| Ma | Gar          | Gar               |                            | Ondas               |              |   |   |   |
| Mi |              | Ondas             |                            | Gar<br>Nac<br>Ondas | Santi<br>?-1 |   |   |   |
| Ju | Gar<br>Cer   | Gar<br>Nac        |                            | Ondas               | Góm          |   |   |   |
| Vi | Cer<br>Ondas |                   |                            | Gar<br>Ondas        |              |   |   |   |
| Sa |              | Gar<br>Cer<br>Nac | Gar<br>Nac<br>Ondas<br>Góm | Ondas               |              |   |   |   |

Gruber & Petters Software

## 1.8.4.2 Peticiones acerca de horas

Este listado resume las Peticiones de las materias que se han definido en los Datos básicos de materias.

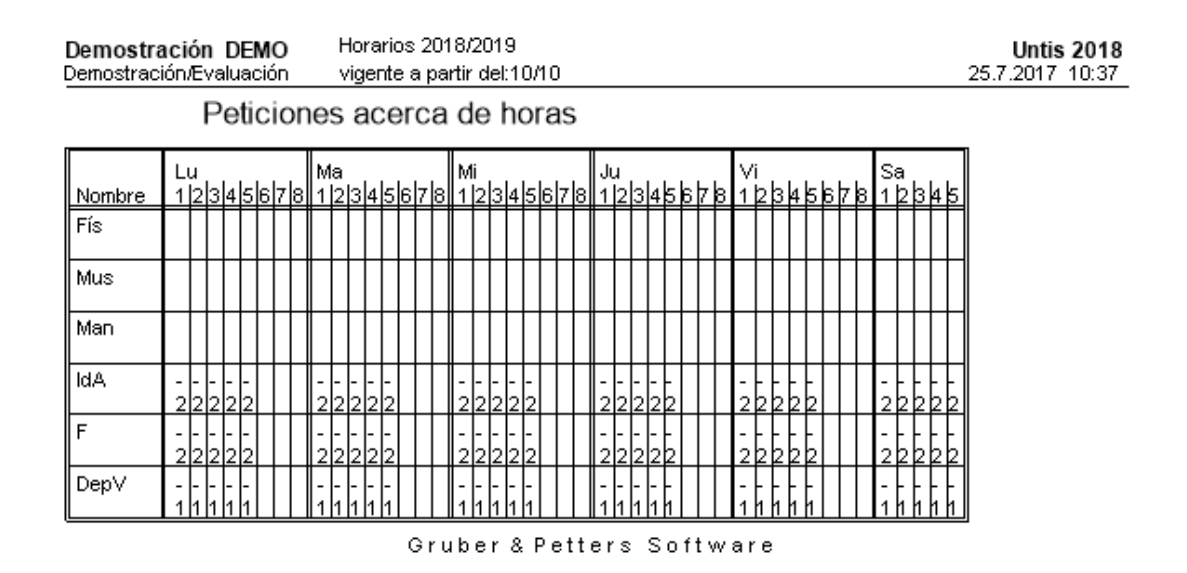

# 2 Vigilancias en recreos

# 2.1 Entrada de datos

El programa Untis Exprés permite planificar vigilancias y guardias en recreos siempre que tenga el módulo <Planificación de sustituciones>. Se accede al módulo <Guardia en recreos> clicando en su icono que se halla en la Barra de herramientas a la derecha del menú <Inicio>.

|          | 🗢 📥 I     | ö, 🖍 🦓     | ÷               |                              |              |                        |                              |                          | Untis Exp            | ress 2018 - dem   | no - Demostr | ación DEMO              | - Horarios 20          | 18/2019                                     |
|----------|-----------|------------|-----------------|------------------------------|--------------|------------------------|------------------------------|--------------------------|----------------------|-------------------|--------------|-------------------------|------------------------|---------------------------------------------|
| Archivo  | Inicio    | Entrada    | de datos H      | orarios                      |              |                        |                              |                          |                      |                   |              |                         |                        |                                             |
| 22       | Î         |            | V               | 53                           |              | <b>S</b>               |                              | ****                     | 123                  | <b>@</b>          | 9            | 2                       |                        | <b>1</b>                                    |
| Grupos P | rofesores | Aulas Mate | rias Diagnóstio | co Ponderación<br>pedagógica | Optimización | Modificación<br>manual | Cancelar todas<br>las clases | s Clases<br>alternativas | Períodos<br>lectivos | Definiciones<br>* | Ayuda:Temas  | s Asistente<br>de Ayuda | Guardias<br>en recreos | Módulo < Planificación<br>de sustituciones> |
|          | Resum     | ien        |                 | Optimización                 |              |                        |                              |                          |                      |                   |              |                         |                        |                                             |

En primer lugar se definen los espacios que pueden ser pasillos, patios etc., donde debe haber una vigilancia.

| ¢ | 2 | Espacio | os / Espacio  | - 0 | × |
|---|---|---------|---------------|-----|---|
|   | H | all     | 💌 🗘 🔠 📑 🞇     | I 🖗 | - |
| Γ |   | Abrev.  | Nombre compl. |     |   |
|   |   | Hall    | Hall          |     |   |
|   |   | Pat1    | Patio 1       |     |   |
|   |   | Pat2    | Patio 2       |     |   |
|   |   |         |               |     |   |
|   |   |         |               |     |   |
| L |   |         |               |     |   |
|   |   |         |               |     |   |

A continuación se indica para cada profesor cuántos minutos de vigilancia puede tener como máximo por semana. Se define este límite en <Profesores> -> <Guardias en recreos> -> <Vig.máx>.

| ¢ | Profeso | ores / Profe | sores      |      |                    |           |                        |          |              |
|---|---------|--------------|------------|------|--------------------|-----------|------------------------|----------|--------------|
| _ | Fern    | • •          | <b>#</b> 📑 | ×    | o 🖗 🖗              |           |                        | $\frown$ |              |
|   | Abrev.  | Apellidos    | Texto      | Aula | Ses.no ocup.oblig. | Horas/día | Pausa extra <i>i</i> M | Vig.máx. | Núm.personal |
|   | Fern    | Fernández    |            |      | 0-3                | 2-6       | 1-2                    |          |              |
|   | Pal     | Pallés       |            |      | 0-1                | 4-6       | 1-2                    |          |              |
|   | Góm     | Gómez        |            |      | 0-1                | 4-7       | 1-2                    |          |              |
|   | Ondas   | Ondas        |            |      | 0-1                | 4-6       | 1-3                    |          |              |
|   | Car     | Caruso       |            |      | 0-1                | 4-6       | 1-2                    |          |              |
|   | Nac     | Nacarino P   |            |      | 0-1                | 4-6       | 1-2                    |          |              |
|   | Santi   | Santiago     |            |      | 0-1                | 4-6       | 1-2                    |          |              |
|   | Gar     | García       |            |      | 0-1                | 4-7       | 1-3                    |          |              |
|   | Cer     | Cervantes    |            |      | 0-1                | 4-7       | 1-2                    |          | 1            |

Si se indica en el menú <Aulas> -> <Espacio> los pasillos, patios etc. que se deben vigilar y que están cerca del aula el programa intentará en la optimización prever las vigilancias de los profesores cerca del aula donde tenían clase antes o tendrá clase después del recreo.

| ۲ | Aulas / | Aula                  |           |       |          | Þ        | -          | × |
|---|---------|-----------------------|-----------|-------|----------|----------|------------|---|
| F | Plast   | 💌 🗘 🗄 📑 🗶             | 0         | ð 🚱   |          |          |            | Ŧ |
|   | Abrev.  | Nombre compl.         | Aula alt. | Texto | Imp.aula | Espacios | ( () Fijar | ^ |
|   | Dep1    | Pista deportiva 1     | Dep2      |       | 4        | Pat1     |            |   |
|   | Dep2    | Pista deportiva 2     | Dep1      |       | 4        | Pat2     |            |   |
|   | Fís     | Laboratorio de Física | Fís       |       | 3        | Pat2     |            |   |
|   | Tec1    | Aula 1 de Tecnología  |           |       | 3        | Pat1     |            |   |
|   | Tec2    | Aula 2 de Tecnología  |           |       | 4        | Pat1     |            |   |
|   | Plast   | Aula de Plástica      |           |       | 4        | Pat2 🗸   |            | ~ |
| - |         |                       |           |       |          |          | ŧ.         |   |

# 2.2 Ventana: Guardias en recreos

La ventana <Guardias en recreos> muestra en una tabla todos los recreos del centro. Se activa un espacio determinado en la parte a la izquierda de la Barra de herramientas eligiéndolo en la ventana desplegable. Al elegir un espacio concreto, se indican sólo los recreos, que requieren realmente la presencia de un profesor, clicando en el icono <Espacio con recreo>. Esta distinción de los espacios en función del recreo ultima el trabajo previo a la ejecución de la asignación automática de vigilancias de profesores.

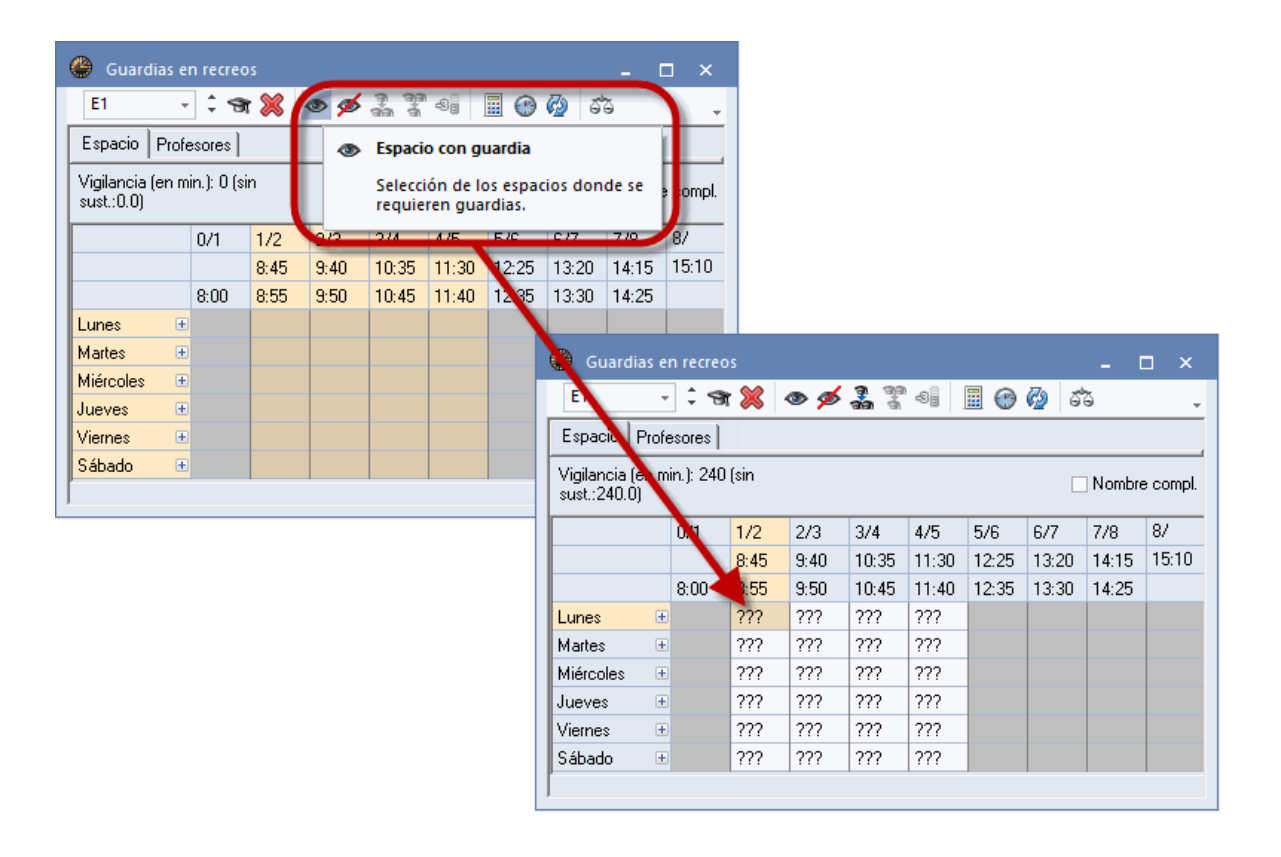

Las vigilancias durarán por defecto el tiempo entero del recreo. Si algunas vigilancias requieren más atención por parte del profesor, se puede valorar su esfuerzo adicional aumentando la duración de su recreo. A los profesores vigilantes se les restará, como compensación, tiempo para hacerse cargo de otras vigilancias. Basta con clicar en el icono <Vigilancia (en min.> y cambiar la duración manualmente en la coordenada "Espacio/Recreo" correspondiente. Se sigue la misma lógica, si se quiere acortar manualmente la duración de una vigilancia

| Pausenaufs      | sichten  |        |          |                     |          |          |          | -        | □ ×   |
|-----------------|----------|--------|----------|---------------------|----------|----------|----------|----------|-------|
| G1 -            | ÷ 9      | 8      | s ø      | <b>a</b> aa<br>aa a | -9]      |          | <u>ර</u> | 5        | -     |
| Gang Lehrer     |          |        |          |                     |          | 1        |          |          |       |
| Minuten: 240 (o | ffen:240 | .0) Ga | nzes Scl | nul -               | Unterric | htsgrupp | e 🗌      | ] Langna | ame   |
|                 | 0/1      | 1/2    | 2/3      | 3/4                 | 4/5      | 5/6      | 6/7      | 7/8      | 8/    |
|                 |          | 8:45   | 9:40     | 10:3                | 11:30    | 12:25    | 13:20    | 14:15    | 15:10 |
|                 | 8:00     | 0:55   | 9:50     | 10:45               | 11:40    | 12:35    | 13:30    | 14:25    |       |
| Montag          |          | 10     | 10       | 10                  | 10       |          |          |          |       |
| Dienstag        |          | 10     | 10       | 10                  | 10       |          |          |          |       |
| Mittwoch        |          | 10     | 10       | 10                  | 10       |          |          |          |       |
| Donnerstag      |          | 10     | 10       | 10                  | 10       |          |          |          |       |
| Freitag         |          | 10     | 10       | 10                  | 10       |          |          |          |       |
| Samstag         |          | 10     | 10       | 10                  | 10       | 1        |          |          |       |
| JI              |          |        |          |                     |          |          |          |          |       |

Se descarta la asignación de profesores a recreos en los cuales no están disponibles clicando, en la plantilla de vigilancias de <Profesores>, en el recreo correspondiente y en el icono <Hora indisponible> de la Barra de herramientas.

| 😃 Pausenauf      | sichten |      |         |         |     |                          |                 |                       |     | -       | o ×     |          |       |       |       |       |       |       |
|------------------|---------|------|---------|---------|-----|--------------------------|-----------------|-----------------------|-----|---------|---------|----------|-------|-------|-------|-------|-------|-------|
| Ander -          | 19      | 1 🐹  | © ¢     | 1       |     |                          |                 | 🙆 ්                   | 3   |         |         | <b>-</b> |       |       |       |       |       |       |
| Gang Lehrer      | •       |      |         |         |     |                          |                 |                       |     |         |         |          |       |       |       |       |       |       |
| Minuten: 0 (offe | n:0.0)  | Ga   | anzes S | ichul 👻 | ) U | - 69 <mark>9</mark><br>1 | Sperre<br>keine | u <b>ng</b><br>Pausen | auf | sicht v | erplane | en       |       |       |       |       |       |       |
|                  | 0/1     | 1/2  | 2/3     | 3/4     |     | /5                       | 5/6             | 6/7                   | 7/  | /8      | 8/      |          |       |       |       |       |       |       |
|                  |         | 8:45 | 9:40    | 10:35   | 5 1 | 1:30                     | 12:25           | 13:20                 | 14  | 4:15    | 15:10   |          | -     |       |       |       |       |       |
|                  | 8:00    | 8:55 | 9:50    | 10:45   | 5 1 | -                        |                 | 0/1                   |     | 1/2     | 2/3     | 1        | 3/4   | 1/5   | 5/6   | 6/7   | 7/8   | 8/    |
| Montag           |         |      |         |         |     |                          |                 |                       |     | 8:45    | 9:40    | ŀ        | 10:35 | 11:30 | 12:25 | 13:20 | 14:15 | 15:10 |
| Dienstag         |         |      |         |         |     |                          |                 | 8:00                  | )   | 8:55    | 9:50    | ŀ        | 10:45 | 11:40 | 12:35 | 13:30 | 14:25 |       |
| Mittwoch         |         |      |         |         |     | Mon                      | itag            |                       |     |         |         |          |       |       |       |       |       |       |
| Donnerstag       |         |      |         |         |     | Dier                     | nstag           |                       |     |         |         | Т        |       |       |       |       |       |       |
| Freitag          |         |      |         |         |     | Mitty                    | voch            |                       |     |         |         |          |       |       |       |       |       |       |
| Samstag          |         |      |         |         | N   | Don                      | nerstag         |                       |     |         |         |          |       |       |       |       |       |       |
|                  |         |      |         |         |     | Freit                    | ag              |                       |     |         |         |          |       | ý.    |       |       |       |       |
|                  |         |      |         |         |     | Sam                      | istag           |                       |     |         |         |          |       |       |       |       |       |       |

# 2.3 Definiciones: Ponderación

Antes de ejecutar la optimización se determina, en <Definiciones>, la importancia de los criterios de asignación para que el programa asigne al profesor más idóneo.

|                                                                     |                               |                                                     |                       |                                                                    |                       |                       |                                 |                         |     | Gewi           | ichtung   |                                                                                                    |                                                             | ×      |
|---------------------------------------------------------------------|-------------------------------|-----------------------------------------------------|-----------------------|--------------------------------------------------------------------|-----------------------|-----------------------|---------------------------------|-------------------------|-----|----------------|-----------|----------------------------------------------------------------------------------------------------|-------------------------------------------------------------|--------|
|                                                                     |                               |                                                     |                       |                                                                    |                       |                       |                                 |                         |     | ٥              | Máximo d  | de guardias en rec./día                                                                                                    | Aceptar                                                     |        |
|                                                                     |                               |                                                     |                       |                                                                    |                       |                       |                                 |                         |     | sin re         | elevancia | imprescindible                                                                                                    |                                                             |        |
|                                                                     |                               |                                                     |                       |                                                                    |                       |                       |                                 |                         |     |                |           | Respetar el máximo de minutos co                                                                                                    | on vigilancia.                                              |        |
|                                                                     |                               |                                                     |                       |                                                                    |                       |                       |                                 |                         |     |                |           | Prever la guardia si se daba clase                                                                                                    | antes del recreo.                                           |        |
|                                                                     |                               |                                                     |                       |                                                                    |                       |                       |                                 |                         |     |                |           | Prever la guardia si se dará clase                                                                                                    | después del recreo.                                         |        |
|                                                                     |                               |                                                     |                       |                                                                    |                       |                       |                                 |                         |     |                |           | Prever la guardia dónde se daba o                                                                                                    | clase antes del recreo                                      | ).     |
| Guardias en recre                                                   | 05                            |                                                     |                       |                                                                    |                       |                       | -                               |                         | ×   |                |           | Prever la guardia dónde se dará c                                                                                                    | lase después del recr                                       | eo.    |
| F1 _ ^ <                                                            | s 😪 🗌                         | ~ ~                                                 | <b>a</b> aa           | - Ba                                                               |                       | 70 0                  | *                               |                         |     |                |           |                                                                                                    |                                                             |        |
|                                                                     |                               | • 9                                                 | <b>ক</b> ক            | ~8                                                                 |                       |                       |                                 |                         | -   | and the second |           | Sin guardia si el profesor empieza                                                                                                    | más tarde.                                                  |        |
| Espacio Profesores                                                  | ™ ≪  <br> <br>Ω (sin          | • •                                                 | <b>কাক</b> ক          | ~B                                                                 |                       |                       |                                 |                         |     |                |           | Sin guardia si el profesor empieza<br>Sin guardia después de la última h                                                                                                    | más tarde.<br>nora                                          |        |
| igilancia (en min.): 24<br>spacio   Profesores                      | • 🦔<br>0 (sin                 | • •                                                 | <b>aia</b> ă          |                                                                    |                       |                       | Nombre                          | e compl.                |     |                |           | Sin guardia si el profesor empieza<br>Sin guardia después de la última h<br>Sin guardia en recreos dónde se c                                                                                                    | más tarde.<br>nora<br>da clase en una Hora                  | doble. |
| ispacio Profesores<br>igilancia (en min.): 24<br>ust.:240.0)<br>0/1 | 0 (sin                        | 2/3<br>9·40                                         | 3/4<br>10:35          | ≤ 4/5                                                              | 5/6                   | 6/7                   | Nombre<br>7/8                   | e compl.<br>8/<br>15:10 |     |                |           | Sin guardia si el profesor empieza<br>Sin guardia después de la última h<br>Sin guardia en recreos dónde se o<br>Sin guardias sucesivas de recreos                                                                                                    | más tarde.<br>nora<br>da clase en una Hora<br>s             | doble. |
| igilancia (en min.): 24<br>0/1<br>8:00                              | 0 (sin<br>1/2<br>8:45<br>8:55 | <ul> <li>2/3</li> <li>9:40</li> <li>9:50</li> </ul> | 3/4<br>10:35<br>10:45 | 4/5<br>11:30<br>11:40                                              | 5/6<br>12:25<br>12:35 | 6/7<br>13:20<br>13:30 | Nombre<br>7/8<br>14:15<br>14:25 | e compl.<br>8/<br>15:10 | < > |                |           | Sin guardia si el profesor empieza<br>Sin guardia después de la última h<br>Sin guardia en recreos dónde se d<br>Sin guardia sucesivas de recreos                                                                                                    | más tarde.<br>nora<br>da clase en una Hora<br>s             | doble. |
| Argilancia (en min.): 24<br>ust:240.0)<br>0/1<br>8:00               | 0 (sin<br>1/2<br>8:45<br>8:55 | <ul> <li>2/3</li> <li>9:40</li> <li>9:50</li> </ul> | 3/4<br>10:35<br>10:45 | <ul> <li>≤)g</li> <li>4/5</li> <li>11:30</li> <li>11:40</li> </ul> | 5/6<br>12:25<br>12:35 | 6/7<br>13:20<br>13:30 | Nombre<br>7/8<br>14:15<br>14:25 | e compl.<br>8/<br>15:10 |     |                |           | Sin guardia si el profesor empieza<br>Sin guardia después de la última h<br>Sin guardia en recreos dónde se o<br>Sin guardias sucesivas de recreos<br>Sin guardia antes de un `-3`                                                                                                    | más tarde.<br>nora<br>da clase en una Hora<br>s             | doble. |
| igilancia (en min.): 24<br>ust.:240.0)<br>0/1<br>8:00               | 0 (sin<br>1/2<br>8:45<br>8:55 | <ul> <li>2/3</li> <li>9:40</li> <li>9:50</li> </ul> | 3/4<br>10:35<br>10:45 | 4/5<br>11:30<br>11:40                                              | 5/6<br>12:25<br>12:35 | 6/7<br>13:20<br>13:30 | Nombre<br>7/8<br>14:15<br>14:25 | e compl.<br>8/<br>15:10 |     |                |           | Sin guardia si el profesor empieza<br>Sin guardia después de la última h<br>Sin guardia en recreos dónde se o<br>Sin guardias sucesivas de recreos<br>Sin guardia antes de un '-3'<br>Sin guardia después de un '-3'                                                                        | más tarde.<br>Iora<br>da clase en una Hora<br>s             | doble. |
| /igilancia (en min.): 24<br>ust.:240.0)<br>0/1<br>8:00              | 0 (sin<br>1/2<br>8:45<br>8:55 | <ul> <li>2/3</li> <li>9:40</li> <li>9:50</li> </ul> | 3/4<br>10:35<br>10:45 | 4/5<br>11:30<br>11:40                                              | 5/6<br>12:25<br>12:35 | 6/7<br>13:20<br>13:30 | Nombre<br>7/8<br>14:15<br>14:25 | e compl.<br>8/<br>15:10 |     |                |           | Sin guardia si el profesor empieza<br>Sin guardia después de la última h<br>Sin guardia en recreos dónde se d<br>Sin guardias sucesivas de recreos<br>Sin guardia antes de un '-3'<br>Sin guardia después de un '-3'<br>Máximo de guardias en rec./día                                      | más tarde.<br>Iora<br>da clase en una Hora<br>s             | doble. |
| igilancia (en min.): 24<br>ust.:240.0)<br>0/1<br>8:00               | 0 (sin<br>1/2<br>8:45<br>8:55 | <ul> <li>2/3</li> <li>9:40</li> <li>9:50</li> </ul> | 3/4<br>10:35<br>10:45 | 4/5<br>11:30<br>11:40                                              | 5/6<br>12:25<br>12:35 | 6/7<br>13:20<br>13:30 | Nombre<br>7/8<br>14:15<br>14:25 | e compl.<br>8/<br>15:10 |     |                |           | Sin guardia si el profesor empieza<br>Sin guardia después de la última h<br>Sin guardia en recreos dónde se o<br>Sin guardias sucesivas de recreos<br>Sin guardia antes de un '-3'<br>Sin guardia después de un '-3'<br>Máximo de guardias en rec./día<br>Sesión no ocupada antes de la vie | más tarde.<br>hora<br>da clase en una Hora<br>s<br>gilancia | doble. |

# 2.4 Optimización

La asignación automática de las vigilancias se ejecuta pulsando el icono <Optimizar/Calcular>. Los resultados se presentarán en la plantilla de recreos. Una vigilancia con un fondo rojo avisa de que no se ha podido encontrar y asignar a un profesor adecuado teniendo en cuenta la ponderación de los criterios de asignación.

| 🐣 Guardi                    | as e  | n recreo  |       |       |                 |               |    |    |            |            | □ >     | <                       |    |
|-----------------------------|-------|-----------|-------|-------|-----------------|---------------|----|----|------------|------------|---------|-------------------------|----|
| E1                          | Ŧ     | : 9       | 8     | o ø   | ମ୍ମ ଗ୍ର<br>ଗର ଗ | -6]           |    | B  | ) 🙆 ්      | 3          |         | <b>•</b>                |    |
| Espacio                     | Profe | esores    |       |       |                 |               | T  |    |            |            |         |                         |    |
| Vigilancia (e<br>sust.:0.0) | en m  | in.): 240 | (sin  |       |                 |               |    |    |            | Nombre     | e comp  | J.                      |    |
|                             |       | 0/1       | 1/2   | 2/3   | 3/4             | 4/5           | 5/ | 6  | 6/7        | 7/8        | 8/      |                         |    |
|                             |       |           | 8:45  | 9:40  | 10:35           | 11:30         | 12 | :2 | 13:20      | 14:15      | 15:10   | )                       |    |
|                             |       | 8:00      | 8:55  | 9:50  | 10:45           | 11:40         | 12 |    | ptimizaci  | ión        |         |                         | ×  |
| Lunes                       | ±     |           | Pal   | Góm   | Fern            | Car           |    |    |            |            |         |                         |    |
| Martes                      | ÷     |           | Santi | Gar   | Cer             | Curie         |    |    | E pacio ci | ontiguo    |         | Filtro                  |    |
| Miércoles                   | ÷     |           | Góm   | Ondas | Car             | Nac           |    | ſ  | . Todos .  |            |         |                         |    |
| Jueves                      | ÷     |           | Nac   | Curie | Fern            | Pal           |    | ļ  | - 10003 -  |            |         |                         |    |
| Viernes                     | ÷     |           | Ondas | Santi | Gar             | Cer           |    | F  | 0          |            |         | 🔽 Todas las semanas igu | al |
| Sábado                      | ÷     |           | Car   | Fern  |                 | Góm           |    | ļ  | u des      | ae el rei  | creo    |                         |    |
|                             |       |           |       |       |                 |               |    | 1  | 0 has      | sta el rec | reo     |                         |    |
|                             |       |           |       |       |                 | $\overline{}$ |    |    | 0 Re       | creo má    | s corto |                         |    |
|                             |       |           |       |       |                 |               |    | Ī  | Anul       | guardias   | inopor  | tunas                   |    |
|                             |       |           |       |       |                 |               |    | 1  | Acepta     | 16         | Car     | ncelar Ayuda            |    |

# 2.5 Planificación manual

Se quiere planificar las vigilancias de forma manual pulse el icono <Propuesta: Profesor ?> y elija el profesor de la vigilancia.

| 🕒 Guardia<br>E1                                    | as en recr         | eos     |      | 20 3  | 49    | III (?) | <b>(3</b> ) 5 | -     | o ×      | Propu  | esta:Profe | sor ?     |                                                                                                    |                                                                                                    |         |          | -           |              |
|----------------------------------------------------|--------------------|---------|------|-------|-------|---------|---------------|-------|----------|--------|------------|-----------|----------------------------------------------------------------------------------------------------|----------------------------------------------------------------------------------------------------|---------|----------|-------------|--------------|
| Espacio F                                          | Profesores         |         | _    |       |       |         |               |       |          |        | Aplicar    |           | )                                                                                                    |                                                                                                    |         |          |             |              |
| 10.0 1.2                                           |                    |         |      |       |       |         |               | -     |          | Abrev. | Vigilancia | Minutos:M | CI. antes                                                                                                    | CI. despué                                                                                                    | 1ª.hora | Últ.hora | H. libre an | i H.libre de |
| <ul> <li>vigilancia (e<br/>sust :230.0)</li> </ul> | en min. j: 24<br>I | ŧU (sin |      |       |       |         |               | Nombr | e compl. | Car    | 0.000      | 999.000   | <ul> <li>Image: A second second s</li></ul> | <ul> <li>Image: A second second s</li></ul> |         |          |             |              |
| ,                                                  | ,                  |         |      |       |       |         |               |       |          | Nac    | 0.000      | 999.000   | <ul> <li>Image: A set of the set of the</li></ul>  | <ul> <li>Image: A second second s</li></ul> |         |          |             |              |
|                                                    | 0/1                | 1/2     | 2/3  | 3/4   | 4/5   | 576     | 6/7           | 7/8   | 8/       | Gar    | 0.000      | 999.000   | <ul> <li>Image: A second second s</li></ul> | <ul> <li>Image: A second second s</li></ul> |         |          |             |              |
|                                                    |                    | 8:45    | 9:40 | 10:35 | 11:30 | 12:25   | 13:20         | 14:15 | 15:10    | Cer    | 0.000      | 999.000   | ~                                                                                                    | ~                                                                                                    |         |          |             |              |
|                                                    | 8:00               | 8:55    | 9'50 | 10:45 | 11:40 | 12:35   | 13:30         | 14:25 |          | Pal    | 0.000      | 999.000   | ~                                                                                                    | ~                                                                                                    |         |          |             |              |
| Lunes                                              | +                  | Gar     | 1111 | ???   | ???   |         |               |       |          | Góm    | 0.000      | 999.000   |                                                                                                    |                                                                                                    |         |          |             |              |
| Martes                                             | ÷                  | ???     | ???  | ???   | ???   |         |               |       |          | Santi  | 0.000      | 999.000   |                                                                                                    |                                                                                                    |         |          |             |              |
| Miércoles                                          | ÷                  | ???     | ???  | ???   | ???   |         |               |       |          | Curio  | 0.000      | 999 000   |                                                                                                    | •                                                                                                    |         |          |             |              |
| Jueves                                             | +                  | 222     | 222  | 222   | 222   |         |               |       |          | Earn   | 0.000      | 999,000   | •                                                                                                    |                                                                                                    |         |          |             | · ·          |
| Viernes                                            | ÷                  | ???     | 222  | 222   | 222   |         |               |       |          | Fem    | 0.000      | 333.000   |                                                                                                    |                                                                                                    | •       |          |             |              |
| Sábado                                             | +                  | 222     | 222  | 222   | 222   |         |               |       |          |        |            |           |                                                                                                    |                                                                                                    |         |          |             |              |

# 2.6 Horarios: Edición de vigilancias

En los horarios de profesores se indican las vigilancias en recreos en el espacio de las líneas que separan la hora lectiva anterior y posterior del recreo.

| 🐣 Pal | - Pallés,                           | Eduardo | Hora     | seprot   | 0 -      | □ ×      |   |  |  |  |  |  |  |  |
|-------|-------------------------------------|---------|----------|----------|----------|----------|---|--|--|--|--|--|--|--|
| Pal   | •                                   | ÷       | - No. 10 | 4        | <i>i</i> | & ?      | > |  |  |  |  |  |  |  |
| Ci    | Curso escolar:17.9.2018 - 30.6.2019 |         |          |          |          |          |   |  |  |  |  |  |  |  |
|       | Lu                                  | Ма      | Mi       | Ju       | Vi       | Sa       |   |  |  |  |  |  |  |  |
| 1     | 4.                                  | 2h      |          | 3a       | 3b       | 26       |   |  |  |  |  |  |  |  |
| 2     | 2b                                  | 20      |          | 3b       | 2b       | 50       | ļ |  |  |  |  |  |  |  |
| 3     | 2a                                  |         |          | 2a       | 2a       | בו<br>30 | l |  |  |  |  |  |  |  |
| 4     | 3b                                  | 2b      |          | 2a       | 2b       | 3a       |   |  |  |  |  |  |  |  |
| 5     | 3b                                  | 2a      |          | 20<br>20 | 2a       |          |   |  |  |  |  |  |  |  |
| 6     |                                     |         |          |          | 2a.      |          |   |  |  |  |  |  |  |  |
| 7     |                                     |         |          |          |          |          |   |  |  |  |  |  |  |  |
| 8     |                                     |         |          | 4.       |          |          |   |  |  |  |  |  |  |  |

Se personaliza el diseño de la presentación de vigilancias clicando en ellas, usando el botón derecho del ratón y accediendo a la opción <Casillas horarias>.

| Casillas horarias - Conter                                                                                                    | nido de las casillas de los horarios                                  |                                              |                                                                                                    | ×         |  |  |
|----------------------------------------------------------------------------------------------------|-----------------------------------------------------------------------|----------------------------------------------|----------------------------------------------------------------------------------------------------|-----------|--|--|
|                                                                                                    | Centrar las casillas horarias<br>🗹 Horizontalmente<br>🗹 Verticalmente | Denominación<br>O Abreviatura<br>O Nombre co | n<br>a<br>ompleto                                                                                                    | Zoom<br>4 |  |  |
| <ul> <li>Inicio y final</li> <li>Hora estándar</li> <li>Tipo de horarios</li> </ul>                                                                                                    | 100 Fuente (en %)                                                     | Seudónimo (Alias)                            |                                                                                                    |           |  |  |
| Profesor                                                                                                    |                                                                       | Ajustar cas                                  | 3.                                                                                                    |           |  |  |
| Grupos<br>Profesores<br>Aula<br>Materias<br>Conj. alumnos<br>Guardias en recreos<br>Núm.alum<br>Número lectivo<br>Periodicidad<br>Referencia al pie de pág.<br>Texto adicional<br>Texto horario<br>Petición | Espaci                                                                | OS I                                         | Image: Section of the section of the section of t |           |  |  |
|                                                                                                    |                                                                       | Aceptar                                      | Cancelar                                                                                                    | Aplicar   |  |  |

# 2.7 Sustituciones de vigilancias

La lógica de buscar a un sustituto para un profesor vigilante ausente es la misma que se aplica para sustituciones de clases lectivas. En la columna <Tipo>, el programa avisará que se trata de una vigilancia en recreos y no de una hora lectiva.

| 🕘 Sustitu |            |      |         |          |      |            |                     |                                                                                                    |       |             |                  | - 🗆            |   |
|-----------|------------|------|---------|----------|------|------------|---------------------|----------------------------------------------------------------------------------------------------|-------|-------------|------------------|----------------|---|
| 💥 😭       | s 🗐        |      |         |          |      |            |                     |                                                                                                    |       |             |                  |                |   |
| Núm.Sust. | Sustitutc- | Hora | Materia | Grupo(s) | Aula | (Profesor) | Tipo                | Comentario                                                                                                    | Firma | Estadística | Contador cancel. | Contador sust. | Γ |
| 1         | ??? 🗸 🗸    | 1    | His     | 3b       | Au   | Góm        | Sustituciones       |                                                                                                    |       |             |                  |                |   |
| 5         | ???        | 1/2  |         |          | Pat1 | Góm 🤇      | Guardias en recreos |                                                                                                    |       |             |                  |                |   |
| 2         | ???        | 2    | Geo     | 3b       | Au   | Góm        | Sustituciones       | and the second second s |       |             | $\checkmark$     |                |   |
| 3         | ???        | 3    | His     | 4        | Au3a | Góm        | Sustituciones       |                                                                                                    |       |             |                  |                |   |
| 4         | ???        | 4    | A       | 4        | Au1b | Góm        | Sustituciones       |                                                                                                    |       |             |                  |                |   |

# 3 Exprés: Planificación de sustituciones

Si su objetivo es una enseñanza de calidad, no basta con vigilar a los alumnos en las horas en que falta un profesor. Se limitan las consecuencias negativas de la ausencia de un profesor al máximo, recurriendo en estas horas a profesores que conocen al grupo. Éstos pueden dar su propia materia como una hora más semanal. Si no está disponible un profesor del grupo, otro idóneo sería uno que imparta la misma materia. Entrará en la clase como experto en la materia, profundizando o avanzando la materia en lugar de su compañero.

Todo esto facilita la aplicación <Planificación de sustituciones>: Indica profesores "idóneos", detecta si se puede avanzar una materia de la tarde a la sesión no ocupada que deja un profesor por la mañana, cuenta y controla las horas extra en la aplicación Contabilidad de sustituciones, muestra a los profesores, cuyos grupos están ausentes, como disponibles para las suplencias, imprime los horarios con los profesores de guardia, suplentes u otras actividades que el usuario prevé, ...

Esta tarea es compleja, laboriosa y requiere mucha responsabilidad de cara a los profesores, alumnos y padres. La planificación de sustituciones una pieza clave en Untis Exprés, un de las más exitosas gracias al la larga trayectoria que lleva.

# 3.1 Ejemplo: Planificación de sustituciones

1. Abra el archivo DEMOL.gpn y ejecute la aplicación del icono "Módulo: <Planificación de sustituciones>" que se halla en la Cinta <Inicio>..

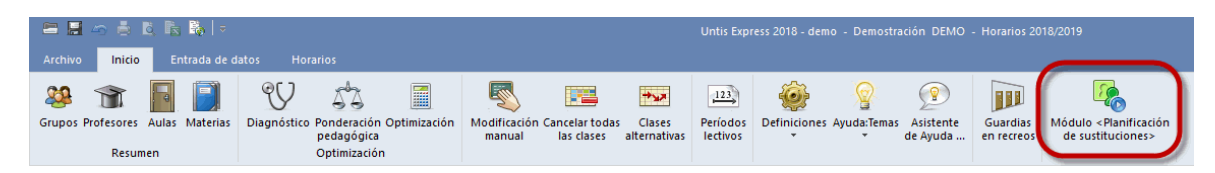

 En la pestaña <Planificación de sustituciones> elija la opción <u><Ausencias></u> y en la ventana <Historial: Incidencias> un día del curso escolar actual. Declare en la ventana <Ausencias / Profesores> al profesor "Car" ausente este día.

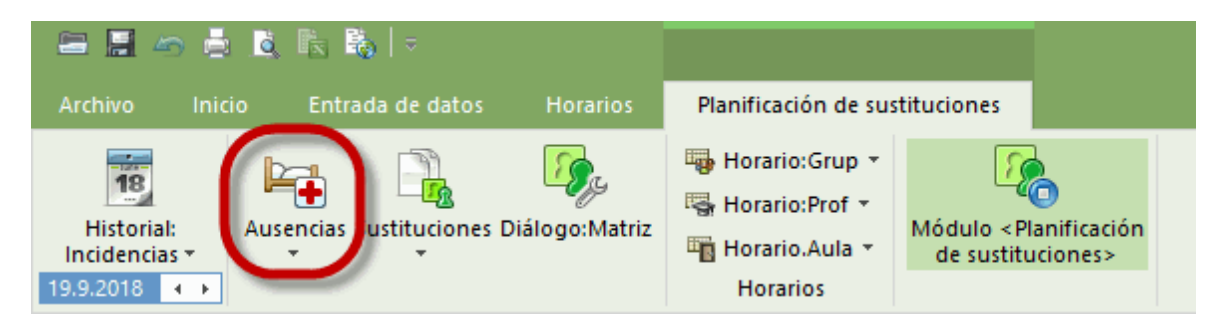

| 🐣 Ause                              | ncias / Profesores                                                                                                    | - 🗆 ×                                  |  |  |  |  |  |  |  |  |  |  |
|-------------------------------------|----------------------------------------------------------------------------------------------------|----------------------------------------|--|--|--|--|--|--|--|--|--|--|
| L. 👯 💥                              | & 🎂 🏛 🛤                                                                                                    | *                                      |  |  |  |  |  |  |  |  |  |  |
| de - a<br>19.09.2<br>Mi<br>Profesor | de - a       19.09.2018       Mi       Image: Constraint of the state of the state of the |                                        |  |  |  |  |  |  |  |  |  |  |
| Núm.aus                             | Profesores desde:DD.MM desi                                                                                                    | le I hasta: DD.MI hasta h Motivo Texto |  |  |  |  |  |  |  |  |  |  |
| 3                                   | Gar 💌 19.09.                                                                                                    | 1 19.09. 8                             |  |  |  |  |  |  |  |  |  |  |
|                                     | Tern       Fernández         Pal       Pallés         Góm       Gómez         Ondas       Ondas         Car       Caruso         Tota       Nacarino Pérez         Santiago       Gar         Gar       García         Cer       Cervantes         Curie       Curie         Tota       Curie                                                                                                    |                                        |  |  |  |  |  |  |  |  |  |  |

3. Pulse el botón <u>Sustituciones</u> de la Barra de herramientas que indicará las clases que no tienen profesor por ser éste ("Car") ausente.

| 🕚 Sustitu  |           |      |         |            |      |            |                   |            |       |             |                  |              |     |
|------------|-----------|------|---------|------------|------|------------|-------------------|------------|-------|-------------|------------------|--------------|-----|
| 💥 🕤        | 🛪 📲       |      |         |            |      |            |                   |            |       |             |                  |              |     |
| Núm.Sust.a | Sustituto | Hora | Materia | Grupo(s)   | Aula | (Profesor) | Тіро              | Comentario | Firma | Estadística | Contador cancel. | Contador sus | st. |
| 1          | ??? 🗸 🗸   | 1    | Dep∀    | 3a, 3b     | Dep1 | *Gar       | Sustituciones     |            |       |             |                  |              |     |
| 2          | ???       | 2    | Dep∀    | 1a,1b      | Dep1 | *Gar       | Sustituciones     |            |       |             |                  |              |     |
| 3          | ???       | 3    | His     | За         | Au3a | Gar        | Sustituciones     |            |       |             | $\checkmark$     |              |     |
| 4          | ???       | 4    | A       | 1a         | Au1a | Gar        | Sustituciones     |            |       |             |                  |              |     |
| 5          |           | 5    | I.      | 2a, 2b, 3a |      | *Gar       | Cancelación clase |            |       |             | $\checkmark$     |              |     |

### br>

¿Cómo se encuentra a un profesor disponible y se asigna a la primera clase? Haga un clic en la primera línea del menú <Sustituciones> y, a continuación, en el icono <u><Propuesta: Profesor></u> (birrete de doctor). Se abrirá la ventana >Propuesta -> Sustitución> en la cual se hallan los profesores que están sin clase en la hora en cuestión. Se le asigna a uno la clase vacante por medio de un doble clic .

| 🕐 Prop         |                                                       |                                |         |             |                        |                                     |                       | . 🗆 ×   |  |  |  |  |
|----------------|-------------------------------------------------------|--------------------------------|---------|-------------|------------------------|-------------------------------------|-----------------------|---------|--|--|--|--|
| <b>=</b> 19.9. | Mi-1 Gar/                                             | DepV/3a,3b                     |         |             |                        |                                     |                       |         |  |  |  |  |
| 🔺 Propu        | uestas de                                             | sustitución (6),Custodias (3), | Aulas ( | 7)          |                        |                                     |                       |         |  |  |  |  |
| Blog           | Bioque                                                |                                |         |             |                        |                                     |                       |         |  |  |  |  |
| 🗌 Susti        | Sustitución permanente                                |                                |         |             |                        |                                     |                       |         |  |  |  |  |
| Propuest       | Propuestas de sustitución (6) Custodias (3) Aulas (7) |                                |         |             |                        |                                     |                       |         |  |  |  |  |
| Abrev.         | Horarios                                              | Posición horaria de la sust.   | Sust.   | Cancelación | Contador: Sust Cancel. | Exigencias horarias de este titular | Valor: Contador anual | Símbolo |  |  |  |  |
| Nac            |                                                       | 1                              |         |             |                        |                                     |                       |         |  |  |  |  |
| Curie          |                                                       | 1                              |         |             |                        |                                     |                       |         |  |  |  |  |
| Santi          |                                                       | 1                              |         |             |                        | +2                                  |                       |         |  |  |  |  |
| Ondas          |                                                       | 1                              |         |             |                        |                                     |                       |         |  |  |  |  |
| Pal            |                                                       | 9                              |         |             |                        | -3                                  |                       |         |  |  |  |  |
| Cer            |                                                       | 9                              |         |             |                        | -3                                  |                       |         |  |  |  |  |

El programa lo confirma en la columna <Sustituto> del menú <Sustituciones>: El profesor
elegido ha remplazado el símbolo <???>.

 Una vez resuelto todas las sustituciones se imprimen todas mediante el listado <Imprimir ... (CTRL+P)> o <Vista preliminar (CTRL+W)>. Antes de iniciar la impresión se determina para quién es, para profesores o alumnos.

| Demos<br>Demost    | stración D<br>ración/Evalu                 | EMO<br>ación            | Horario<br>vigente                   | os 2018/20<br>e a partir d | )19<br> el:10/1 | 0                 |                  |                  |              | <b>Untis 2</b><br>26.7.2017 § | 018<br>0:32 |
|--------------------|--------------------------------------------|-------------------------|--------------------------------------|----------------------------|-----------------|-------------------|------------------|------------------|--------------|-------------------------------|-------------|
| Profe              | esores                                     | 19.9.                   | / Miér                               | coles                      |                 |                   |                  |                  |              |                               |             |
| Fer                | <b>n</b> Ferná                             | ndez                    |                                      |                            |                 |                   |                  |                  |              |                               |             |
| <u>Núm.Su</u><br>2 | ist. Sustitu                               | to Hora                 | Materia                              | Grupo(                     | s) Au           | ula (Pro          | ofesor)          | Tipo<br>Sust     | Comenta      | ario Firma                    |             |
| 2                  | reni                                       | 2                       | Deby                                 | 1a, 10                     | De              | spi Gar           |                  | Sust.            |              |                               |             |
| Nac                | Nacai                                      | ino Pe                  | érez                                 |                            |                 |                   |                  |                  |              |                               |             |
| Núm.Su             | ist. Sustitu                               | to Hora                 | Materia                              | Grupo(                     | <u>s) Au</u>    | ula (Pro          | ofesor)          | Tipo             | Comenta      | ario Firma                    |             |
| 1                  | Nac                                        | 1                       | Depv                                 | 3a,3b                      | De              | ep1 Gar           |                  | Sust.            |              |                               |             |
| Exp<br>Hand<br>Kla | iress Stu<br>dbuch Gilf<br><b>asse 3.9</b> | indenplan<br>: ab: 10.0 | 2018/201<br>ktober<br><b>1taci V</b> | ₃<br>/oche-/               | A               |                   |                  |                  | 10.3         | Untis 2018<br>3.2017 7:52     |             |
| 18                 | a Klasse                                   | 1a (Ga                  | uss)                                 |                            |                 |                   |                  |                  |              |                               |             |
| <u>Vtr-1</u><br>5  | <u>Nr. Klasse(n</u><br>1a                  | ) <u>Stunde</u><br>1    | Fach<br>F                            | Gauss                      | Raum<br>R1a     | (Lehrer)<br>Arist | Art<br>Vertr     | Vertretungs-Text | Unterschrift | Statistik                     |             |
| 8                  | 1a,1b                                      | 4                       | SportM                               | Nobel                      | Th2             | Arist             | Vertr.           |                  |              |                               |             |
| 1k                 | ) Klasse                                   | 1b (Ne                  | wton)                                |                            |                 |                   |                  |                  |              |                               |             |
| <u>Vtr-I</u>       | Nr. Klasse(n                               | ) Stunde                | Fach                                 | Vertreter                  | Raum            | (Lehrer)          | Art              | Vertretungs-Text | Unterschrift | Statistik                     |             |
| ь<br>8             | 10<br>1a,1b                                | 4                       | Mat<br>SportM                        | Nobel                      | Th2             | Arist             | Ventr.<br>Ventr. |                  |              |                               |             |
|                    |                                            |                         |                                      |                            |                 |                   |                  |                  |              |                               |             |

# 3.2 Definiciones previas

Se inicia la aplicación <u><Planificación de sustituciones></u> pulsando su icono de la Barra de herramientas o en la Barra de menús superior. El primer trabajo consiste en determinar la <u>Plantilla</u> <u>de sustituciones</u> que son las horas lectivas del centro en las cuales es necesario prever un profesor sustituto, si falta el profesor titular. Además conviene para la contabilidad definir <u>Motivos de ausencias</u>.

# 3.2.1 Inicio: <Planificación de sustituciones>

Se inicia el "Módulo: <Planificación de sustituciones>" pulsando el icono sinónimo de la Cinta <Inicio>. El botón permanecerá visible y bajado en la Barra de herramientas de este módulo mientras la aplicación esté activada.

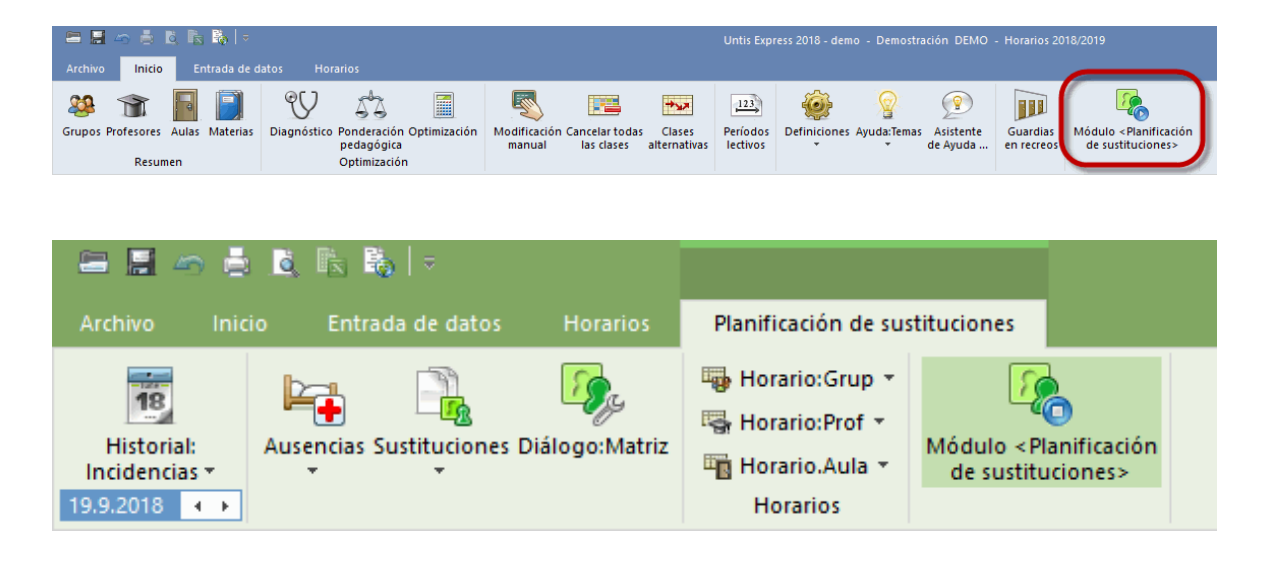

Atención: Untis Exprés básico y Módulo >Planificación de sustituciones> En algunas pantallas la información que dan las macros, los conjuntos de ventanas, los horarios y los datos básicos puede diferir de la que da el módulo básico.

Se cierra el módulo desactivando el botón "Módulo: <Planificación de sustituciones>" o saliendo del programa por medio del menú <Planificación de sustituciones> -> <Cerrar>. El programa volverá al entorno básico de Untis.

# 3.2.2 Semana lect.: Plantilla de sustituciones

El primer trabajo consiste en determinar en qué horas lectivas del centro es necesario prever un profesor sustituto, si falta un profesor titular. Aunque se aplicará a todos los grupos, puede ser variado para cada grupo individualmente.

Se definen las horas con sustitución obligatoria en la Cinta <Inicio> -> <Definiciones> -> <Semana lectiva> -> <Sustitución>. Aquí se determina aquellas horas en las cuales todos los grupos deben tener un sustituto en el caso que se produzca una vacante. Se confirma pulsando el botón <Sustitución>.

| ustitución<br>sustitució<br>1 2<br>1 8:55 | n<br>3<br>9:50                          | 4                                                                  | 5                                                                                                    | 6                                                                                                    | 7                                                                                                    |                                                                                                    |                                                                                                    |  |  |  |  |  |  |  |  |  |  |  |  |  |  |
|-------------------------------------------|-----------------------------------------|--------------------------------------------------------------------|----------------------------------------------------------------------------------------------------|----------------------------------------------------------------------------------------------------|----------------------------------------------------------------------------------------------------|----------------------------------------------------------------------------------------------------|----------------------------------------------------------------------------------------------------|--|--|--|--|--|--|--|--|--|--|--|--|--|--|
| ustitución<br>sustitució<br>1 2<br>1 8:55 | n<br>3<br>9:50                          | 4                                                                  | 5                                                                                                    | 6                                                                                                    | 7                                                                                                    |                                                                                                    |                                                                                                    |  |  |  |  |  |  |  |  |  |  |  |  |  |  |
| sustitució<br>1 2<br>8:55                 | n<br>3<br>9:50                          | 4                                                                  | 5                                                                                                    | 6                                                                                                    | 7                                                                                                    | 0                                                                                                    |                                                                                                    |  |  |  |  |  |  |  |  |  |  |  |  |  |  |
| 1 2<br>8:55                               | 3<br>9:50                               | 4                                                                  | 5                                                                                                    | 6                                                                                                    | 7                                                                                                    | 0                                                                                                    |                                                                                                    |  |  |  |  |  |  |  |  |  |  |  |  |  |  |
| 1 2<br>8:55                               | 3<br>9:50                               | 4                                                                  | 5                                                                                                    | 6                                                                                                    | 7                                                                                                    | 0                                                                                                    | Sin sustitución                                                                                                    |  |  |  |  |  |  |  |  |  |  |  |  |  |  |
| 8:55                                      | 9:50                                    |                                                                    |                                                                                                    |                                                                                                    |                                                                                                    | Ö                                                                                                    |                                                                                                    |  |  |  |  |  |  |  |  |  |  |  |  |  |  |
|                                           |                                         | 10:45                                                              | 11:40                                                                                                    | 12:35                                                                                                    | 13:30                                                                                                    | 14:25                                                                                                    |                                                                                                    |  |  |  |  |  |  |  |  |  |  |  |  |  |  |
| )   9:40                                  | 10:35                                   | 11:30                                                              | 12:25                                                                                                    | 13:20                                                                                                    | 14:15                                                                                                    | 15:10                                                                                                    |                                                                                                    |  |  |  |  |  |  |  |  |  |  |  |  |  |  |
| ×                                         | ×                                       | ×                                                                  |                                                                                                    |                                                                                                    |                                                                                                    |                                                                                                    |                                                                                                    |  |  |  |  |  |  |  |  |  |  |  |  |  |  |
| ×                                         | ×                                       | ×                                                                  |                                                                                                    |                                                                                                    |                                                                                                    |                                                                                                    |                                                                                                    |  |  |  |  |  |  |  |  |  |  |  |  |  |  |
| ×                                         | ×                                       | ×                                                                  |                                                                                                    |                                                                                                    |                                                                                                    |                                                                                                    |                                                                                                    |  |  |  |  |  |  |  |  |  |  |  |  |  |  |
| ×                                         | ×                                       | ×                                                                  |                                                                                                    |                                                                                                    |                                                                                                    |                                                                                                    |                                                                                                    |  |  |  |  |  |  |  |  |  |  |  |  |  |  |
| ×                                         | ×                                       | ×                                                                  |                                                                                                    |                                                                                                    |                                                                                                    |                                                                                                    |                                                                                                    |  |  |  |  |  |  |  |  |  |  |  |  |  |  |
| ×                                         | ×                                       | ×                                                                  |                                                                                                    |                                                                                                    |                                                                                                    |                                                                                                    |                                                                                                    |  |  |  |  |  |  |  |  |  |  |  |  |  |  |
|                                           |                                         |                                                                    |                                                                                                    |                                                                                                    |                                                                                                    |                                                                                                    |                                                                                                    |  |  |  |  |  |  |  |  |  |  |  |  |  |  |
|                                           |                                         |                                                                    |                                                                                                    |                                                                                                    |                                                                                                    |                                                                                                    |                                                                                                    |  |  |  |  |  |  |  |  |  |  |  |  |  |  |
|                                           | A                                       | optor                                                              |                                                                                                    | Canad                                                                                                    | lor                                                                                                    |                                                                                                    | plicar                                                                                                    |  |  |  |  |  |  |  |  |  |  |  |  |  |  |
|                                           | × X X X X X X X X X X X X X X X X X X X | x x<br>x x<br>x x<br>x x<br>x x<br>x x<br>x x<br>x x<br>x x<br>x x | *         *         *           *         *         *         *           *         *         *         *           *         *         *         *           *         *         *         *           *         *         *         *           *         *         *         * | x       x       x         x       x       x         x       x       x         x       x       x         x       x       x         x       x       x         x       x       x         x       x       x         x       x       x         x       x       x         x       x       x         x       x       x         x       x       x         x       x       x | *       *       *       *       *       *       *       *       *       *       *       *       *       *       *       *       *       *       *       *       *       *       *       *       *       *       *       *       *       *       *       *       *       *       *       *       *       *       *       *       *       *       *       *       *       *       *       *       *       *       *       *       *       *       *       *       *       *       *       *       *       *       *       *       *       *       *       *       *       *       *       *       *       *       *       *       *       *       *       *       *       *       *       *       *       *       *       *       *       *       *       *       *       *       *       *       *       *       *       *       *       *       *       *       *       *       *       *       *       *       *       *       *       *       *       *       *       *       * | *       *       *       *       *       *       *       *       *       *       *       *       *       *       *       *       *       *       *       *       *       *       *       *       *       *       *       *       *       *       *       *       *       *       *       *       *       *       *       *       *       *       *       *       *       *       *       *       *       *       *       *       *       *       *       *       *       *       *       *       *       *       *       *       *       *       *       *       *       *       *       *       *       *       *       *       *       *       *       *       *       *       *       *       *       *       *       *       *       *       *       *       *       *       *       *       *       *       *       *       *       *       *       *       *       *       *       *       *       *       *       *       *       *       *       *       *       *       * | *       *       *       *       *       *       *       *       *       *       *       *       *       *       *       *       *       *       *       *       *       *       *       *       *       *       *       *       *       *       *       *       *       *       *       *       *       *       *       *       *       *       *       *       *       *       *       *       *       *       *       *       *       *       *       *       *       *       *       *       *       *       *       *       *       *       *       *       *       *       *       *       *       *       *       *       *       *       *       *       *       *       *       *       *       *       *       *       *       *       *       *       *       *       *       *       *       *       *       *       *       *       *       *       *       *       *       *       *       *       *       *       *       *       *       *       *       *       * |  |  |  |  |  |  |  |  |  |  |  |  |  |  |

Con la definición que muestra el cuadro inferior (las cinco primeras horas, de lunes a viernes), el programa cancelará automáticamente las clases lectivas marginales a partir de la 6a hora incluida, si falta un profesor. Los alumnos recibirán el aviso de que no hay clase y que tienen libre.

#### Atención: Sustitución de una clase cancelada

Se se decide sustituir una clase cancelada se busca y planifica el profesor sustituto en la ventana de sustituciones.

# 3.2.3 Ausencias: Motivos

Es posible añadir un Motivo a la ausencia de profesores. Mediante los motivos puede influir en la contabilidad de las horas dadas, canceladas y sustituidas. Se definen en la tarjeta <Planificación de sustituciones> -> Ausencias</A> -> <Ausencias: Motivos> con abreviatura y nombre completo.

Estando en la Caja del diálogo del menú <Ausencias> se accede directamente a este menú a través del botón derecho del ratón.

| le Motivos d | ie la ausen 🚊 🛛                         | - × |                |              |             |             |              |         |                                                                       |                                                                                                    |                                                      |          |
|--------------|-----------------------------------------|-----|----------------|--------------|-------------|-------------|--------------|---------|-----------------------------------------------------------------------|----------------------------------------------------------------------------------------------------|------------------------------------------------------|----------|
| Enf          | • • 🖬 📑 🗱                               | Ø   | le Ausencias   | / Profesores |             |             |              |         |                                                                       |                                                                                                    | - 0                                                  | x        |
| Abrev.       | Nombre compl.                           |     | 📑 💥 🕹          | 🎂 🏛 🛤        | 1           |             |              |         |                                                                       |                                                                                                    |                                                      | <b>_</b> |
| FE<br>FA     | Familiar enfermo<br>Funciones administr |     | 13.03.2018     | ×            |             | <b>E –</b>  |              |         |                                                                       |                                                                                                    |                                                      |          |
| EG           | Form.profesional<br>Evento del grupo    |     | Profesores (0) | Grupos (0)   | Aulas (0)   |             |              |         |                                                                       |                                                                                                    |                                                      |          |
| PE           | Excursión<br>Permiso extraordina        |     | Núm.ausencia   | Profesores   | desde:DD.MM | desde hora: | hasta: DD.MM | hasta h | Motive- T                                                             | 'exto                                                                                                    |                                                      | _        |
|              |                                         |     |                |              |             |             |              |         | FE<br>FE<br>FE<br>FA<br>FA<br>FP<br>FP<br>FE<br>EG<br>FE<br>EXC<br>FE | Enfermedad<br>Familiar enfe<br>Funciones a<br>Form.profesi<br>Evento del <u>o</u><br>Excursión<br>Permiso extra | rmo<br>dministrativas<br>onal<br>Irupo<br>aordinario | 8        |

# 3.3 Historial: Incidencias

Aquí, en Historial: Incidencias de la pestaña <Planificación de sustituciones> se elige el día del trabajo a realizar. El calendario se abrirá al pulsar con el ratón sobre la fecha.

#### Atención

Las ventanas de la aplicación <Planificación de sustituciones> están sincronizadas: La fecha de la ventana <Ausencias> será la actual de <Historial: Incidencias> y viceversa.

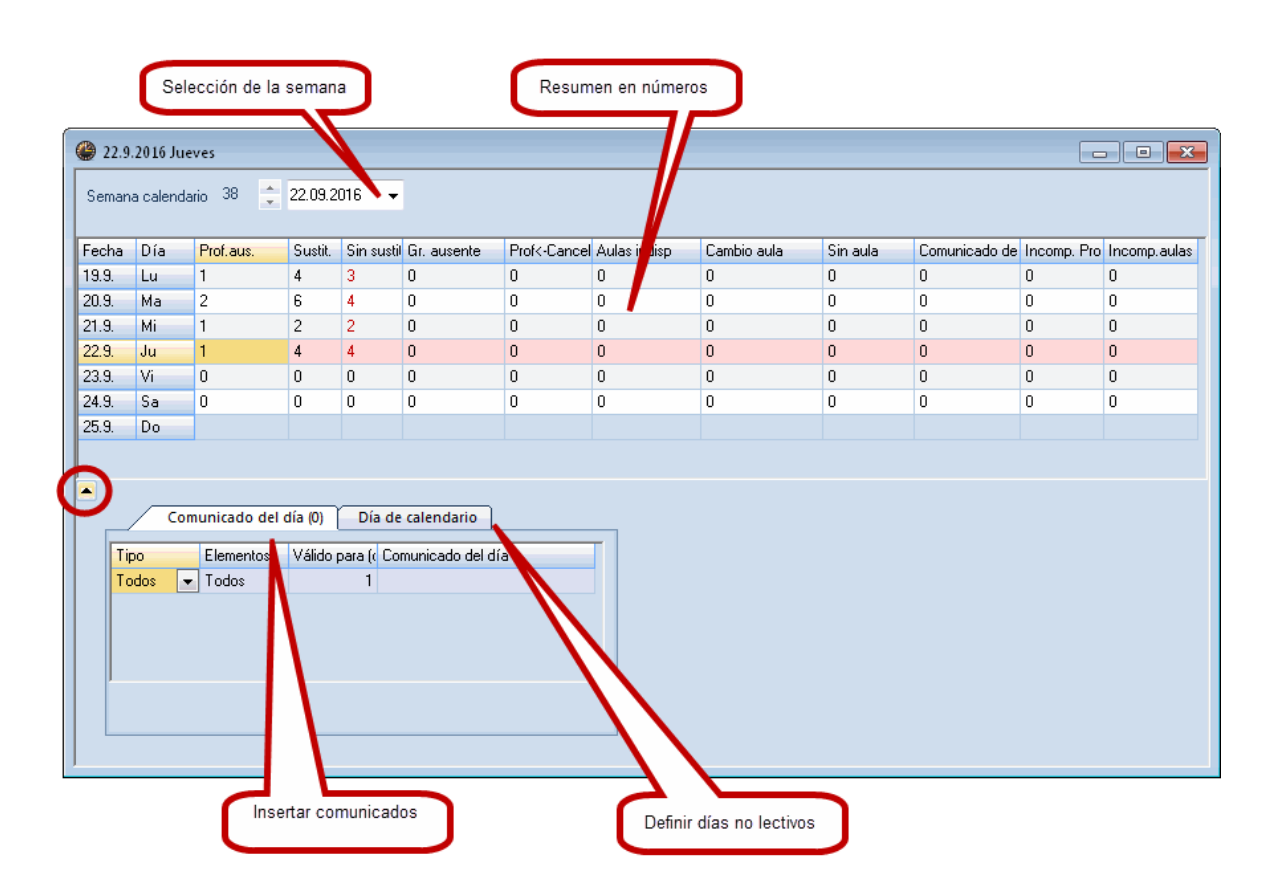

Estructuración de la ventana <Historial: Incidencias>

• Arriba de toda se determina la fecha.

Un clic en la flechita negra, que se halla en el margen inferior a la izquierda, se abre una ventana adicional.

- Esta contiene la tarjeta " Comunicado del día " donde se puede redactar un texto para cada día.
- En la pestaña " Día del calendario " se entran horas y días no lectivos.

# 3.3.1 Matriz: Historial: Incidencias

Las columnas de la "Matriz: Historial: Incidencias" contienen la siguiente Información:

| <b>24.</b> | 9.2018  |                        |         |             |             |              |              |             |          |                    |              |              |   |
|------------|---------|------------------------|---------|-------------|-------------|--------------|--------------|-------------|----------|--------------------|--------------|--------------|---|
| Seman      | ia cale | ndario <mark>39</mark> | ÷ 24    | 4.09.2018   | ~           |              |              |             |          |                    |              |              |   |
| Fecha      | Día     | Prof.aus.              | Sustit. | Sin sustit. | Gr. ausente | Prof<-Cancel | Aulas indisp | Cambio aula | Sin aula | Comunicado del día | Incomp. Prof | Incomp.aulas | _ |
| 24.9.      | Lu      | 0                      | 0       | 0           | 0           | 0            | 0            | 0           | 0        | 0                  | 0            | 0            |   |
| 25.9.      | Ma      | 0                      | 0       | 0           | 0           | 0            | 0            | 0           | 0        | 0                  | 0            | 0            |   |
| 26.9.      | Mi      | 0                      | 0       | 0           | 0           | 0            | 0            | 0           | 0        | 0                  | 0            | 0            |   |
| 27.9.      | Ju      | 0                      | 0       | 0           | 0           | 0            | 0            | 0           | 0        | 0                  | 0            | 0            |   |
| 28.9.      | Vi      | 0                      | 0       | 0           | 0           | 0            | 0            | 0           | 0        | 0                  | 0            | 0            |   |
| 29.9.      | Sa      | 0                      | 0       | 0           | 0           | 0            | 0            | 0           | 0        | 0                  | 0            | 0            |   |
| 30.9.      | Do      |                        |         |             |             |              |              |             |          |                    |              |              |   |
|            |         |                        |         |             |             |              |              |             |          |                    |              |              |   |
|            |         |                        |         |             |             |              |              |             |          |                    |              |              |   |
| •          |         |                        |         |             |             |              |              |             |          |                    |              |              |   |

<Prof. aus.> = El número de los profesores ausentes,

<Sustit.> = El número de sustituciones que generan las ausencias,

<Sin sustit..> = El número de las sustituciones aún no cubiertas,

<Gr. ausente> = El número de los grupos ausentes,

<Prof <- Cancel> = El número de clases canceladas y de profesores disponibles que han sido liberados de su clase porque su grupo no está,

<Aulas indisp.> = El número de aulas no disponibles,

<Cambio aula> = El número de clases para las cuales se debe buscar un aula diferente.

<Sin aula> = El número de horas en las cuales falta todavía un aula por asignar.

<Comunicado del día> = El texto redactado para este día.

#### Atención: Clases sin sustitución

Las incidencias de la columna <Sin sustitución>, que todavía no están resueltos, tienen un color rojo.

## 3.3.2 Pestaña: Comunicado del día

Se puede añadir un texto, redactado para todos o para determinados titulares, en <Historial: Incidencias> -> <Comunicado del día>. Se determine al destinatario del aviso (Todos; Grupos, todos o determinados; Profesores, todos o determinados).

Procedimiento:

- 1. Elija en la columna <Tipo> al titular que debe ser informado: <Profesores>/<Grupos/Todos> y en <Elementos> a los destinatarios.
- 2. Un clic en la columna < Comunicado del día> conduce a la página de la notificación escrita.

|       | omunicado de | Idía (0) Día de o   | alendario          |   | 🖥 19.9.18 Comunicado del día 🛛 🗙 |
|-------|--------------|---------------------|--------------------|---|----------------------------------|
| Тіро  | Elementos    | Válido para (días)∡ | Comunicado del día | B | <u>K</u> <u>U</u>                |
| Todos | Todos        | 1                   |                    | Γ |                                  |
|       |              |                     | -0                 |   |                                  |
|       |              |                     |                    |   |                                  |
|       |              |                     |                    |   |                                  |
|       |              |                     |                    |   | Aceptar Cancelar                 |

3. El comunicado redactado aparecerá en los listados de ese día y de los destinatarios elegidos.

| Com                          | unicado c<br>Todo           | les día<br>s      | a por   | Gru          | pos              | 22.9.                   | / Ju           | eves    |           |      |            |       |
|------------------------------|-----------------------------|-------------------|---------|--------------|------------------|-------------------------|----------------|---------|-----------|------|------------|-------|
| Com                          | unicado d<br>grupo:         | lel día<br>s      | por     | Prepara      | isa es<br>ación  | ta cerrada<br>de examer | a hoy.<br>nes. |         |           |      |            |       |
| Comu                         | nicado de<br>profesor       | es día<br>es      | por     | 2a           | Gruj             | oo 2a (                 | Pallé          | ès)     |           |      |            |       |
| Desta                        |                             |                   | 1       | Núm.St       | ust.             | Grupo(s)                | Hora           | Materia | Sustituto | Aula | (Profesor) | Tipo  |
| Protesc                      | pres 22                     | -1/               | Jueve   | <b>S</b> 318 |                  | 2a                      | 2              | A       | Ondas     | Au2a | Cer        | Sust. |
| La mensa e:<br>¡No se olvide | stá cerrada<br>en de la cor | a joy.<br>nferenc | cia!    | 320          |                  | 2a                      | 4              | Bio     | ???       | Au2a | Cer        | Sust. |
| Onda                         | <b>S</b> Onda               | IS                |         |              |                  |                         |                |         |           |      |            |       |
| Núm.Sust.                    | Sustituto                   | Hora              | Materia | Grupo(s)     | Aula             | (Profest                | or) Tip        | 00      |           |      |            |       |
| 318                          | Ondas                       | 2                 | A       | 2a           | Au <sub>28</sub> | a Cer 👘                 | Su             | ist.    |           |      |            |       |
| 319                          | Ondas                       | 3                 | Bio     | За           | Au3a             | a Cer                   | Su             | ist.    |           |      |            |       |
|                              |                             |                   | Gru     | uber & F     | Pett             | ers So                  | ftwa           | re      |           |      |            |       |

# 3.3.3 Pestaña: Día del calendario

Por medio de la <Pestaña: Día del calendario> se concreta qué horas o días son no lectivos. En los períodos no lectivos no se generarán sustituciones.

| Comunicado del día (0)                 | Día de calendario |   |
|----------------------------------------|-------------------|---|
| Miércoles 19.9.2018                    |                   |   |
| <ul> <li>Día lectivo normal</li> </ul> |                   |   |
| 🔿 Día festivo                          |                   |   |
| 🔿 No lectivo                           | Sin motivo        | - |
| 🔿 Sólo estas horas sin clase           |                   |   |
| Nota recordat.                         |                   |   |
|                                        |                   |   |

El texto que se redacta en la última línea es un apunte personal del responsable de organizar las sustituciones y sólo sirve como recordatorio. No se puede imprimir.

# 3.4 Matriz de sustituciones

Se entra una ausencia en el menú <Ausencias> y se busca un Sustituto idóneo para sus clases en el menú <Sustituciones>. Se accede al menú <Sustituciones> pulsando el icono <Módulo: Planificación de sustituciones> -> <Planificación de sustituciones> o a través de la opción <Sustituciones> a la cual se accede a través del botón derecho del ratón situado en la Caja de diálogo de la ventana <Ausencias> o <Historial: Incidencias>...

| 🔅 Sustitu | ciones / Pro | ofesore |         |          |      |            |                     |            |       |             | - 0              |    |
|-----------|--------------|---------|---------|----------|------|------------|---------------------|------------|-------|-------------|------------------|----|
| 💥 🕤       | s 🗐          |         |         |          |      |            |                     |            |       |             |                  | -  |
| Núm.Sust. | Sustitutc.   | Hora    | Materia | Grupo(s) | Aula | (Profesor) | Tipo                | Comentario | Firma | Estadística | Contador cancel. | ^  |
| 308       | ???          | 4       | His     | 2a       | Au2a | Góm        | Sustituciones       |            |       |             | $\checkmark$     |    |
| 303       | ???          | 4       | I.      | За       | Au3a | Cer        | Sustituciones       |            |       |             | $\checkmark$     |    |
| 304       | ???          | 3/4     |         |          | Pat2 | Cer        | Guardias en recreos |            |       |             |                  |    |
| 302       | ???          | 3       | A       | 2a       | Au2a | Cer        | Sustituciones       |            |       |             | $\checkmark$     |    |
| 297       | ???          | 3       | Mat     | 4        | Au3a | *Ondas     | Sustituciones       |            |       |             | $\checkmark$     |    |
| 307       | ???          | 3       | Geo     | 3b       | Au   | Góm        | Sustituciones       |            |       |             | $\checkmark$     |    |
| 306       | ???          | 2       | Geo     | 4        | Au2a | Góm        | Sustituciones       |            |       |             | $\checkmark$     |    |
| 301       | ???          | 2       | Bio     | 1b       | Au1b | Cer        | Sustituciones       |            |       |             | $\checkmark$     |    |
| 296       | ???          | 1       | His     | 1b       | Au1b | Ondas      | Sustituciones       |            |       |             | $\checkmark$     |    |
| 300       | ???          | 1       | Bio     | 1a       | Au1a | Cer        | Sustituciones       |            |       |             | $\checkmark$     |    |
| 305       | ???          | 1       | А       | 4        | Au3a | Góm        | Sustituciones       |            |       |             | $\checkmark$     | ~  |
| <         |              |         |         |          |      |            |                     |            |       |             | >                | .: |

La matriz de las sustituciones contiene toda la información necesaria para buscar suplentes que deben entrar en las clases sin profesor. La información básica son la fecha y hora, la materia, el grupo y el aula de la sustitución.

En las columnas con encabezamiento entre paréntesis figuran los nombres de los elementos de la clase a sustituir. Ejemplo: En <(Profesor)> aparece al nombre del profesor ausente. La columna <Sustituto> indica al profesor sustituto.

En la columna <Comentario> se puede escribir cualquier texto relacionado con la sustitución. Si quiere que los profesores confirmen la sustitución se imprime el listado incluyendo la columna <Firma>.

# Tipo (de la clase)

Aquí se informa sobre el tipo de la clase de esta hora. Una columna en color gris no es accesible, tiene sólo un valor informativo.

#### Sustitución

:Es una hora que necesita a un profesorsustituto.

#### Custodia

:

5

Un profesor se hace cargo de esta clase sin desatender a su propio grupo. Encontrará más información en el capítulo<u>Propuesta: Custodia</u>

Cancelación de clase

Se ha suspendido la clase, los alumnos tienen libre.

#### Liberación

:

....

El profesor ha sido liberado de su clase porque su grupo está ausente.

#### Aula indisp.

El aula regular no está disponible. Hay que buscar para esta clase otra aula. (Véase Búsqueda de aulas y el capítulo<u>Búsqueda de aulas</u> .)

#### **Tarea especial**

Tareas o dedicaciones especiales imprevistas influyen en el horario normal. Aquí aparecerán estas tareas especiales que se han creado en el<u><Diálogo: Matriz></u> . Su profesor o grupo tiene que dedicarse a otro asunto. (Véase el capítulo<u>Tarea especial</u>

Cambio de hora

Se ha pasado la clase a esta nueva hora desde otra. Ha dejado libre su hora normal en el horario que así ha quedado vacante. (Véase el capítulo<u>"Cambio de hora"</u>).

#### Intercambio

: Dos clases intercambian su posición en el horario. (Véase el capítulo<u>"Intercambio de clases"</u> ``

).

2

#### Cambio de profesor

El profesor se debe hacer cargo de una clase que no es la suya. Su propio grupo se quedará sin él y es necesario buscarle un sustituto en su propia clase.

Ignorar la ausencia

116

Se puede asignarle una sustitución a un profesor ausente si lo exija y confirma expresamente.

## 3.4.1 Gestión de sustituciones

¿Cómo se cubre una hora que ha quedado vacante por la ausencia de un profesor? Se indican las repercusiones de <u>Ausencias</u> de profesores, grupos o la no disponibilidad de aulas en la ventana <u><Sustituciones></u>. Cada línea de la matriz representa una incidencia y requiere ser solucionada. La solución puede ser la:

- Cancelación,
- Sustitución,
- Custodia de la clase,
- Búsqueda de otra aula .

#### 3.4.1.1 Cancelación clase

Se habla de una cancelación de una clase si se ha suspendido, los alumnos tienen libre. La ventana <Sustituciones> hace dos veces referencia a cancelaciones: 1) Columna **Tipo**de sustitución

El tipo de sustitución "Cancelación clase" indica a aquellas clases en las cuales se ha prescindido expresamente a una sustitución o a la suspensión automática porque pertenece a la franja horaria en la cual no se sustituyen las clases. Se determina esta plantilla de las sustituciones obligatorias y las cancelaciones en <Semana lectiva> -> <<u>Sustitución></u>. Se invalida la cancelación de una clase o cualquier otra entrada por medio del icono <Cancelación clase>. Una línea de una hora o clase cancelada aparecerá en color gris y no será accesible en la matriz de sustituciones. 2) lcono

#### <Cancelación clase>

Por medio del botón <Cancelación clase> se convierte cualquier sustitución u otro tipo de clase en una cancelación.

| × |
|---|
| _ |

#### Atención: Anular una cancelación

Se invalida la cancelación de una clase o cualquier otra entrada por medio del icono <Cancelación clase>.

#### 3.4.1.2 Sustitución

Tiene tres posibilidades de asignarle a un profesor la sustitución en una clase:

- 1) Se escribe su nombre en la columna <Sustituto>.
- 2) Se elige uno entre los nombres de la lista desplegada.

| 🙆 Sustitu | iciones / Pr | ofesor   | es                    |          |      |            |                     |            |       |             |                  | _              | × |
|-----------|--------------|----------|-----------------------|----------|------|------------|---------------------|------------|-------|-------------|------------------|----------------|---|
| × 🛪       | -3           |          |                       |          |      |            |                     |            |       |             |                  |                | - |
| Núm.Sust. | Sustituto    | Hora     | Materia               | Grupo(s) | Aula | (Profesor) | Tipo                | Comentario | Firma | Estadística | Contador cancel. | Contador sust. |   |
| 304       | ??? 💌        | 3/4      |                       |          | Pat2 | Cer        | Guardias en recreos |            |       |             |                  |                |   |
| 302       | 🕤 Ond        | as O     | )ndas                 |          | Au2a | Cer        | Sustituciones       |            |       |             |                  |                |   |
| 303       | Ser Lar      | L N      | ,aruso<br>Lacarino Pé |          | Au3a | Cer        | Sustituciones       |            |       |             |                  |                |   |
| 296       | Ser Cer      | Ċ        | Cervantes             | 102      | Au1b | Ondas      | Sustituciones       |            |       |             |                  |                |   |
| 305       | 😙 Curie      | e C      | Curie                 |          | Au2b | Pal        | Sustituciones       |            |       |             | $\checkmark$     |                |   |
| 306       | 🕤 😭 Fern     | F        | ernández              |          | Au   | Pal        | Sustituciones       |            |       |             |                  |                |   |
| 297       | San Dal      | 1 U<br>P | allés                 |          | Au3a | *Ondas     | Sustituciones       |            |       |             | $\checkmark$     |                |   |
| 300       | 🕤 😙 Sani     | ti S     | antiago               |          | Au1a | Cer        | Sustituciones       |            |       |             | $\checkmark$     |                |   |
| 301       | 😭 Gar        | G        | iarcía                |          | Au1b | Cer        | Sustituciones       |            |       |             | $\checkmark$     |                |   |
| 307       | জি?          |          |                       |          | Fís  | Pal        | Sustituciones       |            |       |             |                  |                |   |
| 308       | ???          | 4        | Fís                   | 3b       | Fís  | Pal        | Sustituciones       |            |       |             | $\checkmark$     |                |   |

• 3) Se busca un sustituto ejecutando la aplicación <Propuesta: Profesor>. El programa indicará a los profesores que podrían ser sustitutos, evaluando la idoneidad de cada uno de ellos, según unos criterios preestablecidos en el programa, pero ponderados por el usuario.

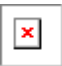

Los profesores propuestos no tienen clase en la hora en cuestión. Por medio de un doble clic se asigna la clase al profesor elegido.

Se explicarán los parámetros de cada columna y su significado en el capítulo <u><Propuesta:</u> Profesor>.

#### 3.4.1.3 Custodia

Se llama "Custodia" el caso de un profesor, que tiene clase y adicionalmente atiende a otro grupo sin profesor. Se busca un profesor de custodia ejecutando la aplicación <Propuesta: Profesor> y pulsando la pestaña <Custodias>. El programa sólo propondrá profesores para una custodia si éstos tienen clase en esta hora.

| 🕘 Pro        |                |                        |             |           |          |                        |                                     |                       |         | □ × |
|--------------|----------------|------------------------|-------------|-----------|----------|------------------------|-------------------------------------|-----------------------|---------|-----|
| <b>=</b> 19. | 9. Mi-1 Pa     | /Mat/2b                |             |           |          |                        |                                     |                       |         |     |
| A Pro        | puestas de     | sustitución (2),Custo  | dias (5),Au | ulas (5)  |          |                        |                                     |                       |         |     |
| B            | oque           |                        |             |           |          |                        |                                     |                       |         |     |
| 🗌 Su         | istitución per | manente                |             |           |          |                        |                                     |                       |         |     |
| Propu        | estas de susi  | tución શ Custodias (5) | Julas (5)   |           |          |                        |                                     |                       |         |     |
| Abrev.       | Horarios       | Posición horaria de l  | la sust. S  | ust. Cano | celación | Contador: Sust Cancel. | Exigencias horarias de este titular | Valor: Contador anual | Símbolo |     |
| Fern         |                | 1                      |             |           |          |                        |                                     |                       |         |     |
| Curie        |                | 5                      |             |           |          |                        |                                     |                       | - 22    |     |
|              |                |                        |             |           |          |                        |                                     |                       |         |     |
|              |                |                        |             |           |          |                        |                                     |                       |         |     |
|              |                |                        |             |           |          |                        |                                     |                       |         |     |
|              |                |                        |             |           |          |                        |                                     |                       |         |     |
|              |                |                        |             |           |          |                        |                                     |                       |         |     |
| J            |                |                        |             |           |          |                        |                                     |                       |         |     |

Ejecutando el botón <Aplicar> o haciendo un doble clic sobre un profesor, se le asigna la clase como custodia. El programa le pedirá al usuario la confirmación de esta modalidad. En caso contrario, el profesor será liberado de su propia clase que pasará al listado de las horas sin profesor.

Encontrará más información en el capítulo Propuesta: Custodia.

#### 3.4.1.4 Búsqueda de aulas

Si el aula de una clase está ocupada por otra actividad excepcional se busca una nueva e idónea por medio de la aplicación <Asignar un aula (+/-)>. La lógica es la misma como en el programa

estándar y no necesita mucha explicación: Ejecutando el botón < Asignar aula (+/-)> o haciendo un doble clic sobre ella, se le asigna a la clase una nueva aula.

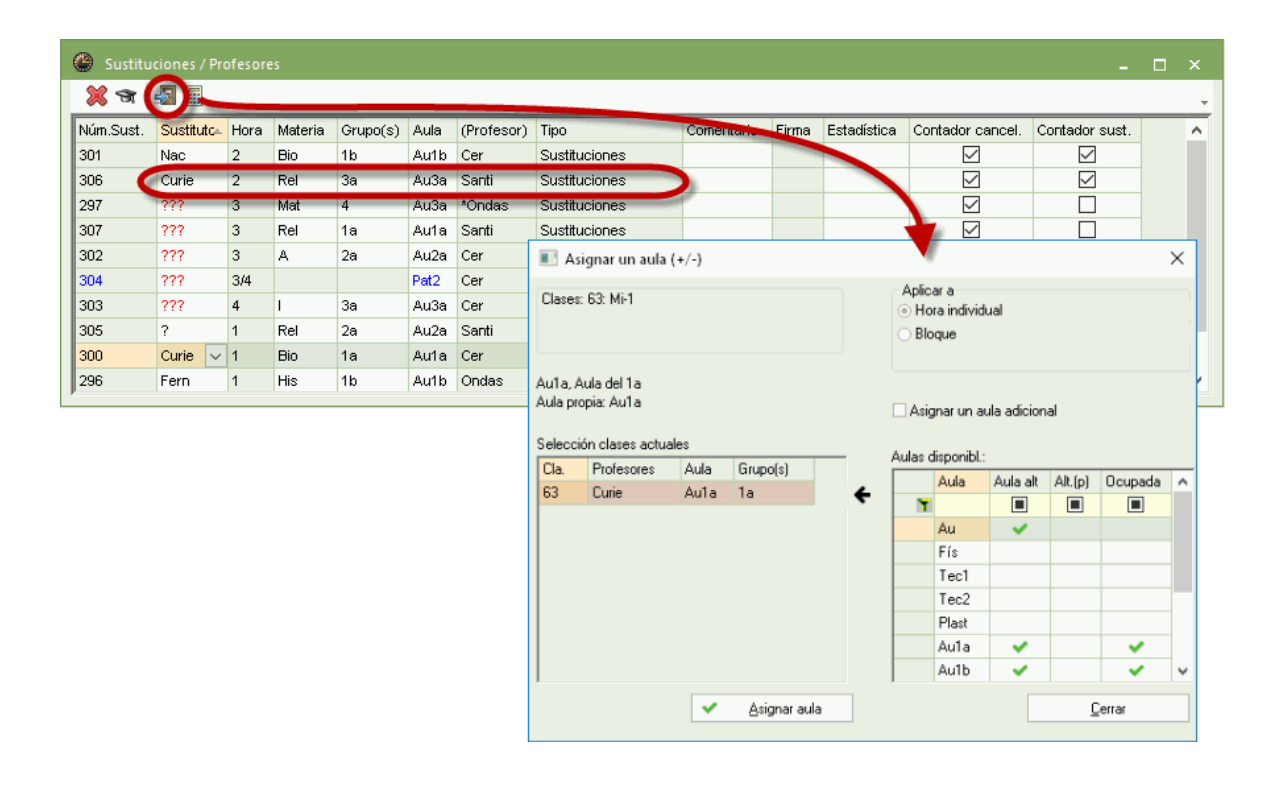

El programa permite asignarle a una clase un aula ocupada.

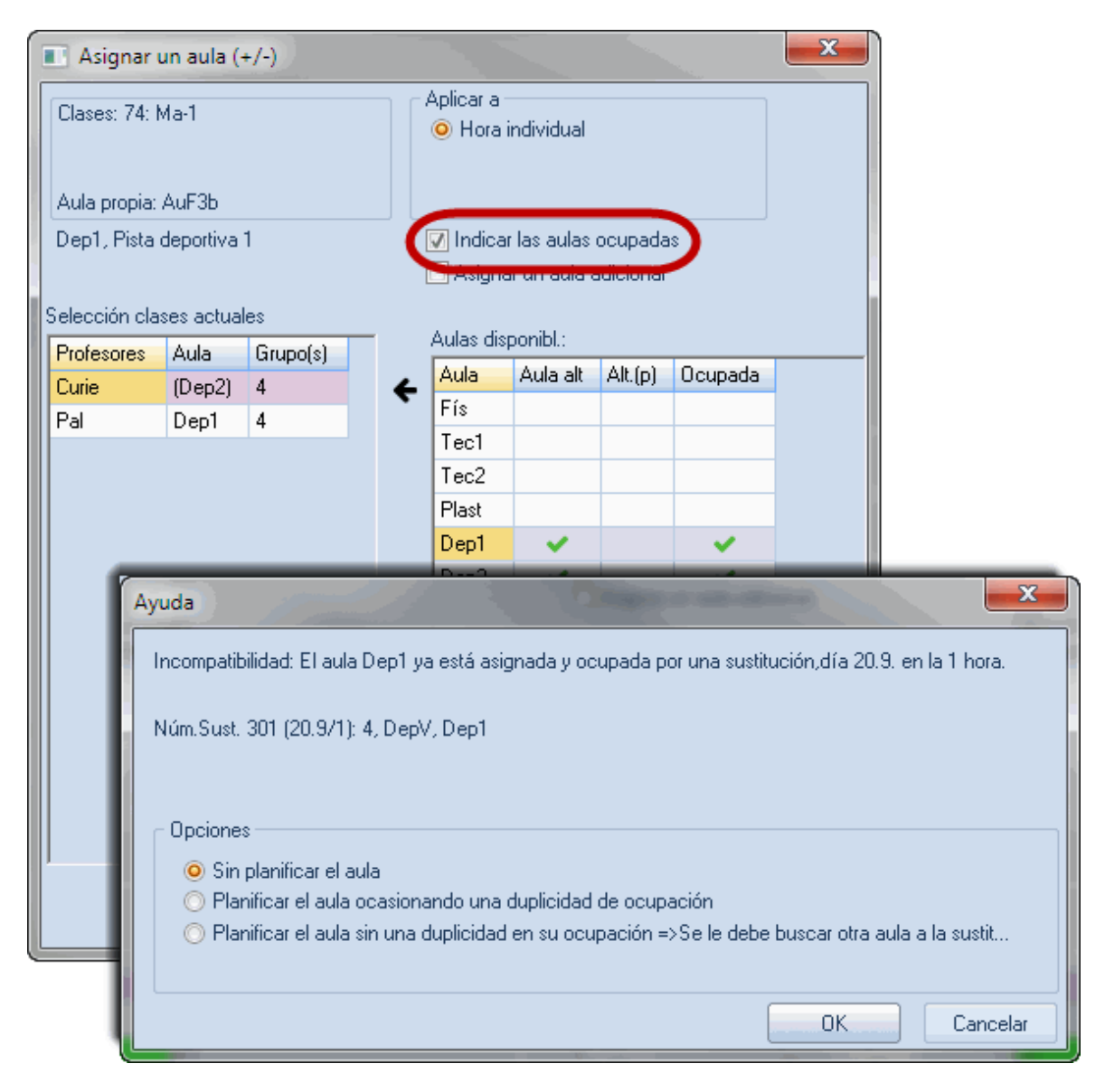

Se resuelve la doble ocupación o la momentánea incompatibilidad por medio de una de las cuatro opciones que el programa propone.

# 3.5 Propuesta: Profesor

Se inicia la búsqueda de un profesor suplente colocando el cursor en la columna <Sustituto> y pulsando este icono. Se elige a uno en concreto haciendo un doble clic en su nombre. ¿Cuál de los profesores propuestos por el programa es el más idóneo? Ud. decidirá, el programa le ofrecerá toda la información necesaria y útil para poder tomar una decisión acertada. El programa le facilitará muchos criterios que se pueden tener en cuenta en esta decisión.

#### Atención: Desactivar parámetros

Si en su centro algunos de los criterios de decisión no importan los puede desactivar mediante un clic con el botón derecho del ratón en su encabezamiento.

#### Atención: Ordenar parámetros

Se desplaza una columna entera a otra posición arrastrando su encabezamiento.

| 🕘 Vertretun   |                                                     |            |          |           |                   |        |         |        |      |                         |               |         |     |  |  |
|---------------|-----------------------------------------------------|------------|----------|-----------|-------------------|--------|---------|--------|------|-------------------------|---------------|---------|-----|--|--|
| ▼ 19.9. Mi-   | 1 Arist/Sp                                          | oortM/3a,  | 3Ь       |           |                   |        |         |        |      |                         |               |         |     |  |  |
| ▲ Vertretur   | gsvorsch                                            | läge (4),B | etreuung | en (3),Rä | ume (7)           |        |         |        |      |                         |               |         |     |  |  |
| Stundent      | Stundenblock                                        |            |          |           |                   |        |         |        |      |                         |               |         |     |  |  |
| Dauerver      | tretung                                             |            |          |           |                   |        |         |        |      |                         |               |         |     |  |  |
| Vertretungsvo | Vertretungsvorschläge (4) Betreuungen (3) Räume (7) |            |          |           |                   |        |         |        |      |                         |               |         |     |  |  |
| Name          | Stunden                                             | olan       |          |           | Merker zur Stunde | Vertr. | Entfall | Zähler | Fach | Zeitwünsche zum Element | Jahres-Zähler | Kennzei | hen |  |  |
| Curie         |                                                     | Tw         | Tw       |           | 1                 |        |         |        |      |                         |               | 28      | 1   |  |  |
| Nobel         |                                                     | Rel        | Rei      | Rel       | 1                 |        |         |        |      | +2                      |               |         |     |  |  |
| Cer           |                                                     |            |          |           | 9                 |        |         |        |      | -3                      |               |         |     |  |  |
| New           |                                                     |            |          |           | 9                 |        |         |        |      | -3                      |               |         |     |  |  |
|               |                                                     |            |          |           |                   |        |         |        |      |                         |               |         |     |  |  |
| 1             |                                                     |            |          |           |                   |        |         |        |      |                         |               |         |     |  |  |

El "mejor" sustituto encabezará en listado de los profesores disponibles. El programa valora y pondera en este ranking los siguientes criterios:

## Posición horaria de la sustitución

Valora cómo la sustitución encajaría en el horario del profesor propuesto:

#### Posición: x

x = El profesor ha sido liberado de su clase por la ausencia de su grupo.

#### Posición: 0

La sustitución afecta a una hora no lectiva entre dos lectivas, llamada "sesión no ocupada"

#### Posición: 1

La clase queda fuera del horario del profesor, puede ser una hora antes o después de su horario normal.

#### Posición: 2

2= La distancia horaria de la sustitución con el horario normal son 2 horas.

#### **Posiciones: 3-8**

La distancia horaria de la sustitución con el horario normal son de 3 a 8 horas.

#### Posición: 9

El profesor no viene este día. Por esta condición esta posición aparece con un fondo rojo.

## **Contador: Sustituciones - Cancelaciones**

Se restan las clases canceladas de las sustituciones hechas.

Un contador negativo significa que el número de las clases canceladas de este profesor supera él de sus sustituciones. El usuario decide si el contador se pone a cero cada día, cada semana, cada mes, cada año o después de un período definido individualmente. Se define el plazo de la contabilidad en <Inicio> - <Definiciones> -> <Planificación de sustituciones> -> <Contabilidad>.

#### Valor: Contador anual

Lleva la contabilidad anual.

## Sustituciones; Cancelaciones

Detalle numérico sobre las sustituciones y cancelaciones mensuales.

## Semana anterior

El profesor fue el sustituto en esta clase la semana pasada.

## Grupo

El símbolo de un grupo en la columna <Símbolo> indica que el profesor da otra materia en este el grupo. Lo conoce.

## Materia

El símbolo de un libro en la columna <Símbolo> indica que el profesor imparte la misma materia que el profesor ausente.

## Custodias

Número de las custodias este mes. Encontrará más información en el capítulo Propuesta: Custodia .

## **Exigencias horarias**

Indica la disponibilidad o la petición del profesor en esta hora.

## Horas/Día

Número de horas del profesor este día.

# Puntos

El usuario decide cómo se debe ponderar y valorar cada aspecto de las sustituciones. El programa los convierte con sus ponderaciones en puntos. Se considera al profesor con menos puntos, que pueden ser negativos, al menos afectado por las sustituciones del pasado. Cust.= Este profesor pertenece al grupo de profesores que están de guardia.

#### Columna <Horarios>

Un clic en esta columna abrirá el horario del profesor. Así puede apreciar el impacto de la sustitución en el horario del profesor.

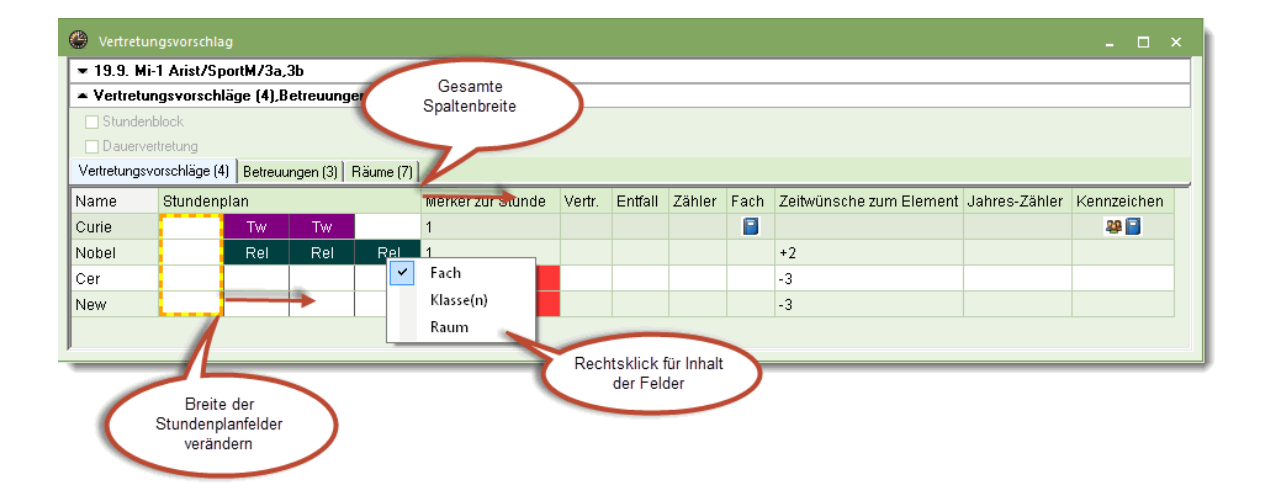

Aumentando el ancho de la columna o estrechando las casillas horarias se ganará más visibilidad y claridad. Por medio del botón derecho del ratón se decide el tipo de información del horario, que pueden ser los grupos, la materia o el aula.

# 3.5.1 Propuesta: Custodia

Se llama "Custodia" el caso de un profesor, que tiene clase y adicionalmente atiende a otro grupo sin profesor. El programa sólo propondrá profesores para una custodia si éstos tienen clase en esta hora.

Desde el menú <Sustituciones> se accede a esta aplicación pulsando el icono <u><Propuesta:</u> Profesor> y a continuación el la nueva ventana el botón <Custodia>.

| Propuesta -> Sustitución |                |                                  |       |             |                        |                                     |                       |         |  |  |  |
|--------------------------|----------------|----------------------------------|-------|-------------|------------------------|-------------------------------------|-----------------------|---------|--|--|--|
| <b>▼</b> 19.9            | . Mi-1 Car/    | /DepM/3a,3b                      |       |             |                        |                                     |                       |         |  |  |  |
| 🔺 Prop                   | ouestas de     | sustitución (3),Custodias (6)    | Aulas | (5)         |                        |                                     |                       |         |  |  |  |
| 🗌 Blo                    | que            |                                  |       |             |                        |                                     |                       |         |  |  |  |
| 🗌 Sus                    | titución perm  | nanente                          |       |             |                        |                                     |                       |         |  |  |  |
| Propue:                  | stas de sustit | ución (3) Custodias (6) Auros (5 | 5]    |             |                        |                                     |                       |         |  |  |  |
| Abrev.                   | Horarios       | Posición horaria de la sust.     | Sust. | Cancelación | Contador: Sust Cancel. | Exigencias horarias de este titular | Valor: Contador anual | Símbolo |  |  |  |
| Nac                      | Х              | Gua                              |       |             |                        |                                     |                       | -       |  |  |  |
| Fern                     |                | 1                                |       |             |                        |                                     |                       |         |  |  |  |
| Curie                    |                | 5                                |       |             |                        |                                     |                       | 28 📄    |  |  |  |
|                          |                |                                  |       |             |                        |                                     |                       |         |  |  |  |
|                          |                |                                  |       |             |                        |                                     |                       |         |  |  |  |

El contenido de este menú es algo diferente del Propuesta: Profesor> :

- 1. Aula: Es el aula en la cual da clase el profesor propuesto.
- 2. Materia: La materia del profesor propuesto.

Las otras columnas coinciden con Propuesta: Profesor> .

Haciendo un doble clic sobre un profesor, se le asigna la clase como custodia. El programa le pedirá al usuario la confirmación si quiere recurrir realmente al profesor elegido, si se le asigna una custodia adicional o se cancela su propia clase para estar en otra, renunciando a su propio grupo.

| Ayuda                                                                                                    | × |
|----------------------------------------------------------------------------------------------------|---|
| El profesor Cer ya tiene clase en esta hora: Día 19.9., hora 1.                                                                                                    |   |
| Cla. 63: 1a, Cer, Bio, Au1a                                                                                                    |   |
| Opciones<br>Sin planificar al profesor<br>El profesor da su propia clase y atiende a otro grupo (=custodia)<br>Sustituir al profesor en su clase regular aunque no esté ausente (=sustitución) |   |
| ОК                                                                                                    |   |

# 3.5.2 Automatismo

Se deja la gestión de las sustituciones en manos del programa que asignará automáticamente al profesor más idóneo a las horas sin profesor. Basta con clicar en el icono <Automatismo> de la Barra de herramientas.

El panel superior indica el trabajo pendiente.

Se ejecuta este automatismo en diferentes niveles empezando, por ejemplo, por buscar una solución para las sustituciones, recurriendo a los <Profesores más idóneos>, y acabando con la <Búsqueda de otras aulas>.

| Vertretungsautomatik                                                                                                    | ( |
|----------------------------------------------------------------------------------------------------|---|
| offene Vertretungen<br>10 Vertretungen<br>2 Raumvertretungen<br>0 PausenaufsVertretungen<br>Auswahl der Methode                                                                                                    |   |
| Alle (bester Vertreter des Vorschlags)<br>Alle (bester Vertreter des Vorschlags)<br>Raumvertretungen (nur Ausweichräume)<br>Start Vertretungsautomatik<br>Alle (bester Vertreter des Vorschlags)<br>Vertreter statt: Lehrer (Fach / Klasse(n)) |   |

Se ejecuta el automatismo pulsando el botón < Inicio: < Automatismo sustituciones>>.

El programa avisará el final de la asignación automática en cada nivel.

Los profesores que encabezan en <u><<u>Propuesta</u>: <u>Profesor></u> el listado de los profesores más "idóneos" serán los encargados de hacer las sustituciones.</u>

La <Búsqueda de otras aulas> se limita a las cadenas de aulas alternativas de la anterior. Si no hay ningún aula alternativa libre se debe buscar otra mediante la aplicación <Asignar aula (+/-)>.

# 3.6 Entrada de ausencias

Se define la Ausencia de profesores, grupos y la no disponibilidad de aulas en el <Módulo <Planificación de sustituciones> -> tarjeta <Planificación de sustituciones> -> <Ausencias>.

Una vez determinados la fecha y el tipo del titular ausente, que puede ser un profesor, grupo o aula, se entra a los ausentes directamente en la matriz de datos. Para cada titular hay una tarjeta propia.

#### Atención: Fecha de las ausencias

Por medio del botón <Definiciones> de la Barra de herramientas o el icono del calendario, que se encuentra en la Caja de diálogo superior, se determina si la ventana <Ausencias> indica las ausencias del día actual, de toda una semana o de un período elegido por el usuario.

| 🚇 Ausencias /  | Profesores |             |             |              |             |        | [     | - • × |
|----------------|------------|-------------|-------------|--------------|-------------|--------|-------|-------|
| - 📑 💥   &      | 🌞 🏛        |             |             |              |             |        |       | 7     |
| dera           | _          |             | <b>.</b>    |              |             |        |       |       |
| 19.09.2016     | •          |             |             |              |             |        |       |       |
| Lu 💽           | F          |             |             |              |             |        |       |       |
| Profesores (1) | Grupos (0) | Aulas (0)   |             |              |             |        |       |       |
| Núm.ausencia   | Profesores | desde:DD.MM | desde hora: | hasta: DD.MM | hasta hora: | Motivo | Texto |       |
| 2              | Pal        | 22.09.      | 1           | 25.09.       |             | EO     |       |       |
|                |            |             |             |              |             |        |       |       |
|                |            |             |             |              |             |        |       |       |
|                |            |             |             |              |             |        |       |       |
|                |            |             |             |              |             |        |       |       |

Ejemplo de la imagen: El profesor está ausente del 6.9. desde la 1a hasta la 8a hora del 11.9.. La columna <Motivo> indica la causa de su ausencia. En <Texto> se puede redactar cualquier comentario acerca de la ausencia.

La entrada de una ausencia repercute inmediata y visiblemente en los horarios, en el del profesor ausente y en los horarios de los grupos que éste tiene este día. Indican las horas que han quedado afectadas por la ausencia.

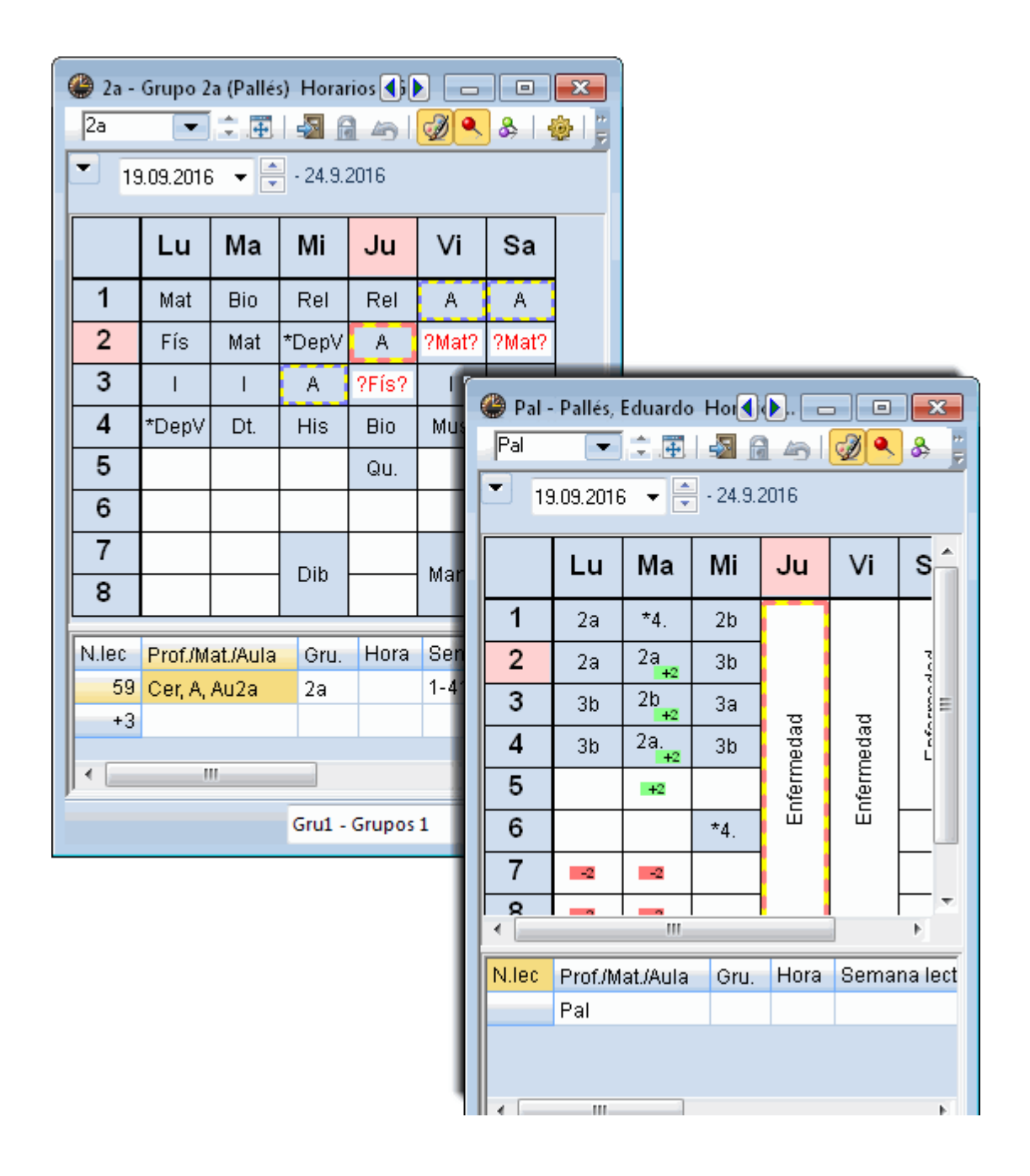

#### Atención: Tipo de ausencias de profesores, grupos y aulas

Una ausencia de un 1) profesor genera una <u>Sustitución</u> por parte de otro profesor o la <u>Cancelación</u> de su clase; la de un 2) grupo <u>libera</u> a sus profesores de sus clases por lo cual éstos son candidatos para hacer una sustitución en estas horas y la 3) <u>No disponibilidad de un aula</u>, llamada "Ausencia", requiere la búsqueda de otras aulas.

# Entrada de ausencias por medio del método de "Arrastrar y soltar" desde la ventana <Titulares> de la Barra de Herramientas principal

El método de "Arrastrar y soltar" desde la ventana <Titulares> de la Barra de Herramientas permite entrar varias ausencias a la vez.

| Ausencias / Profesores                                                                                                    |        |                                                    |                                                                                  |
|----------------------------------------------------------------------------------------------------|--------|----------------------------------------------------|----------------------------------------------------------------------------------|
| de - a<br>21,09.2016 →<br>Ma<br>Profesores (1) Grupos (0) Aulas (0)                                                                                                    | €<br>¥ | Abrev.<br>Ondas<br>Car                             | ×<br>Apellidos<br>Ondas<br>Caruso                                                |
| Núm       Profesores       desde:DD.M∞       desde h₀ hasta: DD.Ml has         2       Pal       20.09.       23.09.         Image: Comparison of the second second s |        | Nac<br>Cer<br>Curie<br>Fern<br>Góm<br>Pal<br>Santi | Nacarino Pérez<br>Cervantes<br>Curie<br>Fernandez<br>Gómez<br>Pallés<br>Santiago |
|                                                                                                    |        | Gar                                                | García                                                                           |

# 3.6.1 Selección e impresión de ausencias

La impresión de las ausencias se rige por el contenido y la presentación de las ausencias en su menú respetando el orden de las columnas y líneas.

# Seleccionar ausencias

Tiene a su disposición tres maneras de seleccionar y limitar las ausencias visualizadas:

- Selección por el tipo del titular (1)
- Selección por un día o período concreto (2)
- Selección por un motivo concreto (3)
   Se determina el motivo de selección en <Definiciones> -> <Motivo de la ausencia>.

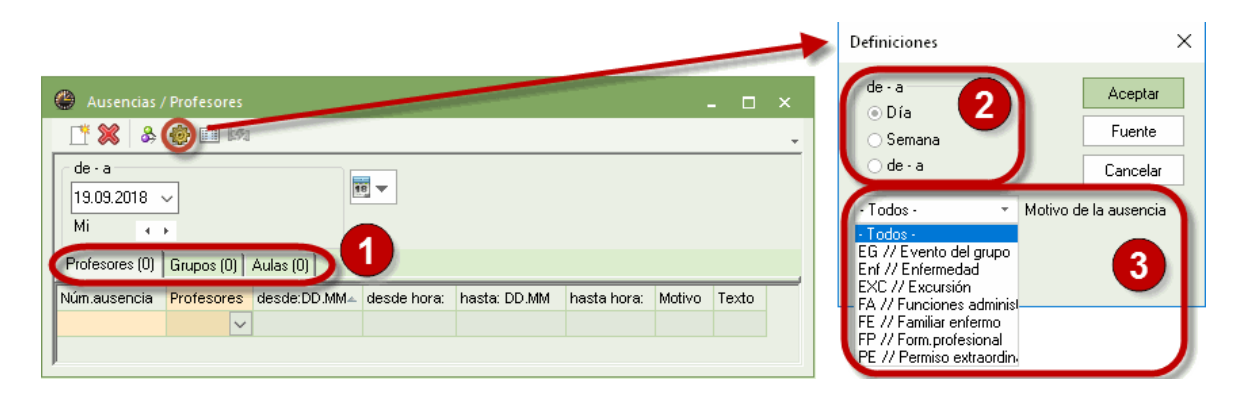

# 3.7 Eventos

Los eventos de un centro son actividades no lectivas como, por ejemplo, excursiones, visitas culturales, conferencias, etc.

#### Atención: Eventos y ausencias de grupos

Para actividades del tipo indicado se definen eventos y no se declara el grupo implicado como "ausente" en las horas de esta actividad.

Es importante usar el concepto de eventos y no el de ausencias si se trabaja con el programa WebUntis.

# 3.7.1 Definición de un evento

Se define un evento desplegando los submenús del icono <Ausencias>.

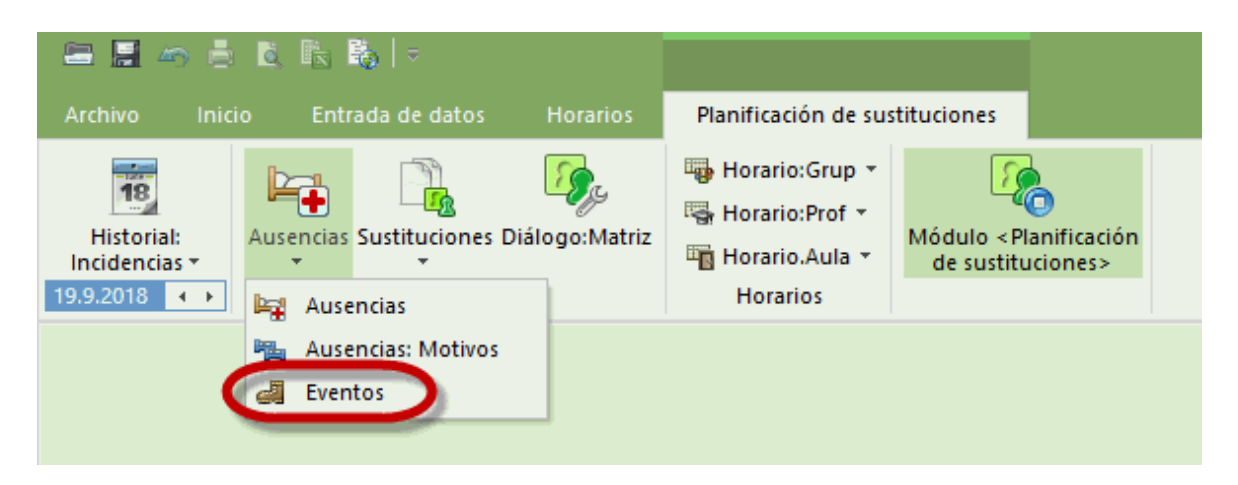

Se indican el grupo, el profesor que acompaña al grupo en la actividad no lectiva y el motivo del evento.

| 💮 Evento / I               | Profesore                     |              |           |        |             |             |              |             |        |       | - 0          |   |
|----------------------------|-------------------------------|--------------|-----------|--------|-------------|-------------|--------------|-------------|--------|-------|--------------|---|
| = 💥 🛛                      | 2 🛓                           | ۵ 🎂 🤹        |           |        |             |             |              |             |        |       |              | * |
| de - a<br>19.09.2018<br>Mi | <ul><li>✓</li><li>I</li></ul> |              | 18        | -      |             |             |              |             |        |       |              |   |
| Núm.evento                 | Grupos                        | Parte(grupo) | Profesore | s Aula | desde:DD.MM | desde hora: | hasta: DD.MM | hasta hora: | Motivo | Texto | Contabilizar |   |
| 11                         | 1a                            |              | Car       | ~      | 19.09.      | 1           | 19.09.       | 8           |        |       |              |   |
|                            |                               |              |           |        |             |             |              |             |        |       |              |   |
|                            |                               |              |           |        |             |             |              |             |        |       |              |   |

Atención: Copia y pega eventos Se pueden copiar y pegar los eventos que se repiten durante el curso escolar.

La ventana de <Sustituciones> mostrará las sustituciones, cancelaciones y liberaciones de profesores que el evento programado causa.

| Sustituciones / Profesores |           |      |         |          |      |            |        | x          | 6     | 9           |                  |                | 2a 🖪 🕯 | <b>(</b> 5)      |     |      | @ c    | Ondas   | - Onda | is, José | м        | - 0             | - ×   |        |               |          |       |        |
|----------------------------|-----------|------|---------|----------|------|------------|--------|------------|-------|-------------|------------------|----------------|--------|------------------|-----|------|--------|---------|--------|----------|----------|-----------------|-------|--------|---------------|----------|-------|--------|
| 💥 🖘                        | se 🗐      |      |         |          |      |            |        |            |       |             |                  |                | -      | 2a 🔻 🕯 🀺 🌆 🗟 🚑 🐥 |     |      |        |         |        |          | )        | . 🚺 🔽 🐨 🗘 🐨 💭 💭 |       |        |               |          |       | 🧭 👻    |
| Núm.Sust.                  | Sustituto | Hora | Materia | Grupo(s) | Aula | (Profesor) | Tipo   | Comentario | Firma | Estadística | Contador cancel. | Contador sust. |        | ΠĽ               |     | 17.0 | 9.2018 |         | • 22   | 9.2018   |          |                 | 17.09 | 2018   | ~             | · 22.9.7 | 2018  |        |
| 304                        | ??? 🗸 🗸   | 1    | DepM    | 3a, 3b   | Dep2 | *Car       | Sustit |            |       |             |                  |                |        |                  |     |      |        |         |        |          |          |                 | _     |        |               |          |       |        |
| 305                        | ???       | 2    | DepM    | 2b, 2a   | Dep2 | *Car       | Sustit |            |       |             |                  |                |        |                  |     | Lu   | Ма     | Mi      | Ju     | Vi       | Sa       |                 | Lu    | Ma     | Mi            | Ju       | Vi    | Sa     |
| 306                        | ???       | 4    | Mat     | 1b       | Au1b | Car        | Sustit |            |       |             |                  |                |        |                  | 1   |      |        | Rel     | Rel    | A        | A        | 1               |       |        | 1b            | 3a       | 1b    | 3a     |
| 300                        | Ondas     | 7    |         | (1a)     |      | *Ondas     | Libera |            |       |             |                  |                |        |                  | 2   |      |        | *Dep    | A      | Mat      | Mat      | 2               | •     | •      |               |          |       | 4.     |
| 302                        | Ondas     | 8    |         | (1a)     |      | *Ondas     | Libera |            |       |             |                  |                |        |                  | 3   | nici | nici   | A       | Fís    | 1        | 1        | 3               | E I   | 문      | 4.            |          | 4.    | 4      |
| 11                         | Car       | 1-8  |         | 1a       |      | Car        | Event  |            |       |             |                  |                |        |                  | 4   | le   | le l   | His     | Bio    | Mus      | *Dep     | 4               |       | le l   |               | 3a       |       |        |
| 299                        | Nac       | 4    |         | (1a)     |      | Nac        | Libera |            |       |             |                  |                |        |                  | 5   | es c | S a    |         | QU.    |          | His      | 5               | ä     | BS 0   |               |          |       |        |
| 296                        | Cer       | 1    |         | (1a)     |      | Cer        | Libera |            |       |             |                  |                |        |                  | 6   | Ante | Part P |         |        |          |          | 6               | Ę.    | And L  | <u> </u>      |          |       |        |
| 297                        | Fern      | 2    |         | (1a)     |      | Fern       | Libera |            |       |             |                  |                |        |                  | 4   |      |        | Dib     | L      | Man.     | $\vdash$ |                 | - i   | · ·    | 18.           | -        | 2b.   |        |
| 298                        | Santi     | 3    |         | (1a)     |      | Santi      | Libera |            |       |             |                  |                |        | l l              | 8   | -    |        |         |        |          |          |                 | L     |        | 18.           |          |       |        |
|                            |           |      |         |          |      |            |        |            |       |             |                  |                |        |                  | NJe | C P  | rofJM  | at/Aul: | a Gr   | u. Te    | xto adi  | N.Ie            | c Pr  | of/Mat | <i>J</i> Aula | Gru.     | Texto | adicic |
|                            |           |      |         |          |      |            |        |            |       |             |                  |                |        | 1                |     | +3   |        |         |        |          |          |                 |       |        |               |          |       |        |
|                            |           |      |         |          |      |            |        |            |       |             |                  |                |        |                  |     |      |        |         |        |          |          |                 |       |        |               |          |       |        |
|                            |           |      |         |          |      |            |        |            |       |             |                  |                |        |                  |     |      |        |         |        |          |          |                 |       |        |               |          |       |        |
|                            |           |      |         |          |      |            |        |            |       |             |                  |                |        |                  |     |      |        |         |        |          |          |                 |       |        |               |          |       |        |
|                            |           |      |         |          |      |            |        |            |       |             |                  |                |        |                  |     |      |        |         |        |          |          |                 |       |        |               |          |       |        |
|                            |           |      |         |          |      |            |        |            |       |             |                  |                |        |                  |     |      |        |         |        |          |          |                 |       |        |               |          |       |        |
|                            |           |      |         |          |      |            |        |            |       |             |                  |                |        |                  | <   |      |        |         |        |          | >        | <               |       |        |               |          |       | >      |

# 3.7.2 Eventos con Conjuntos de alumnos

En los eventos de un centro no suelen participar todos los alumnos de un grupo. Para este caso, entre otros, se ha definido el concepto del "Conjunto de alumnos" que está formado sólo por una parte de los alumnos de un grupo.

Ejemplo: Si en una determinada clase o evento, los alumnos de un grupo se dividen en tres subgrupos (p.e.: TXW\_1a: Alumnos actores, profesor "Gauss"; Wk\_1a: Alumnos (V), profesor Ander"; Tw\_1a: Alumnas (M), profesora "Curie") se define para cada uno un Conjunto de alumnos y se agrupan los tres como desdoblamiento de clases. En un evento en el cual sólo participa un Conjunto, por ejemplo TXW\_1a), Untis Exprés libera sólo al profesor (Gauss) de este conjunto de su alumnos.

| el. Contador sust. |   |
|--------------------|---|
|                    |   |
|                    |   |
|                    |   |
|                    |   |
|                    |   |
|                    |   |
|                    |   |
|                    |   |
|                    |   |
| to Contabilizar    |   |
|                    | - |

# 3.8 Gestionar horarios

Se realizan los siguientes trabajos directamente en los horarios:

- Cambio de hora
- Intercambio de clases
- Cancelación de clase
- Crear una Tarea especial
- · Cambio de aula

# 3.8.1 Cambio de hora

Si se realizan modificaciones en los horarios en la modalidad <Planificación de sustituciones> éstas serán pasajeras y sólo válidas para la semana actual. Después será vigente otra vez el horario normal. Para mover clases se usa el método de <Arrastrar y colocar> (Drag&Drop) que sigue las mismas pautas en la modalidad <Planificación de sustituciones> como en el módulo básico.

Horas sin clases de color verde permiten un Cambio de hora directo.

| 🔮 1a  | - Grupo    | 1a (Fern | ández) H | Horarios | (Gru1)  | <b>4</b> Þ |       |    | × |
|-------|------------|----------|----------|----------|---------|------------|-------|----|---|
| 1a    | •          | ÷        | -sa 🔓    | 1 43     | I 🔍     | &          | 👌 • 🎂 | ≣▼ | Ŧ |
|       | 24.09.2018 | 3 ~      | - 29.9.2 | 2018     |         |            |       |    |   |
|       | Lu         | Ма       | Mi       | Ju       | Vi      | Sa         |       |    |   |
| 1     | I          | Mat      |          | Mus      | Mat     | Bio        |       |    |   |
| 2     | Mus        | I        | *DepM    | А        | Rel     | I          |       |    |   |
| 3     | Bio        | Dib      | Mat      | T        | I       | Mat        |       |    |   |
| 4     | *DepM      | Dib      | А        | Mat      | A       |            |       |    |   |
| 5     | Man        | Rel      | А        |          | Man     | A          |       |    |   |
| 6     |            |          |          |          |         |            | ]     |    |   |
| 7     |            | Tec.     |          |          |         |            |       |    |   |
| 8     |            | Tec.     |          |          | *DepM   |            | ]     |    |   |
| N.lec | Prof./M    | at./Aula | Gru.     | Texto    | adicion | al         |       |    | - |

Los cambios serán incorporados y avisados en el menú <Sustituciones>. Ejemplo (Véase la imagen siguiente): (Tipo) Cambio de clase en el horario del 1a: La 5a hora de Religión del martes, día 25.9., pasa a la 6a hora del jueves, día 27.9..

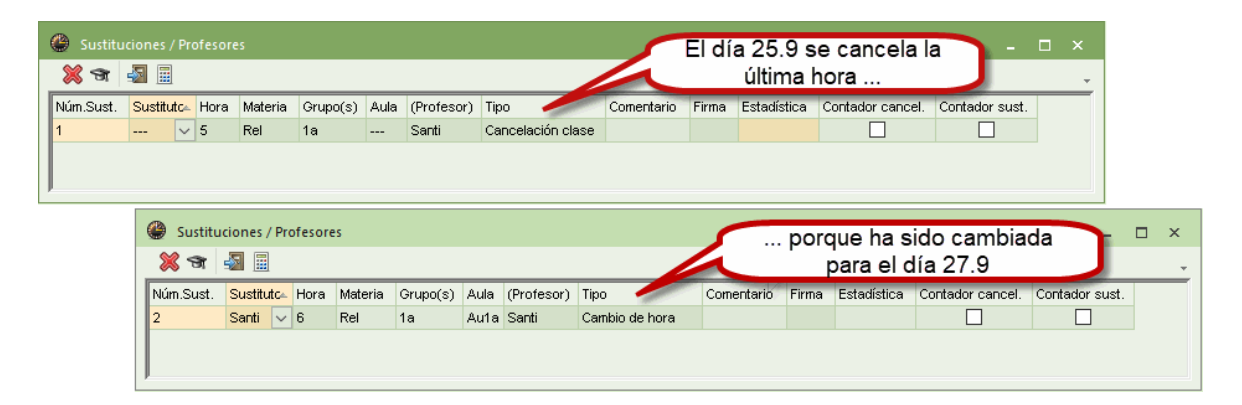

Cambio de hora de una parte de un desdoblamiento.

Se traslada una clase de un desdoblamiento moviendo la clase de profesor correspondiente en su horario. Ejemplo (Véase la imagen siguiente): Cambio de hora del jueves, 7a y 8a hora, al miércoles, 6a y 7a hora, sólo para uno de los dos profesores de un desdoblamiento.

| Ó | 🖗 G        | ar - 0 | Sarcía | , Eug       | jenia          | Hor      | ario | os (Pro-V | 1) 🛃 🕨   | - 1     |   | ×       |
|---|------------|--------|--------|-------------|----------------|----------|------|-----------|----------|---------|---|---------|
|   | Gar        |        | -      | <b>]</b> ‡. | 4              | <b>-</b> | 7    | 45        | ž 🔍 🕹    | [ 👌 🔹   | ø | >><br>* |
|   | [          | 24.09  | 9.201  | 8 ~         | •              | - 29.3   | 9.20 | )18       |          |         |   |         |
|   | 492<br>2/2 | Lu     | Ма     | Mi          | Ju             | Vi       | Sa   | 1         |          |         |   |         |
|   | 1          | 3a     | 1h     | За.         | 1b             | 4        |      |           |          |         |   |         |
|   | 2          | 4      | 10     | 1a.         | 1a             | За.      | 11   |           |          |         |   |         |
|   | 3          | 3a.    | 2b.    | 3a          | 4              |          | 1.5  | <u> </u>  |          |         |   |         |
|   | 4          | 1a.    | 4      | 1a          | 2b             | 1a       |      |           |          |         |   |         |
|   | 5          | 1b     | 2b     | *2a         |                |          |      |           |          |         |   |         |
|   | 6          |        |        | 2b          |                |          |      |           |          |         |   |         |
|   | 7          |        |        | 264         | 2b             |          |      |           |          |         |   |         |
|   | 8          |        |        |             | <del>*2b</del> | 1a.      |      |           |          |         |   |         |
| Ī | N.lec      | : Pi   | rof./N | lat./A      | ula            |          |      | Gru.      | Texto ad | icional |   | _       |
|   | 75*        | (6     | ∋ar, D | )epV,       | (De            | p1))     |      | (2b, 2a)  |          |         |   |         |
|   |            | С      | ar, D  | ерМ,        | (Dej           | p2)      |      | 2b, 2a    |          |         |   |         |
|   |            |        |        |             |                |          |      |           |          |         |   |         |
| I |            |        |        |             |                |          |      |           |          |         |   |         |

El otro profesor mantiene su hora regular del jueves, 7a y 8a hora. Los cambios se incorporan tanto en el menú <u><Sustituciones></u> como en el <u>Horario</u> del profesor y grupo afectados.

| 24   | 4.09.201    | 8 ~                 |             | .9.2018      |            |           | 24.001 | 2010   | ·        | 200     | 2 40               | SP 1 | <b>0</b> 9 |
|------|-------------|---------------------|-------------|--------------|------------|-----------|--------|--------|----------|---------|--------------------|------|------------|
| ras  | Lu          | Ма                  | Mi          | Ju           | Vi         | Sa        | 24.05. | .2010  |          | - 20.0. | 2010               |      |            |
| 26   |             |                     |             |              |            |           |        | .u     | Ма       | Mi      | Ju                 | Vi   | Sa         |
| 1    | 1a<br>I     | 1a<br>Mat           | За.<br>DepM | 4<br>Fís     | 1a<br>Mat  |           | R      | Rel    |          | Geo.    |                    | Rel  |            |
| 2    | 1b          | 1a                  | 1a.         | 1b           | 3a.        | 1a        | M      | 1at    | Mat      | Mus     | A                  | Fís  |            |
| -    | Mat         | 1                   | DepM        | Mat          | DepM       | 1         |        |        | DepV.    | Man     | Bio                | Bio  |            |
| 3    | За.<br>DepM | 2b.<br>DepM         | 1a<br>Mat   | 1a<br>1      | 1a<br>1    | 1a<br>Mat |        | )ib    | Fís      | A       | His                | Mat  | Gei        |
| 4    | 1a.         | 1b                  | 1b          | 1a           | 1b         |           | Mu     | us     | His      | *Qu.    | Mat                |      |            |
| •    | DepM        | Mat                 | Mat         | Mat          | Mat        |           |        |        |          | DepV    |                    | Dt.  |            |
| 5    | -1          | -1                  | -1          | -1           | -1         | -1        |        |        |          | DepV    | * <del>Dep</del> V | Man  |            |
|      |             |                     |             |              |            |           |        |        |          |         | *Dep¥              | wan  |            |
| 6    | -2          | -2                  | -2          | -2           | -2         |           |        |        |          |         |                    |      |            |
| 7    |             | -2                  | -2          |              | -2         |           | Pro    | of/Ma  | at (Aula |         | Gru                | Т    | Texto ac   |
| _    | 4           |                     |             | *2b.<br>DepM | 1a.        |           | (Ga    | ar, De | epV, (D  | ep1))   | (2b, 2             | a)   | 0.00 00    |
| 8    | 4<br>Fís    | -2                  | -2          |              | DepM<br>-2 |           | Са     | ar, De | pM, (D   | ep2)    | 2b, 2a             | a    |            |
|      | Drof Me     | at (Aulo            |             | Gru          | Text       |           |        |        |          |         |                    |      |            |
| iec. | Cor Dr      | ac./Aula<br>anV (De | en1))       | (2h 2a       |            | Jaulcioi  |        |        |          |         |                    |      |            |

# 3.8.2 Intercambio de clases

Horas ocupadas de color verde permiten un Intercambio de clases> directo. El usuario decidirá en el diálogo siguiente con qué impacto se debe llevar a cabo el intercambio.

| 🎱 2a - Grupo 2a (🚺 🖳 💶 🗙                                                                                                    | Ayuda                                                                                                    |
|----------------------------------------------------------------------------------------------------|----------------------------------------------------------------------------------------------------|
| 2a         •         •         •         •         •         •         •         •         •         •         •         •         •         •         •         •         •         •         •         •         •         •         •         •         •         •         •         •         •         •         •         •         •         •         •         •         •         •         •         •         •         •         •         •         •         •         •         •         •         •         •         •         •         •         •         •         •         •         •         •         •         •         •         •         •         •         •         •         •         •         •         •         •         •         •         •         •         •         •         •         •         •         •         •         •         •         •         •         •         •         •         •         •         •         •         •         •         •         •         •         •         •         •         •         •         • | ¿Gestión prevista el día 28.9. a la hora 4?<br>Cla. 48: 2a,<br>Opciones<br>⊙ intercambiar con la hora actual<br>○ sustituir la clase                                                                                                    |
| 7 Dib Man.<br>8 Dib Man.                                                                                                    | OK Cancelar                                                                                                    |
|                                                                                                    | Sustituciones / Profesores _ C ×                                                                                                    |
| N.lec Prof/Mat/Aula Gru. Hora /                                                                                                    | Núm.Sust.         Sustituto-         Hora         Materia         Grupo(s)         Aula         (Profesor)         Tipo         Comentario         Firma         Estadística         Contador cancel.         Contador sust.           296         Nac         1         Mus         2a         Au2a         Santi         Cambio         Image: Contador cancel         Contador sust. |
| Gru-V1 - Grupos 1 🗸 🗸                                                                                                    |                                                                                                    |

El cambio constará como tal en el menú <Sustituciones>.

# 3.8.3 Cancelación de clase

Para cancelar una clase basta con arrastrarla a la ventana de los <Detalles>.

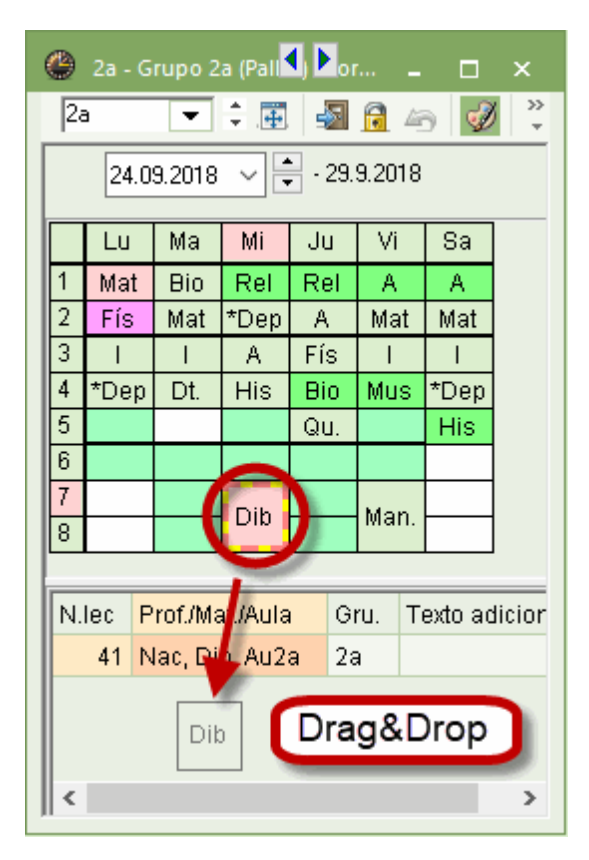

# 3.8.4 Tarea especial

Se gestionan ciertas incidencias en los horarios, llamadas Tareas especiales que no tienen su origen en ausencias, directamente en los cuadros horarios. Una Tarea especial puede ser una hora extra, una vigilancia, etc.

Se accede a la herramienta <Tarea especial> pulsando el botón derecho del ratón.

| @ c                                                                             | er - Cei                                                                                                    | vantes | , Migu   | el Hor     | ario 📢 | <b>₽</b> -V1 |         |   | ×       |  |  |  |  |  |
|---------------------------------------------------------------------------------|----------------------------------------------------------------------------------------------------|--------|----------|------------|--------|--------------|---------|---|---------|--|--|--|--|--|
| Cer                                                                             |                                                                                                    | •      | <b>.</b> | <b>a</b> 6 | 149    | ø            | چ       | ÷ | >><br>* |  |  |  |  |  |
| [                                                                               | 24.09.2                                                                                                    | 2018 、 | -        | - 29.9.2   | 2018   |              |         |   |         |  |  |  |  |  |
| 17<br>17<br>17<br>17<br>17<br>17<br>17<br>17<br>17<br>17<br>17<br>17<br>17<br>1 | Lu                                                                                                    | Ма     | Mi       | Ju         | Vi     | Sa           |         |   |         |  |  |  |  |  |
| 1                                                                               | 1a                                                                                                    | 2a     | 1a       | 3b         | 2a     | 2a           |         |   |         |  |  |  |  |  |
| 2                                                                               | 2b                                                                                                    | 3a     | 1b       | 2a         | 3a     | Зb           |         |   |         |  |  |  |  |  |
| 3                                                                               | 2a                                                                                                    | 2a     | 2a       | 3a         | 2a     | 2a           |         |   |         |  |  |  |  |  |
| 4                                                                               | 3         2a         2a         2a         3a         2a         2a           4         2a         2a         2a         2b         2a           5         2         Casillas horarias         2a         2b         2a           6         Asignar un aula (+/-)         2a         2a         2b         2a |        |          |            |        |              |         |   |         |  |  |  |  |  |
| 6                                                                               | Casillas horarias Asignar un aula (+/-)                                                                                                    |        |          |            |        |              |         |   |         |  |  |  |  |  |
| 7                                                                               | Asignar un aula (+/-)                                                                                                    |        |          |            |        |              |         |   |         |  |  |  |  |  |
| 8                                                                               |                                                                                                    | Cas    | illa ho  | raria: F   | ormat  | o estár      | ndar    |   |         |  |  |  |  |  |
| N.leo                                                                           | :                                                                                                    | Tex    | to rela  | cionad     | lo con | la sust      | itución |   |         |  |  |  |  |  |
|                                                                                 |                                                                                                    | Alu    | mnos     |            |        |              |         |   |         |  |  |  |  |  |
|                                                                                 | Tiempo lectivo: Semana                                                                                                    |        |          |            |        |              |         |   |         |  |  |  |  |  |
|                                                                                 | Copiar con formato HTML                                                                                                    |        |          |            |        |              |         |   |         |  |  |  |  |  |
|                                                                                 |                                                                                                    |        |          |            |        |              |         |   |         |  |  |  |  |  |

Se definen los elementos necesarios que constituyen la Tarea especial.

| Tarea especial: 24.9. / 4            | ×                                                                                                    |
|--------------------------------------|----------------------------------------------------------------------------------------------------|
| Cer,                                 |                                                                                                    |
| Grupos<br>Grupos: 1 1a<br>Profesores |                                                                                                    |
| Cer 🗸                                | 🖂 Sólo profesores disponibles                                                                             |
| Materias<br>Aula                     | <ul> <li>✓ Sólo materias del profesor</li> <li>✓ Sólo aulas disponibles</li> <li>Coni, alumnos</li> </ul> |
|                                      | Tevto                                                                                                    |
|                                      | 1000                                                                                                    |
|                                      | Nuevo profe OK Cancelar                                                                                   |

Será anunciada tanto en el menú <Sustituciones> como en los horarios correspondientes.

×

# 3.8.5 Cambio de aula

Si se ha declarado un aula como indisponible se realiza también la Búsqueda de otra aula por medio de la aplicación <Asignar aula (+/-)> en el horario mismo.

Esta herramienta va más allá y permite realizar un intercambio de dos aulas de dos clases y un Cambio el aula asignada sin que ésta haya sido declarada indisponible.

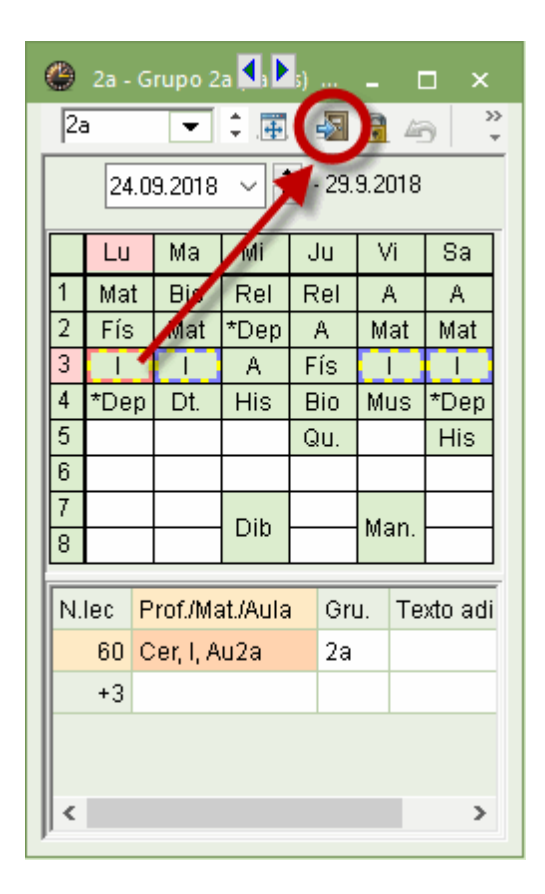

Encontrará más información en el capítulo Búsqueda de otra aula'.

# 3.9 Diálogo: Matriz

Se suelen solucionar las <u>Sustituciones</u> en su propio menú. Aquí, en <Diálogo: Matriz>, se gestionan las incidencias en los horarios que no tienen su origen en ausencias. El <Diálogo: Matriz> posee las mismas aplicaciones que permiten hacer modificaciones en los cuadros horarios. Ejemplo son: Tareas especiales o dedicaciones adicionales de profesores,

Cancelaciones de clases que no se generan por una ausencia,

Cambio de horas,

Adelantamientos de clases,

Cambios de aula, etc.

Se abre el <Diálogo: Matriz> por medio de un clic en su icono de la Cinta <Módulo: <Planificación de sustituciones>> o a través del botón derecho del ratón dentro del entorno <Planificación de sustituciones>.

La ventana del Diálogo muestra el horario de una semana desde la perspectiva de grupos o de

profesores y consta de tres partes:

En la parte superior, la Caja de diálogo o Tarjeta, donde se elige al profesor o al grupo de la gestión pendiente;

en el medio, la Matriz de clases;

en la parte inferior, los Detalles.

| 🔮 Diálog       | jo:Matri | z          |      |       |       |   |       |       | × |
|----------------|----------|------------|------|-------|-------|---|-------|-------|---|
| × 4            |          |            |      |       |       |   |       |       | Ŧ |
| Grupo(s)       | Profeso  | r          |      |       |       |   |       |       |   |
| 1b<br>24.09.20 | 18 〜 🕻   | 3<br>Ciclo | Abre | v.    |       |   |       |       |   |
|                | 1        | 2          | 3    | 4     | 5     | 6 | 7     | 8     |   |
| 24.9./Lu       | Gar      | Gar        | Car  | Santi |       |   |       |       |   |
| 25.9.Ma        | Gar      | Nac        | Car  | *Car. |       |   |       |       |   |
| 26.9.Mi        | Ondas    | Cer        | Gar  | Car   |       |   | Fern. | Fern. |   |
| 27.9./Ju       | Curie    | Santi      | Car  | Gar   | *Car. |   |       |       |   |
| 28.9.Ni        | Ondas    | *Car.      | Car  | Gar   |       |   |       |       |   |
| 29.9./Sa       | Car      | *Nac       | *Nac | *Nac  | Cer   |   |       |       |   |
| 30.9./Do       |          |            |      |       |       |   |       |       |   |

# Gestiones dentro de la ventana de los Detalles

En este módulo los <u><Detalles</u> no sólo tienen una función informativa sino también operativa: Permite la <u>Planificación de una sustitución</u>, la <u>Búsqueda de otra aula</u> y la definición de una <u>Tarea</u> <u>especial</u>, etc.

Gestiones en <Detalles> - Ejemplo 1: Definición de una Tarea especial

- 1. Active la hora en cuestión y
- 2. entre sus elementos en <Detalles>.
- 3. La Tarea especial queda definida y aparecerá en el Diálogo, el horario y el menú < Sustituciones>.

| 🕒 Diálog           | jo:Matr | iz      |         |               |            |            |            |            |           |          |         |        | - 0                       | ×               | ę  | 💮 Diálog   | jo:Matr    | z       |         |               |               |              |     |       |          |          |         |       |              | -      |     |
|--------------------|---------|---------|---------|---------------|------------|------------|------------|------------|-----------|----------|---------|--------|---------------------------|-----------------|----|------------|------------|---------|---------|---------------|---------------|--------------|-----|-------|----------|----------|---------|-------|--------------|--------|-----|
| × 4                |         | •       |         |               |            |            |            |            |           |          |         |        |                           | -               | Γ  | 💥 😤        | <b>a</b> 1 | 6       |         |               |               |              |     |       |          |          |         |       |              |        |     |
| Grupo(s)           | Profes  | or      |         |               |            |            |            |            |           |          |         |        |                           |                 | [  | Grupo(s)   | Profes     | or ]    |         |               |               |              |     |       |          |          |         |       |              |        |     |
| 1a                 |         | 0       | - Abr   | ev.           |            |            |            |            |           |          |         |        |                           |                 | l  | 1a         |            | 0       | Abre    | ev.           |               |              |     |       |          |          |         |       |              |        | _   |
| 24.09.20           | 10      | 1 Ciala |         |               |            |            |            |            |           |          |         |        |                           |                 |    | 24.00.20   | 10         | Ciele.  |         |               |               |              | ۲   |       |          |          | ын∎     | ▶s (  |              |        |     |
| 24.00.20           | 10 *    | ÷ CICIO |         |               |            |            |            |            |           |          |         |        |                           |                 |    | 24.05.20   | 10 ~ .     | , cicio |         |               |               |              | Ca  | ıf    | •        |          | - Te    | 140   | <i>i</i> 🤣 🔍 | . 🐣 ∵ੈ |     |
|                    | 1       | 2       | 3       | 4             | 5          | 6          | 7          | 8          |           |          |         |        |                           |                 |    |            | 1          | 2       | 3       | 4             | 5             | 3            | 1   | 24.09 | 2018     | ~        | - 29.9. | 2018  |              |        |     |
| 24.9.Au            | Cer     | Car     | Gar     | Curie         | -          |            | <u>_</u>   | •          |           |          |         |        |                           |                 |    | 24.9./Lu   | Cer        | Car     | Gar     | Curie         | Curie         | <b>U</b>     |     |       | _        |          |         |       |              |        |     |
| 25.9.Ma<br>26.9.Mi | Cer     | Eern    | Santi   | Nac           |            | <u>)</u> - | -<br>Ondas | -<br>Ondas |           |          |         |        |                           |                 |    | 25.9.Ma    | Car        | Gar     | Fern    | Nac           | !Car          | -            | 8/2 | Lu    | Ma       | Mi       | Ju      | Vi    | Sa           |        |     |
| 27.9./Ju           | Gar     | Nac     | Fern    | Car           | *Car.      |            | -          | -          |           |          |         |        |                           |                 | Ш  | 27.9.(Ju   | COL        | Nac     | Fern    | Car           | *Car.         |              | 2   | 4     | 1a       | *3a.     | X       | X *19 | 10           |        |     |
| 28.9./Vi           | Fern    | *Car.   | Gar     | Car           |            |            | Nac        | Nac        |           |          |         |        |                           |                 |    | 20.9.Ni    | Fern       | *Car.   | Gar     | Car           |               |              | 3   | 1b    | 1b       | 20.      | 1b      | 10.   | *3a.         |        |     |
| 29.9./Sa           | Gar     | Car     | Fern    | Santi         |            |            |            |            |           |          |         |        | _                         |                 | 1  | 29.9./Sa   | Gar        | Car     | Fern    | Santi         |               |              | 4   | *2b   | Ta.      | 1b       | 1a      | 1a    | *2b.         |        |     |
| 30.9./Do           |         |         |         |               |            |            |            |            |           |          |         |        |                           |                 |    | 30.9./Do   |            |         |         |               |               |              | 5   |       | 1a       | <b>)</b> | *1a.    | -     |              |        |     |
| 112 1 1            | D (     |         |         | <b>c</b> (    | 1 4 1      |            |            |            |           |          |         | AD 0   |                           |                 |    |            | 0.4        |         |         |               |               |              | 7   | -     |          | 10       | 3       | *3a.  |              |        |     |
| Num.iect.          | Prores  | sor M   | ateria  | arupo(s<br>1a | aula       | s en i     | лg Но      | ra=> Es    | tadistica | 2        | Alumnos | VI Los | a series                  |                 | I  | Num.lect.  | Protes     | or M    | ateria  | Grupo(s<br>1a | J Aula<br>Der | a en lu<br>d | 8   |       |          |          |         |       |              |        | 105 |
| _                  | _       | _       | _       |               |            |            | _          | _          | _         |          | -       |        | and the local division in | and some of the | 1  |            |            |         |         |               | ,             |              |     | er Pr | of (Mat  | Aula     | Gru     | Textr | n adicio     | nal    |     |
|                    |         |         |         |               |            |            |            |            |           |          | -       |        |                           |                 | 1  |            |            |         |         |               |               |              |     | -1 Ca | ir. A. D | ep1      | 1a      | Tonto | , agrono     |        |     |
|                    |         | 0       |         |               |            |            |            |            |           |          |         |        |                           |                 |    |            |            |         |         |               |               |              |     |       |          |          |         |       |              |        |     |
|                    |         |         | ) Susti | tucione       | es / Profe | esores     |            |            |           |          | •       |        |                           |                 |    |            |            |         |         | -             |               | <            |     |       |          |          |         |       |              |        |     |
|                    |         |         | 🕺 জ     | -21           |            |            |            |            |           |          |         |        |                           |                 |    |            |            |         |         |               |               | -            |     |       |          |          |         |       |              |        |     |
|                    |         |         | úm.Sus  | . Sus         | tituto. H  | iora M     | Aateria    | Grupo(s    | ) Aula (  | Profesor | ) Tipo  |        | 9 me 3                    | Firma           | Es | stadística | Contack    | or canc | el. Cor | ntador s      | ust.          |              | JI  |       |          |          |         |       |              |        |     |
|                    |         | 2       | 96      | Car           | 5          | 5 /        | 7          | 1a         | Der ~     |          | Tarea   | espec. |                           |                 |    |            |            |         |         | $\bowtie$     |               |              |     |       |          |          |         |       |              |        | -   |

# Gestiones en <Detalles> - Ejemplo 2: Cancelación

Colocando el cursor sobre la clase en <Detalles> se cancela pulsando el icono <Cancelación clase>. Se suprime esta cancelación pulsando otra vez el mismo botón siempre que el cursor esté en <Detalles>.

Gestiones en <Detalles> - Ejemplo 3: Cancelación parcial en un desdoblamiento

Se aplica el mismo procedimiento a la parte del desdoblamiento que no tiene lugar.

| Diálog    | jo:Matri |                           |       |         |        |     |          |         |             |       |             |            |     | × |
|-----------|----------|---------------------------|-------|---------|--------|-----|----------|---------|-------------|-------|-------------|------------|-----|---|
|           |          | A                         |       |         |        |     |          |         |             |       |             |            |     | - |
| Grupo(s)  | Profeso  | n                         |       |         |        |     |          |         |             |       |             |            |     |   |
| 1a        |          | 8 -                       | Abre  | ev.     |        |     |          |         |             |       |             |            |     |   |
| 24.09.20  | 18 ~ (   | Ciclo                     |       |         |        |     |          |         |             |       |             |            |     |   |
|           | 1        | 2                         | 3     | 4       | 5      | 6   | 7        | 8       |             |       |             |            |     |   |
| 24.9./Lu  | Cer      | Car                       | Gar   | Curie   | Curie  | -   | -        | -       |             |       |             |            |     |   |
| 25.9.Ma   | Car      | Gar                       | Fern  | *Car.   |        | -   | -        | -       |             |       |             |            |     |   |
| 26.9./Mi  | Cer      | Fern                      | Santi | Nac     |        |     | Ondas    | . Ondas |             |       |             |            |     |   |
| 27.9./Ju  | Gar      | Nac                       | Fern  | Car     | *Car.  | -   | -        | -       |             |       |             |            |     |   |
| 28.9.Mi   | Fern     | *Car.                     | Gar   | Car     |        |     | Nac      | Nac     |             |       |             |            |     |   |
| 29.9./Sa  | Gar      | Car                       | Fern  | Santi   |        |     |          |         |             |       |             |            |     |   |
| 30.9./Do  |          |                           |       |         |        |     |          |         |             |       |             |            |     |   |
|           |          |                           |       |         |        |     |          |         |             |       |             |            |     |   |
| Núm.lect. | Profes   | er He                     | Kona  | Grape(. | ) Aula | enl | ug Ho    | ora=>   | Estadística | Texto | Alumnos (V) | Conj. alum | nos |   |
| 63 <      | Cer      | <ul> <li>✓ Bio</li> </ul> | )     | 1a      | Au1    | a   | <u>}</u> |         |             |       |             |            |     |   |
|           |          |                           |       |         |        |     |          |         |             |       |             |            |     |   |
|           |          |                           |       |         |        |     |          |         |             |       |             |            |     |   |
| ļ         |          |                           |       |         |        |     |          |         |             |       |             |            |     |   |

# 3.10 Impresión de sustituciones

Se inicia la impresión de listados de sustituciones y de cambios horarios a través de las opciones </br>
Imprimir...> o </ sta preliminar> directamente desde el menú </ style="text-align: center;">Sustituciones> .

Se enfoca la impresión en <Diseño de la página>:

 $\times$ Choix d'impression Professeur: 10/10 Sélection... Mise en page Type de liste Professeurs ÷ N'imprimer que si modifié après ... \* 01.01.1970 01:00:00 Aujourd'hui PDF PDF Création d'un fichier global 0K Annuler

# Tipo de listado

Los listados pueden ser editados para profesores y grupos.

## Fecha (Hoy)

Pulsando el botón <Hoy> se imprimirán los listados del día actual. Para avanzar o volver a las sustituciones de otro día se usa el calendario o el menú <Ausencias> para determinar otra fecha.

#### Selección

Aquí se determina si el listado se dirige a los profesores o alumnos. Con <Todos> se obtiene la impresión completa de todas las incidencias. En los listados no figurarán los profesores o grupos que no tienen ningún cambio horario.

## Diseño

Un encabezamiento vertical o diagonal ayuda a ahorrar espacio y papel.

### Diseño de la página

Se determinan el tipo de papel, los márgenes y la fuente de impresión.

#### PDF

Edita el listado de sustituciones en un archivo \*. PDF.

# 3.11 Horarios por períodos

Si hay períodos lectivos diferentes como, por ejemplo, horarios semestrales o trimestrales, este módulo los gestiona como si fuesen horarios diferentes:

| Sch        | uljahr     |
|------------|------------|
| Periode 1  | Periode 2  |
| Halbjahr 1 | Halbjahr 2 |

#### Atención: Módulo <Horarios por períodos> y Untis Exprés

Si quiere trabajar con el módulo <Horarios por períodos> debe adquirir Untis con la modalidad <Planificación de sustituciones>.

Las clases y los datos básicos de los períodos son independientes, pero con un cambio de fecha se activa automáticamente el período correspondiente a ella. En lugar de guardar los horarios en diferentes archivos y cambiar entre ellos el módulo <Horarios por períodos> es mucho más cómodo y evita errores que se producen simplemente por trabajar con archivos diferentes. Las características del módulo <Horarios por períodos> son las mismo tiempo sus ventajas:

- Los cambios hechos en un período, sólo afectarán a éste. Los períodos secundarios captan los datos del período matriz en el cual se realizan los cambios necesarios. El período matriz queda inalterado.
- Toda la información estará disponible en cualquier momento y accesible con sólo un clic ya que se graba en el mismo archivo. Si trabaja con el módulo <Planificación de sustituciones> puede estar seguro de trabajar siempre con los datos actuales.
- Puede cambiar los horarios cualquier día de una semana y volver después a los anteriores con el cambio de la fecha. Si gestiona los períodos en archivos diferentes un cambio solo será efectivo al final de la semana por tratarse de horarios semanales.

## 3.11.1 Definición de un nuevo período

El punto de partida de un nuevo período lectivo es el horario anual al principio del curso escolar. Sobre esta base se puede crear un período nuevo en cualquier momento, siguiendo este procedimiento:

1. Ejecute la aplicación < Períodos lectivos> de la Cinta < Inicio>.

Por defecto los primeros horarios se consideran como el primer período lectivo y se llaman "Ciclo1", tienen la abreviatura "Ciclo1".

Se abrirá la nueva ventana <Nuevo período> donde se entran la abreviatura y el nombre completo del nuevo período lectivo. El programa propone, en nuestro ejemplo, la denominación "Ciclo2". 3. La puede aceptar o cambiar por una propia. Confirme el final de este paso pulsando <Aceptar>.

| 📧 Períodos         |                    |         |            |           |       |        |        | ×  |               |
|--------------------|--------------------|---------|------------|-----------|-------|--------|--------|----|---------------|
| Abrev.<br>Período1 | A                  | nular   | Configu    | ırar pág. |       | Ac     | eptar  |    |               |
| Cre                | ar un nuevo períod | D       | Fijad      | lo        |       |        |        |    |               |
| Período1           |                    | N       | lombre com | pl.       |       |        |        |    |               |
| desde              | hasta              |         | Días le    | ctivos    |       |        |        |    |               |
| 19.09.2018         | 30.06.2019         | ~       | 244        |           |       |        |        |    |               |
| Abrev.             | Nombre compl.      | Desde   | Hasta      | Fijado    | Días  | Períod | o bás. |    |               |
| Período1           | Período1           | 19.9.18 | 30.6.19    |           | 244   |        |        |    |               |
|                    |                    |         | Nu         | uevo Pe   | ríodo |        |        |    |               |
|                    |                    |         | F          | eríodo2   |       | Abrev  | ι.     |    |               |
|                    |                    |         | P          | eríodo2   |       |        |        |    | Nombre compl. |
|                    |                    |         |            | Acept     | ar    |        | Cancel | 3r | ]             |
|                    |                    |         |            |           |       |        |        |    |               |
|                    |                    |         |            |           |       |        |        |    |               |

Se cambia una abreviatura, el nombre completo o el contenido de cualquier columna de un período posicionado el cursor en ella y pulsando la tecla <INTRO>.

4. Determine el inicio ("Desde") y final previsto ("Hasta") del período. El programa indicará la duración del período en la columna <Días>. Tendrá a su disposición toda la información de los horarios anteriores. Los cambios, realizados en este nuevo período, no afectarán el período anterior. Por medio de la columna <Fijado> se protege un período del pasado contra modificaciones posteriores.

5. Se termina el trabajo en esta ventana pulsando <Aceptar>.

| Abrev.<br>Período2 |         | A            | nular   | Config    | urar pág. |      | Aceptar      |   |
|--------------------|---------|--------------|---------|-----------|-----------|------|--------------|---|
| Cre                | ar un n | uevo período | D       | 🗆 Fijac   | ło        |      |              |   |
| Período2           |         |              | N       | ombre com | ıpl.      |      |              |   |
| desde              |         | hasta        |         | Días le   | ectivos   |      |              |   |
| 24.09.2018         | ~       | 30.06.2019   | ~       | 240       |           |      |              |   |
| Abrev.             | Nomb    | re compl.    | Desde   | Hasta     | Fijado    | Días | Período bás. | _ |
| Período1           | Perío   | do1          | 19.9.18 | 30.6.19   |           | 4    |              |   |
| Período2           | Perío   | do2          | 24.9.18 | 30.6.19   |           | 240  | Período1     |   |
|                    |         |              |         |           |           |      |              |   |

Una nueva ventana, desplegable, en la Barra principal de Herramientas muestra el período actual y facilita el paso de un período a otro.

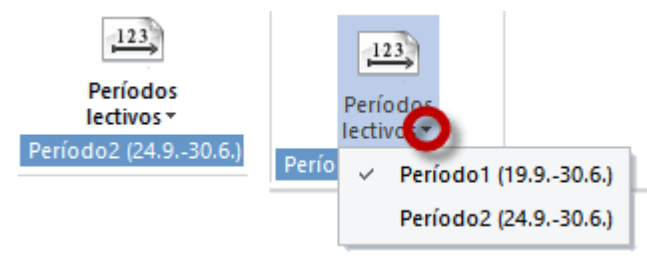

6. Ejemplo: Cambio de <Ciclo1> a <Ciclo2> y viceversa.

7. Puede verificar rápidamente que un cambio en un período no afecta al otro, pasando de un período a otro tras haber realizado una modificación en un período,

| P    | eríodo le | etivo:19. | 9.2018 - | 4.10.201 | 8       |     | 🔮 2a - | Grupo     | 2a (Pallé      | s) Hora      | rios (Gri |         |       |               |     | - 🗆        | × |
|------|-----------|-----------|----------|----------|---------|-----|--------|-----------|----------------|--------------|-----------|---------|-------|---------------|-----|------------|---|
|      | Lu        | Ма        | Mi       | Ju       | Vi      | s   | 2a     | •         | [ ‡ . <b>⊞</b> | - <b>a</b> f | a 🦪 '     | ₿ 🖇     | - 👰 - | <b>∲</b> 8 E⊽ |     |            |   |
| 1    | Mat       | Bio       | Rel      | Rel      | A       | A   | Pe     | eríodo le | ctivo:25.1     | 10.2018      | - 30.6.20 | 19      |       |               |     |            |   |
| 2    | Fís       | Mat       | *DepV    | A        | Mat     | Ma  | Horas  | Lu        | Ма             | Mi           | Ju        | Vi      | Sa    | Qu.           | Mus | Bio        |   |
| 3    | I         | I         | A        | Fís      | I       |     | 30/0   |           |                |              |           |         |       |               |     |            | - |
| 4    | *DepV     | Dt.       | His      | Bio      | Mus     | *De | 2      |           |                |              |           |         |       | *DepV.        | Dib | Mat        |   |
| 5    |           |           |          | Qu.      |         | Hi  | 3      |           |                |              |           |         |       |               |     | Fís        |   |
| 6    |           |           |          |          |         |     | 4      |           |                |              |           |         |       | Man.          | []  | ' <u> </u> | 1 |
| 7    |           |           | Dih      |          | Mon     |     | 5      |           |                |              |           |         |       |               | Rel |            |   |
| 8    |           |           |          |          | Man.    |     | 6      |           |                |              |           |         |       | Dt.           |     |            |   |
| Viec | Prof/M    | at (Aula  | Gru      | Texto    | adicio  | nal | 7      |           |                |              |           |         |       |               |     |            |   |
| 90   | Pal, Ma   | at, Au2a  | 2a       | , exte   | aanonon |     | 8      |           |                |              |           |         |       | His           | Ī   |            |   |
| +3   |           |           |          |          |         |     |        |           |                |              |           |         |       |               |     |            |   |
|      |           |           |          |          |         |     | N.lec  | Prof./M   | lat./Aula      | Gru.         | Texto     | adicior | nal   |               |     |            |   |
|      |           |           | Período  | 1>       | 1       | DE  | +3     |           |                |              |           |         |       |               |     |            |   |

**Recomendación: Cambio entre períodos lectivos usando la Barra de estado.** Las ventanas de Untis incorporan la Barra de estado inferior si lo exige en <Definiciones> -> <Barra de estado>. Aquí, en la Barra de estado, se indica el período actual. Con un clic en él se pasa de un período a otro.

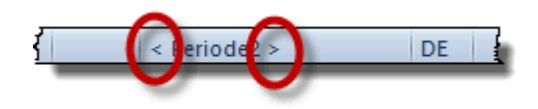

# 3.11.2 Períodos temporales

Un período lectivo puede ser una interrupción de otro de tal manera que después entra otra vez en vigor el anterior.

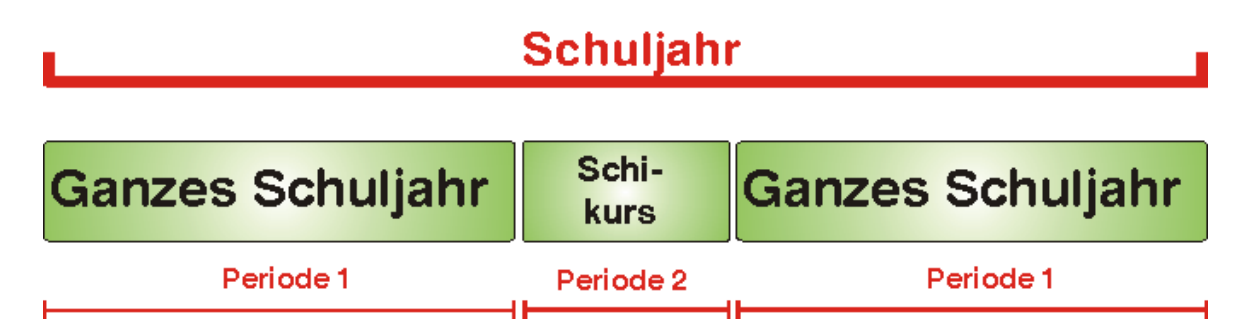

Aquí un ejemplo de un período temporal:

| Períodos                       |                      |           |         |        |        | ×            |
|--------------------------------|----------------------|-----------|---------|--------|--------|--------------|
| Abrev.<br>todo periodo lectivo | Anular               | Configure | ar pág  | -      | Acepta |              |
| Crear un nue                   | vo período           | 📃 Fijado  | )       |        |        |              |
| todo periodo lectivo           | Not                  | mbre comp | I.      |        |        |              |
| desde ha                       | asta                 | Días lec  | tivos   |        |        |              |
| 19.09.2016 - 2                 | 6.02.2017 👻          | 239       |         |        |        |              |
| Abrev.                         | Nombre compl.        | Desde     | Hasta   | Fijado | Días   | Período bás. |
| todo periodo lectivo           | todo periodo lectivo | 19.9.16   | 30.6.17 |        | 239    |              |
| curso de esquí                 | curso de esquí       | 20.2.17   | 26.2.17 |        | 6      | Período1     |
|                                |                      |           |         |        |        |              |

El período "Ciclo1" empieza el 03.9. y acaba el 30.6.; el período "Schikurs" dura sólo una semana, desde el 13.2 hasta el 24.2.. Después se darán las clases como antes del 19.9.

Si trabaja con más de un período puede elegir uno que sirva como punto de partida para el nuevo período. Conviene elegir aquel que se parezca más al nuevo. Suele ser el último período o el "Ciclo1".

# 3.12 Vacaciones

Si usa Untis Exprés y el Libro de clase electrónico de WebUntis conviene entrar tanto los días no lectivos como las vacaciones.

Se declara un día como no lectivo en el <Módulo: <Planificación de sustituciones>> -> <<u>Historial:</u> <u>Incidencias></u> abriendo la parte inferior de la pantalla clicando en la flechita, que se halla en el margen inferior a la izquierda, y en la pestaña <Día de calendario>.

| 🕒 Hist | orial:  | Incidencias            | ;          |             |               |              |                  |             |          |                    |              | - 0          | ı x |
|--------|---------|------------------------|------------|-------------|---------------|--------------|------------------|-------------|----------|--------------------|--------------|--------------|-----|
| Seman  | a calei | ndario <mark>39</mark> | ÷ 2        | 7.09.2018   | ~             |              |                  |             |          |                    |              |              |     |
| Fecha  | Día     | Prof.aus.              | Sustit.    | Sin sustit. | Gr. ausente   | Prof<-Cancel | Aulas indisp     | Cambio aula | Sin aula | Comunicado del día | Incomp. Prof | Incomp.aulas |     |
| 24.9.  | Lu      | 0                      | 0          | 0           | 0             | 0            | 0                | 0           | 0        | 0                  | 0            | 0            |     |
| 25.9.  | Ma      | 0                      | 0          | 0           | 0             | 0            | 0                | 0           | 0        | 0                  | 0            | 0            |     |
| 26.9.  | Mi      | 0                      | 0          | 0           | 0             | 0            | 0                | 0           | 0        | 0                  | 0            | 0            |     |
| 27.9.  | Ju      |                        |            |             |               |              |                  |             |          |                    |              |              |     |
| 28.9.  | Vi      | 0                      | 0          | 0           | 0             | 0            | 0                | 0           | 0        | 0                  | 0            | 0            |     |
| 29.9.  | Sa      | 0                      | 0          | 0           | 0             | 0            | 0                | 0           | 0        | 0                  | 0            | 0            |     |
| 30.9.  | Do      |                        |            |             |               |              |                  |             |          |                    |              |              |     |
|        |         |                        |            |             |               |              |                  |             |          |                    |              |              |     |
| •      |         |                        |            |             |               |              |                  |             |          |                    |              |              |     |
| 4      | _ c     | Comunicad              | o del día  | (0) Día     | de calendario |              | $\triangleright$ |             |          |                    |              |              |     |
|        | luava   | • 27 9 2018            |            |             |               |              |                  |             |          |                    |              |              |     |
|        |         | s zr.3.2010            |            |             |               |              |                  |             |          |                    |              |              |     |
|        |         | a lectivo hor          | mai        |             |               |              |                  |             |          |                    |              |              |     |
|        | O D Ia  | a festivo              |            |             |               |              | _                |             |          |                    |              |              |     |
|        | No      | lectivo                |            | \$          | 5in motivo    |              | ×                |             |          |                    |              |              |     |
|        | 🗆 Sól   | o estas hora           | as sin cla | se          |               |              |                  |             |          |                    |              |              |     |
|        | Nota r  | ecordat.               |            |             |               |              |                  |             |          |                    |              |              |     |
|        |         |                        |            |             |               |              |                  |             |          |                    |              |              |     |
|        |         |                        |            |             |               |              |                  |             |          |                    |              |              |     |

Un día no lectivo desactiva los menús de gestionar sustituciones y de exportar datos a WebUntis.

| ۲  | 2a - | Grupo 2  | a (Pallé | <b>s</b> ) | Hoi | <b>∢</b> , |    | (G      | . 🗆    | >    | ĸ       |
|----|------|----------|----------|------------|-----|------------|----|---------|--------|------|---------|
| 28 | )    | -        | ÷.       |            | 5   | 6          | lä | 6       | ٩      | &    | >><br>* |
|    | 24.  | .09.2018 | ~        | -          | 29. | 9.20       | 18 |         |        |      |         |
| 员  | Lu   | Ma       | Mi       | J          | IJ  | Vi         |    | Sa      |        |      |         |
| 1  | Mat  | Bio      | Rel      |            |     | A          |    | A       |        |      |         |
| 2  | Fís  | Mat      | *Dep     |            |     | Ма         | at | Mat     |        |      |         |
| 3  | -    | I        | A        | o          | 0   | I          |    | -       |        |      |         |
| 4  | *Dej | p Dt.    | His      | 00         | 5   | Mu         | s  | *Dep    |        |      |         |
| 5  |      |          |          | Ċ          | n.  |            |    | His     |        |      |         |
| 6  |      |          |          | Ċ          | Ň   |            |    |         |        |      |         |
| 7  |      |          | Dib      |            |     | Ma         | n  |         |        |      |         |
| 8  |      |          |          |            |     | IWIA       |    |         |        |      |         |
|    |      |          |          |            |     |            |    |         |        |      |         |
| N. | lec  | Prof./Ma | at./Aula | I          | Gr  | U.         | Τe | exto ad | iciona | al 👘 |         |
|    | 90   | Pal, Ma  | t, Au2a  | I          | 2a  |            |    |         |        |      |         |
|    | +3   |          |          |            |     |            |    |         |        |      |         |
| <  |      |          |          |            |     |            |    |         |        | >    |         |

# 4 Superficie de Untis Exprés

En este capítulo se describirá la utilidad y la gestión de Untis Exprés.
#### 4.1 Estructura de la superficie

Untis Exprés 2015 usa la superficie Ribbon (=Cinta) conocida por otras aplicaciones de Office. Las pantallas de Untis Exprés constan de

- la Barra de inicio rápido (1),
- tarjetas o pestañas (2),
- botones (3),
- submenús (4).

| E S S R R I Constantion DEMO - Horarios 2015/2019 |                                                          |                                                |                           |                      | -                                                                                                    | 5                                                                                    | ×                     |                        |                                            |  |  |  |  |  |
|---------------------------------------------------|----------------------------------------------------------|------------------------------------------------|---------------------------|----------------------|----------------------------------------------------------------------------------------------------|--------------------------------------------------------------------------------------|-----------------------|------------------------|--------------------------------------------|--|--|--|--|--|
| Crupos Profesores Aulas Materias<br>Resumen       | Diagnóstice<br>Pondersción<br>Pedagógica<br>Optimización | Modificación Cancelar toc<br>manual las clases | as Clases<br>alternativas | Períodos<br>lectivos | Definiciones                                                                                                   | Ayuda:Temas                                                                          | Asistente<br>de Ayuda | Guardias<br>en recreos | Módulo «Planificación<br>de sustituciones» |  |  |  |  |  |
|                                                   | -                                                        |                                                |                           |                      | <ul> <li>Semana</li> <li>Calendi</li> <li>Datos o</li> <li>Barra d</li> <li>Modali</li> <li>Abrir U</li> </ul> | a lectiva<br>ario escolar<br>le licencia<br>e herramienta:<br>dad EXPRÉS<br>ntis.ini | 5                     |                        |                                            |  |  |  |  |  |

Un clic en un botón abrirá, por regla general, un conjunto de ventanas predeterminado; un clic en un submenú sólo la ventana del la aplicación indicada.

#### 4.2 Barra de inicio rápido

La superficie de Untis Exprés se parece a otras aplicaciones de Office e incluye la Barra de inicio rápido adaptable e individualizable. Puede añadir o eliminar cualquier icono a la Barra de inicio rápido haciendo un clic con el triangulito negro, que se halla al final a la derecha de la Barra superior y que se llama <Personalizar la Barra de Acceso Rápido>. Optando en el menú contextual por <Botones adicionales...> se busca, en la tarjeta que corresponde al icono, la aplicación que quiere añadir. Se concluye la acción pulsando <Aceptar> > a fin de completar el número de los iconos de la Barra de inicio rápido.

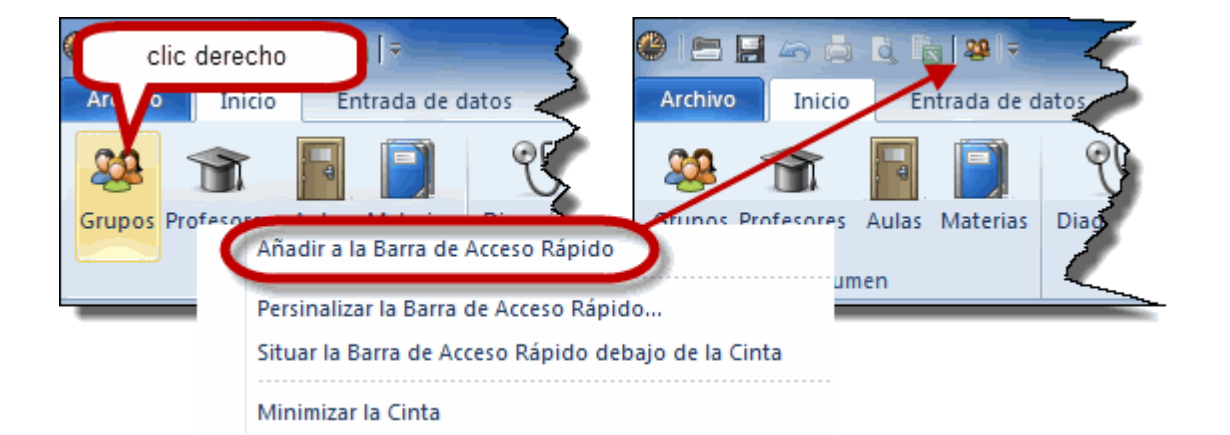

Se suprime un icono de la Barra de inicio rápido siguiendo el método antes descrito: Se elimina un icono pulsando el botón <Quitar>.

Hay otra manera de añadir o quitar aplicaciones de la Barra de Acceso Rápido: Un doble clic en un icono desactivado lo añade, un doble clic en uno activado lo desactiva. La pantalla con una Cinta desactivada se parece al diseño clásico de las versiones anteriores de Untis.

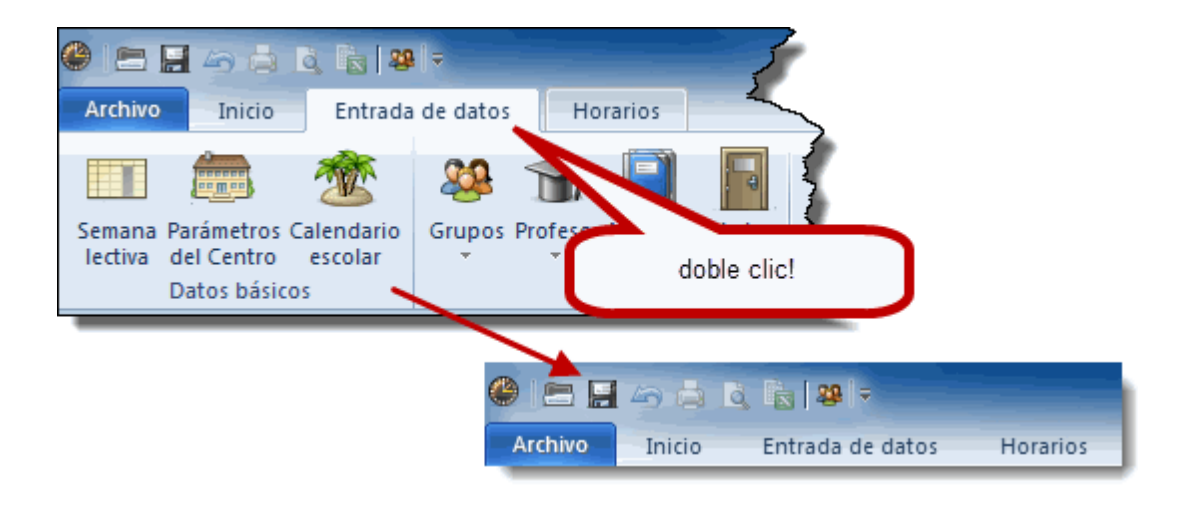

#### Recomendación

Si quiere ahorrar espacio para otras aplicaciones o trabajar en el entorno clásico de Untis, puede minimizar la superficie Ribbon usando el comando <Minimizar la Cinta> del procedimiento antes descrito de la aplicación <Personalizar la Barra de Acceso Rápido>

Encontrará algunas de las aplicaciones mencionadas haciendo un clic en el boton derecho del ratón situado encima de la Barra de herramientas.

#### 4.3 Menu Archivo"

El menú "Archivo" está diseñado según las convenciones de todas las aplicaciones de Windows: Aquí encontrará las aplicaciones <Nuevo>, <Abrir>, etc.

|                         | 29 - Untis MultiUser                                                     | 2016 - demo - Demostración | DEMO - Horarios 2016/2017 |      |
|-------------------------|--------------------------------------------------------------------------|----------------------------|---------------------------|------|
| Archivo Inicio Entra    | da de datos Horarios                                                     |                            |                           |      |
| Nuevo                   | Archivos                                                                 |                            | Carpeta                   |      |
| Abrir                   | demo.gpn                                                                 | Q                          |                           | -8=1 |
| La última ventana       | KursDemo.gpn                                                             | a                          | Praktikant                | Deal |
| Cerrar                  | C:\Users\Administrator\Documents\Untis\                                  | •                          | P:\temp\Praktikant\       | -bei |
| 🔛 <u>G</u> uardar       | C:\Users\Administrator\Documents\Untis\                                  | Q                          |                           |      |
| 🔛 Gua <u>r</u> dar como |                                                                          |                            |                           |      |
| Archivos: Import/Export | demo5.gpn<br>C:\Users\Administrator\Documents\Untis\                     | -14                        |                           |      |
| 🖨 I <u>m</u> primir     | DemoSP.gpn<br>C:\Users\Administrator\Documents\Untis\                    | -[#                        |                           |      |
| ⊻ista prelim.           | demo1.GPN<br>C:\Users\Administrator\Documents\Untis\                     | -[2]                       |                           |      |
| Edición EXCEL           | DB~Manuel école 1~2015-2016~1<br>C:\Users\Administrator\Documents\Untis\ | -14                        |                           |      |
| Bienvenido              | DB~1~2015-2016~1<br>C:\Users\Administrator\Documents\Untis\              | -jii                       |                           |      |
| Terminar Untis          | Vtr_stat_at_gy1_Gymnasium.gpn<br>P:\temp\Praktikant\                     | -ju                        |                           |      |
| BAI - CONTRACTOR        |                                                                          |                            |                           |      |
|                         |                                                                          |                            |                           |      |
|                         |                                                                          |                            |                           |      |
|                         |                                                                          |                            |                           |      |
|                         |                                                                          |                            |                           |      |

En el listado de los archivos abiertos recientemente o últimamente se permite fijarlos – clicando en la chincheta - para retenerlos en este listado y tenerlos siempre a disposición aunque no se hayan usado recientemente.

El archivo <Bienvenido> facilita el acceso a la ayuda online, manuales, a los archivos de demostración, etc.

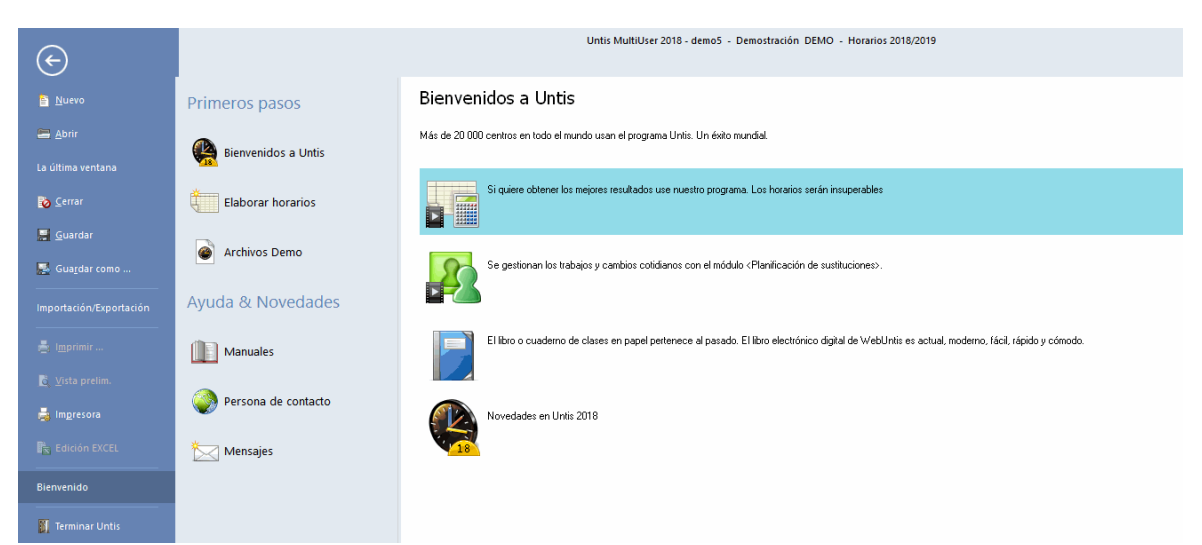

Los archivos de demostración contienen datos reales de centros escolares típicos de ciertos países, En este caso no hace falta entrar datos, sin embargo, el programa permite hacer cambios en los datos del centro muestra.

#### 4.4 Definiciones generales

Se han juntado todas las definiciones, que se realizaban en versiones anteriores en diferentes apartados del programa, en un único menú de la Cinta <Inicio>, Ilamado <Definiciones>. Aquí se encuentran en el submenú <Definiciones> los

- Parámetros del Centro
- Macros
- Sumarios
- Planificación de sustituciones
- etc.

Completan las otras definiciones acerca de la semana lectiva, del calendario escolar etc., a las cuales se accede clicando en la flechita del botón <Definiciones>

#### 4.4.1 Parámetros del Centro

Aquí, en <Definiciones> -> <Parámetros del Centro> de la Cinta <Inicio>, se definen el inicio y el final del curso escolar, el país y la autonomía, el tipo del centro etc. Los programas de importación y exportación de datos necesitan esta información para garantizar una transferencia correcta de datos. No se tienen en cuenta ni las Vacaciones ni los días no lectivos. Confirme sus datos con <Aceptar>.

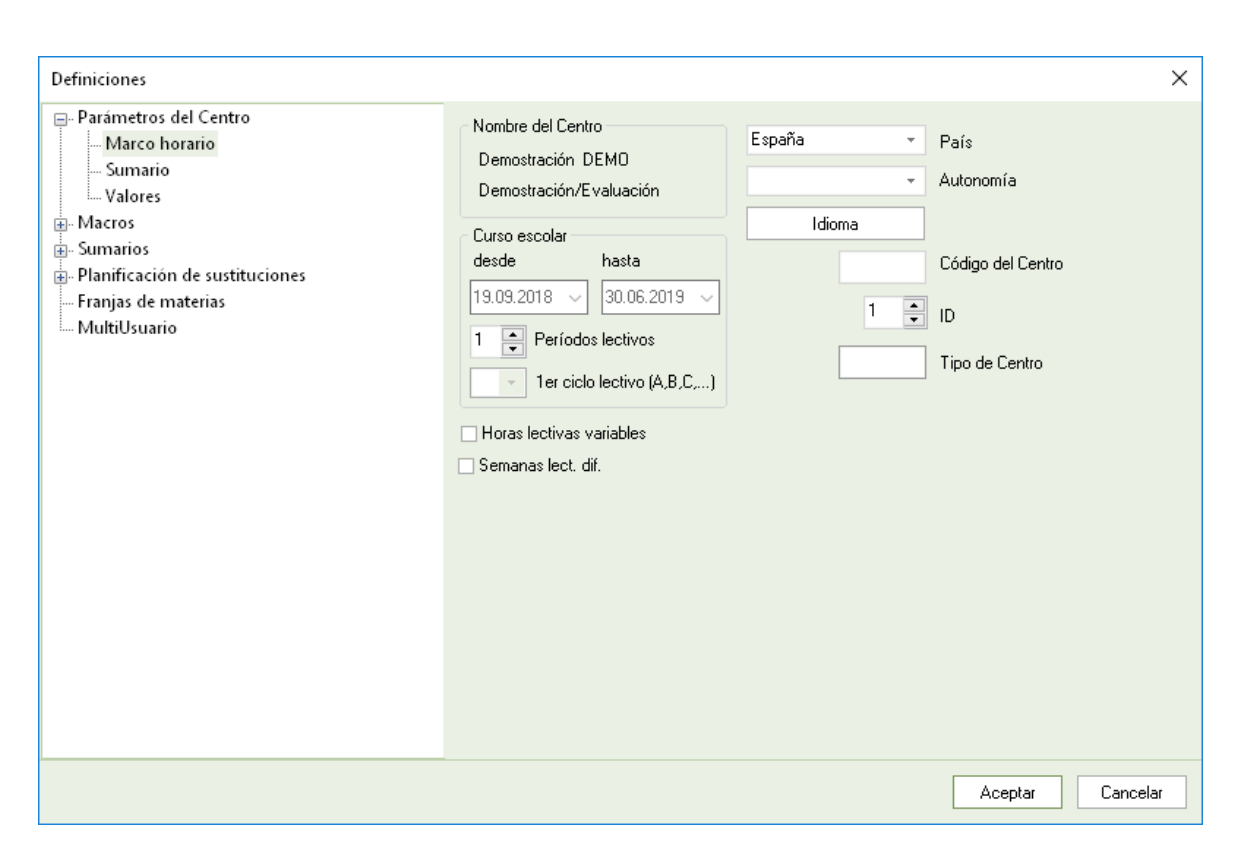

El submenú <Valores> lleva la estadística sobre el número de profesores, grupos, aulas, etc. del centro.

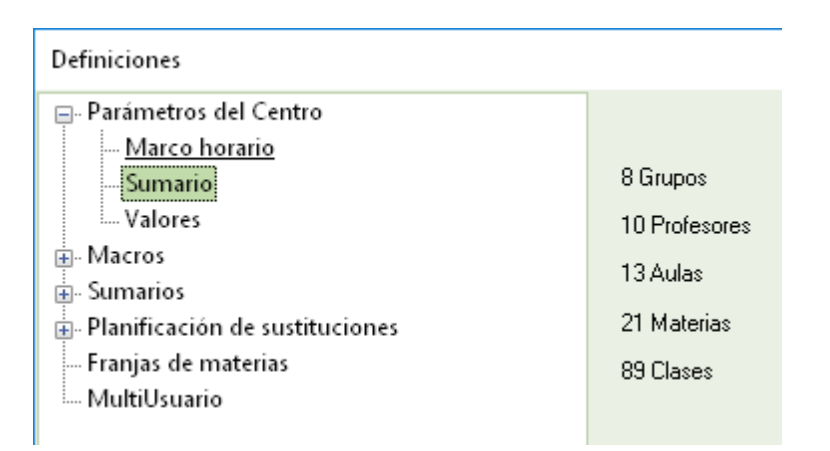

#### 4.4.2 Submenú <Macros>

En el apartado <Definiciones/Otros datos> se hallan los parámetros de ajustes, concretamente en el submenú <Definiciones> -> <Macros>.

#### Guardar

Eligiendo el intervalo y el número de las auto recuperaciones se determina cuántas copias de seguridad y cuándo se harán. Untis guardará los datos en archivos diferentes llamados SAVEx.gpn. Ejemplo: Número de autorrecuperaciones = 4; Autorrecuperación cada 30 minutos: Cada 30 minutos se hará automáticamente una copia de seguridad que se llamarán Save1.gpn, Save2.gpn, Save3.gpn y Save4.gpn. La copia más actual siempre se halla en Save1.gpn, la más antigua en Save4.gpn. Para evitar que se guarden copias idénticas en tiempos no activos recomendamos activar la opción

<Actualización automática sólo si se han cambios los datos>.

| Definiciones                                                                                                    | ×                                                                                                    |
|----------------------------------------------------------------------------------------------------|----------------------------------------------------------------------------------------------------|
| Parámetros del Centro     Marco horario     Sumario     Valores     Guardar     Carpetas de archivos     Personalizar     Advertencias     Internet     Sumarios     Planificación de sustituciones     Franjas de materias     MultiUsuario | <ul> <li>6 Número de Autorrecuperaciones</li> <li>30 Autorrecuperación cada min.</li> <li>✓ Actualización automática sólo si se han cambiado los datos.</li> <li>✓ Abrir el archivo del último trabajo</li> </ul> |
|                                                                                                    | Aceptar Cancelar                                                                                                    |

#### Abrir el archivo del último trabajo

Al iniciar el programa Untis se abrirá automáticamente el último archivo trabajado. Se suprime este automatismo temporalmente pulsando la tecla <SHIFT> a la hora de iniciar el programa.

#### Carpetas de archivos

Esta función permite ordenar los distintos archivos en diferentes carpetas. Si se deja en blanco todos los archivos se guardarán por defecto en la carpeta de Untis. Se define la ruta de acceso mediante la función <Ejecutar> o un doble clic. La tecla <SUPR> suprime una ruta de acceso definida.

| Definiciones                                  |                               |                              | ×                                |
|-----------------------------------------------|-------------------------------|------------------------------|----------------------------------|
| ⊡ Parámetros del Centro                       | Tipo de archivo               | Acceso                       |                                  |
|                                               | Archivos (Tipo *.gpn)         |                              |                                  |
| Valores                                       | Copies de seguridad           | C:\Users\Praktikant\Deskton  |                                  |
| - Macros                                      | Archivos temporales           | C. 1030/31 Takakark (DC3Klop |                                  |
| Guardar                                       | Importación/Exportación       |                              |                                  |
| Carpetas de archivos                          | Archivos adjuntados al correo |                              |                                  |
| Personalizar                                  | Archivos *.PDF                |                              |                                  |
| Advertencias                                  |                               |                              |                                  |
| - Internet                                    |                               |                              |                                  |
| n Sumanos<br>n Planificación de sustituciones |                               |                              |                                  |
| Franjas de materias                           |                               |                              |                                  |
| MultiUsuario                                  |                               |                              |                                  |
|                                               |                               |                              |                                  |
|                                               |                               |                              |                                  |
|                                               |                               |                              |                                  |
|                                               |                               |                              |                                  |
|                                               |                               |                              |                                  |
|                                               |                               |                              |                                  |
|                                               |                               |                              | <u>A</u> nular E <u>x</u> aminar |
|                                               |                               |                              | Aceptar Cancelar                 |

#### Etiqueta del horario

El programa añadirá este número, indicado por el usuario, al horario como etiqueta identificadora. (Véase también el capítulo Edición de horarios,)

#### Personalizar

En esta tarjeta, el usuario encontrará las opciones para personalizar la gestión de horarios y del programa a sus necesidades y preferencias.

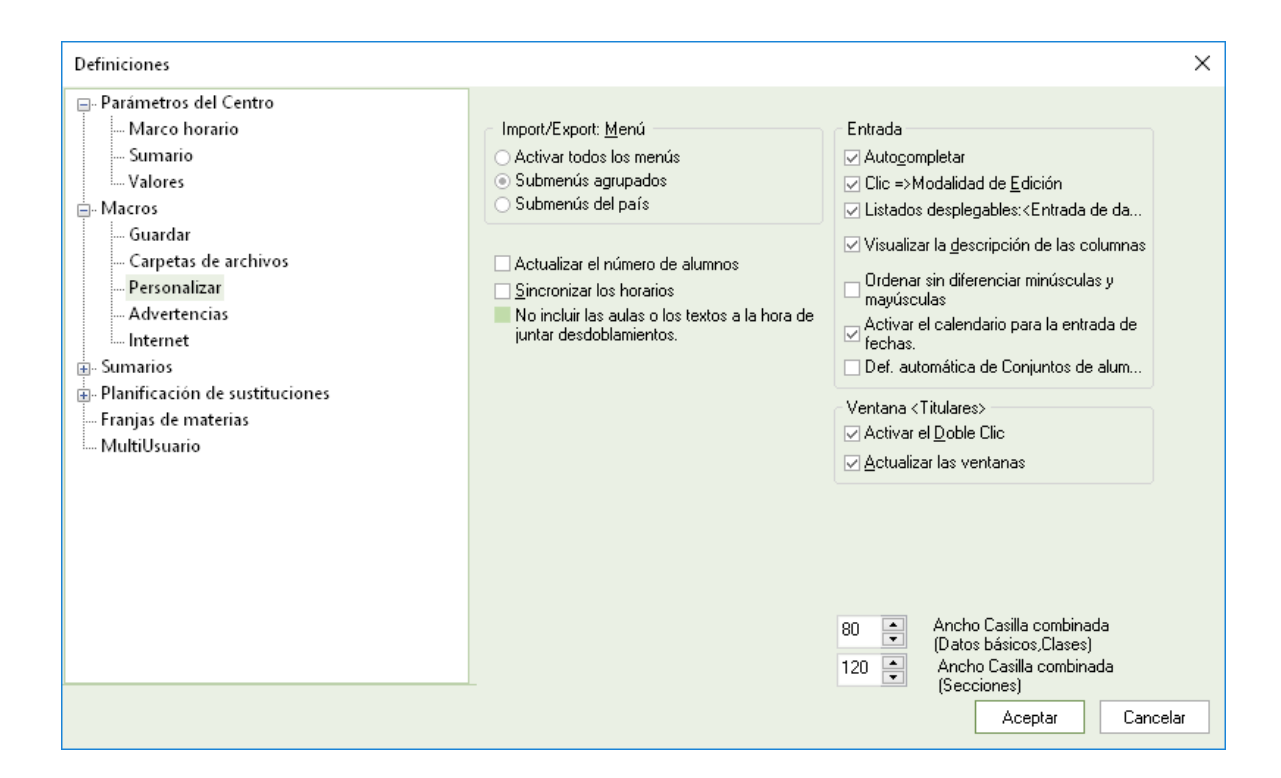

#### **Advertencias**

El programa advierte por defecto casos de incongruencias o errores en la entrada de datos. Se personaliza esta información aquí (des)activando ciertos tipos de avisos.

#### Internet

Contiene varios parámetros y utilidades para el trabajo vía Internet como, por ejemplo, los datos del servidor PROXY y la posibilidad de ser informado automáticamente cuando haya salido una nueva versión de su programa Untis 201x.gpn. Si quiere tener siempre la versión más actual debe activar la opción <Actualización automática de Untis por Internet> y definir los parámetros PROXY. En caso de dudas consulte a su administrador del sistema informático.

| Definiciones                                                                                                    |                                                                                                    | ×    |
|----------------------------------------------------------------------------------------------------|----------------------------------------------------------------------------------------------------|------|
| <ul> <li>Parámetros del Centro</li> <li>Marco horario</li> <li>Sumario</li> <li>Valores</li> <li>Guardar</li> <li>Carpetas de archivos</li> <li>Personalizar</li> <li>Advertencias</li> <li>Internet</li> <li>Sumarios</li> <li>Planificación de sustituciones</li> <li>Franjas de materias</li> <li>MultiUsuario</li> </ul> | Servidor Proxy<br>Conexión directa<br>Proxy según la configuración<br>Proxy (Host[:Puerto])<br>Usuario<br>Clave/Password<br>Actualización automática de Untis por Internet<br>Consulta de informaciones para usuarios vía Internet<br>Autentificación HTTP<br>Usuario<br>Clave/Password | Test |
|                                                                                                    |                                                                                                    |      |

Puede verificar sus definiciones y comprobar la conexión con el servidor de Gruber&Petters pulsando el botón <Test>. Se confirmará la conexión como en la imagen siguiente:

| Aviso Untis   | × |
|---------------|---|
| 🛕 www.untis.a | t |
| ОК            |   |

#### 4.4.3 Submenú <Sumarios>

Se concreta el diseño de los encabezamientos y del pie de página de las ediciones de horarios e informes. Encontrará más detalles en el capítulo < Impresión de horarios.

| Definiciones                                                                                                    |                                                                                                    |                                                                | ×        |
|----------------------------------------------------------------------------------------------------|----------------------------------------------------------------------------------------------------|----------------------------------------------------------------|----------|
| Parámetros del Centro     Marco horario     Sumario     Sumario     Sumarios     Sumarios     Planificación de sustituciones     Franjas de materias     MultiUsuario | Encabezamiento<br>Horarios 2018/2019<br>vigente a pattir del:10/10<br>Imprimir la fecha<br>Imprimir la hora<br>Imprimir la Etiqueta del horario<br>12 Etiqueta del horario<br>Imprimir:Número de la pág.<br>Imprimir el número de las páginas | Pie de pág.<br>Gruber & Petters Software<br>Nombre del archivo |          |
|                                                                                                    |                                                                                                    | Aceptar                                                        | Cancelar |

# Índice

# - ( -

(I)Ignorar 19
(2)=Materia 2 veces al día 40
(H) Materia importante 31
(X)Fijar 19

#### - < -

<Ausencias> 115 <Oblig./semana> 30 <Real => 30 <Real-Oblig.> 30 <Sustituciones> 115

# - A -

Análisis de la ponderación 47 Año escolar 12 Archivos de demostración: DEMOx.gpn 11 Asignar aulas 67 Asistente de Ayuda... 11 Aula alternativa 20 Aula ficticia o virtual 22 Aulas 19 Ausencias: Motivos 111 Automatismo 123 Autorrecuperaciones 9 Ayuda on-line 9

# - B -

Bloques de horas lectivas 39 Botones / Iconos 44 Búsqueda de aulas 115, 118 Búsqueda de otra aula 135

### - C -

Cambio de aula 135 Cambio de hora 115, 130 Cambio de profesor 115 Cambio en serie 19 Cancelación clase 117 Cancelación de clase 115, 132 Casillas horarias 79 Clases 33 Clases alternativas 69 Clases desdobladas 33 Clases no desdobladas 34 Clases quincenales 39 Colores 31 Configurar página 32 Contador: Sustituciones - Cancelaciones 120 Custodia 115, 118

### - D -

Datos básicos 16 Datos de licencia 7 Definir clases 33 Diagnóstico 59 Diálogo: Matriz 135 Dimensión de horarios 76

### - E -

Editar horarios 76 Encabezamiento y Pie de página 84 Entrada de ausencias 124 Exprés: Planificación de sustituciones 106

### - F -

Fijar clases en horarios66Formato estándar77Formato HTML o PDF92Formatos de horarios73

# - G -

Generación de horarios45Gestión de los Datos básicos17Grupos23Grupos sin aula propia22

# - H -

Historial: Incidencias 112 Horario 70 Horarios 70 Horarios en HTML o PDF 92 Horas de la mañana 13 Horas dobles 38 Horas dobles (+/-) 40 Horas prioritarias de "+3" 25

# - | -

Importancia del aula 21 Impresión de horarios 82 Impresión de los Datos básicos 32 137 Impresión de sustituciones Impresión: Datos básicos 92 Inicio: < Planificación de sustituciones> 109 Instalación del programa 6 Intercambio 115 Intercambio de clases 132 Introducción 6

### - L -

La ventana "Horarios" 70 Liberación 115 Línea de sumas 33 Listado: Disponibilidad de aulas 97 Listados editados para grupos 92 Listados editados para materias 99 Listados: Peticiones de profesores 95

### - M -

Mantener el tipo de horarios 72 Mantener/Retener elementos- Colores 72 Materias 31 Matriz de sustituciones 115

# - 0 -

Opciones: Datos básicos y Clases 19 Optimización 57 Ordenar líneas/Columnas 17 Otros Símbolos específicos de clases 40

# - P -

Pantalla de bienvenida 10 Parámetros de la ponderación 48 Parámetros del Centro 12 Pausa extra del mediodía 14 Pestaña: Comunicado del día 113 Peticiones det .: Jornadas u horas libres 28 Peticiones indeterminadas 29 Peticiones o Desiderátum 24 Peticiones/Desiderata 19 Peticiones/Desiderátum de grupos 24

Planificación manual 61 Ponderación equilibrada 47 Ponderación pedagógica 46 Posición horaria de la sustitución 120 Profesores 27 Propuesta: Custodia 123 Propuesta: Profesor 120

### - R -

Retener el elemento 72

### - S -

Selección 32 Seleccionar 44 Semana lect.: Plantilla de sustituciones 110 Semana lectiva 13 Sesiones no ocupadas semanales: mín.-máx. 27 Sincronización de ventanas 71 Sumario: Grupos en orientación horiz. 74 117 Sustitución Sustituto 115

### - T -

Tarea especial 115, 133 Texto 19 Tipo (de la clase) 115 Titulares 42

### - V -

Valor: Contador anual 120 Valores 30 Ventana "Horarios" 70 Ventanas estándares 44 156

Endnotes 2... (after index)

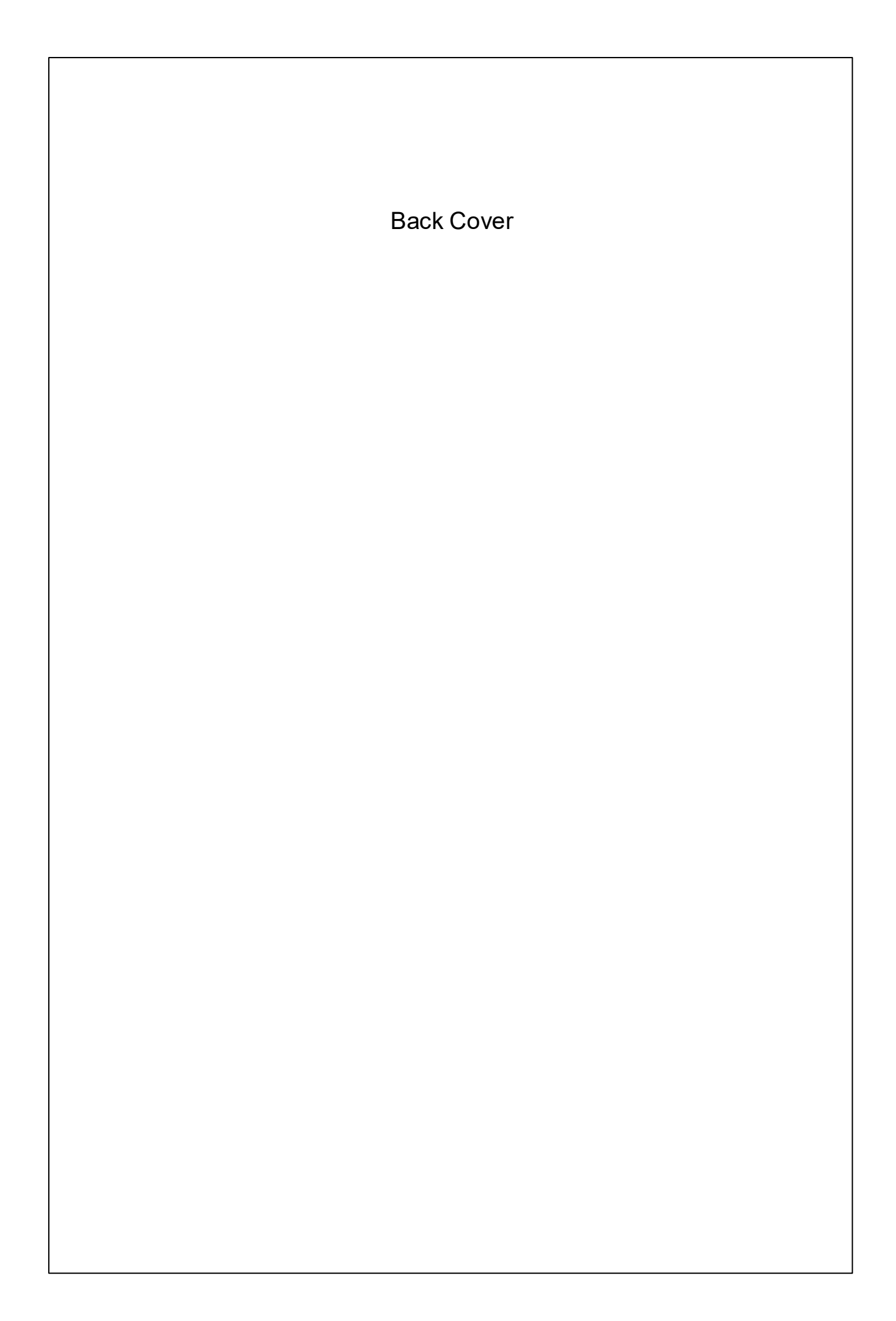